# MultiCom

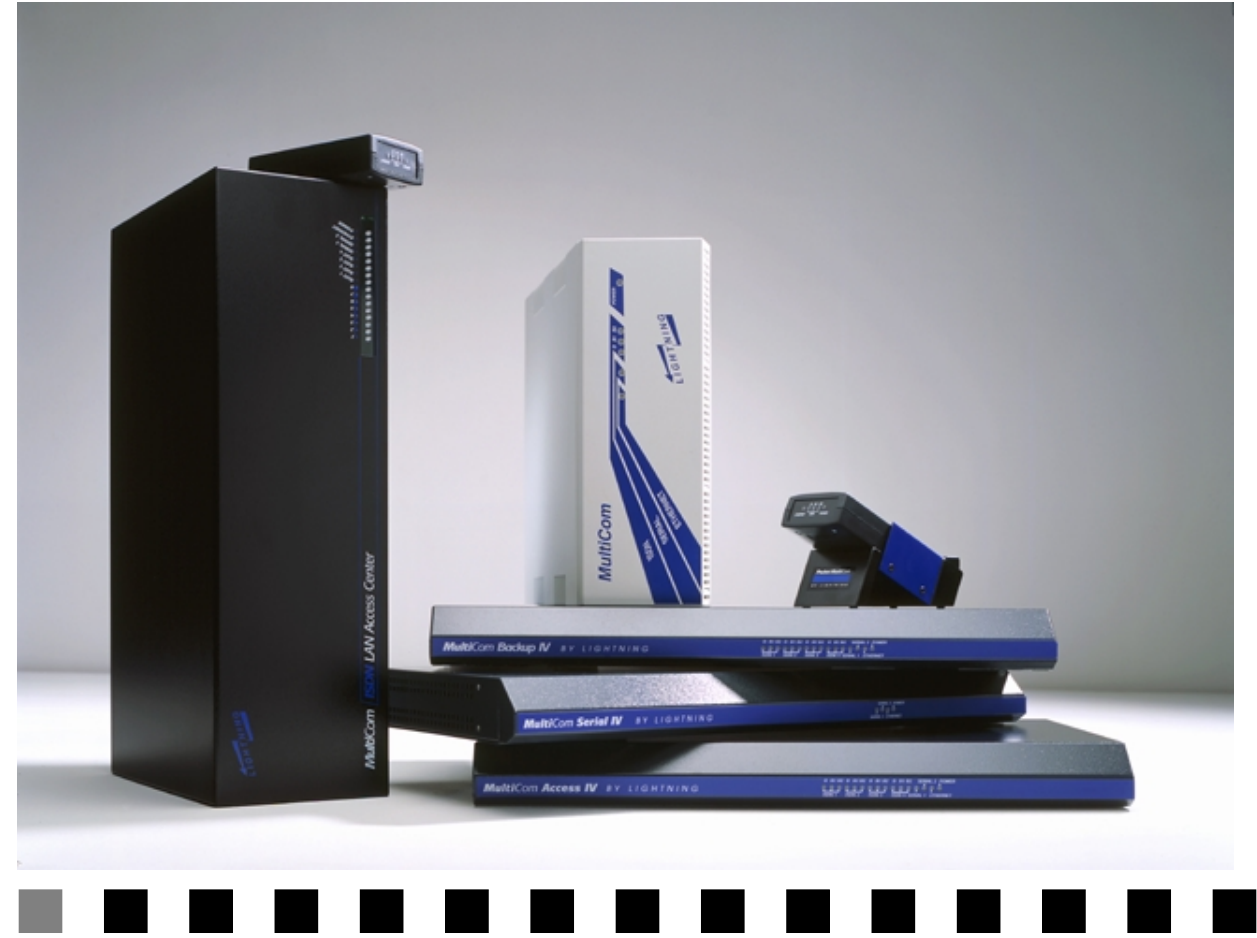

# Reference Manual

Version 2.6.1 - 99/7/20

# COPYRIGHT

Copyright © 1993-1999 LIGHTNING Instrumentation SA. All Rights Reserved. No part of this document may be reproduced in any forms by any means without the prior written consent of LIGHTNING Instrumentation SA.

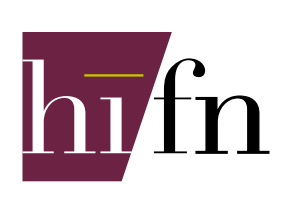

Some Lightning products may incorporate LZS<sup>®</sup> compression from <u>Hi/Fn<sup>TM</sup></u> for the purpose of the PPP Compression Control Protocol (CCP). Copyright © Hi/fn, Inc. 1993 and 1988-1997, including one or more U.S. patents: 4701745, 5016009, 5126739, 5146221, 5414425, and other patents pending.

# TRADEMARKS

MultiCom and Lightning are registered trademarks of LIGHTNING Instrumentation SA. Stac LZS and Hi/fn are registered trademarks of Hi/fn, Inc. All other trademarks, product and corporate names are the property of their respective owners and used here for informational purposes only.

# REVISIONS

The information in this document is subject to change without notice. Revisions may be issued at any time. For the latest revision of our manuals, please watch <a href="http://www.lightning.ch/support/index resources.html">http://www.lightning.ch/support/index resources.html</a>.

**LIGHTNING Instrumentation SA** 

Avenue des Boveresses 50 1010 Lausanne SWITZERLAND

Phone: +41 21 654-2000 Fax: +41 21 654-2001 E-mail: <u>info@lightning.ch</u> Web: <u>http://www.lightning.ch/</u>

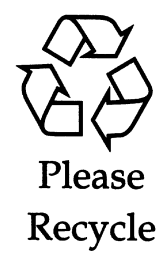

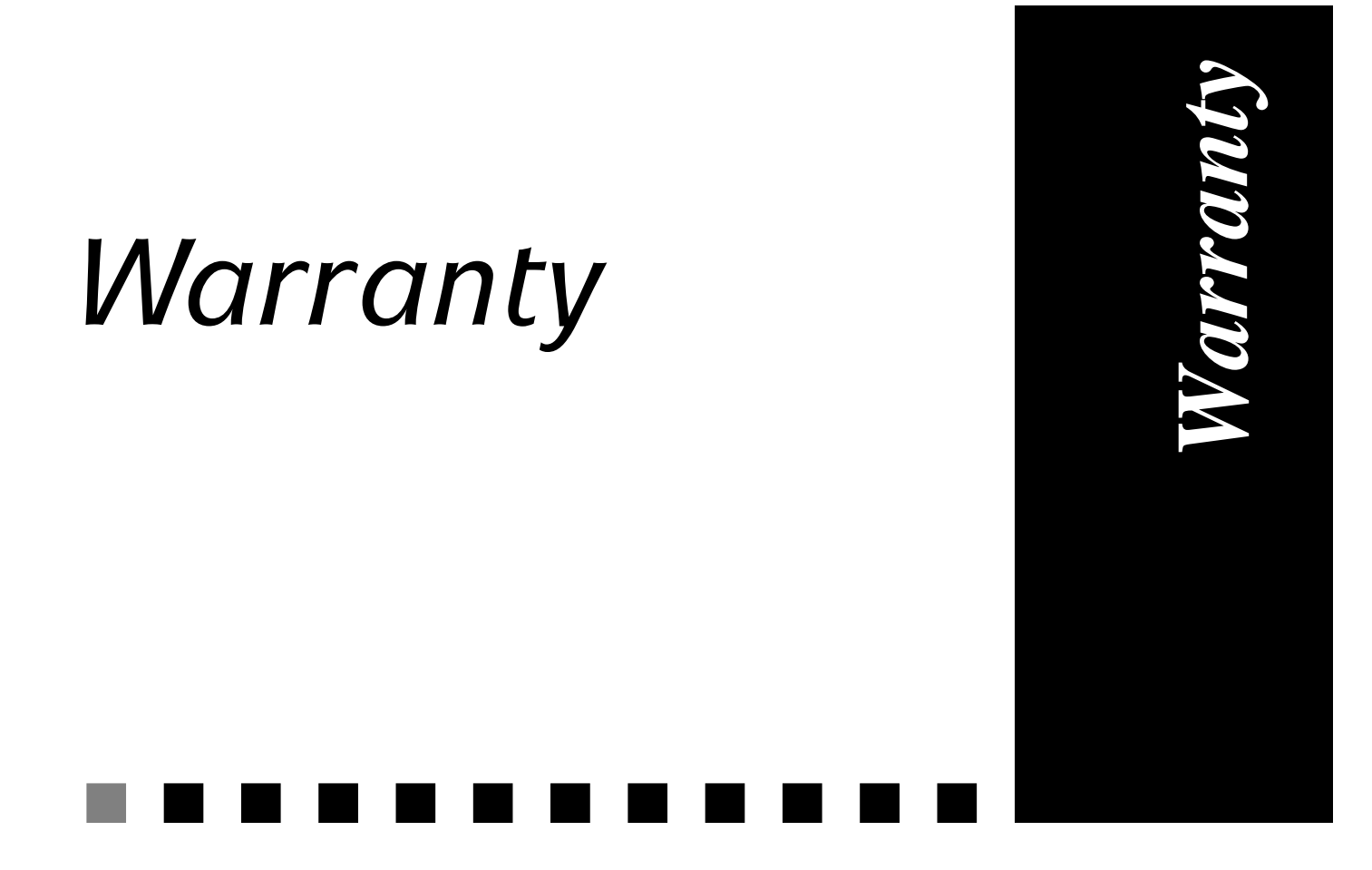

# WARRANTY

NO WARRANTIES ARE EXTENDED BY THIS DOCUMENT. The technical information in this document is proprietary to LIGHTNING Instrumentation SA and the recipient has a personal, non–exclusive and non transferable license to use this information solely with the use of LIGHTNING Instrumentation SA products. The only product warranties made by LIGHTNING Instrumentation SA, if any, are set forth in the agreed terms and conditions for the purchase of LIGHT-NING Instrumentation SA products. LIGHTNING Instrumentation SA declaims liability for any and all direct and indirect damages that may result from publication or use of this document and/or its contents.

LIGHTNING Instrumentation SA warrants all hardware products of its manufacture to be free from defects in material and workmanship for 12 months from date of delivery.

Upon prompt notification by the purchaser, LIGHTNING Instrumentation SA will correct, within the warranty period, any defects in equipment of its manufacture either by repair at its factory or by supply of replacement parts to the purchaser.

LIGHTNING Instrumentation SA must decide to its own satisfaction that the equipment is defective and has not developed malfunctions as a result of misuse, modification, or abnormal conditions of operation. Damages due to overvoltage (e.g. lightning strokes) or wrong cabling on any interface are expressly excluded from the warranty. Opening the products also voids the warranty. LIGHTNING Instrumentation SA assumes no liability for consequential damages, and its liability shall in no case exceed the original purchase price of the equipment.

The warranties set forth above are the sole warranties applicable to LIGHTNING Instrumentation SA products. THE IMPLIED WARRANTY OF MERCHANT-ABILITY AND ALL OTHER WARRANTIES, EXPRESS OR IMPLIED, ARE EXCLUDED.

# LIMITATION OF LIABILITY

UNDER NO CIRCUMSTANCES, INCLUDING NEGLIGENCE, SHALL LIGHTNING INSTRUMENTATION SA BE LIABLE FOR LOSS OF USE, INTERRUPTION OF BUSINESS, OR ANY INDIRECT, SPECIAL, INCIDEN-TAL, OR CONSEQUENTIAL DAMAGES OF ANY KIND (INCLUDING LOST PROFITS) REGARDLESS OF THE FORM OF ACTION WHETHER IN CONTRACT, TORT (INCLUDING NEGLIGENCE), STRICT PRODUCT LIA-BILITY OR OTHERWISE, EVEN IF LIGHTNING HAS BEEN ADVISED OF THE POSSIBILITY OF SUCH DAMAGES.

In no event shall Lightning be liable for costs of procurement of substitute goods. The potential liability of LIGHTNING arising out of this product is in any case limited to the purchase price paid to Lightning for its products.

# SOFTWARE AND DOCUMENTATION LICENSE

The software and documentation included in or with products of Lightning Instrumentation SA is subject to following licence.

License. The software, on any media, including disk, read-only memory, and flash memory and the products related documentation are licensed to you by Lightning. You own the media on which the Lightning software is recorded, but Lightning and/or Lightning's Licensor(s) retain title to the Lightning software and related documentation. The license allows you to use the Lightning software on a single Lightning hardware product. In the case of software on disk, you are allowed to make one copy of Lightning software in machine-readable form for backup purposes only. You must reproduce on such copy the Lightning copyright notice and any other proprietary legends that were on the original copy of the disk containing Lightning software. You may also transfer all your license rights in the Lightning software, together with the associated hardware, the backup copy, the related documentation, and a copy of this license to another party, provided the other party reads and agrees to accept the terms and conditions of this license.

**Restrictions.** The Lightning software contains copyrighted materials, trade secrets, and other proprietary materials and in order to protect them you may not decompile, reverse engineer, disassemble, or otherwise reduce the Lightning software to a human-perceivable form. You may not modify, network, rent, lease, loan, distribute, or create derivative works based upon the Lightning software in whole or in part. You may not electronically transmit the Lightning software from one computer to another or over a network.

**Termination.** This license is effective until terminated. You may terminate this license at any time by destroying the Lightning software, the related hardware, related documentation and all copies thereof. The license will terminate immediately without notice from Lightning if you fail to comply with any provision of this license. Upon termination you must destroy the Lightning software, the related hardware, related documentation and all copies thereof.

**Limited Warranty on media.** Lightning warrants the media on which the software is recorded as its hardware materials, and limits the liability as set for the hardware material.

Disclaimer of warranty on Lightning software. You expressly acknowledge and agree that use of the Lightning software is at your sole risk. The Lightning software and related documentation are provided "AS IS" and without warranty of any kind and Lightning EXPRESSELY DISCLAIM ALL WARRANTIES, EXPRESS OR IMPLIED, INCLUDING, BUT NOT LIMITED TO, THE IMPLIED WARRANTIES OF MERCHANTABILITY AND FITNESS FOR A PARTICULAR PURPOSE. LIGHTNING DOES NOT WARRANT THAT THE FUNCTIONS CONTAINED IN THE LIGHTNING SOFTWARE WILL MEET YOUR REQUIREMENTS, OR THAT THE OPERATION OF THE LIGHT-NING SOFTWARE WILL BE UNINTERRUPTED OR ERROR-FREE, OR THAT DEFECTS IN THE LIGHTNING SOFTWARE WILL BE CORRECTED. FURTHERMORE, LIGHTNING DOES NOT WARRANT OR MAKE ANY REPRESENTATIONS REGARDING THE USE OR THE RESULTS OF THE USE OF THE LIGHTNING SOFTWARE OR RELATED DOCUMENTATION IN THE TERMS OF THEIR CORRECTNESS, ACCURACY, RELIABILITY, OR OTHERWISE. NO ORAL OR WRITTEN INFORMATION OR ADVICE GIVEN BY LIGHTNING OR A LIGHTNING-AUTHORIZED REPRESENTA-TIVE SHALL CREATE A WARRANTY OR IN ANY WAY INCREASE THE SCOPE OF THIS WARRANTY. SHOULD THE LIGHTNING SOFTWARE PROVE DEFECTIVE, YOU (AND NOT LIGHTNING OR A LIGHTNING AUTHORIZED REPRESENTATIVE) ASSUME THE ENTIRE COST OF ALL

NECESSARY SERVICING, REPAIR, OR CORRECTION. Some juridictions do not allow the exclusion of implied warranties, so the above exclusion may not apply to you.

Limitation of liability. Conforming to the general limitation of liability.

**Controlling law and Severability.** This license shall be governed by and construded in accordance with the laws of Switzerland and Canton de Vaud, as applied to agreements entered into and to be performed entirely between Canton de Vaud residents. If for any reason a court of competent juridiction finds any provision of this license, or portions thereof, to be unenforceable, that provision of the license shall be enforced to the maximum extent permissible so as to effect the intent of the parties, and the remainder of this license shall continue in full force and effect.

**Complete agreement.** The license constitutes the entire agreement between the parties with respect to the use of the Lightning software and related documentation, and supersedes all prior or contemporaneous understandings or agreements, written or oral, regarding such subject matter. No amendment to or modification of the License will be binding unless in writing and signed by a duly authorized representative of Lightning.

# EXPORT

Some versions and options of Lightning's Software and Hardware, including technical data, may be subject to Swiss, E.U., U.S. (including the U.S. Export Administration Act) or other countries export control laws, and their associated regulations, and may be subject to export or import regulations in other countries. Customer agrees to comply strictly with all such regulations and acknowledges that it has the responsibility to obtain licenses to export, re-export, or import Software and Hardware.

# ISDN COSTS

*MultiCom* bridges and routers can be connected to ISDN networks. The use of these networks is billed to you by your Carrier and is not the responsibility of LIGHTNING Instrumentation SA or your dealer. You are stongly advised to regularly consult ISDN statistics to detect any abnormal usage of your line(s), especially after changing your network configuration.

The billing is usually done for the use of each B-channel, and with a charge **per time** as well as **for each call setup.** 

In the automatic mode, the *MultiCom* will open a connection whenever it detects traffic that needs to be transmitted to the remote site. This can be seen on a Pocket or Classic *MultiCom* when the B1 or B2 LED become green, showing that the channel has been opened (generating a call setup charge for the caller) and staying green for the time needed (generating calling charges for the caller).

The duration a connection remains active in the absence of traffic can be customized to suit your needs (see § 14.18.53, "ISDN IdleCloseTime" on page 181).

The use of the Multi-Point software option can also lead to high telephone bills under certain circumstances.

In no event shall Lightning be liable for costs incurred by a user on its ISDN line. The *MultiCom* is designed to open and close ISDN lines automatically, depending on traffic on the Ethernet and ISDN line and on parameters set in the configuration. Front-panel signals and specific commands may indicate the current state and activity of the ISDN line, and the user should keep an eye on those status indications to avoid excessive bills, due to misconfiguration, protocol errors, polling applications, potential software or firmware errors and so forth. THE USER AND THE USER ONLY IS SOLELY RESPONSIBLE FOR ALL INCURRED ISDN COSTS.

#### WARNING

THERE ARE NO OPERATOR SERVICEABLE PARTS INSIDE THIS EQUIPMENT. SERVICE MUST BE PERFORMED BY QUALIFIED SERVICE PERSONNEL. OPENING CASE VOIDS GUARANTEE.

#### VORSICHT

KEIN TEIL IM GEHÄUSE KANN VOM BENÜTZER SELBST REPARIERT WERDEN. BITTE WENDEN SIE SICH AN QUALIFIZIERTES WARTUNGSPERSONAL. DAS ÖFFNEN DES GERÄTES FÜHRT ZUM VERLUST DER GARANTIE.

## ATTENTION

CET APPAREIL NE CONTIENT AUCUN ELEMENT QUE L'UTILISATEUR PUISSE REPARER. CONFIEZ LA MAINTE-NANCE AU PERSONNEL TECHNIQUE QUALIFIE. L'OUVERTURE DE L'APPAREIL ANNULE LA GARANTIE.

# Contents

# Contents

. . . . . . . . . . . .

| PREFACE                       | CHAPTER 1 |
|-------------------------------|-----------|
| INTENDED AUDIENCE             | § 1.1     |
| About this manual             | § 1.2     |
| NEW FEATURES                  | § 1.3     |
| How this manual is organized4 | § 1.4     |
| APPROPRIATENESS               | § 1.4.1   |
| TYPOGRAPHICAL CONVENTIONS     | § 1.5     |
| WARNINGS, CAUTIONS, AND NOTES | § 1.5.1   |
| PRODUCT DESCRIPTION           | CHAPTER 2 |
| OPTIONS                       | § 2.1     |
| TYPICAL APPLICATIONS          | § 2.2     |
| PRODUCT FEATURES              | § 2.3     |
| Multiple ports10              | § 2.3.1   |
| Advanced routing features     | § 2.3.2   |
| Advanced bridging features    | § 2.3.3   |
| SERIAL PORTS                  | § 2.3.4   |
| Multi-Point                   | 8235      |
|                               | 5 2.5.5   |

| Network management13                                                                                                    | § 2.3.7                                                                                                    |
|----------------------------------------------------------------------------------------------------|----------------------------------------------------------------------------------------------------|
| FUNCTIONAL DESCRIPTION                                                                                                    | § 2.4                                                                                                    |
| HARDWARE14                                                                                                    | § 2.4.1                                                                                                    |
| FIRMWARE14                                                                                                    | § 2.4.2                                                                                                    |
| FLASH-EPROM ELECTRONIC MEMORY CONTENTS15                                                                                                    | § 2.4.3                                                                                                    |
| FILE MANAGER16                                                                                                    | § 2.4.4                                                                                                    |
| CONCEPTS17                                                                                                    | CHAPTER 3                                                                                                    |
| FLASH-EPROM                                                                                                    | § 3.1                                                                                                    |
| THE CONFIGURATION FILE                                                                                                    | § 3.2                                                                                                    |
| SITES19                                                                                                    | § 3.3                                                                                                    |
| WHAT IS A SITE?                                                                                                    | § 3.3.1                                                                                                    |
| Types of Sites                                                                                                    | § 3.3.2                                                                                                    |
| THE ETH SITE20                                                                                                    | § 3.3.3                                                                                                    |
| THE ISDN SITE                                                                                                    | § 3.3.4                                                                                                    |
| RENAMING SITES20                                                                                                    | § 3.3.5                                                                                                    |
| MULTI-POINT20                                                                                                    | § 3.3.6                                                                                                    |
| CREATING ADDITIONAL SITES                                                                                                    | § 3.3.7                                                                                                    |
| THE SELECTED SITE21                                                                                                    | § 3.3.8                                                                                                    |
|                                                                                                    |                                                                                                    |
| TCP/IP                                                                                                    | CHAPTER 4                                                                                                    |
| <b>TCP/IP</b>                                                                                                    | <b>CHAPTER 4</b><br>§ 4.1                                                                                                    |
| TCP/IP23IP ADDRESSES24WHAT IS AN IP ADDRESS24                                                                                                    | <b>CHAPTER 4</b><br>§ 4.1<br>§ 4.1.1                                                                                                    |
| TCP/IP23IP ADDRESSES24WHAT IS AN IP ADDRESS24STRUCTURE OF AN IP ADDRESS24                                                                                                    | <b>CHAPTER 4</b><br>§ 4.1<br>§ 4.1.1<br>§ 4.1.2                                                                                                    |
| TCP/IP23IP ADDRESSES24WHAT IS AN IP ADDRESS24STRUCTURE OF AN IP ADDRESS24IP BROADCASTS26                                                                                                    | <b>CHAPTER 4</b><br>§ 4.1<br>§ 4.1.1<br>§ 4.1.2<br>§ 4.1.3                                                                                                    |
| TCP/IP23IP ADDRESSES24WHAT IS AN IP ADDRESS24STRUCTURE OF AN IP ADDRESS24IP BROADCASTS26IP HOST26                                                                                                    | <b>CHAPTER 4</b><br>§ 4.1<br>§ 4.1.1<br>§ 4.1.2<br>§ 4.1.3<br>§ 4.2                                                                                                    |
| TCP/IP23IP ADDRESSES24WHAT IS AN IP ADDRESS24STRUCTURE OF AN IP ADDRESS24IP BROADCASTS26IP HOST26PURPOSE27                                                                                                    | <b>CHAPTER 4</b><br>§ 4.1<br>§ 4.1.1<br>§ 4.1.2<br>§ 4.1.3<br>§ 4.2<br>§ 4.2.1                                                                                                    |
| TCP/IP       23         IP ADDRESSES       24         WHAT IS AN IP ADDRESS       24         STRUCTURE OF AN IP ADDRESS       24         IP BROADCASTS       26         IP HOST       26         PURPOSE       27         IP ROUTER       27                                                                                                    | CHAPTER 4<br>§ 4.1<br>§ 4.1.1<br>§ 4.1.2<br>§ 4.1.3<br>§ 4.2<br>§ 4.2.1<br>§ 4.3                                                                                                    |
| TCP/IP       23         IP ADDRESSES       24         WHAT IS AN IP ADDRESS       24         STRUCTURE OF AN IP ADDRESS       24         IP BROADCASTS       26         IP HOST       26         PURPOSE       27         IP ROUTER       27         CONFIGURATION       28                                                                                                    | CHAPTER 4<br>§ 4.1<br>§ 4.1.1<br>§ 4.1.2<br>§ 4.1.3<br>§ 4.2<br>§ 4.2.1<br>§ 4.3<br>§ 4.3.1                                                                                                    |
| TCP/IP23IP ADDRESSES24WHAT IS AN IP ADDRESS24STRUCTURE OF AN IP ADDRESS24IP BROADCASTS26IP HOST26PURPOSE27IP ROUTER27CONFIGURATION28IP TRANSLATION28                                                                                                    | CHAPTER 4<br>§ 4.1<br>§ 4.1.1<br>§ 4.1.2<br>§ 4.1.3<br>§ 4.2<br>§ 4.2.1<br>§ 4.3<br>§ 4.3.1<br>§ 4.4                                                                                                    |
| TCP/IP       23         IP ADDRESSES       24         WHAT IS AN IP ADDRESS       24         STRUCTURE OF AN IP ADDRESS       24         IP BROADCASTS       26         IP HOST       26         PURPOSE       27         IP ROUTER       27         CONFIGURATION       28         IP TRANSLATION       28         PAT       29                                                                                                    | CHAPTER 4<br>§ 4.1<br>§ 4.1.1<br>§ 4.1.2<br>§ 4.1.3<br>§ 4.2<br>§ 4.2.1<br>§ 4.3<br>§ 4.3<br>§ 4.4<br>§ 4.4.1                                                                                                 |
| TCP/IP       23         IP ADDRESSES       24         WHAT IS AN IP ADDRESS       24         STRUCTURE OF AN IP ADDRESS       24         IP BROADCASTS       26         IP HOST       26         PURPOSE       27         IP ROUTER       27         CONFIGURATION       28         IP TRANSLATION       28         PAT       29         NAT       31                                                                                                    | CHAPTER 4<br>§ 4.1<br>§ 4.1.1<br>§ 4.1.2<br>§ 4.1.3<br>§ 4.2<br>§ 4.2.1<br>§ 4.2<br>§ 4.2.1<br>§ 4.3<br>§ 4.3.1<br>§ 4.4<br>§ 4.4.1<br>§ 4.4.2                                                                |
| TCP/IP       23         IP ADDRESSES       24         WHAT IS AN IP ADDRESS       24         STRUCTURE OF AN IP ADDRESS       24         IP BROADCASTS       26         IP HOST       26         PURPOSE       27         IP ROUTER       27         CONFIGURATION       28         IP TRANSLATION       28         PAT       29         NAT       31         COMBINATION       33                                                                                                    | CHAPTER 4<br>§ 4.1<br>§ 4.1.1<br>§ 4.1.2<br>§ 4.1.3<br>§ 4.2<br>§ 4.2<br>§ 4.2.1<br>§ 4.3<br>§ 4.3<br>§ 4.3.1<br>§ 4.4<br>§ 4.4.1<br>§ 4.4.2<br>§ 4.4.3                                                       |
| TCP/IP       23         IP ADDRESSES       24         WHAT IS AN IP ADDRESS       24         STRUCTURE OF AN IP ADDRESS       24         IP BROADCASTS       26         IP HOST       26         PURPOSE       27         IP ROUTER       27         CONFIGURATION       28         IP TRANSLATION       28         PAT       29         NAT       31         COMBINATION       33         LIMITATIONS       33                                                                                          | CHAPTER 4<br>§ 4.1<br>§ 4.1.1<br>§ 4.1.2<br>§ 4.1.3<br>§ 4.2<br>§ 4.2<br>§ 4.2<br>§ 4.2<br>§ 4.3<br>§ 4.3<br>§ 4.3<br>§ 4.4<br>§ 4.4.1<br>§ 4.4.2<br>§ 4.4.3<br>§ 4.4.4                                       |
| TCP/IP       23         IP ADDRESSES       24         WHAT IS AN IP ADDRESS       24         STRUCTURE OF AN IP ADDRESS       24         IP BROADCASTS       26         IP HOST       26         PURPOSE       27         IP ROUTER       27         CONFIGURATION       28         IP TRANSLATION       28         PAT       29         NAT       31         COMBINATION       33         LIMITATIONS       33         EXAMPLES       35                                                                | CHAPTER 4<br>§ 4.1<br>§ 4.1.1<br>§ 4.1.2<br>§ 4.1.3<br>§ 4.2<br>§ 4.2.1<br>§ 4.3<br>§ 4.3<br>§ 4.4.1<br>§ 4.4.1<br>§ 4.4.2<br>§ 4.4.3<br>§ 4.4.3<br>§ 4.4.4<br>§ 4.4.5                                        |
| TCP/IP       23         IP ADDRESSES       24         WHAT IS AN IP ADDRESS       24         STRUCTURE OF AN IP ADDRESS       24         IP BROADCASTS       26         IP HOST       26         PURPOSE       27         IP ROUTER       27         CONFIGURATION       28         IP TRANSLATION       28         PAT       29         NAT       31         COMBINATION       33         LIMITATIONS       33         EXAMPLES       35         IP DISTRIBUTION       37                               | CHAPTER 4<br>§ 4.1<br>§ 4.1.1<br>§ 4.1.2<br>§ 4.1.3<br>§ 4.2<br>§ 4.2.1<br>§ 4.2<br>§ 4.2.1<br>§ 4.3<br>§ 4.3<br>§ 4.4.1<br>§ 4.4.2<br>§ 4.4.2<br>§ 4.4.3<br>§ 4.4.3<br>§ 4.4.5<br>§ 4.5                      |
| TCP/IP       23         IP ADDRESSES       24         WHAT IS AN IP ADDRESS       24         STRUCTURE OF AN IP ADDRESS       24         IP BROADCASTS       26         IP HOST       26         PURPOSE       27         IP ROUTER       27         CONFIGURATION       28         IP TRANSLATION       28         PAT       29         NAT       31         COMBINATION       33         LIMITATIONS       33         EXAMPLES       35         IP DISTRIBUTION       37         IP FILTERING       37 | CHAPTER 4<br>§ 4.1<br>§ 4.1.1<br>§ 4.1.2<br>§ 4.1.3<br>§ 4.2<br>§ 4.2<br>§ 4.2<br>§ 4.2<br>§ 4.2<br>§ 4.3<br>§ 4.3<br>§ 4.3<br>§ 4.4<br>§ 4.4.1<br>§ 4.4.2<br>§ 4.4.3<br>§ 4.4.3<br>§ 4.4.5<br>§ 4.5<br>§ 4.6 |

| MORE INFORMATION40                                                                                                    | § 4.7                                                                                          |
|----------------------------------------------------------------------------------------------------|------------------------------------------------------------------------------------------------|
| Commands                                                                                                    | § 4.7.1                                                                                        |
| EXAMPLES                                                                                                    | § 4.7.2                                                                                        |
| IPX/SPX41                                                                                                    | CHAPTER 5                                                                                      |
| INTRODUCTION                                                                                                    | § 5.1                                                                                          |
| IPX SITE TYPES42                                                                                                    | § 5.2                                                                                          |
| LAN                                                                                                    | § 5.2.1                                                                                        |
| WAN                                                                                                    | § 5.2.2                                                                                        |
| DEMAND WAN                                                                                                    | § 5.2.3                                                                                        |
| COMMON PARAMETERS                                                                                                    | § 5.3                                                                                          |
| ETHERNET FRAME TYPE43                                                                                                    | § 5.3.1                                                                                        |
| SITE ACTIVITY                                                                                                    | § 5.3.2                                                                                        |
| Spoofing44                                                                                                    | § 5.4                                                                                          |
| INSTALLATION GUIDE                                                                                                    | § 5.5                                                                                          |
| MORE INFORMATION46                                                                                                    | § 5.6                                                                                          |
| Commands                                                                                                    | § 5.6.1                                                                                        |
| EXAMPLES                                                                                                    | § 5.6.2                                                                                        |
| References                                                                                                    | § 5.6.3                                                                                        |
| BRIDGE                                                                                                    | CHAPTER 6                                                                                      |
| INTRODUCTION                                                                                                    | § 6.1                                                                                          |
| STRUCTURE OF BRIDGE                                                                                                    | § 6.2                                                                                          |
| BRIDGE GROUPS                                                                                                    | § 6.2.1                                                                                        |
| FILTERING                                                                                                    | § 6.2.2                                                                                        |
| CONFIGURATION                                                                                                    | § 6.3                                                                                          |
| MORE INFORMATION                                                                                                    | § 6.4                                                                                          |
|                                                                                                    |                                                                                                |
| COMMANDS                                                                                                    | § 6.4.1                                                                                        |
| COMMANDS                                                                                                    | § 6.4.1<br>§ 6.4.2                                                                             |
| COMMANDS                                                                                                    | § 6.4.1<br>§ 6.4.2<br><b>CHAPTER 7</b>                                                         |
| COMMANDS                                                                                                    | \$ 6.4.1<br>\$ 6.4.2<br><b>CHAPTER 7</b><br>\$ 7.1                                             |
| COMMANDS       53         EXAMPLES       53 <b>ISDN 55</b> ABOUT THE ISDN PROTOCOL       56         DIAL-UP ISDN       56                                                                                                | \$ 6.4.1<br>\$ 6.4.2<br><b>CHAPTER 7</b><br>\$ 7.1<br>\$ 7.2                                   |
| COMMANDS                                                                                                    | \$ 6.4.1<br>\$ 6.4.2<br><b>CHAPTER 7</b><br>\$ 7.1<br>\$ 7.2<br>8 7 3                          |
| COMMANDS       53         EXAMPLES       53         ISDN       55         ABOUT THE ISDN PROTOCOL       56         DIAL-UP ISDN       56         LEASED B-CHANNEL       57         INTRODUCTION       57                 | \$ 6.4.1<br>\$ 6.4.2<br><b>CHAPTER 7</b><br>\$ 7.1<br>\$ 7.2<br>\$ 7.3<br>\$ 7 3 1             |
| COMMANDS       53         EXAMPLES       53 <b>ISDN 55</b> ABOUT THE ISDN PROTOCOL       56         DIAL-UP ISDN       56         LEASED B-CHANNEL       57         INTRODUCTION       57         CONFIGURATION       58 | \$ 6.4.1<br>\$ 6.4.2<br><b>CHAPTER 7</b><br>\$ 7.1<br>\$ 7.2<br>\$ 7.3<br>\$ 7.3.1<br>\$ 7.3.2 |

| MORE INFORMATION            | § 7.4      |
|-----------------------------|------------|
| COMMANDS                    | § 7.4.1    |
| EXAMPLES61                  | § 7.4.2    |
| REFERENCES61                | § 7.4.3    |
| SERIAL                      | CHAPTER 8  |
| INTRODUCTION                | § 8.1      |
| CONFIGURING THE SERIAL PORT | § 8.2      |
| SIMPLE SETUP64              | § 8.2.1    |
| MORE INFORMATION            | § 8.3      |
| COMMANDS65                  | § 8.3.1    |
| EXAMPLES65                  | § 8.3.2    |
| MHDLC                       | CHAPTER 9  |
| INTRODUCTION                | § 9.1      |
| DIFFERENT MODES             | § 9.2      |
| TRANSPARENT MODE (V1)       | § 9.2.1    |
| CONNECTION-CONTROL (V2)     | § 9.2.2    |
| POLLING MODE (V3)           | § 9.2.3    |
| Alarm                       | § 9.3      |
| ENCODING                    | § 9.4      |
| MORE INFORMATION            | § 9.5      |
| Commands70                  | § 9.5.1    |
| PPP/MP71                    | CHAPTER 10 |
| INTRODUCTION TO PPP72       | § 10.1     |
| Abstract                    | § 10.1.1   |
| ENCAPSULATION72             | § 10.1.2   |
| LINK CONTROL PROTOCOL       | § 10.1.3   |
| NETWORK CONTROL PROTOCOLS73 | § 10.1.4   |
| CONFIGURATION73             | § 10.1.5   |
| PPP IN THE MULTICOM74       | § 10.2     |
| COPYRIGHTS74                | § 10.2.1   |
| IMPLEMENTATION74            | § 10.2.2   |
| MORE INFORMATION            | § 10.3     |
| COMMANDS                    | § 10.3.1   |
| EXAMPLES77                  | § 10.3.2   |
| References77                | § 10.3.3   |

| INTRODUCTION       80       § 11.1         DNS IN THE MULTICOM       80       § 11.2         FEATURES       80       § 11.2.1         MORE INFORMATION       81       § 11.3         COMMANDS       81       § 11.3.1         EXAMPLES       81       § 11.3.2         REFERENCES       81       § 11.3.3         SNMP       83       CHAPTER 12         INTRODUCTION       84       § 12.1         WHAT IS SNMP       84       § 12.1.2         RESTRICTIONS       85       § 12.1.2         COMMUNITIES       85       § 12.1.3         COMMAND USAGE       86       § 12.3         INTRODUCTION       86       § 12.3         SETTING MANAGERS       87       § 12.3 |
|----------------------------------------------------------------------------------------------------|
| DNS IN THE MULTICOM       80       § 11.2         FEATURES       80       § 11.2.1         MORE INFORMATION       81       § 11.3.1         COMMANDS       81       § 11.3.1         EXAMPLES       81       § 11.3.2         REFERENCES       81       § 11.3.2         REFERENCES       81       § 11.3.3         SNMP       83       CHAPTER 12         INTRODUCTION       84       § 12.1         VHAT IS SNMP       84       § 12.1.2         RESTRICTIONS       85       § 12.1.3         COMMUNITIES       85       § 12.2.1         TRAPS       86       § 12.3         INTRODUCTION       86       § 12.3         SETTING MANAGERS       87       § 12.3 2     |
| FEATURES       80       § 11.2.1         MORE INFORMATION       81       § 11.3         COMMANDS       81       § 11.3.1         EXAMPLES       81       § 11.3.2         REFERENCES       81       § 11.3.3         SNMP       83       CHAPTER 12         INTRODUCTION       84       § 12.1         WHAT IS SNMP       84       § 12.1.1         FEATURES       84       § 12.1.2         RESTRICTIONS       85       § 12.1.3         COMMUNITIES       85       § 12.2         COMMAND USAGE       86       § 12.3         INTRODUCTION       86       § 12.3         SETTING MANAGERS       87       § 12.3 2                                                     |
| MORE INFORMATION       81       § 11.3         COMMANDS       81       § 11.3.1         EXAMPLES       81       § 11.3.2         REFERENCES       81       § 11.3.3         SNMP       83       CHAPTER 12         INTRODUCTION       84       § 12.1         WHAT IS SNMP       84       § 12.1.1         FEATURES       84       § 12.1.2         RESTRICTIONS       85       § 12.1.3         COMMUNITIES       85       § 12.2         COMMAND USAGE       86       § 12.3         INTRODUCTION       86       § 12.3         SETTING MANAGERS       87       § 12.3                                                                                                |
| COMMANDS       81       § 11.3.1         EXAMPLES       81       § 11.3.2         REFERENCES       81       § 11.3.3         SNMP       83       CHAPTER 12         INTRODUCTION       84       § 12.1         WHAT IS SNMP       84       § 12.1.1         FEATURES       84       § 12.1.2         RESTRICTIONS       85       § 12.1.3         COMMUNITIES       85       § 12.2.1         TRAPS       85       § 12.2.1         TRAPS       86       § 12.3         INTRODUCTION       86       § 12.3.1         SETTING MANAGERS       87       § 12.3.2                                                                                                    |
| Examples       81       § 11.3.2         References       81       § 11.3.3         SNMP       83       Chapter 12         INTRODUCTION       84       § 12.1         WHAT IS SNMP       84       § 12.1.1         Features       84       § 12.1.2         Restrictions       85       § 12.1.3         Communities       85       § 12.2.1         Communities       85       § 12.2.3         Command usage       85       § 12.2.1         TRAPS       86       § 12.3         INTRODUCTION       86       § 12.3.1         Setting Managers       87       § 12.3.2                                                                                                |
| REFERENCES       81       § 11.3.3         SNMP       83       CHAPTER 12         INTRODUCTION       84       § 12.1         WHAT IS SNMP       84       § 12.1.1         FEATURES       84       § 12.1.2         RESTRICTIONS       85       § 12.1.3         COMMUNITIES       85       § 12.2         COMMAND USAGE       85       § 12.2.1         TRAPS       86       § 12.3         INTRODUCTION       86       § 12.3.1         SETTING MANAGERS       87       § 12.3.2                                                                                                    |
| SNMP       83       Chapter 12         INTRODUCTION       84       § 12.1         WHAT IS SNMP       84       § 12.1.1         FEATURES       84       § 12.1.2         RESTRICTIONS       85       § 12.1.3         COMMUNITIES       85       § 12.2         COMMAND USAGE       85       § 12.2.1         TRAPS       86       § 12.3         SETTING MANAGERS       87       § 12.3.2                                                                                                    |
| INTRODUCTION       84       § 12.1         WHAT IS SNMP       84       § 12.1.1         FEATURES       84       § 12.1.2         RESTRICTIONS       85       § 12.1.3         COMMUNITIES       85       § 12.2         COMMAND USAGE       85       § 12.2.1         TRAPS       86       § 12.3         INTRODUCTION       86       § 12.3.1         SETTING MANAGERS       87       § 12.3.2                                                                                                    |
| WHAT IS SNMP       84       § 12.1.1         FEATURES       84       § 12.1.2         RESTRICTIONS       85       § 12.1.3         COMMUNITIES       85       § 12.2         COMMAND USAGE       85       § 12.2.1         TRAPS       86       § 12.3         INTRODUCTION       86       § 12.3.1         SETTING MANAGERS       87       § 12.3.2                                                                                                    |
| FEATURES                                                                                                    |
| RESTRICTIONS       85       § 12.1.3         COMMUNITIES       85       § 12.2         COMMAND USAGE       85       § 12.2.1         TRAPS       86       § 12.3         INTRODUCTION       86       § 12.3.1         SETTING MANAGERS       87       § 12.3.2                                                                                                    |
| COMMUNITIES       85       § 12.2         COMMAND USAGE       85       § 12.2.1         TRAPS       86       § 12.3         INTRODUCTION       86       § 12.3.1         SETTING MANAGERS       87       § 12.3.2                                                                                                    |
| COMMAND USAGE       85       § 12.2.1         TRAPS       86       § 12.3         INTRODUCTION       86       § 12.3.1         SETTING MANAGERS       87       8 12.3.2                                                                                                    |
| TRAPS                                                                                                    |
| INTRODUCTION                                                                                                    |
| SETTING MANAGERS 87 8 12 3 2                                                                                                    |
|                                                                                                    |
| AUTHENTICATION FAILURE TRAPS88§ 12.3.3                                                                                                    |
| OTHER COMMANDS                                                                                                    |
| MANAGEMENT INFORMATION BASE (MIB)                                                                                                    |
| RESTRICTIONS         § 12.5.1                                                                                                    |
| MORE INFORMATION                                                                                                    |
| COMMANDS                                                                                                    |
| EXAMPLES                                                                                                    |
| REFERENCES                                                                                                    |
| SECURITY                                                                                                    |
| INTRODUCTION                                                                                                    |
| LINK ENCRYPTION                                                                                                    |
| IP-LEVEL ENCRYPTION                                                                                                    |
| KEYS                                                                                                    |
| CONFIGURATION                                                                                                    |
| VISUAL STATUS DISPLAY 94 813.6                                                                                                    |
| MORE INFORMATION 95 813.7                                                                                                    |
| COMMANDS 95 8 13 7 1                                                                                                    |

| EXAMPLES                                                      | § 13.7.2               |
|---------------------------------------------------------------|------------------------|
| References                                                    | § 13.7.3               |
| COMMANDS                                                      | CHAPTER 14             |
| INTRODUCTION                                                  | § 14.1                 |
| GENERAL                                                       | § 14.1.1               |
| Typographical conventions                                     | § 14.1.2               |
| Getting on-line help on commands100                           | § 14.2                 |
| Getting information                                           | § 14.3                 |
| NEW 2.2 COMMANDS                                              | § 14.4                 |
| MODIFIED 2.2 COMMANDS                                         | § 14.5                 |
| NEW 2.2.9 COMMANDS                                            | § 14.6                 |
| MODIFIED 2.2.9 COMMANDS                                       | § 14.7                 |
| NEW 2.3 COMMANDS                                              | § 14.8                 |
| MODIFIED 2.3 COMMANDS                                         | § 14.9                 |
| NEW 2.4 COMMANDS                                              | § 14.10                |
| MODIFIED 2.4 COMMANDS                                         | 8 14.11                |
| MODIFIED 2.4.2 COMMAND 104                                    | 8 14 12                |
| MODIFIED 2.5 COMMANDS 104                                     | § 14 13                |
| NEW 2 6 COMMAND 104                                           | 8 14 14                |
| NEW 2 6 1 COMMAND 104                                         | § 14.15                |
| MODIFIED 2 6 1 COMMAND 105                                    | § 14.15<br>8 14 16     |
| OBSOLETE COMMANDS                                             | § 14.10<br>8 14 17     |
| $\begin{array}{c} \text{All The commands} \\ 105 \end{array}$ | § 14.17<br>8 14 19     |
| # 106                                                         | § 14.10<br>8 1/1 8 1   |
| ACCOUNT 107                                                   | § 14.10.1<br>8 14 18 2 |
| ARP                                                           | § 14.18.3              |
| Васкир110                                                     | § 14.18.4              |
| BRIDGE CACHE111                                               | § 14.18.5              |
| BRIDGE CLEAR-FILTER                                           | § 14.18.6              |
| BRIDGE CREATE                                                 | § 14.18.7              |
| BRIDGE DELETE114                                              | § 14.18.8              |
| BRIDGE FILTER (ASSIGNING ENTRY)115                            | § 14.18.9              |
| BRIDGE FILTER (ENTRY FILLING)116                              | § 14.18.10             |
| BRIDGE GROUP119                                               | § 14.18.11             |
| BRIDGE INFO120                                                | § 14.18.12             |
| BRIDGE ON & OFF                                               | § 14.18.13             |

| Сат122                   | § 14.18.14 |
|--------------------------|------------|
| CD123                    | § 14.18.15 |
| DHCP124                  | § 14.18.16 |
| DIAGNOSE                 | § 14.18.17 |
| DNS                      | § 14.18.18 |
| DNS GETFROM              | § 14.18.19 |
| EDIT                     | § 14.18.20 |
| HARDWARE                 | § 14.18.21 |
| Help                     | § 14.18.22 |
| INFO137                  | § 14.18.23 |
| IP DEFAULTROUTER         | § 14.18.24 |
| IP DYNAMICRANGE          | § 14.18.25 |
| IP FILTER                | § 14.18.26 |
| IP MYADDR144             | § 14.18.27 |
| IP RANGE                 | § 14.18.28 |
| IP REMOTEADDR148         | § 14.18.29 |
| IP ROUTER                | § 14.18.30 |
| IP ROUTER ENCRYPTION150  | § 14.18.31 |
| IP SENDNETBROADCAST151   | § 14.18.32 |
| IP SITEADDR152           | § 14.18.33 |
| IP SUBNETMASK154         | § 14.18.34 |
| IP TRANSLATION155        | § 14.18.35 |
| IPX ЕТНТҮРЕ157           | § 14.18.36 |
| IPX INFO                 | § 14.18.37 |
| IPX INTERNALNETNUMBER160 | § 14.18.38 |
| IPX NETNUMBER161         | § 14.18.39 |
| IPX RESET162             | § 14.18.40 |
| IPX ROUTER164            | § 14.18.41 |
| IPX SITE166              | § 14.18.42 |
| IPX SITETYPE             | § 14.18.43 |
| IPX SPOOFING             | § 14.18.44 |
| IPX STATS170             | § 14.18.45 |
| ISDN AUTO                | § 14.18.46 |
| ISDN BCHANNEL            | § 14.18.47 |
| ISDN CALLBACK            | § 14.18.48 |
| ISDN CONN                | § 14.18.49 |
| ISDN DCHANNELPROTOCOL    | § 14.18.50 |
| ISDN DISC                | § 14.18.51 |
| ISDN ERRORRESETTIME      | § 14.18.52 |
| ISDN IDLECLOSETIME       | § 14.18.53 |

| ISDN INFO                 | § 14.18.54 |
|---------------------------|------------|
| ISDN INTERFACE            | § 14.18.55 |
| ISDN LEASED               | § 14.18.56 |
| ISDN MAXBACKOFF           | § 14.18.57 |
| ISDN MAXTRIES             | § 14.18.58 |
| ISDN MYNUMBER             | § 14.18.59 |
| ISDN MySubaddress         | § 14.18.60 |
| ISDN NEVERBUSY            | § 14.18.61 |
| ISDN NUMBERENABLED        | § 14.18.62 |
| ISDN REMOTENUMBER         | § 14.18.63 |
| ISDN REMOTESUBADDRESS     | § 14.18.64 |
| Key Create                | § 14.18.65 |
| Key Info                  | § 14.18.66 |
| Key Remove                | § 14.18.67 |
| Key Save                  | § 14.18.68 |
| Ls                        | § 14.18.69 |
| Мем                       | § 14.18.70 |
| MHDLC ENCODING            | § 14.18.71 |
| MHDLC ENCRYPTION          | § 14.18.72 |
| MHDLC ENCRYPTIONKEYID211  | § 14.18.73 |
| MHDLC MODE                | § 14.18.74 |
| MHDLC MODIFYIPFORMAT      | § 14.18.75 |
| MHDLC PADDING             | § 14.18.76 |
| MyName                    | § 14.18.77 |
| PING                      | § 14.18.78 |
| PPP CALLBACK              | § 14.18.79 |
| PPP COMPRESSION           | § 14.18.80 |
| PPP ECHOREQUEST           | § 14.18.81 |
| PPP ENCRYPTION            | § 14.18.82 |
| PPP INFO                  | § 14.18.83 |
| PPP LOCAL AUTHENTICATION  | § 14.18.84 |
| PPP MULTILINK             | § 14.18.85 |
| PPP PASSWORD              | § 14.18.86 |
| PPP REMOTE AUTHENTICATION | § 14.18.87 |
| PPP STATS231              | § 14.18.88 |
| PPP USERID                | § 14.18.89 |
| PwD233                    | § 14.18.90 |
| QUIT234                   | § 14.18.91 |
| READCONFIG                | § 14.18.92 |
| REBOOT                    | § 14.18.93 |

| RENAME          | § 14.18.94  |
|-----------------|-------------|
| RIP             | § 14.18.95  |
| RM              | § 14.18.96  |
| SECURITY        | § 14.18.97  |
| SERIAL          | § 14.18.98  |
| SERIAL ALARM    | § 14.18.99  |
| SERIAL AUTORTS  | § 14.18.100 |
| SERIAL BRG      | § 14.18.101 |
| SERIAL FLAGS    | § 14.18.102 |
| SERIAL INFO     | § 14.18.103 |
| SERIAL LLB      | § 14.18.104 |
| SERIAL LMT      | § 14.18.105 |
| SERIAL MODE     | § 14.18.106 |
| SERIAL NS       | § 14.18.107 |
| SERIAL ON & OFF | § 14.18.108 |
| SERIAL PINS     | § 14.18.109 |
| SERIAL RCLK     | § 14.18.110 |
| SERIAL RTS      | § 14.18.111 |
| SERIAL SPEED    | § 14.18.112 |
| SERIAL SRS      | § 14.18.113 |
| SERIAL TCLK     | § 14.18.114 |
| SETUP           | § 14.18.115 |
| SITE CREATE     | § 14.18.116 |
| SITE INFO       | § 14.18.117 |
| SITE MODIFY     | § 14.18.118 |
| SITE RENAME     | § 14.18.119 |
| SITE SELECT     | § 14.18.120 |
| SITE STATS      | § 14.18.121 |
| SLEEP           | § 14.18.122 |
| SNMP AUTHTRAP   | § 14.18.123 |
| SNMP COMMUNITY  | § 14.18.124 |
| SNMP INFO       | § 14.18.125 |
| SNMP MANAGER    | § 14.18.126 |
| SNMP RESTART    | § 14.18.127 |
| SNMP STATS      | § 14.18.128 |
| SNTP            | § 14.18.129 |
| Syslog          | § 14.18.130 |
| TELNET          | § 14.18.131 |
| TIME            | § 14.18.132 |
| TRACEROUTE      | § 14.18.133 |

| UPGRADE                                | § 14.18.134 |
|----------------------------------------|-------------|
| UPTIME                                 | § 14.18.135 |
| USER                                   | § 14.18.136 |
| VERSION                                | § 14.18.137 |
| WRITECONFIG                            | § 14.18.138 |
| CONFIGURATION                          | CHAPTER 15  |
| INTRODUCTION                           | § 15.1      |
| ACCESSING THE MULTICOM                 | § 15.2      |
| ACCESSING THE MULTICOM WITH A BROWSER  | § 15.2.1    |
| ACCESSING THE MULTICOM WITH EASYCONFIG | § 15.2.2    |
| ACCESSING THE MULTICOM WITH TELNET     | § 15.2.3    |
| ACCESSING THE MULTICOM WITH FTP        | § 15.2.4    |
| MODIFYING THE CONFIGURATION            | § 15.3      |
| USING THE NEW CONFIG FILE              | § 15.4      |
|                                        |             |
| TROUBLE SHOOTING                       | CHAPTER 16  |
| CONFIG CHECK-LIST                      | § 16.1      |
| BASICS                                 | § 16.1.1    |
| CONFIGURATION: BASICS                  | § 16.1.2    |
| CONFIGURATION: ISDN                    | § 16.1.3    |
| CONFIGURATION: IP HOST                 | § 16.1.4    |
| CONFIGURATION: OTHER SOFTWARE OPTIONS  | § 16.1.5    |
| FREQUENT PROBLEMS                      | § 16.2      |
| MULTICOM                               | § 16.2.1    |
| POCKET MULTICOM                        | § 16.2.2    |
| PABX                                   | § 16.2.3    |
| ETHERNET                               | § 16.2.4    |
| BRIDGE                                 | § 16.2.5    |
| IP310                                  | § 16.2.6    |
| IPX                                    | § 16.2.7    |
| PPP                                    | § 16.2.8    |
| EXAMPLES                               | CHAPTER 17  |
| IP: POINT-TO-POINT                     | § 17.1      |
| DESCRIPTION                            | § 17.1.1    |
| NETWORK DIAGRAM 314                    |             |
|                                        | § 17.1.2    |

| IP: MULTI-POINT             | § 17.2    |
|-----------------------------|-----------|
| DESCRIPTION                 | § 17.2.1  |
| NETWORK DIAGRAM             | § 17.2.2  |
| CONFIG FILES                | § 17.2.3  |
| IPX: POINT-TO-POINT         | § 17.3    |
| DESCRIPTION                 | § 17.3.1  |
| NETWORK DIAGRAM             | § 17.3.2  |
| CONFIG FILES                | § 17.3.3  |
| IPX: MULTI-POINT            | § 17.4    |
| DESCRIPTION                 | § 17.4.1  |
| NETWORK DIAGRAM             | § 17.4.2  |
| CONFIG FILES                | § 17.4.3  |
| BRIDGE: BASIC               | § 17.5    |
| DESCRIPTION                 | § 17.5.1  |
| NETWORK DIAGRAM             | § 17.5.2  |
| Config Files                | § 17.5.3  |
| BRIDGE: ADVANCED            | § 17.6    |
| DESCRIPTION                 | § 17.6.1  |
| NETWORK DIAGRAM             | § 17.6.2  |
| CONFIG FILES                | § 17.6.3  |
| SERIAL: BASIC               | § 17.7    |
| DESCRIPTION                 | § 17.7.1  |
| NETWORK DIAGRAM             | § 17.7.2  |
| CONFIG FILES                | § 17.7.3  |
| SERIAL: BACKUP AND OVERFLOW | § 17.8    |
| DESCRIPTION                 | § 17.8.1  |
| NETWORK DIAGRAM             | § 17.8.2  |
| CONFIG FILES                | § 17.8.3  |
| PPP: INTERNET ACCESS        | § 17.9    |
| DESCRIPTION                 | § 17.9.1  |
| NETWORK DIAGRAM             | § 17.9.2  |
| CONFIG FILES                | § 17.9.3  |
| PPP: TELEWORKING            | § 17.10   |
| DESCRIPTION                 | § 17.10.1 |
| NETWORK DIAGRAM             | § 17.10.2 |
| CONFIG FILES                | § 17.10.3 |
| IP TRANSLATION: SINGLE NAT  | § 17.11   |
| DESCRIPTION                 | § 17.11.1 |

| Network diagram                         | § 17.11.2  |
|-----------------------------------------|------------|
| CONFIG FILES                            | § 17.11.3  |
| IP TRANSLATION: MULTIPLE PAT/NAT        | § 17.12    |
| DESCRIPTION                             | § 17.12.1  |
| Network diagram                         | § 17.12.2  |
| CONFIG FILES                            | § 17.12.3  |
| ENCRYPTION: LINK-LEVEL                  | § 17.13    |
| DESCRIPTION                             | § 17.13.1  |
| Network diagram                         | § 17.13.2  |
| CONFIG FILES                            | § 17.13.3  |
| ENCRYPTION: IP-LEVEL                    | § 17.14    |
| DESCRIPTION                             | § 17.14.1  |
| Network diagram                         | § 17.14.2  |
| CONFIG FILES                            | § 17.14.3  |
| ENCRYPTION: ETHERNET-ETHERNET           | § 17.15    |
| DESCRIPTION                             | § 17.15.1  |
| NETWORK DIAGRAM                         | § 17.15.2  |
| PERFORMANCE                             | § 17.15.3  |
| CONFIG FILES                            | § 17.15.4  |
| SNMP                                    | § 17.16    |
| DESCRIPTION                             | § 17.16.1  |
| CONFIG FILE                             | § 17.16.2  |
| Notes                                   | § 17.16.3  |
| DNS                                     | § 17.17    |
| DESCRIPTION                             | § 17.17.1  |
| CONFIG FILE                             | § 17.17.2  |
| APPENDIX                                | CHAPTER 18 |
| CONFIG CHECK-LIST                       | § 18.1     |
| CONFIGURATION: BASICS                   | § 18.1.1   |
| CONFIGURATION: ISDN                     | § 18.1.2   |
| CONFIGURATION: IP HOST                  | § 18.1.3   |
| CONFIGURATION: OTHER SOFTWARE OPTIONS   | § 18.1.4   |
| ISDN ERRORS                             | § 18.2     |
| NORMAL CLASS                            | § 18.2.1   |
| RESOURCE UNAVAILABLE CLASS              | § 18.2.2   |
| SERVICE OR OPTION NOT IMPLEMENTED CLASS | § 18.2.3   |
| INVALID MESSAGE CLASS                   | § 18.2.4   |

| INDEX                     | CHAPTER 19 |
|---------------------------|------------|
| Bridge Filters            | § 18.4.6   |
| Bridge Groups410          | § 18.4.5   |
| SITES & ISDN409           | § 18.4.4   |
| LINKS                     | § 18.4.3   |
| MACHINES                  | § 18.4.2   |
| Network diagram406        | § 18.4.1   |
| PLANNING WORK-SHEETS      | § 18.4     |
| ETHERNET NUMBERS          | § 18.3     |
| INTERNAL LAYER 1 CLASS401 | § 18.2.7   |
| INTERWORKING CLASS400     | § 18.2.6   |
| PROTOCOL ERROR CLASS      | § 18.2.5   |

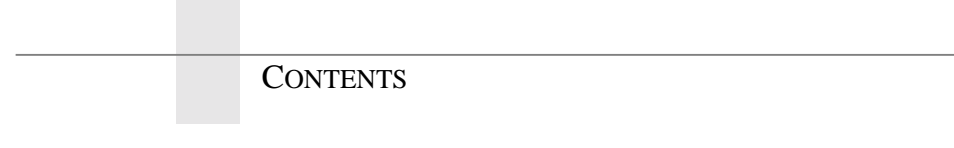

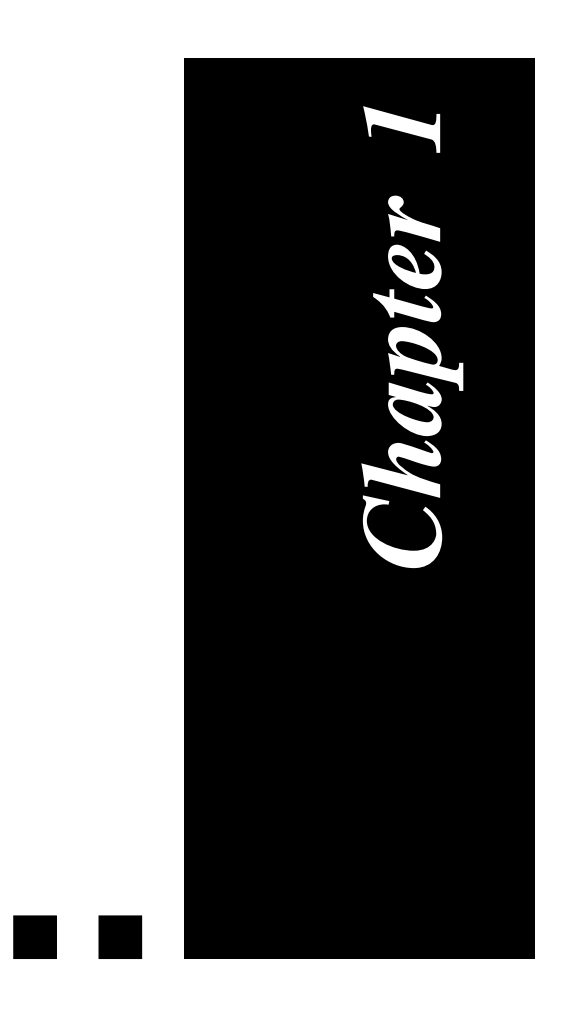

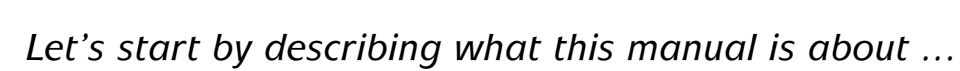

Preface

# INTENDED AUDIENCE

The manual is intended for individuals who are familiar with ISDN and Ethernet concepts, and also with network bridging and routing.

# ABOUT THIS MANUAL

This manual applies to the following hardware:

Pocket MultiCom (Pocket)
Classic MultiCom (Classic)
MultiCom LAN Access Center (LAC)
MultiCom Serial IV (Serial)
MultiCom Access IV (Access)
MultiCom Backup IV (Backup)

With the following firmware options:

- IP Router (IP)
- IPX Router (IPX)
  Bridge (B)
  Multi-point (/M)
  Leased-line support (/V36)
  SNMP (/S)
- Encryption (/E)

The IP and IPX options may be valid for 6, 10 or an infinite number of hosts on the LAN side. That is, a *MultiCom* with the option IP6 will only route IP packets from 6 machines on the Ethernet interface (not counting itself).

1.2

1.1

# NEW FEATURES

The firmware release 2.2.9 introduced:

- Editable Command Line Interface with history using bash-like controls
- Case-sensitive passwords
- Hardware information
- Multiple accounts and keys stored in Flash memory with a security locking mechanism
- ISDN support for USA and DDI mode with static TEI
- PPP encryption with session keys
- Encryption status display (see § 13.6, "Visual Status Display" on page 94)

The firmware release 2.3 introduced:

- Dynamic IP address reception
- DHCP Server, for easy PC configuration
- Port & Address Translation (PAT), to share an Single User Account (SUA)
- AutoConfig<sup>TM</sup>, for a very easy Internet setup
- Simplified troubleshooting and statistics for ISDN and PPP

The firmware release 2.4 introduced:

- Dynamic IP address distribution
- Web Server, for easier configuration
- Multilink PPP (MP), for better throughput via channel bundling
- AutoDNS<sup>TM</sup>, for an even easier Internet setup
- D-channel callback, for cost-free callback
- DES and 3DES support for encryption

The firmware release 2.5 introduced:

- Multiple PAT and multiple NAT (Multi-Internet<sup>TM</sup>)
- Upgrade and Diagnose via the Web interface

The firmware release 2.6 introduced:

PREFACE

- A complete firewall with IP filtering •
- Bigger ISDN history (100 vs. 30 lines) •
- More sites on LAC & Series IV (500 vs. 200 sites)
- Better D-Channel display •

CHAPTER

1

The firmware release 2.6.1 introduces:

- Active FTP through address translation support
- Better IP filtering with port ranges and router traffic filtering
- Simple RIP broadcaster

For detailed information, please read §14.1 and following.

#### 1.4 HOW THIS MANUAL IS ORGANIZED

# APPROPRIATENESS

Each time that an appropriateness to a specific hardware or software option occur, the following table will be displayed:

| V 2.0   | IP     | IPX | В | /M | /V36 | /S | /E |
|---------|--------|-----|---|----|------|----|----|
| Pocket  | 6,10,∞ |     |   |    |      |    |    |
| Classic | 6,10,∞ |     |   |    |      |    |    |
| LAC     |        |     |   |    |      |    |    |

The grayed cells indicates in which cases the following text applies. The contents of the cells may indicate further restrictions.

The top left cell indicates the firmware version needed.

In the above example, the text applies only to the **Pocket** MultiCom and Classic MultiCom hardware, with the IP router option. It is further valid for IP router with 6, 10 or infinite number of hosts on the LAN site. The minimum software version needed is 2.0.

1.4.1

# **TYPOGRAPHICAL CONVENTIONS**

1.5

The following table describes the typefaces and symbols used in this manual.

| Typeface or Symbol | Meaning                                                                               | Example                                                        |
|--------------------|---------------------------------------------------------------------------------------|----------------------------------------------------------------|
| AaBbCc123          | The names of com-<br>mands, files, and direc-<br>tories; on-screen<br>computer output | Edit your config file.<br>Use help to get more<br>information. |
| AaBbCc123          | What you type, con-<br>trasted with on-screen<br>computer output                      | Username: <b>manager</b><br>Password: <b>manager</b>           |
| AaBbCc123          | Command-line parame-<br>ter: replace with a real<br>name or value                     | To delete a file, type<br>rm filename.                         |

*Table 1.* Typographical conventions

A screen output from a *MultiCom* console will be displayed like this:

```
MultiCom:Uptime
7 hrs, 53 mins, 45 secs
MultiCom:
```

Bold characters represent user input.

1.5.1

# WARNINGS, CAUTIONS, AND NOTES

Be sure that you understand all directions, warnings, and limitations before using this product. In this manual:

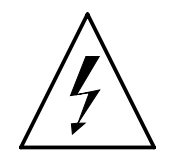

CHAPTER

1

PREFACE

**WARNING** — Presents information or describe conditions which, if not observed, could result in personal injury or product damage.

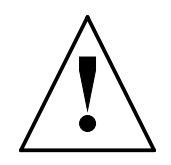

**CAUTION** — Reflects conditions which could cause high expenses or data loss.

**NOTE -** This describes particular features on the use of the equipment or procedures which require the reader's attention.

# Product Description

Welcome to Lightning's MultiCom family!

This chapter provides a product description and functional overview of the *MultiCom* family. Included in the description are typical applications, product features, and firmware information. •

The *MultiCom* family comes with the following options:

- IP Router (IP) The IP Router forwards TCP/IP packets. This means that all applications that use this protocol will be remotely available, e.g. FTP, TELNET, NFS, SMTP, DNS, NNTP, etc.
- IPX Router (IPX)
   The IPX Router forwards Novell<sup>TM</sup> IPX/SPX packets. This means that all applications using this protocol will be available.
- Bridge (B)

The *MultiCom* can also transparently bridge all other protocols.

• Leased-line support (/V36)

This option allows you to use the serial port(s) available on the *Classic Multi-Com*, *MultiCom LAN Access Center*, *MultiCom Access IV*, and *MultiCom Backup IV* to connect to a synchronous leased line modem.

• Multi-Point (/M)

This option allows your *MultiCom* to dialog with more than one remote *Multi-Com*.

• SNMP (/S)

This options lets you manage your *MultiCom* through the Simple Network Management Protocol.

• Encryption (/E)

This options lets you use strong encryption on transmitted data, at link or IP level, to guarantee the integrity and confidentiality of your data.

All Network Management can be done by remote access, or locally with a terminal, without service interruption. A built-in Flash-EPROM<sup>TM</sup> memory allows for remote firmware upgrades and updates of the available options, without having to physically access the router, using a simple activation key.

2.1

# TYPICAL APPLICATIONS

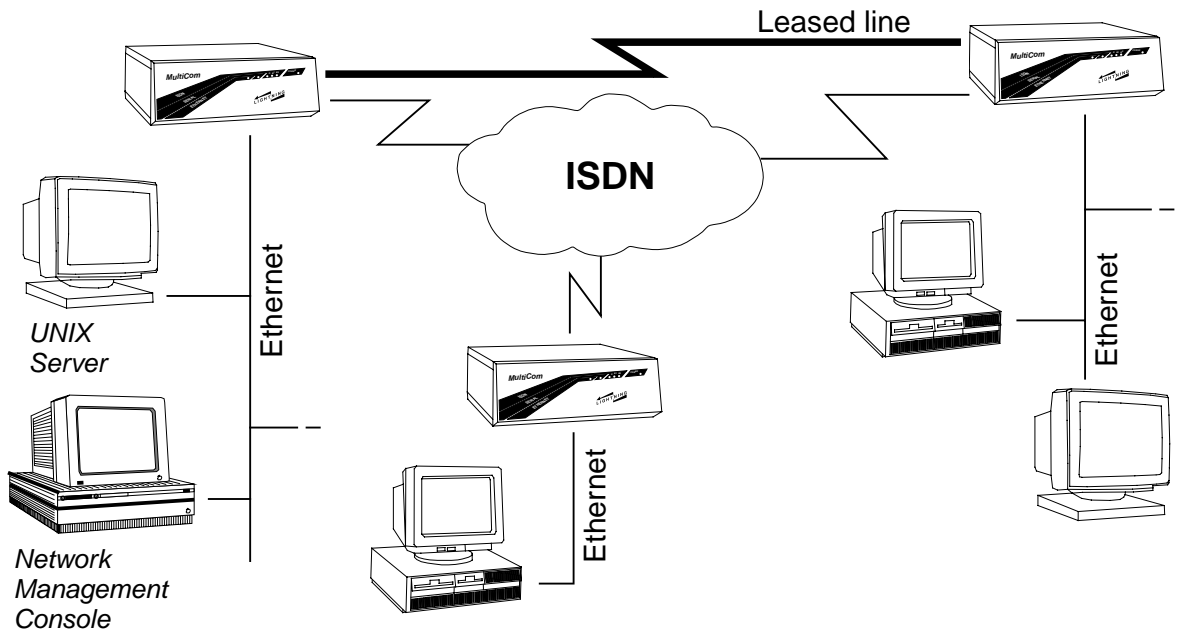

*Figure 1* The *MultiCom* provides Ethernet connectivity through ISDN as well as through an optional leased line connection.

# **PRODUCT FEATURES**

- TCP/IP routing with packet filtering
- IPX/SPX routing with spoofing
- Bridging all (or some selected) protocols
- High Security through access control and optional strong encryption
- Exclusive "Never Busy Line" feature, guaranteeing access to your *MultiCom*, even when all ISDN B-channels are busy
- Fully uses all ISDN B-channels, at up to 128 Kbps (BRI) or 2 Mbps (PRI)
- Serial port(s) for synchronous leased line modems
- Multi-Point operation
- Very easy installation, management and upgrade

2.2

2.3

#### PRODUCT FEATURES

2.3.1

2.3.2.1

#### CHAPTER 2 PRODUCT DESCRIPTION

- Support for leased B-Channels
- Stac LZS<sup>®</sup> compression for improved throughput
- Callback support for security or easier billing
- Easy installation using the <u>EasyConfig<sup>TM</sup></u> Windows wizard or the <u>built-in</u> <u>Web-server</u>.
- Supports all major ISDN protocols (EuroISDN, Japan, USA)
- Includes a built-in DHCP server, for easy configuration of you computers
- Allows the sharing of a Single Internet User Account, thanks to Port & Address Translation
- Provides automatic security against intruders thanks to our SecureWall<sup>™</sup> feature
- Can be setup for Internet access in a few minutes only, using our very simple AutoConfiguration<sup>TM</sup>
- Provides detailed ISDN logs for billing and troubleshooting, as well as other powerful debugging commands

## MULTIPLE PORTS

The *Classic MultiCom* has one Ethernet port and two Wide Area Network ports, one for the ISDN public network and one for leased line modems. Both can be used simultaneously for absorbing traffic peaks or as backup.

The *Pocket MultiCom* has only two ports, one Ethernet and one ISDN.

The *MultiCom LAN Access Center* has one Ethernet port, two leased line ports and four extension slots for PRI or multiple BRI boards.

# ADVANCED ROUTING FEATURES 2.3.2

#### Advantages of routing

Routing, when possible, is very useful in Wide-Area Networks (WANs), where communication cost is an important factor, because it drastically reduces the number of broadcast packets that bridges would forward.

2.3.2.2

2.3.2.3

2.3.3.1

2.3.3.2

The *MultiCom* IP and IPX routers automatically open and close the ISDN connections, depending on the traffic. Not only does this reduce the overall communications costs, but it gives an unmatched flexibility to your network, thanks to the fast connection setup time of ISDN: you are on-line at off-line cost.

#### IP ROUTING

The *MultiCom* fully conforms to the widely-used TCP/IP Standards. Thus, the *MultiCom* can be used in multi-vendor environments and is completely independent of the Operating System in use (Windows, MacOS, Unix, ...)

#### SECURE ROUTING

Static routing tables are used for increased security, since network reconfiguration is fully under the control of the Network Manager.

| IDV DOUTING | 2.3.2.4 |
|-------------|---------|
| IFAROUTING  |         |

The *MultiCom* fully conforms to the "IPX router specification" from Novell<sup>®</sup>. Thus supporting most of the PC compatible networking environments.

## ADVANCED BRIDGING FEATURES 2.3.3

#### **PROTOCOL INDEPENDENCE**

The *MultiCom* bridge operates at the Data Link level, filtering and forwarding the traffic according to Ethernet "MAC" addresses and protocols. The operation of the bridge is transparent to all higher level protocols, including NetBIOS<sup>®</sup> and NetBEUI<sup>®</sup>, Novell<sup>TM</sup>, AppleTalk<sup>TM</sup>, OSI, XNS<sup>TM</sup>, TCP/IP, etc.

#### **PROTOCOL FILTERING**

Selectively allowing or denying protocols to transit through the bridge enables the Network Manager to control the use of the communication line.

Traffic can also be filtered depending on its source or destination Ethernet address.

#### Self-learning

The bridge learns automatically all Ethernet addresses on the Local Area Network, to avoid transmitting local traffic on the (costly) ISDN links.

## SERIAL PORTS

| V 2.2.6 | IP | IPX | В | /M | /V36 | /S | /E |
|---------|----|-----|---|----|------|----|----|
| Pocket  |    |     |   |    |      |    |    |
| Classic |    |     |   |    |      |    |    |
| LAC     |    |     |   |    |      |    |    |

The Serial Ports can be used with synchronous modems at speeds of up to 512 Kbps on the *Classic MultiCom* and at 2 Mbps on the *MultiCom LAN Access Center*, *MultiCom Serial IV*, and *MultiCom Backup IV*.

The ISDN connection can be used in conjunction with the Leased Line during periods of heavy traffic load, providing an overflow function. The ISDN connection can also provide a backup link, should the Leased Line connection fail.

/V36

**/S** 

/E

#### MULTI-POINT

V 2.0

IP

IPX

| Pocket  |  |  |  |  |
|---------|--|--|--|--|
| Classic |  |  |  |  |
| LAC     |  |  |  |  |

**/M** 

В

The Multi-Point option allows the local *MultiCom* to dialog with more than one remote *MultiCom*. In this way, more that two Ethernet networks can be interconnected.

#### EASY TO INSTALL AND OPERATE

#### INSTALLATION

12

The *MultiCom* is very easy to install and operate. It can be configured with its <u>built-in Web-server</u>, through a simple <u>Windows wizard</u> on a PC, or manually from a remote station or a local terminal attached to the serial console port.

2.3.3.4

2.3.4

**PRODUCT FEATURES** 

2.3.5

2.3.6.1

2.3.6
# **MultiCom** — Reference Manual version 2.6.1

# 1

#### PRODUCT FEATURES

#### ACTIVITY DISPLAY

Very clearly designed multicolored status lights provide a continuous display of Ethernet, Serial and ISDN status and activity.

### NETWORK MANAGEMENT

#### PUBLIC NETWORK SECURITY FEATURES

Every Local Area Network contains critical data and resources which have to be protected against piracy. This protection has to be very efficient when access to and from public networks like ISDN is possible. Security is a strong feature of the *MultiCom* family and has been carefully integrated at every level of its design.

The *MultiCom* can use the calling number authentication feature of ISDN (CLI), and does not respond to calls from unauthorized numbers. The ISDN network's Closed User Groups (CLUG) feature is also supported.

The access by the network manager to the configuration features of the *MultiCom* is protected by an authentication procedure, preventing unauthorized users from reconfiguring the *MultiCom*.

In addition, a very strong encryption mechanism, using 128 bits keys, is optionally available. It can encrypt all data on a point-to-point link or only selected packets, to form a secure Virtual Private Network (VPN).

### **REMOTE MANAGEMENT CAPABILITY**

The access to the configuration of the *MultiCom* can be done with a simple Internet browser, by the <u>EasyConfig<sup>TM</sup></u> Windows wizard or manually by Telnet and FTP from the local Ethernet network or from a distant network through ISDN or a leased line, allowing for centralized network management. This can also be done locally, from a terminal attached to the serial console port.

#### USER-FRIENDLY CONFIGURATION

The *MultiCom* can be configured on the fly without shutting down the power, allowing for *zero downtime*.

13

2.3.7

2.3.7.1

2.3.7.2

2.3.7.3

#### CHAPTER **PRODUCT DESCRIPTION** 2

FUNCTIONAL DESCRIPTION

#### LINK COST CONTROL

All B-channels of the ISDN connection can be simultaneously used at full speed. However, a limit can be put on the number of B-channel allowed, on a site-by-site basis. The links are automatically opened and closed during operation, using a load-based algorithm.

#### FLASH-EPROM ELECTRONIC MEMORY

A built-in Flash-EPROM electronic memory allows for easy remote firmware upgrades and updates without having to physically access the router. This memory also permanently stores the MultiCom configuration.

The absence of moving parts and fan makes the Pocket MultiCom a sturdy platform capable of operating in dusty and hostile environments. Its low power consumption makes it also well-suited for use with emergency power supplies.

| FUNCTIONAL DESCRIPTION                           | 2.4   |
|--------------------------------------------------|-------|
| HARDWARE                                         | 2.4.1 |
| Please refer to the corresponding User's Manual. |       |
| Firmware                                         | 2.4.2 |

The MultiCom resident firmware runs in a multi-tasking environment and consists of a system, a real-time kernel, a File Manager, the protocols stacks, network management, and security components.

2.3.7.4

21

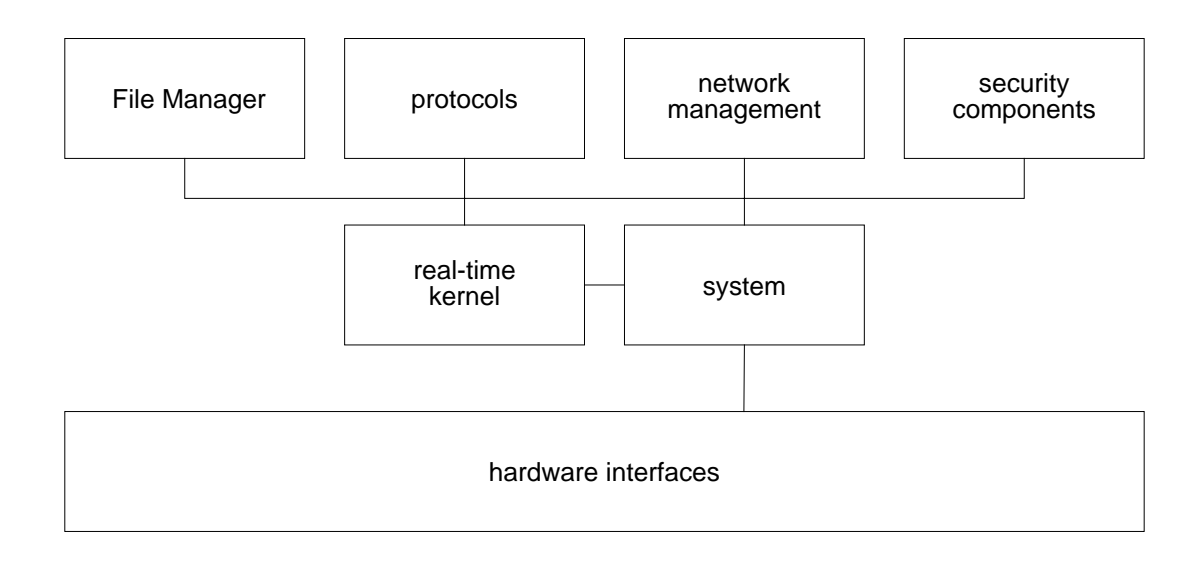

#### *Figure 2 MultiCom* firmware architecture

The current firmware revision is 2.6.1. To be notified of further firmware revisions, register on-line at <u>http://www.lightning.ch/register.html</u>, or return your Warranty Registration Card to LIGHTNING Instrumentation SA.

# FLASH-EPROM ELECTRONIC MEMORY CONTENTS 2.4.3

The *MultiCom* has Flash-EPROM for storing information that must be kept when power is off. This information is listed below:

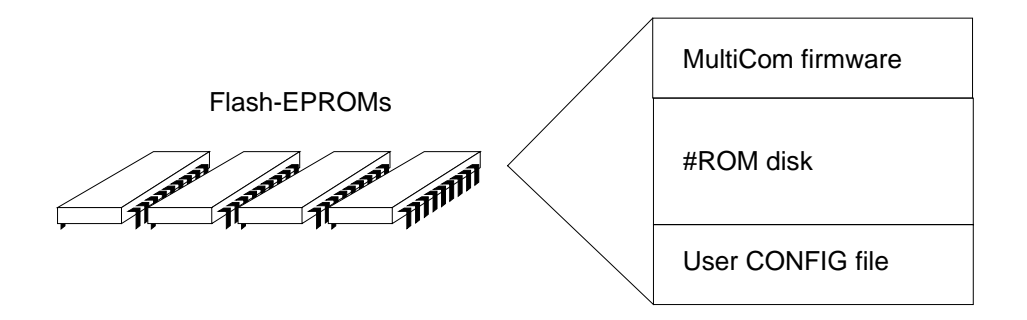

*Figure 3* Flash-EPROM electronic memory contents

Specifically, it contains:

• The hardware interface, system, real time kernel and File Manager firmware

#### CHAPTER 2 PRODUCT DESCRIPTION

- A #ROM disk, where the default CONFIG file is stored
- The user CONFIG file (see § 15, "Configuration" on page 293, for more information).

# FILE MANAGER

2.4.4

The *MultiCom* is designed to be able to manage files on two virtual disks as shown below in Figure 4:

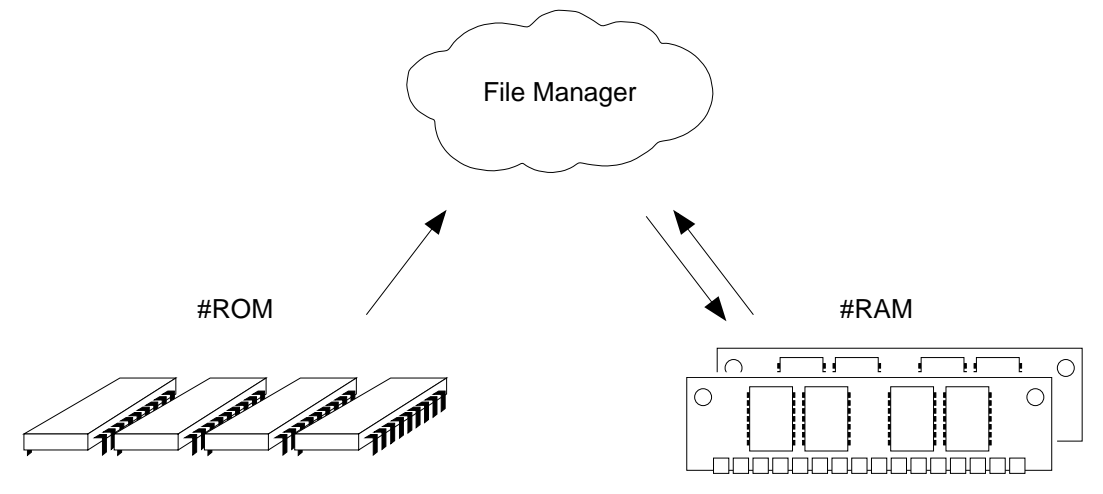

*Figure 4* The File Manager interacts with two disks: #ROM and #RAM

- **#ROM**, stored on a Flash Erasable Programmable Read-Only Memory (Flash EPROM), contains the default CONFIG file (see "Configuration" on page 293 for more information about this file). The **#ROM** disk is read-only.
- **#RAM**, stored on Dynamic Random Access Memories (DRAM), contains run-time files such as the current CONFIG file. You can read and write on the #RAM disk.

The File Manager supports commands, described in § 14, "Commands" on page 97, which allow you to change the default disk, list the content of a disk or of a file, rename a file, remove a file and provide information on disk usage.

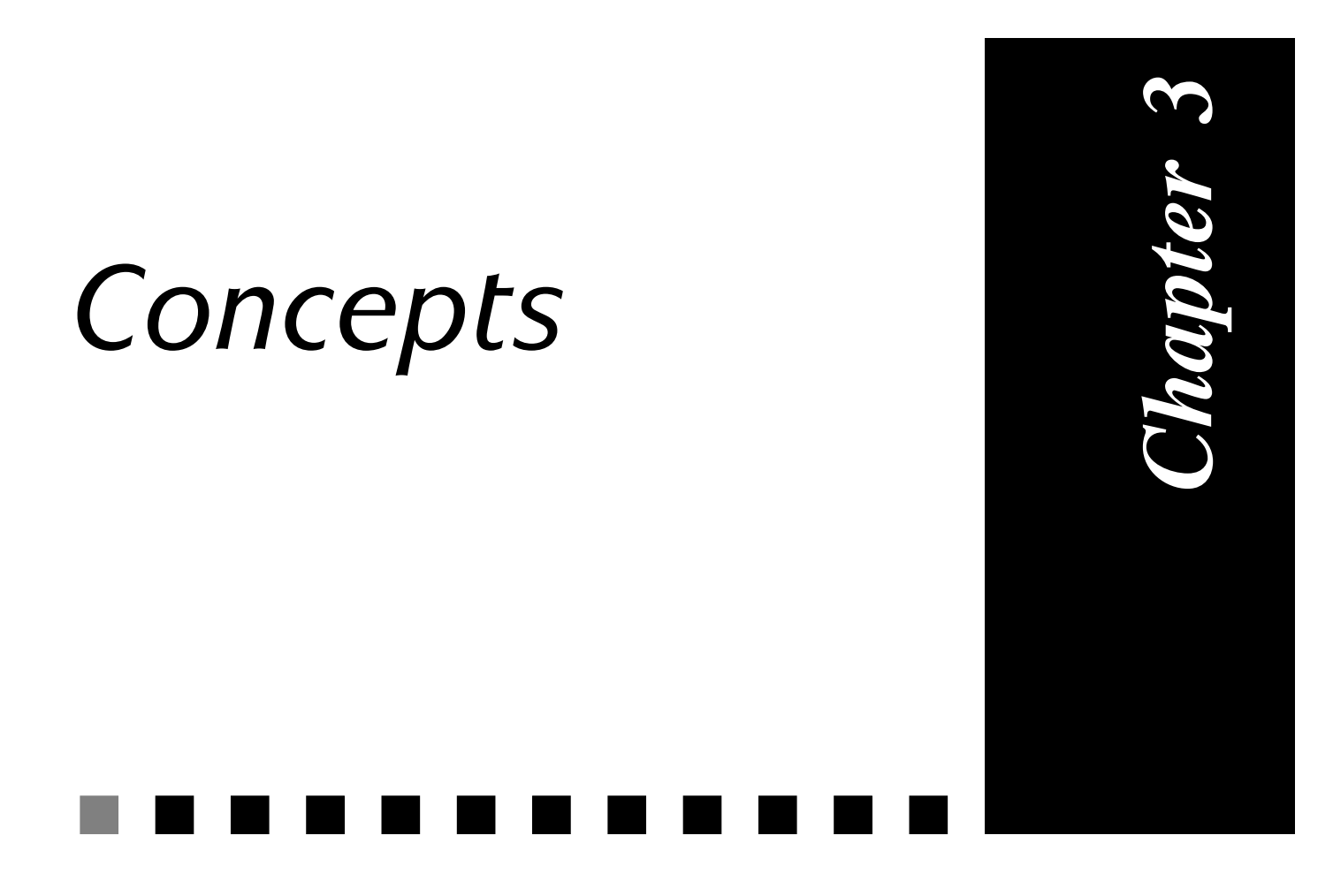

All you should know before you start, directly from the R&D laboratory.

3

**CHAPTER** 

# FLASH-EPROM

**CONCEPTS** 

This is a type of memory that has similarities to both RAM and ROM. Its similarity to RAM is that it can be modified on-line. It acts like a ROM in respect that it retains its contents even if the *MultiCom* is switched off.

In the *MultiCom*, it is used to store both the firmware and the configuration. Unlike a ROM memory, it is possible to download a new release of the firmware and store it in the Flash-EPROM of your *MultiCom*. See chapter 18 "Upgrading your MultiCom" on page 379 for more details).

# THE CONFIGURATION FILE

The *MultiCom* contains a configuration file which is stored in Flash-EPROM. When the *MultiCom* boots, it executes the commands that it finds in this file. This file can be edited on the *MultiCom*, downloaded from another machine using FTP or edited with the <u>EditConfig</u> Windows application.

See chapter 15 "Configuration" on page 293 for details on how to manually create or modify a CONFIG file.

It is also possible to enter commands on-line, however these commands are not automatically stored in the configuration file and their effect will be lost the next time the *MultiCom* reboots. This may be useful for debugging purposes.

3.1

3.2

# SITES

3.3

# WHAT IS A SITE?

A **Site** in the *MultiCom* represents a *path* to a network. The network can be the locally connected Ethernet or a remote Ethernet that is connected to another *MultiCom*.

Each site has a unique name.

By default, a *MultiCom* contains two sites, named **ETH** and **ISDN**, as shown on figure 5.

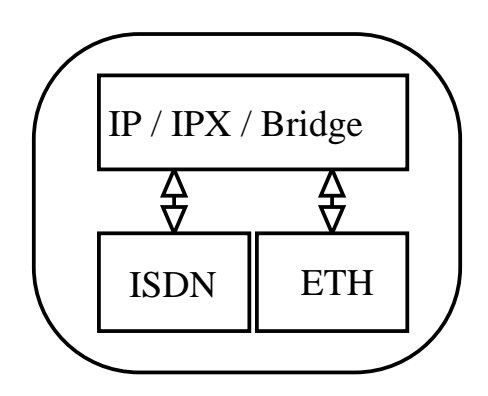

Figure 5 Default sites

The IP Router, IPX Router and the Bridge send and receive packets to and from sites.

For example, the IP Router can be configured to route one range of IP addresses on the ETH site and another range on the ISDN site. Similarly, the bridge can be setup to filter IPX traffic on the ETH site while letting it pass on the ISDN site.

# TYPES OF SITES

There are two types of sites: Local Area Network (LAN) sites and Wide Area Network (WAN) sites. Then there are two types of WAN protocols: MHDLC (Lightning's proprietary extension to HDLC) and PPP (standard Point-to-Point Protocol).

There is only be one LAN site per *MultiCom*, but there may be several WAN sites. Each MHDLC site corresponds to another *MultiCom*. Each PPP site corresponds to a remote machine that may or may not be a *MultiCom*.

# THE ETH SITE

This is the only LAN site. It must be connected to the local Ethernet network.

# THE ISDN SITE

This is the default WAN site. It may be used for ISDN **and** serial connections. Its name was retained for historical reasons.

## **RENAMING SITES**

Sites can be renamed using the command Site Rename (see § 14.18.119 on page 267). We strongly advise you to use this feature to give meaningful names to your sites. For example, it may be convenient to rename ETH to Geneva and ISDN to Paris. This makes the *MultiCom*'s configuration file easier to understand.

# MULTI-POINT

| V 2.0   | IP | IPX | В | /M | /V36 | /S | /E |
|---------|----|-----|---|----|------|----|----|
| Pocket  |    |     |   |    |      |    |    |
| Classic |    |     |   |    |      |    |    |
| LAC     |    |     |   |    |      |    |    |

If you have purchased the Multi-Point option for your *MultiCom*, it is possible to create more than one WAN site. This allows the local *MultiCom* to connect to sev-

3.3.2

**MultiCom** — Reference Manual version 2.6.1

3.3.4

3.3.5

eral remote networks. In this way, it is possible to interconnect several remote Ethernet's together, while only having to purchase one *MultiCom* per Ethernet.

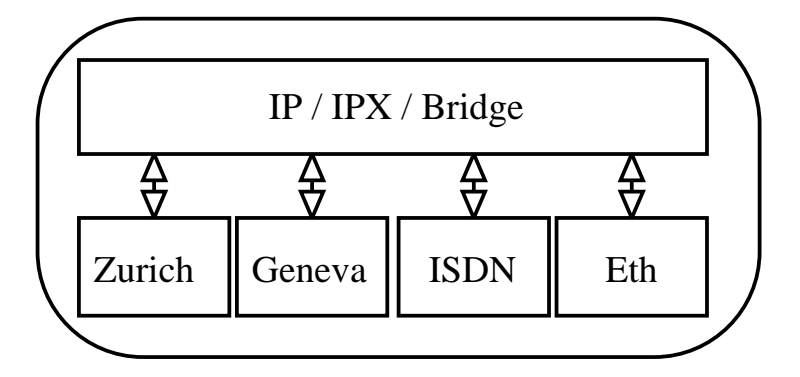

Figure 6 Sites in a Multi-Point MultiCom

The figure 6 shows a multi-point setup where two new WAN sites have been added.

A *MultiCom* that does not have the Multi-Point option is said to be a Point-to-Point *MultiCom*.

# CREATING ADDITIONAL SITES 3.3.7

If you have the Multi-Point option, you can create new WAN sites. When creating a site, you must specify its name and protocol using the command Site Create (see § 14.18.116 on page 262).

# THE SELECTED SITE

Many of the *MultiCom*'s commands apply to the selected site. The selected site can be changed using the command Site Select (see § 14.18.120 on page 268). The command Site Info (see § 14.18.117 on page 264) lists all sites and indicates which one is the selected site.

3.3.8

| CHAPTER | 3 | Concepts | SITES |
|---------|---|----------|-------|

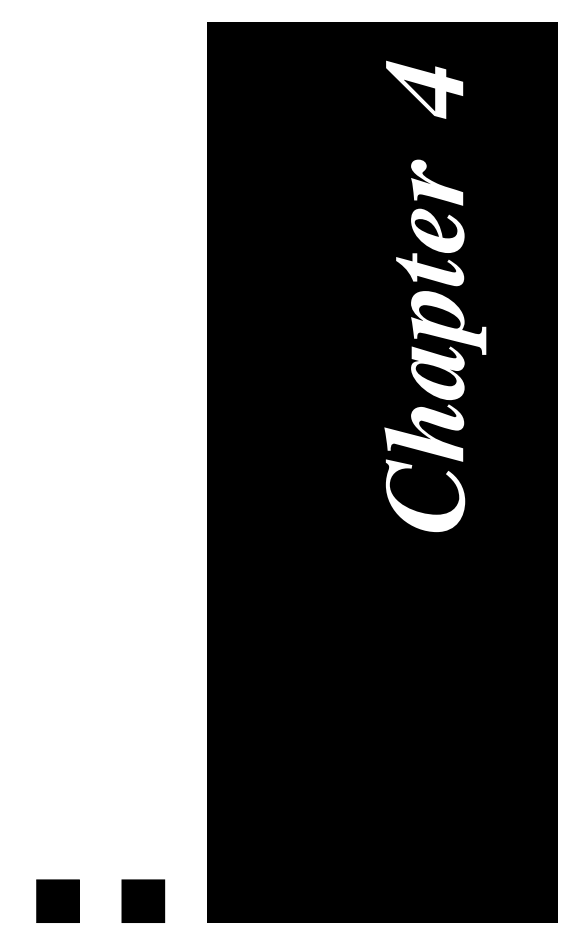

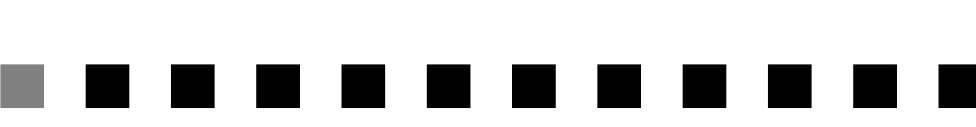

TCP/IP

The Internet Protocol. Have a look at how the Multi-Com connects you to it.

| V 1.5   | IP | IPX | В | /M | /V36 | /S | / <b>E</b> |
|---------|----|-----|---|----|------|----|------------|
| Pocket  |    |     |   |    |      |    |            |
| Classic |    |     |   |    |      |    |            |
| LAC     |    |     |   |    |      |    |            |

# WHAT IS AN IP ADDRESS

An IP address is a 32 bit number that uniquely identifies a host on the Internet. IP addresses are written as four decimal bytes separated by dots. For example: 193.5.2.1.

IP addresses are also referred to as IP numbers.

Each *MultiCom* needs a unique IP address for its configuration, even if it is used as a Bridge or IPX Router. Once the *MultiCom* has a valid IP address, it can be accessed with Telnet, FTP and WWW.

# STRUCTURE OF AN IP ADDRESS

When a company needs to reserve unique IP addresses, it does so by contacting an IP Registration Authority. This authority will allocate a block of consecutive numbers, e.g. 193.5.2.x. The last part of the address (i.e. x) can be assigned in any way the company wishes, but the first part (i.e. first three bytes) remains fixed.

## IP NETWORKS

The first, fixed, part of the address is known as an IP Network, or the network part of the address. The last part (i.e. x) is known as the host address or host part of the address.

The IP standard defines three main classes of IP Networks:

- **Class A** networks: the first byte is fixed by the registration authority and the company is free to assign the last three bytes (e.g. 32.x.x.x). Class A networks must be in the range 0.x.x.x to 126.x.x.x.
- **Class B** networks: the first two bytes are fixed by the authority and the company may set the last two bytes (e.g. 128.172.x.x). Class B networks must be in the range 128.0.x.x to 191.255.x.x.

4.1.1

4.1

4.1.2.1

4.1.2

• Class C networks: the first three bytes are fixed by the authority and the company may set the last byte (e.g. 193.172.38.x). Class C networks must be in the range 192.0.1.x to 223.255.254.x.

### **IP** SUBNETS

Once a company has reserved an official IP Network number, it is free to assign the host part of the address as it wishes. The simplest way of doing so is to assign the first host the address 1, the second host the address 2 and so on. However, as the number of hosts grows, it will become necessary to assign the addresses in a more structured manner. This is known as **IP Subnetting**.

IP Subnetting consists of sub-dividing the host part of the address into two parts, the subnet part and a (smaller) host part. IP Subnets are typically assigned to individual physical networks (e.g. Ethernet or Token- Rings).

As an example, consider a company that has reserved the IP Network 128.190.x.x. It might decide to use the third byte (i.e. the first x) as the subnet number and the last byte as the host part of the address. The company has two buildings, each with it's own Ethernet network. The two Ethernets are linked together by an IP Router. Hosts in the first building could be assigned addresses of the form 128.190.1.x and hosts in the second building 128.190.2.x. This makes the configuration of the IP router much simpler.

## IP SUBNET MASKS

In the above example, the subnet part of the address was the third byte and the host part was the last byte. Put a different way, of the 16 available bits, the upper eight were assigned to the subnet part and the lower eight to the host part. It is possible to choose a different boundary between the two. For example, it is possible to assign the upper 4 bits to the subnet part and the lower 12 bits to the host part. This allows for 16 different IP Subnets, each containing a maximum of 4096 machines.

The boundary between the subnet part and the host part of the address is specified by a Subnet Mask. The mask has the bits set to 1 for the network and subnet parts of the address and 0 for the host part. It is up to the Network Manager to decide the size of the subnet mask.

4.1.2.2

4.1.2.3

# **IP HOST**

26

The IP host in the *MultiCom* is always reachable, since it doesn't use the IP Router. It may be accessed like any other IP machine.

NETWORK BROADCASTS

These broadcasts are sent to all hosts in the IP Network. These addresses have all the bits in the subnet and host parts of the address set to 1. The above example network has the network broadcast address 128.190.255.255.

# **IP BROADCASTS**

IP Broadcasts are sent to a group of machines. The number of machines that a broadcast reaches depends on the type of the broadcast. There are three types of broadcast:

255.255.255.0. In the case where there are only 4 bits for the subnet part, the

Network broadcasts.

mask would be 255.255.240.0.

Subnet broadcasts.

#### SUBNET BROADCASTS

CABLE BROADCASTS

address is 255, 255, 255, 255.

Subnet broadcasts are sent to all hosts in the same subnet. The host part of the address has all its bits set to 1. In the above example, the subnet in the first building would have the subnet broadcast address of 128.190.1.255.

These broadcasts are received by all hosts on the local physical network. The

- Cable broadcasts.

**IP HOST** 

4.1.3.2

4.2

To work properly the IP host needs:

- 1. An IP address (see § 14.18.27, "IP MyAddr" on page 144)
- 2. An IP subnet mask (see § 14.18.34, "IP SubnetMask" on page 154)

#### **NOTE -** This is also valid in bridging and IPX mode.

## PURPOSE

4.2.1

Inside the IP host reside the following software modules:

- DHCP server
- ICMP server/client
- FTP server
- SNMP agent
- SNTP client
- Syslog client
- Telnet server/client
- Web server

These software modules allow you to connect remotely to a *MultiCom*, to exchange configuration files and to manage the *MultiCom*.

**NOTE** - The new default IP address of the *MultiCom* since the 2.3 firmware release is **10.0.0.1**. It was 1.1.1 in older releases.

# IP ROUTER

4.3

IP packets are directed through an internetwork using information from a routing table in each *MultiCom* IP Router. The routing table indicates on which network a data packet should be forwarded.

**MultiCom** — Reference Manual version 2.6.1

CHAPTER TCP/IP 4

IP routing tables can be maintained in two ways :

- Statically, where the routing information is manually entered by the network administrator.
- Dynamically, where the routing information is automatically passed between • routing devices using a routing protocol.

The IP Router, in its current release, only supports static routing tables. Since network re-configuration is under the control of the network manager, the use of static routing tables increases security. Another advantage of using static routing over dynamic routing is the reduction of traffic.

For higher availability, we also support a limited RIP broadcaster (see § 14.18.95, "RIP" on page 238).

## CONFIGURATION

To configure the IP router you should:

- 1. Define the *MultiCom*'s IP address (see § 14.18.27, "IP MyAddr" on page 144).
- 2. Define the IP range for each site (see § 14.18.28, "IP Range" on page 146).
- 3. Turn the IP Router On (see § 14.18.30, "IP Router" on page 149).

**NOTE** - Depending on the software option you bought, the number of IP hosts on the LAN site (excluding the router itself) may be limited to 6, 10 or not limited. If you try to add an IP Range with more IP addresses than you are allowed, the whole range will be rejected!

# **IP TRANSLATION**

This feature can dynamically translate private internal IP addresses into legal external Internet addresses. You can disable this feature if you have your own range of legal IP addresses, which you would like to be visible "as is" from remote external sites.

4.3.1

4.4

#### **IP** TRANSLATION

# PAT

The firmware 2.3 introduced the IP address translation known as Port & Address Translation (PAT) or Single Internet User Account (SUA). This feature allows to share a single IP address among a whole network, thus reducing the cost of Internet connection and simplifying the management of remote networks.

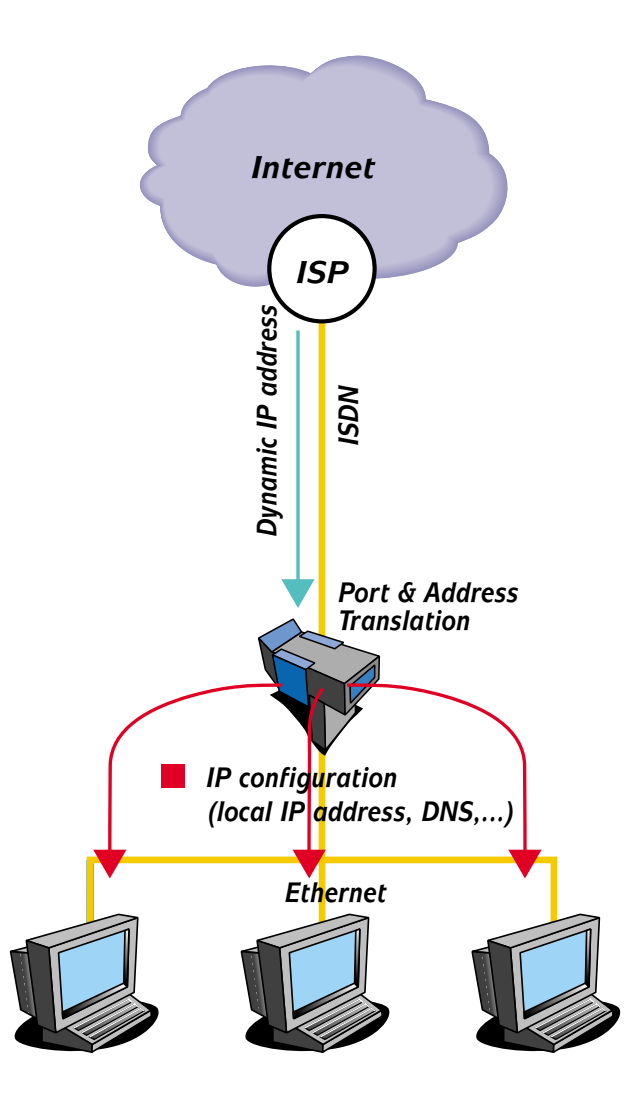

It works by replacing the source address and port number of all outgoing requests, and logging them in an IP Translation table. When the corresponding reply comes, the correct destination and port will be retrieved from the table (see below).

This will hide all your local machines behind a single IP address and, since it records all outgoing requests, this allows to filter and record all unwanted incom-

| CHAPTER | 4 | TCP/IP | IP TRANSLATION |
|---------|---|--------|----------------|

ing accesses, thus providing a SecureWall<sup>TM</sup> protection of your network against unsolicited accesses and hacker attacks from the Internet.

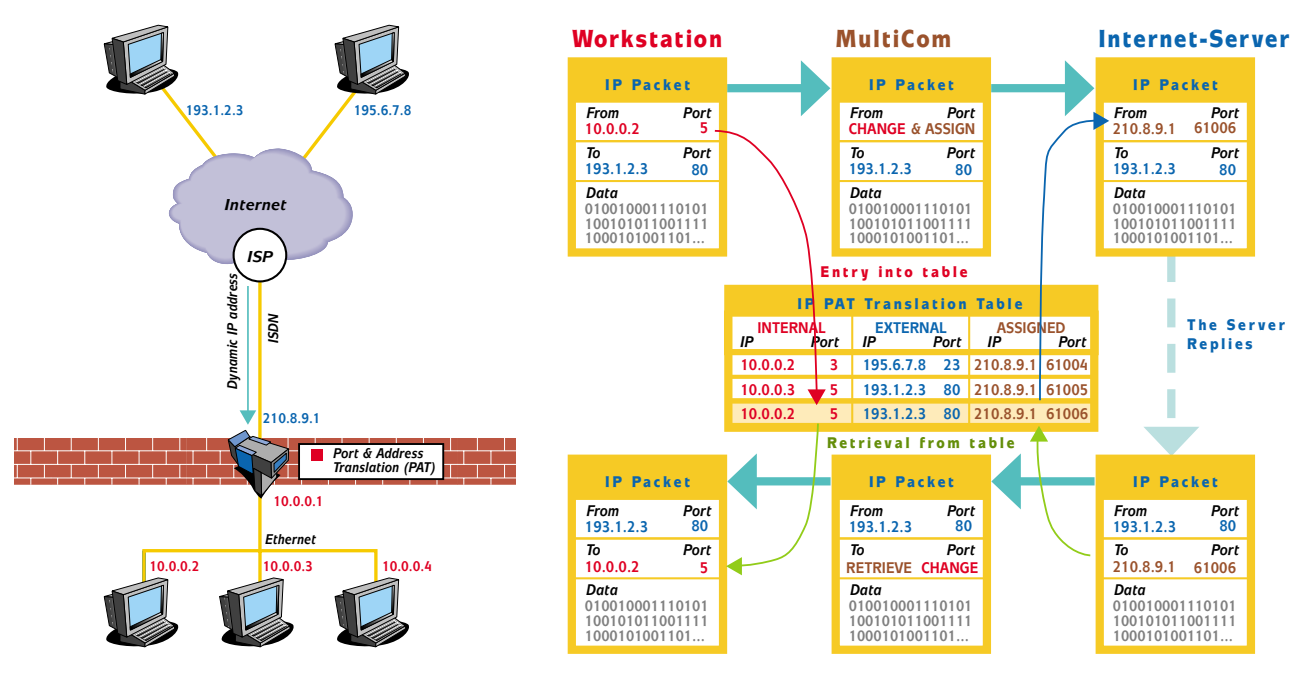

You can statically allow some services (like www, mail, new, telnet, ...) to reach a specific internal machine (and optionally change the destination port as well). In that case, you will probably need a static address. Indeed, if your address changes dynamically, it will be difficult to reach you from the Internet.

#### **IP TRANSLATION**

# NAT

The firmware 2.5 introduces another IP address translation, known as Network Address Translation (NAT). This feature transparently remaps IP addresses in TCP and UDP packets, allowing full external access to internal machines.

A domain with a set of private network addresses can be enabled to communicate with the external network by dynamically mapping to a set of global network addresses. Local nodes allowed to have simultaneous access to the external network are limited by the number of addresses in the global set. In addition, individual local addresses may be statically mapped to specific global addresses to ensure guaranteed access to the outside or to expose a local node for total access from the outside.

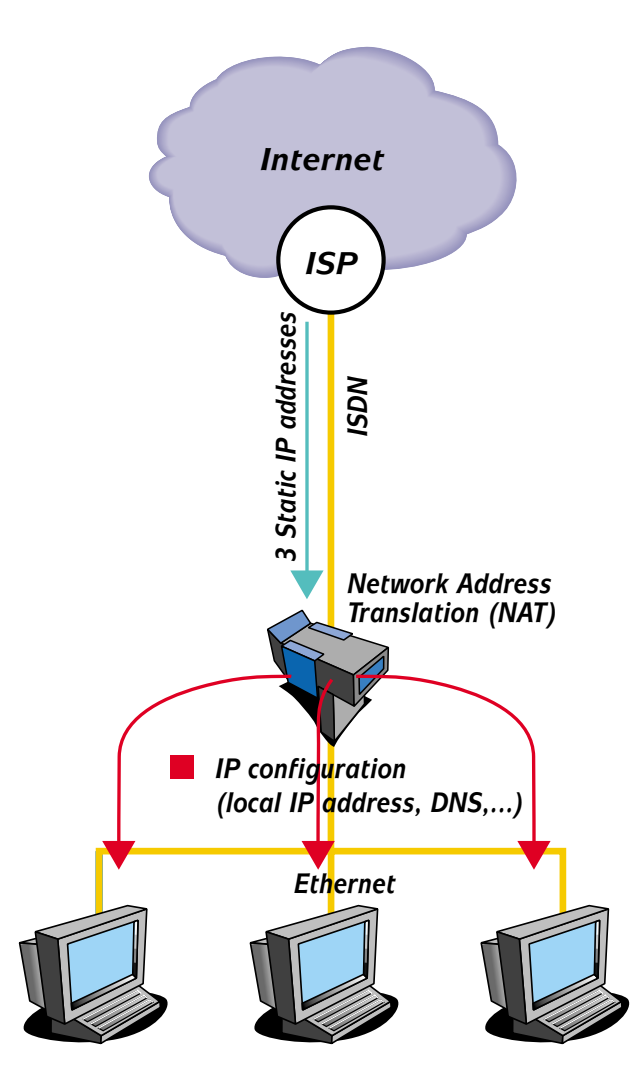

CHAPTER 4 TCP/IP

Static addresses are needed if you want to provide services like mail and web to the outside world. Indeed, if your address changes dynamically, it will be difficult to reach you from the Internet.

For each entry in the NAT table, you can specify the External IP Address that is used by NAT: either the address received dynamically from your Internet Service Provider, the global IP address of the MultiCom itself, or a static IP Address, and map this external address to an Internal IP Address.

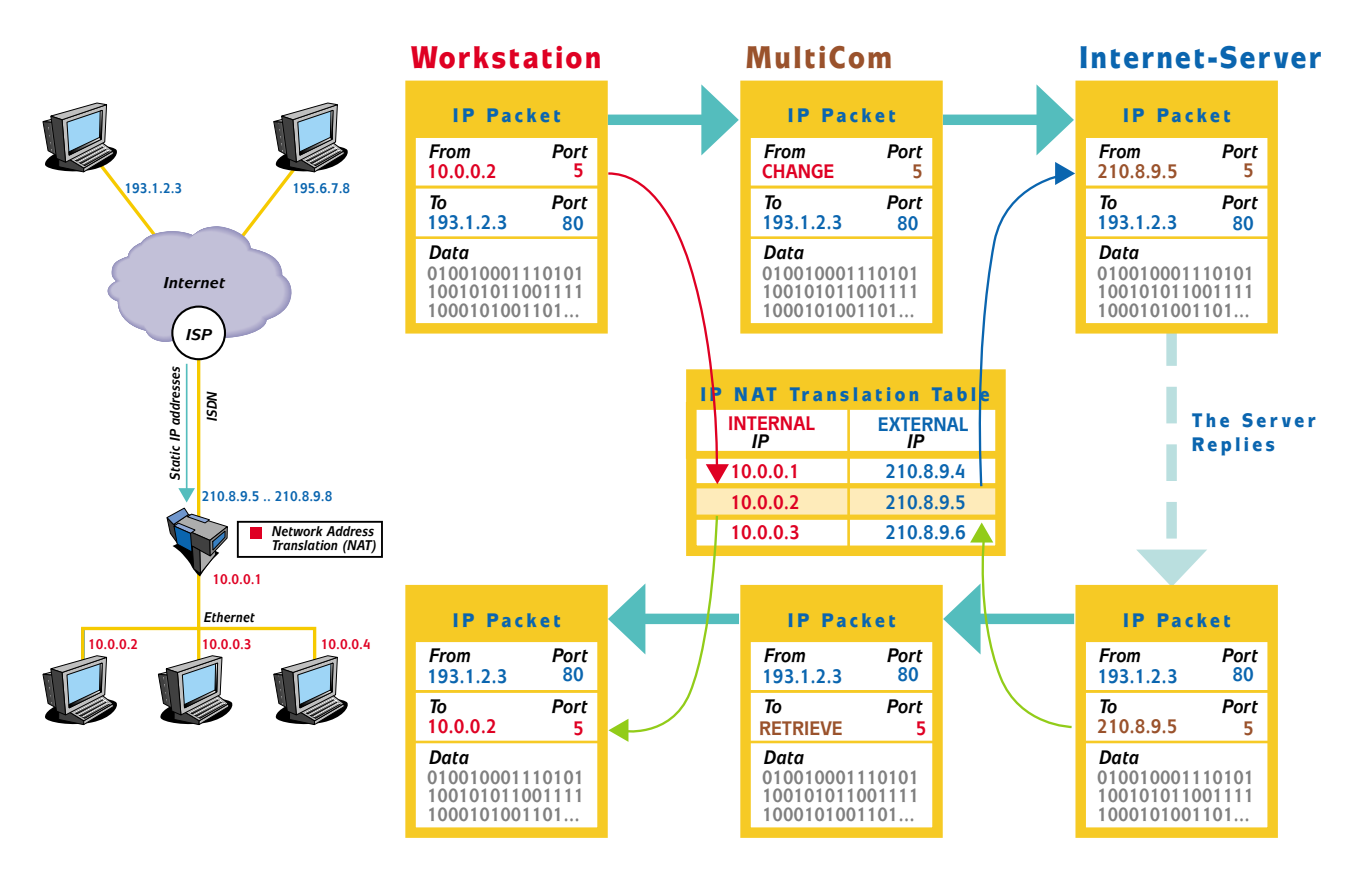

4.4.3

#### **IP TRANSLATION**

## COMBINATION

These two features can be used simultaneously for maximum flexibility. For example, you can expose three dedicated servers to the outside world, while protecting all your other machines behind the SecureWall<sup>TM</sup>, using only four IP addresses.

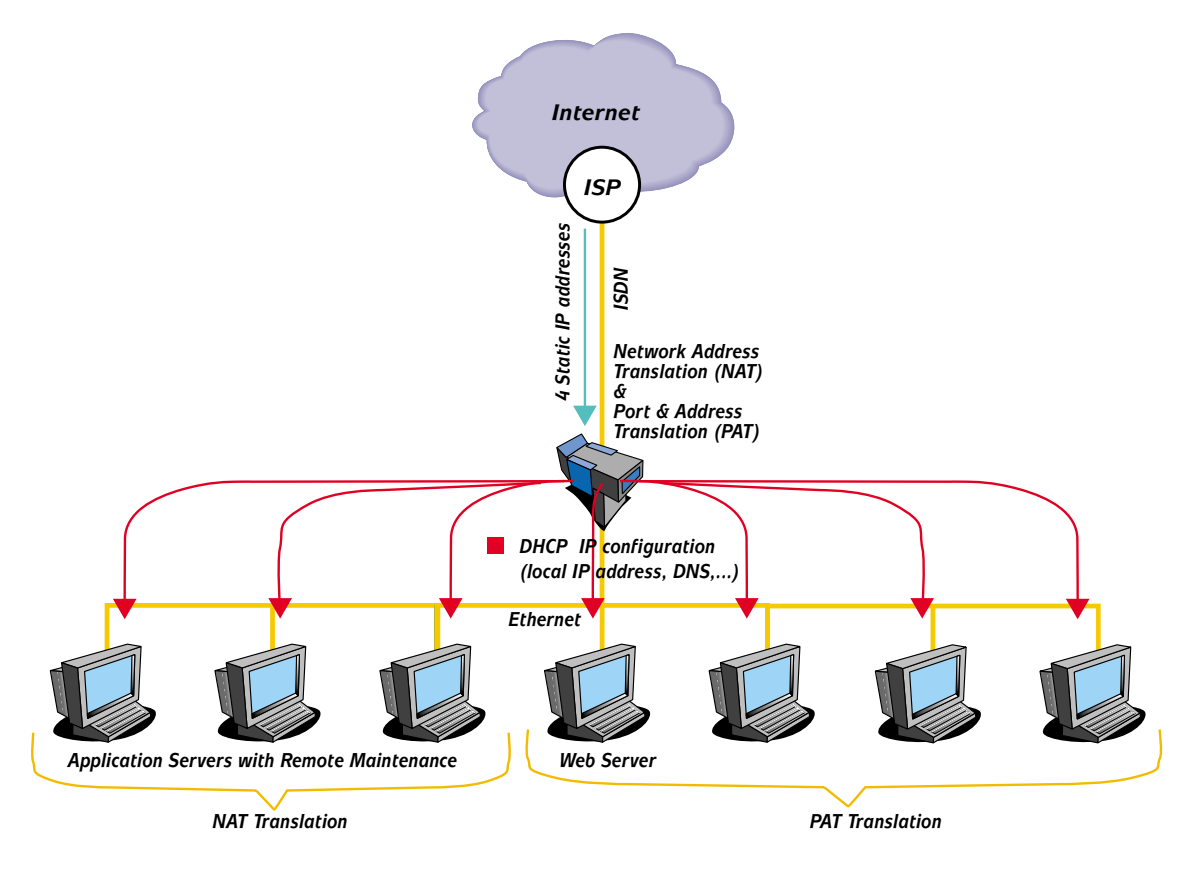

## LIMITATIONS

4.4.4

The following restrictions apply for the configuration of NAT & PAT:

- A PAT range cannot overlap any other range
- External and Internal IP addresses that are already mapped with PAT can not be mapped with NAT.
- External and Internal IP addresses that are already mapped with NAT can not be mapped with PAT.
- Only one single NAT translation can be specified for a given external or internal address.
- If the default external site address is set and another default external site address was already specified, the old value is replaced.

#### CHAPTER 4 TCP/IP

- The internal destination address of the IP Translation Map command has to be included in the range corresponding to the specified external address. If no external address is specified, the internal destination address must be included in a range that is mapped to the default external address, or not included in any range.
- When adding a new range of internal addresses, if an entry already exists in the port mapping table with an internal destination address which is included in the range being added, the entry is removed from the port mapping table.
- Currently, there is no support for translating the data payload, so protocols that transmit IP addresses and ports in the payload may not work, or work only with some limitations. For instance, FTP in the outgoing direction only works in passive (or "firewall") mode, which is the default with Netscape and Internet Explorer. Incoming FTP works in normal active mode.
- If the default site address, or the dynamically allocated address, is equal to an address already specified with an explicit range, all internal addresses that are in the specified range, as well as all addresses that are not explicitly in any range, are mapped to the site address. In the case of a dynamically allocated address this is true only for the duration of the allocation.
- If the dynamically allocated address turns out to be identical to an external address already specified in a NAT entry, or in a port translation mapping for the same port, it is not defined which entry takes precedence (as long as the dynamic allocation lasts).
- Frames encrypted by the MultiCom IP-level encryption cannot be translated.
- IP fragments are recognized and dropped, because there is no way to translate them.

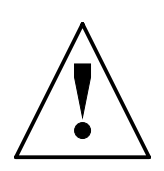

**CAUTION** — Using NAT will disable the SecureWall<sup>TM</sup> on some machines, which can open a security hole in your network, from which other machines protected by the SecureWall<sup>TM</sup> may be attacked. Use it at your own risk!

### EXAMPLE FOR A STATIC CONFIGURATION

If the configuration file contains the following commands:

```
IP SiteAddr 192.168.10.1 For 10.0.0.0 .. 10.0.255.255
IP SiteAddr 192.168.10.2 MapTo 10.1.1.1
IP SiteAddr Global For 10.3.0.0 .. 10.3.255.255
IP SiteAddr 192.168.10.3
IP Translation Map 192.168.10.1:21/tcp To 10.0.0.1:2121
IP Translation Map Global:80/tcp To 10.3.1.1
IP Translation Map 80/tcp To 10.2.2.2:8080
IP Translation On
```

the behavior will be as follows:

• Outgoing packets with a source address between 10.0.0.0 and 10.0.255.255 will be translated with PAT to the external address 192.168.10.1.

• Outgoing packets with a source address of 10.1.1.1 will be translated with NAT to the external address 192.168.10.2 and incoming packets with a destination address of 192.168.10.2 will be translated with NAT to the internal address of 10.1.1.1.

• Outgoing packets with a source address between 10.3.0.0 and 10.3.255.255 will be translated with PAT to the global external address (the IP address of the router).

• All outgoing packets with a source address not mentioned in the first three cases will be translated with PAT to the default external address 192.168.10.3.

• All incoming packets with a destination address of 192.168.10.1 and a destination port of 21/tcp will be translated with PAT to the port 2121 of the address 10.0.0.1.

• All incoming packets with the global destination address and a destination port of 80/tcp will be translated with PAT to the same port (80/tcp) of the address 10.3.1.1.

• All incoming packets with a destination address of 192.168.10.3 and a destination port of 80/tcp will be translated with PAT to the port 8080 of the address 10.2.2.2.

4.4.5.1

• All other incoming packets that are not in reply to a previously outgoing packet will be dropped (and optionally logged with Syslog).

#### EXAMPLE FOR A DYNAMIC CONFIGURATION

4.4.5.2

If the configuration file contains the following commands:

```
IP SiteAddr 192.168.10.1 For 10.0.0.0 .. 10.0.255.255
IP SiteAddr 192.168.10.2 For 10.3.0.0 .. 10.3.255.255
IP SiteAddr Dynamic MapTo 10.1.1.1
IP SiteAddr 192.168.10.3
IP Translation Map 192.168.10.2:23/tcp To 10.3.1.1
IP Translation Map 80/tcp To 10.2.2.2:8080
IP Translation On
```

the behavior will be as follows:

- Outgoing packets with a source address between 10.0.0.0 and 10.0.255.255 will be translated with PAT to the external address 192.168.10.1.
- Outgoing packets with a source address between 10.3.0.0 and 10.3.255.255 will be translated with PAT to the external address 192.168.10.2.
- Outgoing packets with a source address of 10.1.1.1 will be translated with NAT to the external address which was allocated dynamically by the ISP, while incoming packets to the dynamically allocated destination address will be translated with NAT to the internal address of 10.1.1.1.
- All outgoing packets with a source address not mentioned in the first three cases will be translated with PAT to the default external address 192.168.10.3.
- All incoming packets with a destination address of 192.168.10.2 and a destination port of 23/tcp will be translated with PAT to the same port of the address 10.3.1.1.
- All incoming packets with a destination address of 192.168.10.3 and a destination port of 80/tcp will be translated with PAT to the port 8080 of the address 10.2.2.2.
- All other incoming packets that are not in reply to a previous outgoing packet will be dropped (and optionally logged with Syslog).

The *MultiCom* is able to automatically receive and distribute IP addresses using the PPP protocol. Each site can be allocated its own static IP address. Addresses can also be dynamically allocated to remote clients, from a pool of available IP addresses. This is very useful for Internet Service Providers or for managing big corporate networks.

**NOTE -** This exclusive feature **is compatible with Dial-On-Demand and PAT**, by trying to re-allocate the same IP address to the same client, whenever possible. This avoids breaking idle connections, unlike many other products!

# **IP** FILTERING

The *MultiCom* is able to filter out IP and ICMP packets, depending on their source and destination addresses and their source and destination ports.

The IP filter is constituted by a global table of packet types and associated actions. Every IP packet going through the router is matched sequentially against each entry of the table, until a matching entry is found. Once it is found, the packet is either allowed through the router, or rejected, according to the action specified in the matching table entry. If no matching entry is found in the table, the packet is rejected. Every time a packet matches a table entry, a counter associated to this entry is incremented. There is also a counter for packets that didn't match any table entry. There is no possibility to send back to the source a notification (ICMP message) that a packet has been rejected. It is possible however to send a syslog notification on every rejected packet, for intrusion detection or statistical purpose.

If IP translation is in place, the filter is applied on the untranslated packet, i.e. before translation on outgoing packets and after reverse translation on incoming

4.6

packets. Similarly, the filter is applied before IP-level encryption takes place, i.e. on unencrypted packets.

Only the first packet of a TCP connection is subject to filtering. Subsequent packets are always allowed through. This allows to filter TCP connections differently based on their direction.

The filter table is global to the router. There is no possibility to have different filtering rules for different sites. The number of entries in the table is limited to 64.

IP packets whose higher-level protocol is not one of TCP, UDP, or ICMP are always rejected. Non-IP packets are not subject to filtering and are thus always allowed through. IP fragments with a non-zero fragment offset are always allowed through.

### **EXAMPLES**

4.6.1

• The following configuration is an example of a restrictive configuration, where only explicitly allowed services can go through.

# Allow all Web access IP Filter Allow From Any To Any Port 80/tcp # Allow outgoing Telnet access IP Filter Allow From 10.0.0.1 .. 10.255.255.255 To Any Port 23/tcp # Allow DNS access to our DNS server only (193.247.134.2) IP Filter Allow From 193.247.134.2 Port 53/udp To 10.0.0.1 .. 10.255.255.255 IP Filter Allow From 10.0.0.1 .. 10.255.255.255 To 193.247.134.2 Port 53/udp # Allow pings IP Filter Allow From Any To Any ICMP EchoRequest IP Filter Allow From Any To Any ICMP EchoReply

# Everything else is denied by default

• The following configuration is an example of blocking NetBIOS traffic that can cause unnecessary ISDN connections, while allowing all other traffic.

```
# Block NetBIOS packets
IP Filter Deny From Any To Any Port 137 .. 139/tcp
IP Filter Deny From Any To Any Port 137 .. 139/udp
# All other traffic is allowed
IP Filter Allow From Any To Any
```

• The following configuration is an example of allowing Telnet access only to a specific server (10.0.0.1) and denying it to all other machines on the local network (10.x.x.x), while still allowing Telnet access from local machines to anywhere.

IP Filter Allow From Any To 10.0.0.1 Port 23/tcp IP Filter Deny From Any To 10.0.0.2 .. 10.255.255.255 Port 23/tcp IP Filter Allow From 10.0.0.1 .. 10.255.255.255 To Any Port 23/tcp

• The following configuration is an example of allowing **active** outgoing FTP connections.

IP Filter Allow From 10.0.0.1 .. 10.255.255.255 To Any Port 21/tcp IP Filter Allow From Any Port 20/tcp To 10.0.0.1 .. 10.255.255.255 Port 1024 .. 65535/tcp

• The following configuration is an example of allowing **passive** outgoing FTP connections.

IP Filter Allow From 10.0.0.1 .. 10.255.255.255 To Any Port 21/tcp IP Filter Allow From 10.0.0.1 .. 10.255.255.255 To Any Port 1024 .. 65535/tcp

# COMMANDS

For more details on commands related to IP routing, see § 14.18.24, "IP DefaultRouter" on page 139 and following paragraphs.

# EXAMPLES

40

- For examples on how to configure the IP router, see § 17.1, "IP: Point-to-Point" on page 314 and § 17.2, "IP: Multi-Point" on page 318.
- For examples of IP translation, see § 17.9, "PPP: Internet Access" on page 353, § 17.11, "IP Translation: Single NAT" on page 361 and § 17.12, "IP Translation: Multiple PAT/NAT" on page 364.
- For an example of dynamic IP distribution, see § 17.10, "PPP: Teleworking" on page 357.

# 4.7

MORE INFORMATION

4.7.1

4.7.2

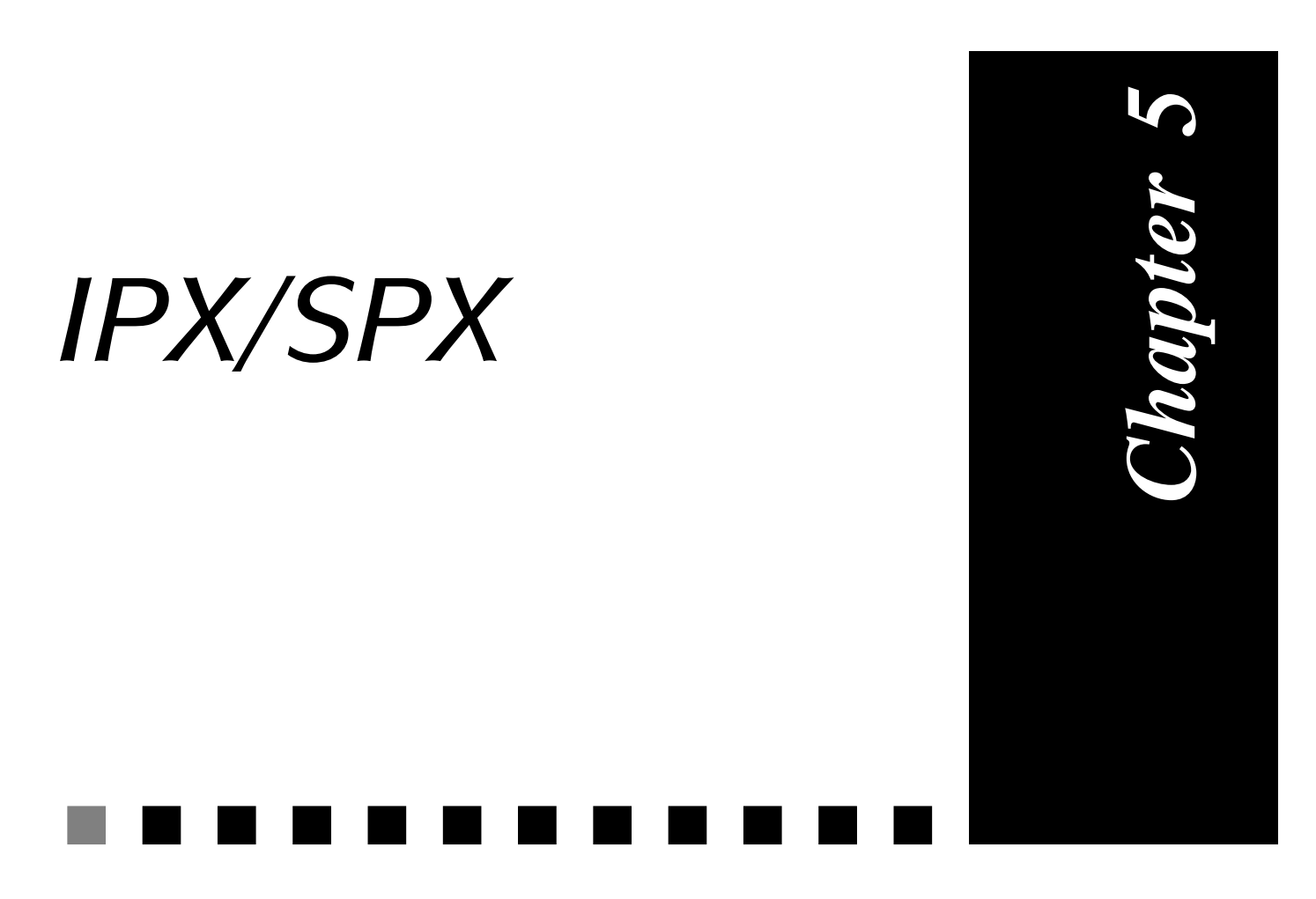

Simple and all automatic : this is the proprietary IPX/SPX from Novell $^{\mathbb{B}}$ .

| V 2.0   | IP | IPX | В | /M | /V36 | /S | /E |
|---------|----|-----|---|----|------|----|----|
| Pocket  |    |     |   |    |      |    |    |
| Classic |    |     |   |    |      |    |    |
| LAC     |    |     |   |    |      |    |    |

# INTRODUCTION

The *MultiCom* IPX router follows two different specifications.

For the basic IPX router, it follows the "IPX Router Specification", Part Number 107-000029-001, Document Version 1.20, Novell®, October 14, 1993.[1], from Novell<sup>®</sup>.

For the "Demand RIP" protocol used on the ISDN lines to reduce the traffic, it follows Meyer G., "Extensions to RIP to Support Demand Circuits", RFC 1582, Spider Systems, February 1994.[3].

Please refer to the first document for more information on IPX and the behavior of an IPX router. We will focus here on the configuration and specialities of the *MultiCom* IPX router.

# **IPX SITE TYPES**

When the IPX option is present, an IPX extension is created for each site defined in the *MultiCom*. See § 3.3, "Sites" on page 19, for details on sites in the *MultiCom*.

The behavior of the IPX router will slightly differ according to the site type. There are, in the current version, three possible site types:

- LAN
- WAN
- Demand WAN

# LAN

The "LAN" IPX site type is bound to an Ethernet interface. It behaves as described in [1]. In addition, it may filter some kind of packets as described in "Spoofing" on page 44. This is the default value for a local site.

# When the IPX option is r

5.2

5.2.1

**INTRODUCTION** 

# WAN

The "WAN" IPX site type is bound to an ISDN or serial interface. It behaves as described in [1].

## DEMAND WAN

The "Demand WAN" site type is bound to an ISDN or serial interface. It behaves as described in [3]. In short, the RIP and SAP updates are made only when necessary, in order to keep the ISDN line closed.

As the RIP and SAP updates are no longer periodical, they are acknowledged to avoid losses.

See § 14.18.43, "IPX SiteType" on page 167 for details on how to change the site type.

**CAUTION** — These spoofing protocols being implemented differently by each manufacturer, we cannot guarantee that a connection can be

made with another router in Demand WAN mode.

This is the default value for a remote site.

COMMON PARAMETERS

# ETHERNET FRAME TYPE

All the sites may handle various Ethernet formats, but each site may handle only one type of Ethernet frames at a time. Possible types are:

- 802.2
- 802.3
- SNAP

43

5.3

5.2.2

5.2.3

• Ethernet II

CHAPTER

The default value for each IPX site, as recommended in [1], is 802.2. See § 14.18.36, "IPX EthType" on page 157, for details on how to change the Ethernet type.

## $SITE \ ACTIVITY$

Each IPX site may be turned on or off. In a multi-protocol version of the *Multi-Com*, it allows the user to define which site use IPX and which don't.

By default all sites are in the 'off' state. See § 14.18.42, "IPX Site" on page 166, for details on how to change the site state.

# Spoofing

In order to reduce the amount of traffic and to keep the ISDN line closed on idle conditions, the *MultiCom* implements some filtering also known as 'spoofing'.

The following packets are spoofed by the IPX router:

- IPX Watchdog packets
- SPX Watchdog packets
- Serial number packets

See § 14.18.44, "IPX Spoofing" on page 169, for details on how to turn these features on or off.

Some routers implement also spoofing for RIP and SAP broadcast packets. This is not necessary with the *MultiCom* since it implements Demand RIP on ISDN connections. See "Demand WAN" on page 43. or [3] for details on Demand RIP. See § 14.18.43, "IPX SiteType" on page 167, for details on how to make a site use demand RIP.

5.3.2

5.4

# INSTALLATION GUIDE

For each site you must:

- Select the site
- Set the network number
- Set the Ethernet frame type
- Set the site type
- Set the site on or off

That is:

```
MULTICOM: Site Select my_site
Site "my_site" selected.
MULTICOM: IPX NetNumber 0xabc1
IPX net number for site "my_site" set to 0xabc1.
MULTICOM: IPX EthType 802.2
IPX eth type for site "my_site" is 802.2.
MULTICOM: IPX SiteType WAN
IPX site type for site "my_site" is WAN.
MULTICOM: IPX Site On
IPX protocol for site "my_site" is active.
```

When each site is configured you may turn the router on:

MULTICOM: **IPX Router On** IPX router is on.

# COMMANDS

For more details on the IPX commands, see § 14.18.36, "IPX EthType" on page 157 and following paragraphs.

## EXAMPLES

For examples on how to configure an IPX router, see § 17.3, "IPX: Point-to-Point" on page 323.

## REFERENCES

46

- [1] "IPX Router Specification", Part Number 107-000029-001, Document Version 1.20, Novell<sup>®</sup>, October 14, 1993.
- [2] Meyer G., "Protocol Analysis for Extensions to RIP to Support Demand Circuits", <u>RFC 1581</u>, Spider Systems, February 1994.
- [3] Meyer G., "Extensions to RIP to Support Demand Circuits", <u>RFC 1582</u>, Spider Systems, February 1994.

5.6.3

MORE INFORMATION

5.6.2

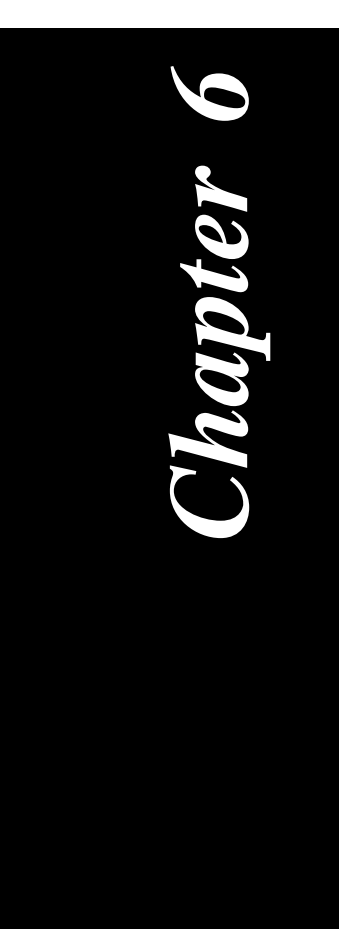

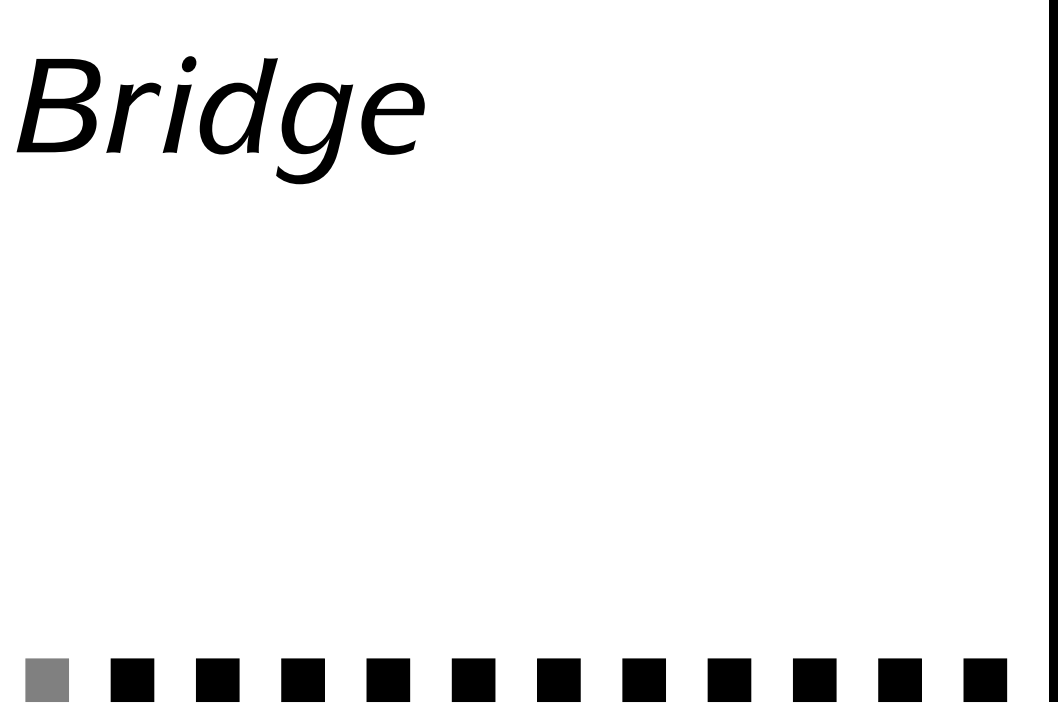

Bridging with bridge groups: the simplest and way to connect two networks.

| V 2.0   | IP | IPX | В | /M | /V36 | /S | /E |
|---------|----|-----|---|----|------|----|----|
| Pocket  |    |     |   |    |      |    |    |
| Classic |    |     |   |    |      |    |    |
| LAC     |    |     |   |    |      |    |    |

on the *MultiCom* contains a new version of the

From the firmware release v2.0 on, the *MultiCom* contains a new version of the bridge. The main differences between this version and the previous one are as follows:

- A more flexible and powerful filtering system.
- The ability to segment the *MultiCom* into several logical bridges (bridge groups).
- A new command interface which is *not* compatible with the previous version.

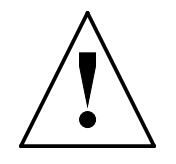

**CAUTION** — If you already use a 1.x version of the bridge, you will have to modify the config file when upgrading to 2.x. The bridge commands have been completely redesigned.

6.1

**INTRODUCTION**
# STRUCTURE OF BRIDGE

### BRIDGE GROUPS

The new version of the bridge now supports several logical bridges, called *Bridge Groups*. A bridge group consists of several sites that need to be interconnected. A site may be connected to *only one bridge group*.

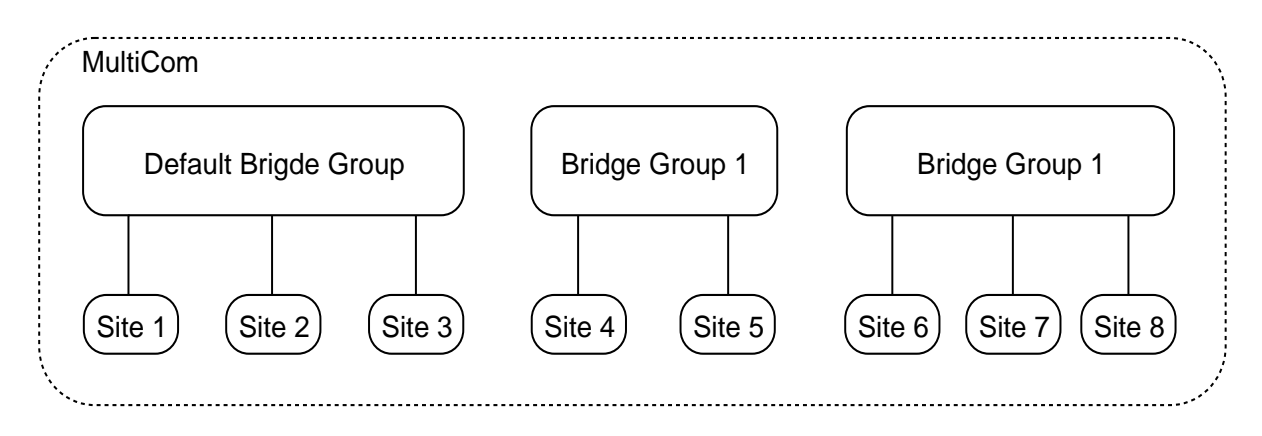

#### Figure 7 Bridge Groups

The use of bridge groups have several advantages:

- This ability to manage several separate logical bridges within the same *Multi-Com*. Traffic from one group is totally separated from other groups.
- Limiting broadcasts: one of the main problems with a bridge is that unfiltered broadcasts are sent to all sites. By using bridge groups, unfiltered broadcasts are only sent to the sites that are attached to that particular bridge group.
- Scalability: In the *MultiCom LAN Access Center*, which supports multiple Basic Rate ISDN (BRI) connections or Primary Rate Interfaces (PRI), the maximum number of sites is 200. The cost of bridging broadcasts among so many sites is excessive, however by fragmenting into bridge groups, costs can be reduced.
- Security: traffic from one bridge group is not visible to another bridge group.

6.2.1

6.2

#### **MultiCom** — Reference Manual version 2.6.1

6

BRIDGE

By default, all sites are attached to the Default Bridge Group. It is not capable of bridging, it is simply a holding place for unused sites.

### FILTERING

CHAPTER

The filtering mechanism in the MultiCom has been modified. There are now three types of filters:

- Input filters
- Output filters
- Group filters

Each site may have its own input and output filter. The group filter belongs to a Bridge Group and is shared by all sites that are attached to that group (see Figure 8).

**MultiCom** Bridge Group 1 Group filter Site 1 Site 2 Input Output Input Output filter filter filter filter

Figure 8 Filtering

A frame first passes through the input filter of the site on which it was received. It then goes through the group filter, and finally the output filter of the destination site. If the frame needs to be sent to several sites (e.g. a broadcast), the frame must pass through the output filter of each destination site.

6.2.1.1

6.2.2

STRUCTURE OF BRIDGE

Each filter contains five filter tables as follows:

- Source address filter table
- Destination address filter table
- Ethernet II protocol filter table
- SAP protocol filter table
- SNAP protocol filter table

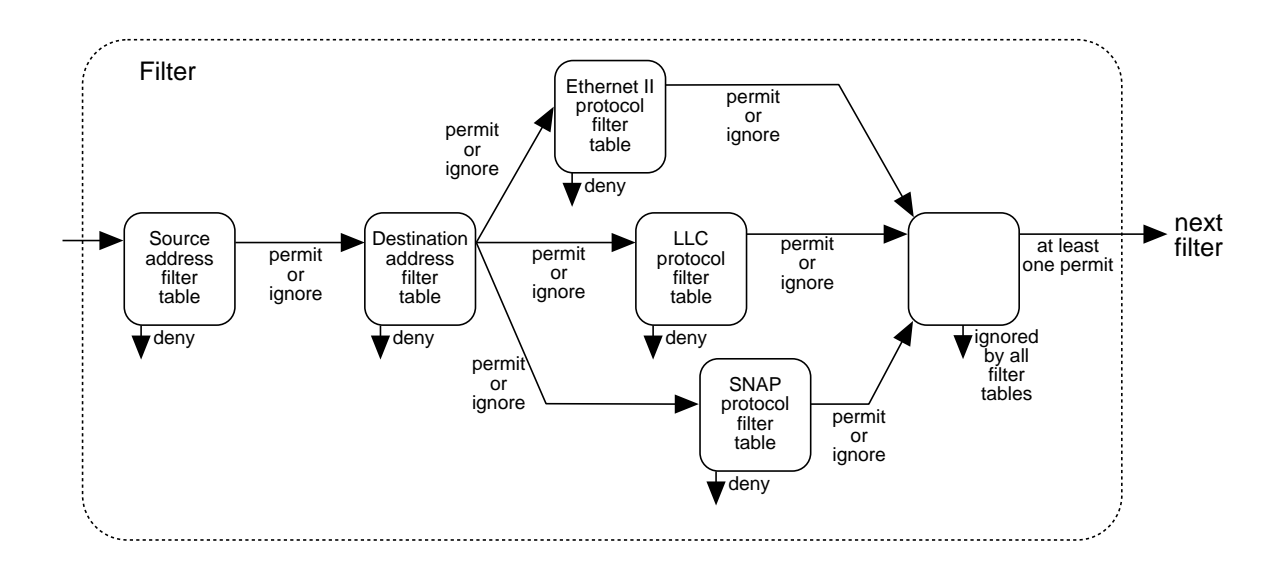

Figure 9 More detailed filtering

As a frame passes though a filter, it first visits the source address filter table, then the destination address filter table and finally one of the three protocol filter tables. It only visits one of the three protocol filter tables because a frame only has one protocol type, which is one of the following:

- Ethernet II frame
- IEEE 802.2 SAP (LLC) frame
- IEEE 802.2 SNAP (extended LLC) frame.

A filter table consists of a list of entries that are either *permit* or *deny*. If a *deny* entry matches a frame, the frame is immediately discarded. If a *permit* entry matches a frame, the frame then passes on the next filter table. If no entry in the table matches the frame, the frame is said to be *ignored*. An *ignored* frame passes to the next filter table in the same way as a *permitted* frame, however, the frame

| MultiCom — Reference Manual version 2.6 | 5. |
|-----------------------------------------|----|
|-----------------------------------------|----|

must be permitted by at least one filter table in order to be forwarded. A frame that is ignored by all filter tables will be discarded.

Filter entries are order dependent, for example:

- deny all
- permit something

will filter all traffic including "something" because the "deny all" entry is given first. But:

- permit something
- deny all

will allow only "something" frames to cross. This is actually equivalent to:

• permit something

alone, because all other frames will not match any filter and will therefore be discarded.

### ALIASES

It is not easy for everybody to handle filters based on Ethernet frame types and protocol. The bridge commands therefore supply some aliases between common protocol names and their equivalent in filter descriptions:

All for any type of frames • AppleTalk for AppleTalk frames • ARP for ARP frames IPX for Novell<sup>TM</sup> IPX frames • for Novell<sup>™</sup> IPX 802.2 frames IPX\_802.2 • **SNMP** for SNMP frames • for TCP/IP frames **TCPIP** 

CHAPTER 6 BRIDGE

6.2.2.1

# CONFIGURATION

At boot time, there are no usable groups or filters existing. Therefore the procedure to configure the bridge is as follows:

- 1. Create a group
- 2. Add the desired sites to that group
- 3. Start over at step 1 for all groups needed
- 4. Create a filter
- 5. Configure a filter (for example to allow AppleTalk traffic only)
- 6. Assign that filter as input or output filter to a site, or as a group filter to a group
- 7. Start over at step 4 for all filters needed
- 8. Turn the bridge on

# MORE INFORMATION

### COMMANDS

For details on the Bridge commands, see § 14.18.5, "Bridge Cache" on page 111 and following paragraphs.

### EXAMPLES

For examples on how to configure a bridge, see § 17.5, "Bridge: Basic" on page 333.

6.3

6.4

6.4.1

6.4.2

| CHAPTER | 6 | Bridge | MORE INFORMATION |
|---------|---|--------|------------------|

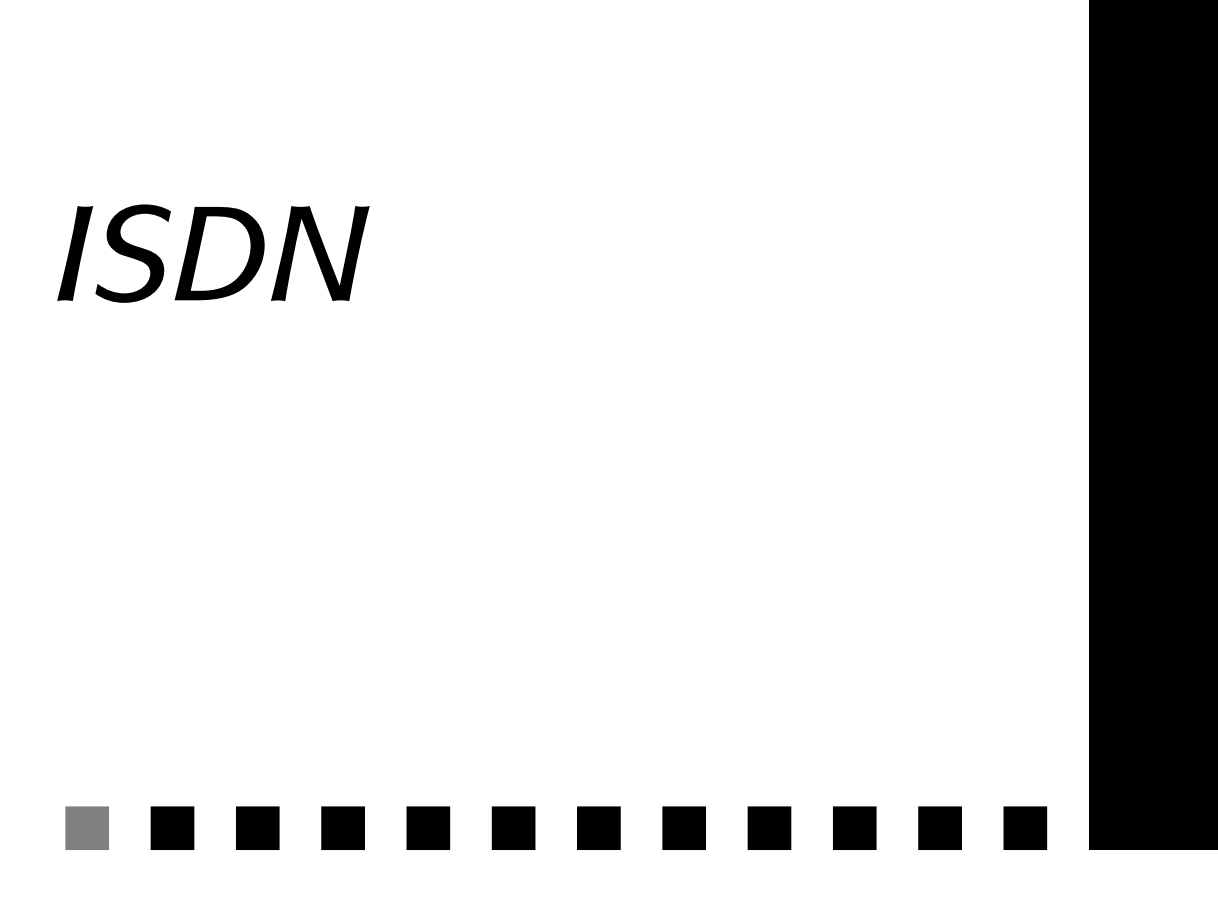

Discover how brilliant our ISDN routing is !

| V 1.5   | IP | IPX | В | /M | /V36 | / <b>S</b> | / <b>E</b> |
|---------|----|-----|---|----|------|------------|------------|
| Pocket  |    |     |   |    |      |            |            |
| Classic |    |     |   |    |      |            |            |
| LAC     |    |     |   |    |      |            |            |

hapter 7

56

# ABOUT THE ISDN PROTOCOL

The current release of Integrated Services Digital Network (ISDN) layer has been established for:

- EuroISDN Net 3 (European Union, Switzerland and other countries) for Basic Rate ISDN
- EuroISDN Net 5 (European Union, Switzerland and other countries) for Primary Rate ISDN
- INS-64 (Japan) for Basic Rate ISDN
- National ISDN 1 (USA) for Basic Rate ISDN

# DIAL-UP ISDN

Dial-Up ISDN is related to WAN sites. It defines all the necessary information to establish an ISDN connection from one site to another.

The needed information for configuration is:

- D-channel protocol (currently, EuroISDN, VN3, Japan or USA)
- Own number and MSN (Multiple Subscriber Number)
- Remote number(s) and remote MSN(s)
- Number of B-channels allowed
- The amount of time an idle connection may stay open

For an example on how to configure an ISDN connection, please refer to § 17.1, "IP: Point-to-Point" on page 314.

For displaying ISDN-related information, please use the following commands:

- § 14.18.54, "ISDN Info" on page 183
- § 14.18.121, "Site Stats" on page 269

7.1

7.3

7.3.1

7.3.1.1

7.3.1.2

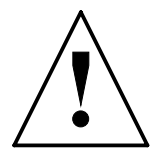

CAUTION — Care should be taken when configuring ISDN. If there is regular traffic over the line, the connection may remain open indefinitely, leading to large telephone bills.

# LEASED **B-CHANNEL**

### INTRODUCTION

Leased ISDN B-Channels are similar to analog leased lines. The carrier permanently connects a B-Channel between two points. The user is normally billed a fixed amount per month, like a standard leased line. The advantage of this service is that you do not need synchronous modems and **you can easily upgrade from a dial-up solution to a leased ISDN solution without changing any equipment**!

This service is currently available in Germany and Austria. It may also be available in other countries: contact your local carrier for more information.

#### SWITZERLAND

• The Swiss Telecoms will introduce this feature on the 1st January 1998.

#### GERMANY

Not all PTT exchanges run the same version of ISDN software. As of this writing, there are two versions in existence:

1. *1TR6*:

The *MultiCom* does not support leased B-Channels for this version. It does support dial-up ISDN though.

- 2. Euro-ISDN (Net 3, BRI & Net 5, PRI):
- *D64S:* One leased B-Channel. The second B-Channel is *not* available.
- *D64S2:* Two leased B-Channels.

In both cases, there is no D-Channel protocol and no ISDN number needs to be assigned.

- *TS01:* One leased B-Channel and one standard dial-up B-Channel.
- *TS02:* Two leased B-Channels.

In both cases, you can still use the D-Channel.

#### AUSTRIA

• One leased B-Channel, and the second B-Channel can be used as a normal dial-up channel.

**NOTE -** As of writing, there is a known bug in some of the PTT exchanges software. It occurs if the channel B2 is used as a B-Channel.

### CONFIGURATION

```
ADDING A LEASED B-CHANNEL
```

The ISDN leased line is attached to a specific site. You must also specify which B-Channel is leased. The following is a sample configuration:

```
MultiCom:Select my_site
Site "my_site" selected.
MultiCom:ISDN Leased B1 On
Added leased channel B1 for Site "my_site"
```

If you have a *Classic MultiCom* or a *Pocket MultiCom*, the B1 LED will become permanently green. On the *MultiCom LAN Access Center*, you must use the command "ISDN Leased" on page 187 to verify your configuration.

CHAPTER 7 ISDN

7.3.1.3

7.3.2

7.3.2.1

В1 Ok BANDWIDTH ON DEMAND

In some countries, it is possible to use the second B-Channel when there is heavy traffic. This is done in the same manner as with the serial leased line. Simply use the command "ISDN Auto" on page 171.

**MultiCom** — Reference Manual version 2.6.1

It is necessary to repeat the configuration on the remote MultiCom before the connection will work.

> **CAUTION** — Be careful to specify the correct B-Channel. If you specify the wrong B-Channel, the connection will not function. Also, other devices on the same ISDN connection (e.g. a digital phone) may not work correctly.

#### Removing a leased B-Channel

MultiCom:Select my\_site Site "my site" selected. MultiCom: ISDN Leased B1 Off

A leased B-Channel can be removed as follows:

LEASED B-CHANNEL INFO

Removed leased channel B1 for Site "my\_site"

To see the current state of the leased line, type the following:

MultiCom: ISDN Leased Leased B channels: Channel Status User \_\_\_\_\_ Site "my\_site"

LEASED B-CHANNEL

**CONFIGURATION** 

7.3.2.3

7.3.2.4

7.3.2.2

#### **MultiCom** — Reference Manual version 2.6.1

#### LEASED B-CHANNEL BACKUP

7

ISDN

The backup of the leased B-Channel works in exactly the same way as the serial leased line (see § 8, "Serial" on page 63). The command "Backup On" on page 110 instructs the *MultiCom* to open the other B-Channel if the leased B-Channel is not working (see below).

NOTES

CHAPTER

- It is possible to use both of the B-Channels as leased B-Channels. They can be connected to the same site or separate sites as required.
- It is possible to use a serial leased line and one (or both) leased B-Channel on the same site if required.

In other words, there is no limitation on the number of leased lines that can be connected to a site. It is also possible to freely mix dial-up and leased connections as needed.

**NOTE -** These are the only commands needed to configure the leased B-Channel. The other ISDN commands (e.g. ISDN RemoteNumber) are not needed unless you wish to do bandwidth on demand.

### **DETECTING ERRORS**

#### LEASED B-CHANNEL ERRORS

You will need to use the MHDLC Link Protocol to detect errors on the leased B-Channel. Simply set the MHDLC mode to v3 for the relevant site and enable the alarm as explained in the chapter § 9.3, "Alarm" on page 70.

On the *Classic MultiCom* and *Pocket MultiCom*, if an error occurs, the corresponding LED will become red. If SNMP has been installed and is correctly configured, a link-down trap will be sent to the management station.

If the error is corrected, the *MultiCom* will automatically resume using the connection, just like a normal leased line.

7.3.2.5

7.3.3.1

7.3.3

#### CONFIGURATION ERRORS

If you mistakenly configure one channel as a leased B-Channel, while your carrier has setup another B-Channel as the leased connection, the connection will not function. If you have configured the *MultiCom* to use the link-protocol v3, the *MultiCom* will signal an alarm about 15 seconds after you configure the connection. On the Pocket and Classic, the corresponding LED will turn red.

If the *MultiCom* tries to make a dial-up connection and is instructed by the telephone exchange to use the channel B1, it will notice that this is supposed to be a leased B-Channel. In this case, the *MultiCom* will consider the leased B-Channel incorrectly configured and will use it anyway as a dial-up channel. It will also set the corresponding alarm. On a Pocket and Classic, the B-Channel LED will turn red and will remain so permanently, whether the channel is open or not.

| MORE INFORMATION                                                                            | 7.4   |
|---------------------------------------------------------------------------------------------|-------|
| COMMANDS                                                                                    | 7.4.1 |
| For details on ISDN commands, see § 14.18.46, "ISDN Auto" on page 171 following paragraphs. | and   |
| EXAMPLES                                                                                    | 7.4.2 |
| For examples on how to configure ISDN, see § 17, "Examples" on page 313.                    |       |
| References                                                                                  | 7.4.3 |
| [4] William Stallings, "ISDN and Broadband ISDN", Macmillan, 1992.                          |       |

7.3.3.2

| CHAPTER | 7 | ISDN | More information |
|---------|---|------|------------------|
|         |   |      |                  |

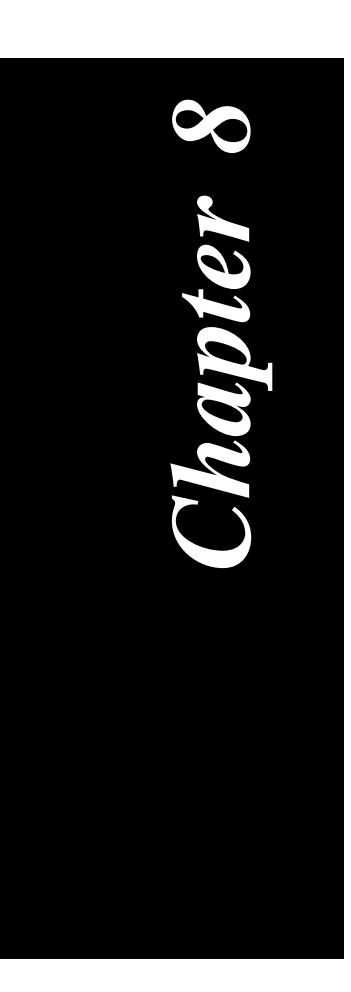

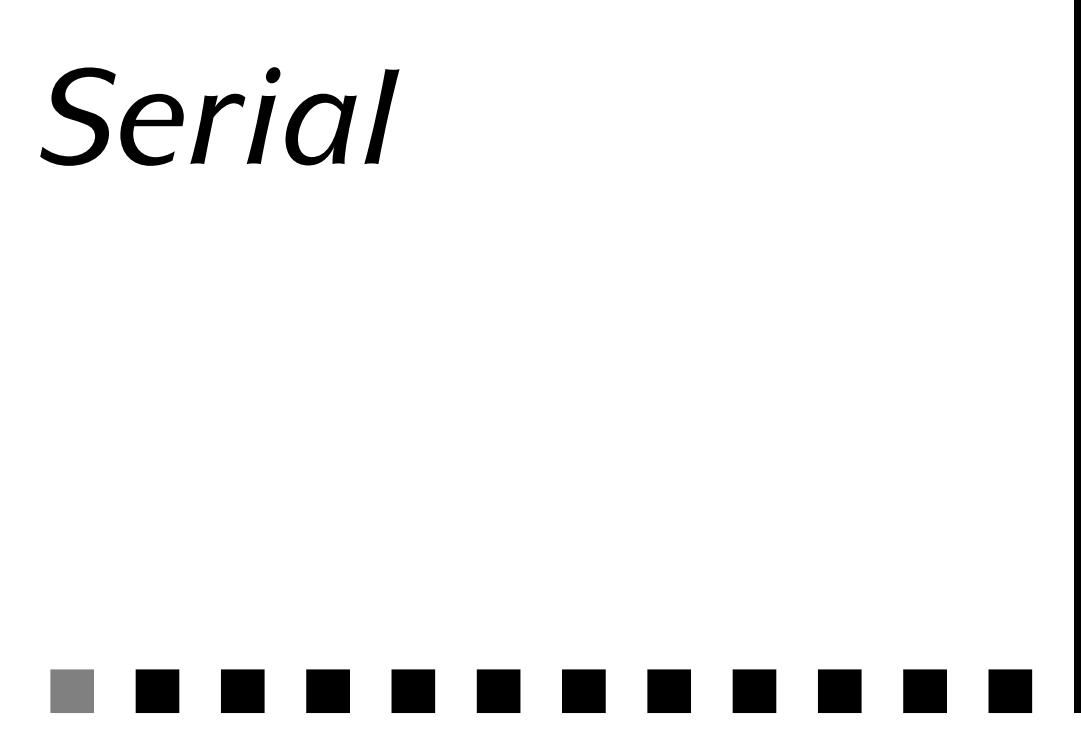

You will use it for your synchronous analog leased lines and you will not regret it.

| V 1.5   | IP | IPX | В | /M | /V36    | /S | / <b>E</b> |
|---------|----|-----|---|----|---------|----|------------|
| Classic |    |     |   |    |         |    |            |
| LAC     |    |     |   |    | V 2.2.6 |    |            |

# INTRODUCTION

The serial ports are intended to be used with synchronous leased line modems. Currently, the *MultiCom* does not support asynchronous leased line modems or dial-up modems.

In general, synchronous leased line modems offer one of three types of interface: X.21, V.35 or V.36. The *MultiCom* can be connected to any of these interfaces provided that you have the appropriate cable. Cables can be purchased from your distributor.

# CONFIGURING THE SERIAL PORT

The standards that describe leased line modems contain a number of options. Not all modem manufacturers implement these options in the same way. As a result, very few leased line modems function in exactly the same way.

To avoid incompatibility problems, the *MultiCom* has a highly flexible serial port. It can be configured with a large number of options, and should work with most modems.

To simplify the serial configuration, the command Serial Mode can be used to apply the default options for a given interface. For example, Serial Mode X21 sets the default options for X.21. This configuration should work with most X.21 modems.

### SIMPLE SETUP

In most situations the following commands should be sufficient to activate the serial line:

| • | Site Select | Site | (Choose the site)          |
|---|-------------|------|----------------------------|
| • | Serial Mode | X21  | (or V35, or V36)           |
| • | Serial On   |      | (Activate the serial line) |

8.1

8.2

# MORE INFORMATION

### COMMANDS

For more details on commands related to the serial option see § 14.18.98, "Serial" on page 243 and following paragraphs.

### EXAMPLES

For examples on how to configure the serial line for a *MultiCom*, see § 17.7, "Serial: Basic" on page 345 and § 17.8, "Serial: Backup and Overflow" on page 349.

8.3.1

8.3

8.3.2

| CHAPTER | 8 | SERIAL | MORE INFORMATION |
|---------|---|--------|------------------|

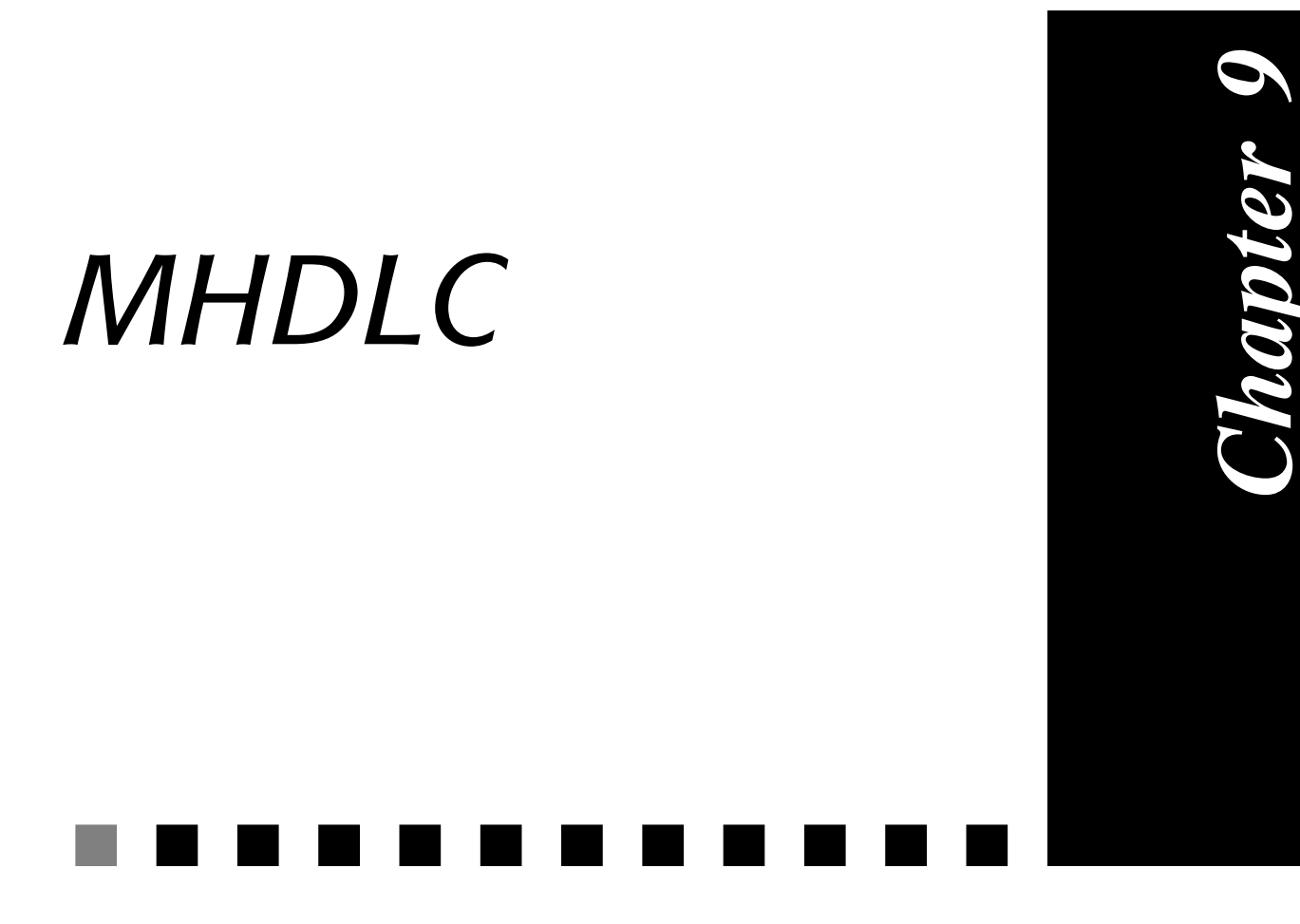

Our simple and proprietary link protocol.

| V 1.5   | IP | IPX | В | /M | /V36 | /S | / <b>E</b> |
|---------|----|-----|---|----|------|----|------------|
| Pocket  |    |     |   |    |      |    |            |
| Classic |    |     |   |    |      |    |            |
| LAC     |    |     |   |    |      |    |            |

# INTRODUCTION

The *MultiCom* can use a proprietary Bandwidth-on-Demand protocol, called MHDLC, on the ISDN and serial lines.

This protocol has been extended with a link control feature, from the firmware version 2.0 on, in order to better detect errors on leased lines. This link control also prevents packet loss when a dial-up ISDN line is connected or disconnected.

This protocol is now obsolete and should be replaced, when possible, by PPP (see § 10, "PPP/MP" on page 71).

### **DIFFERENT MODES**

The MHDLC protocol has three different modes:

- v1 transparent
- v2 connection-control
- v3 polling

The mode is set site-by-site, so it is possible to have different values for different sites.

Each mode is a super-set of the previous one, that is v2 includes v1, and v3 includes v2 and v1.

### TRANSPARENT MODE (V1)

The transparent mode is compatible with previous releases of the *MultiCom* firmware. This mode should only be used when connecting a *MultiCom* running

### 9.2

9.2.1

**INTRODUCTION** 

9.2.2

9.2.3

firmware version 2.0 and above with another *MultiCom* running an older firmware version.

**NOTE** - In this mode, no link controls are done.

### CONNECTION-CONTROL (V2)

When connecting or disconnecting a link, the two *MultiCom*'s will perform a handshake before they begin routing/bridging over that link. This insures that the link is fully connected before data is exchanged.

This mode is intended for sites using dial-up ISDN links, where it is possible that one *MultiCom* is informed that a B-Channel is opened before the other *MultiCom*. In transparent mode, the first *MultiCom* may start transmitting data too early and some data may be lost. The connection-control mode avoids this risk of data loss.

**NOTE -** Most high level protocols, like TCP, implement some kind of data integrity checking and will detect and correct a packet loss.

### POLLING MODE (V3)

When the polling mode is active, the two *MultiCom*'s exchange control data on a regular basis. This exchange of data enables the *MultiCom* to detect problems on the link. If the link fails, the control data will not get through. After a short delay, the two *MultiCom*'s will declare the link down and pass to backup mode, if so configured.

This mode also detects loop-backs.

This mode is intended for sites using leased lines. For serial leased lines, it supplements the *MultiCom*'s ability to detect errors that are indicated by the modem. For ISDN leased B-Channels, this is the only way of detecting link errors.

This mode is an extension of the Connection-Control mode. If a site is using a mix of leased and dial-up links, this mode will work for all link types.

69

# ALARM

Each site has an alarm associated with it. When activated, the alarm will cause leased-line links (connected to the site) to be declared down, if MHDLC discovers an error on the link. In addition, the serial LED will turn red.

If the SNMP option is present, the SNMP agent will send a "linkDown" trap.

If ISDN backup is enabled for the site, an ISDN B-Channel will be opened (if traffic is present) until the leased-line recovers.

Deactivating the alarm causes the site to ignore link errors. No ISDN backup will be performed if a leased-line fails.

### ENCODING

The physical link encoding on the ISDN channel has been changed from NRZI (on the Classic and Pocket *MultiCom*) to NRZ (on the LAN Access Center and Serie IV *MultiCom*). To maintain backward compatibility, the default encoding is still NRZI. If you need to connect a Classic or a Pocket to a LAN Access Center, you will have to use the MHDLC Encoding NRZ command for the remote LAC site (cf § 14.18.71, "MHDLC Encoding" on page 208).

# MORE INFORMATION

### COMMANDS

See § 14.18.71, "MHDLC Encoding" on page 208 and following paragraphs, for details of the MHDLC commands.

9.3

9.5.1

9.4

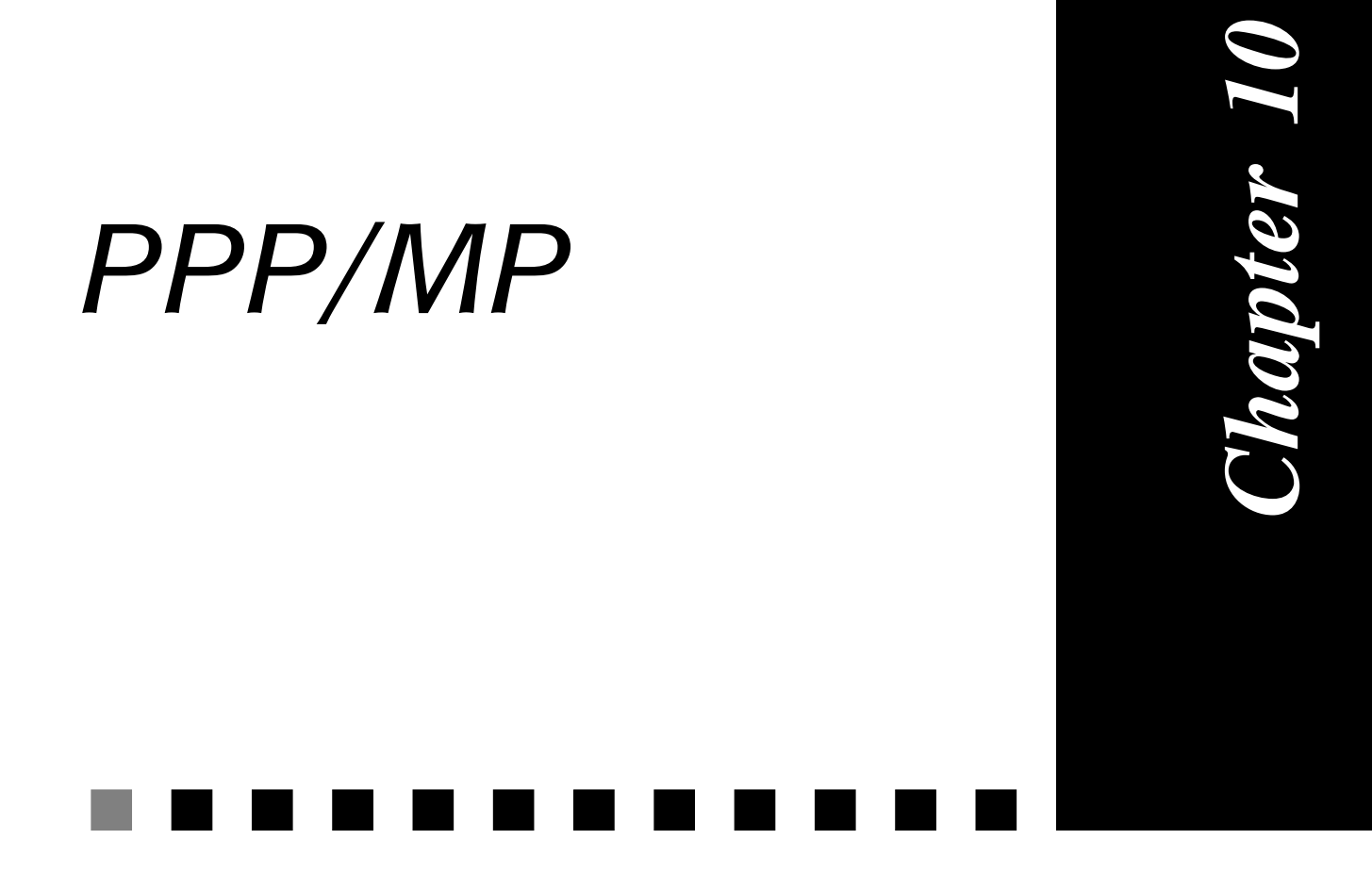

The powerful and standard link protocol.

| V 2.1   | IP | IPX | В | /M | /V36 | /S | / <b>E</b> |
|---------|----|-----|---|----|------|----|------------|
| Pocket  |    |     |   |    |      |    |            |
| Classic |    |     |   |    |      |    |            |
| LAC     |    |     |   |    |      |    |            |

# INTRODUCTION TO PPP

### ABSTRACT

Most of the text from § 10.1 comes from [5]: Simpson W., "The Point-to-Point Protocol (PPP)", RFC 1661, Daydreamer, July 1994..

The Point-to-Point Protocol (PPP) provides a standard method for transporting multi-protocol datagrams over point-to-point links. PPP is comprised of three main components:

- A method for encapsulating multi-protocol datagrams.
- A Link Control Protocol (LCP) for establishing, configuring, and testing the data-link connection.
- A family of Network Control Protocols (NCPs) for establishing and configuring different network-layer protocols.

The Point-to-Point Protocol is designed for simple links which transport packets between two peers. These links provide full-duplex simultaneous bidirectional operation, and are assumed to deliver packets in order.

### ENCAPSULATION

The PPP encapsulation provides for multiplexing of different network-layer protocols simultaneously over the same link. The PPP encapsulation has been carefully designed to retain compatibility with most commonly used supporting hardware.

Only 8 additional octets are necessary to form the encapsulation when used within the default HDLC-like framing.

### LINK CONTROL PROTOCOL

In order to be sufficiently versatile to be portable to a wide variety of environments, PPP provides a Link Control Protocol (LCP). The LCP is used to automat-

#### 10.1.1

10.1

10.1.3

10.1.2

10.1.4

10.1.5

ically agree upon the encapsulation format options, handle varying limits on sizes of packets, detect a looped-back link and other common misconfiguration errors, and terminate the link. Other optional facilities provided are authentication of the identity of its peer on the link, and determination when a link is functioning properly and when it is failing.

### NETWORK CONTROL PROTOCOLS

Point-to-Point links tend to exacerbate many problems with the current family of network protocols. For instance, assignment and management of IP addresses, which is a problem even in LAN environments, is especially difficult over circuit-switched point-to-point links (such as dial-up modem servers). These problems are handled by a family of Network Control Protocols (NCPs), which each manage the specific needs required by their respective network-layer protocols.

### CONFIGURATION

It is intended that PPP links be easy to configure. By design, the standard defaults handle all common configurations. The implementor can specify improvements to the default configuration, which are automatically communicated to the peer without operator intervention. Finally, the operator may explicitly configure options for the link which enable the link to operate in environments where it would otherwise be impossible.

This self-configuration is implemented through an extensible option negotiation mechanism, wherein each end of the link describes to the other its capabilities and requirements. Although the option negotiation mechanism described in this document is specified in terms of the Link Control Protocol (LCP), the same facilities are designed to be used by other control protocols, especially the family of NCPs.

For more detailed information on PPP please refer to § 10.3.3, "References" on page 77.

# PPP IN THE MULTICOM

PPP/MP

10

This paragraph describes the particularities of the PPP implementation in the *MultiCom* family.

### COPYRIGHTS

CHAPTER

Part of the software uses the MD5 message-digest algorithm by RSA Data Security, Inc. Here is the copyright notice for this portion of code:

```
** Copyright (C) 1990, RSA Data Security, Inc. All rights reserved.
                                                              **
**
                                                              **
** License to copy and use this software is granted provided that
                                                             **
** it is identified as the "RSA Data Security, Inc. MD5 Message-
                                                              **
** Digest Algorithm" in all material mentioning or referencing this
                                                             **
** software or this function.
                                                              **
**
                                                             **
** License is also granted to make and use derivative works
                                                             **
** provided that such works are identified as "derived from the RSA
                                                             **
** Data Security, Inc. MD5 Message-Digest Algorithm" in all
                                                             **
** material mentioning or referencing the derived work.
                                                             **
**
                                                             **
** RSA Data Security, Inc. makes no representations concerning
                                                             **
                                                             **
** either the merchantability of this software or the suitability
** of this software for any particular purpose. It is provided "as
                                                             **
** is" without express or implied warranty of any kind.
                                                              **
                                                             **
**
** These notices must be retained in any copies of any part of this
                                                             **
** documentation and/or software.
                                                             **
```

### IMPLEMENTATION

The implementation of PPP strictly follows [5]. The differences reside in the configuration commands described in § 14.18.79, "PPP Callback" on page 217 and following paragraphs, and as described below.

10.2

10.2.2

#### *MultiCom* — Reference Manual version 2.6.1

#### PPP IN THE MULTICOM

#### AUTHENTICATION FAILURES

On authentication failures, the *MultiCom* will close the ISDN lines if in dial-up mode, and this forbids further channel opening to the same location. For the channel to be used again, the user must change the configuration to correct the authentication problem. The connection must then be manually forced open again (see § 14.18.49, "ISDN Conn" on page 177).

For more details on authentication configuration see the following commands:

- § 14.18.84, "PPP Local Authentication" on page 226
- § 14.18.87, "PPP Remote Authentication" on page 229
- § 14.18.88, "PPP Stats" on page 231
- § 14.18.86, "PPP Password" on page 228

### LCP OPTIONS

Only the local and remote PPP authentication protocol can be configured by the user.

The *MultiCom*'s PPP implementation negotiates the MRU (Maximum Receiver Unit), set to 1500, and the Magic Number.

All other options are set to their default values:

- Asynchronous Control Character Map set to 0
- Quality Protocol set to none
- Protocol Field Compression set to none
- Address and Control Field Compression set to none.

#### CCP OPTIONS

By default, the *MultiCom* will try to negotiate Stac LZS<sup>®</sup> compression with the remote peer. If it fails, it will fall back to normal uncompressed transmission. See § 14.18.80, "PPP Compression" on page 219 for more details.

10.2.2.3

10.2.2.1

10.2.2.2

#### MultiCom — Reference Manual version 2.6.1

#### ECP OPTIONS

10

CHAPTER

The *MultiCom* will try to negotiate IDEA<sup>TM</sup> encryption, if turned on. If it fails, the connection will be aborted, for security reasons. See § 14.18.82, "PPP Encryption" on page 222 for more details.

#### **IPCP** OPTIONS

The user has no IP options to set.

PPP/MP

The *MultiCom* negotiates only the IP Address. All other options are set to the default value:

- IP Addresses -> deprecated -> not managed by the *MultiCom*
- IP Compression Protocol set to none.

#### IPXCP OPTIONS

The user has no IPX options to set.

The *MultiCom* negotiates the IPX Network Number, the IPX Node Number and the IPX Routing Protocol (RIP/SAP). The other options are set to the default value:

- IPX Compression Protocol set to none
- IPX Router Name set to "" (empty string)
- IPX Configuration Complete -> not managed.

#### BCP OPTIONS

The user has no BCP options to set.

The *MultiCom* negotiates the MAC Support option (advisory only), set to IEEE 802.3, the MAC Address option and the Spanning Tree Protocol, set to none.

The other options are not treated (and rejected if received), except the Tinygram Compression one, set to none by default.

10.2.2.4

10.2.2.7

10.2.2.5

10.2.2.6

# MORE INFORMATION

### **COMMANDS**

For details on PPP commands, see § 14.18.79, "PPP Callback" on page 217 and following paragraphs.

### **EXAMPLES**

For examples of using PPP with the MultiCom and other machines, see § 17.9, "PPP: Internet Access" on page 353 and § 17.10, "PPP: Teleworking" on page 357. For compatibility examples, see <u>http://www.lightning.ch/support</u>.

### **R**EFERENCES

- Simpson W., "The Point-to-Point Protocol (PPP)", RFC 1661, Day-[5] dreamer, July 1994.
- [6] Perkins, D., "Requirements for an Internet Standard Point-to-Point Protocol", RFC 1547, Carnegie Mellon University, December 1993.
- [7] Reynolds, J., and Postel, J., "Assigned Numbers", STD 2, RFC 1340, USC/Information Sciences Institute, July 1992.

10.3

10.3.3

10.3.2

| CHAPTER | 10 | PPP/MP | More information |
|---------|----|--------|------------------|
|         |    |        |                  |

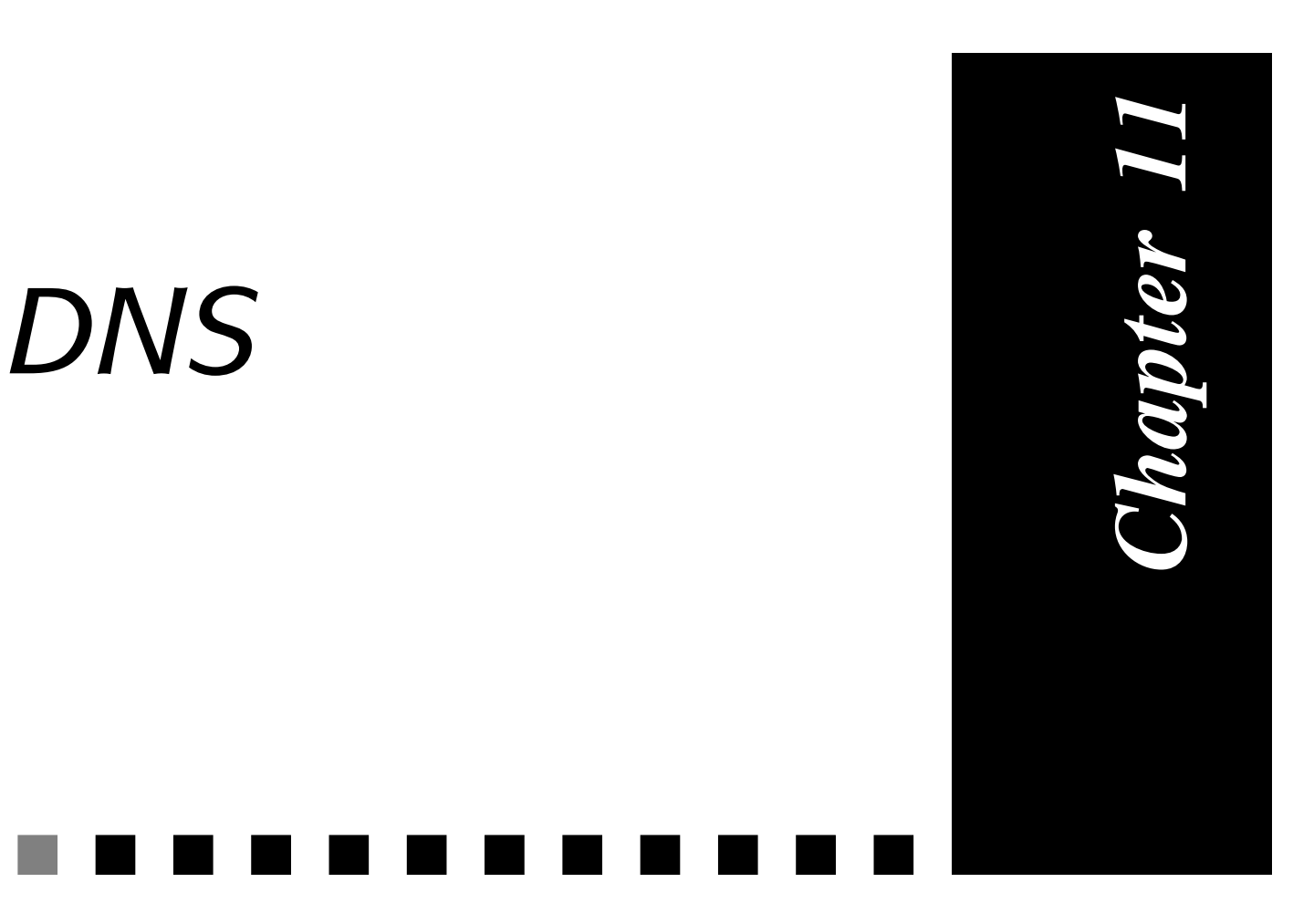

Would you like to use "www.lightning.ch" instead of "193.247.134.2"? Then you need the Domain Name Service!

| V 2.0   | IP | IPX | В | /M | /V36 | /S | /E |
|---------|----|-----|---|----|------|----|----|
| Pocket  |    |     |   |    |      |    |    |
| Classic |    |     |   |    |      |    |    |
| LAC     |    |     |   |    |      |    |    |

# INTRODUCTION

DNS is the network protocol used for transforming machine names into IP addresses. For example, if you type "telnet fido.cs.mit.edu", the DNS software will find the associated IP address.

In order to use DNS on a *MultiCom*, you must have access to a DNS server. Ask your Network Manager or Internet Service Provider if you don't know where are your DNS servers. If you don't have access to one, you will have to specify IP addresses manually (i.e. "telnet 128.136.34.25").

# DNS IN THE MULTICOM

### FEATURES

- Standard DNS operation: it allows you to use "Telnet", "Ping" and "Traceroute" with names instead of IP numbers.
- The DNS configuration can be automatically retrieved or provided using PPP. This allows a very simple configuration for Internet access, if your ISP supports this feature.
- The local domain name of the *MultiCom* may be set. This allows to type only the name of local machines, without the full domain (i.e. "telnet fido" instead of "telnet fido.cs.mit.edu").
- Records statistics on DNS traffic issued by the *MultiCom*.
- The local DNS cache may be enabled or disabled.

11.1

\_\_\_\_\_

11.2

11.2.1

# MORE INFORMATION

### COMMANDS

For details on DNS commands, see § 14.18.18, "DNS" on page 129.

### **EXAMPLES**

For an example of how to configure DNS, see § 17.17, "DNS" on page 386. For an exemple of how to receive automatically a DNS configuration, see § 17.9, "PPP: Internet Access" on page 353.

### REFERENCES

- [8] Mockapetris P., "Domain Implementation and Specification", <u>RFC 1035</u>, ISI, November 1987.
- [9] Paul Albitz & Cricket Liu, "DNS and BIND, 2nd Edition", O'Reilly, December 1996.
- [10] Cobb S., "PPP Internet Protocol Control Protocol Extensions for Name Server Addresses", <u>RFC 1877</u>, Microsoft, December 1995.

11.3.1

11.3.2

11.3

11.3.3

| CHAPTER | 11 | DNS | More information |
|---------|----|-----|------------------|
|         |    |     |                  |

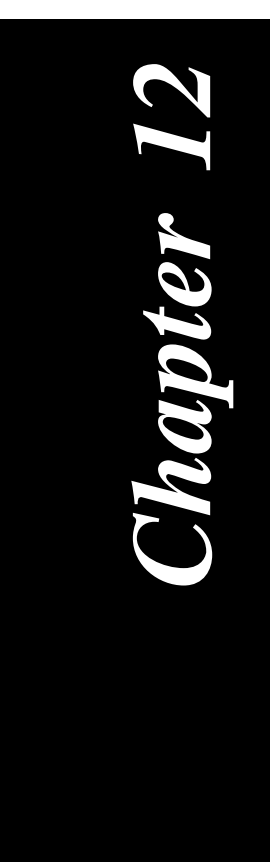

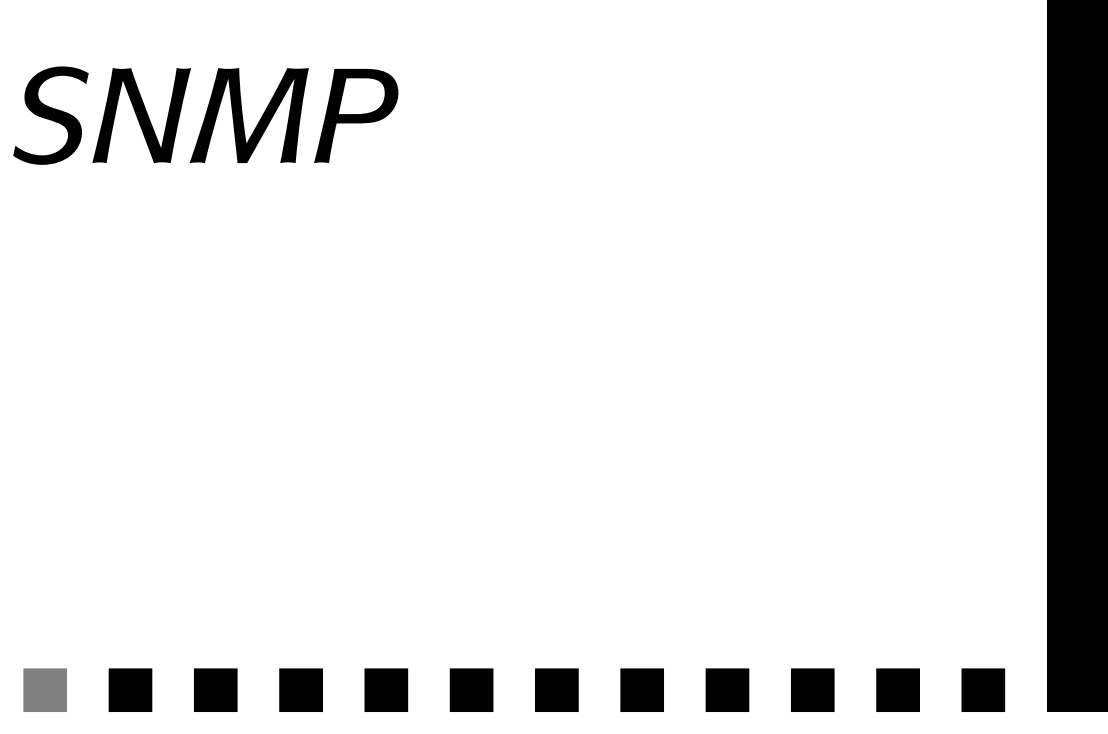

The Simple Network Management Protocol or the other easy way to manage your MultiCom.

| V 2.0   | IP | IPX | В | /M | /V36 | /S | /E |
|---------|----|-----|---|----|------|----|----|
| Pocket  |    |     |   |    |      |    |    |
| Classic |    |     |   |    |      |    |    |
| LAC     |    |     |   |    |      |    |    |

# INTRODUCTION

### WHAT IS SNMP

SNMP (Simple Network Management Protocol) is a network management protocol. It allows a managing station to consult information tables and counters belonging to a network station through an SNMP agent. These counters and tables are located in a Management Information Base (MIB), which is organized as a tree.

There are two versions of SNMP, version 1 (SNMPv1) and 2 (SNMPv2). The version 2 is a superset of version 1, adding mainly security, in the form of authentication and encryption, and information sharing, in the form of the manager-to-manager MIB.

The current firmware revision implements an SNMPv1 agent only.

Both SNMP and the MIB are defined in RFC's (Request for comments) as follows:

| • | RFC <u>1155</u> to <u>1157</u> : | SNMP version 1 |
|---|----------------------------------|----------------|
| • | RFC <u>1212</u> , <u>1213</u> :  | MIB-II         |
| • | RFC 1441 to 1452:                | SNMP version 2 |

Please refer to the different RFC's described above and to § 12.6.3, "References" on page 89, for a more detailed information on SNMP and the behavior of an SNMP agent. We will focus here on the particularities of the agent's implementation in the *MultiCom*, as well as the restrictions and proprietary adjunctions.

### FEATURES

- Full SNMPv1 Agent
- Support of MIB-II
- Multiple communities
- Multiple trapping hosts

12.1

12.1.2
### RESTRICTIONS

- Some restrictions in the MIB-II tree.
- No dynamic row creation in tables.

## COMMUNITIES

To be able to access the agent with a manager you need to have a community name, which is a sort of password.

As communities management is not described in the SNMPv1 RFC's, the *Multi-Com* implements a command that allows the user to set the community names that will be accepted by the agent: 'SNMP Community'. Two access types are defined in this command: 'Read' or 'Write'. It determines the type of SNMP requests the manager may issue to the agent. These are:

- For 'Read': GetRequest and GetNextRequest.
- For 'Write': GetRequest, GetNextRequest and SetRequest.

### COMMAND USAGE

• To display the allowed community names type:

MULTICOM: **SNMP Community** SNMP Community names Name Rights ----public Read

• To add a community name with 'Read' permission type:

12.1.3

12.2

12.2.1

MULTICOM: **SNMP Community toto Read** SNMP Community names Name Rights ---- ----public Read toto Read

• To add a community name with 'Write' permission type:

• To remove a community name type:

12

**SNMP** 

CHAPTER

The community name 'toto' has been removed. The community names that are left are shown.

**NOTE -** Be aware that unlike commands, the community names are case-sensitive, that is 'toto' is not the same as 'Toto' or 'toTo'.

## TRAPS

### INTRODUCTION

The SNMP agent is capable of sending unsolicited informations to a managing station in order to report unusual events. These packets, called 'traps', may report these following events:

- coldStart (0)
- warmStart (1)
- linkDown (2)
- linkUp (3)

- authenticationFailure (4): When an inappropriate community name is used.
- enterpriseSpecific (5)

For a *MultiCom* to send one of these traps, at least one manager must be specified.

For a *MultiCom* to send authenticationFailure traps, the authentication failure traps must be enabled.

### SETTING MANAGERS

• To add a manager type:

```
MULTICOM: SNMP Manager 193.5.2.16

SNMP Manager

Address Port

-----

193.5.2.16 162
```

• The port number is optional. By default it is set to 162, which is the reserved SNMP trap port in UDP. You may specify another port by typing:

```
MULTICOM: SNMP Manager 193.5.2.16 8000

SNMP Manager

Address Port

-----

193.5.2.16 162

193.5.2.16 8000
```

Where 8000 is the port number on which your SNMP manager is listening.

• To remove a manager type:

```
MULTICOM: SNMP Manager 193.5.2.162 8000 remove

SNMP Manager

Address Port

-----

193.5.2.162 162
```

In this case you must specify the port number. The display will show the managers that are left after the remove command.

12.3.2

CHAPTER 12 SNMP

### AUTHENTICATION FAILURE TRAPS

When authentication traps are enabled, the agent will send an authenticationFailure trap to each defined manager, each time an invalid community name is used.

• To enable authentication failure traps, type:

```
MULTICOM: SNMP AuthTrap enable
SNMP authentication failure traps enabled
```

• To disable authentication failure traps, type:

```
MULTICOM: SNMP AuthTrap disable
SNMP authentication failure traps disabled
```

You may also enable and disable authentication failure traps through SNMP by setting then following MIB object:

iso. org. dod. internet. mgmt. mib-2. snmp. snmpEnableAuthenTraps. 0

to

```
enabled(1) or disabled(2).
```

## **OTHER COMMANDS**

Other commands are:

- SNMP Stats: display SNMP counters.
- SNMP Info: gives the managers, community names and state of the authentication failure traps.
- SNMP Help: displays help.
- SNMP Restart: abort current operation, reset all variables and send warm start trap.

For more details on SNMP commands, see § 14.18.123, "SNMP AuthTrap" on page 273.

12.3.3

## MANAGEMENT INFORMATION BASE (MIB) <sup>12.5</sup>

The SNMP counters and tables are located in a Management Information Base (MIB), which is organized as a tree.

The *MultiCom* agent implements the full MIB-2, as defined in <u>RFC 1213</u>, with the following restrictions.

### RESTRICTIONS

- ip.ipForwarding is writable but has no effect. This will be corrected in a future firmware release.
- You may not create new rows in a table through a SNMP manager.
- The ipAddrTable and the ipRouteTable are not implemented since the *Multi-Com* uses range routing and not subnet routing as defined in these tables.

| MORE INFORMATION                                                                | 12.6                   |
|---------------------------------------------------------------------------------|------------------------|
| Commands                                                                        | 12.6.1                 |
| For details on SNMP commands, see § 14.18.12 page 273 and following paragraphs. | 23, "SNMP AuthTrap" on |
| EXAMPLES                                                                        | 12.6.2                 |
| For examples on how to configure SNMP, see § 17.16                              | 5, "SNMP" on page 384. |
| References                                                                      | 12.6.3                 |

[11] M. Rose & K. McCloghrie, "Structure and Identification of Management

12.5.1

89

### CHAPTER 12 SNMP

Information for TCP/IP-based Internets", <u>RFC 1155</u>, Performance Systems International & Hughes LAN Systems, May 1990.

- [12] K. McCloghrie & M. Rose, "Management Information Base for Network Management of TCP/IP-based internets", <u>RFC 1156</u>, Hughes LAN Systems & Performance Systems International, May 1990.
- [13] J. Case & M. Fedor & M. Schoffstall & J. Davin, "A Simple Network Management Protocol", <u>RFC 1157</u>, SNMP Research & Performance Systems International & MIT Laboratory for Computer Science, May 1990.
- [14] M. Rose & K. McCloghrie, "Concise MIB Definitions", <u>RFC 1212</u>, Performance Systems International & Hughes LAN Systems, May 1990.
- [15] K. McCloghrie & M. Rose, "Management Information Base for Network Management of TCP/IP-based internets: MIB-II", <u>RFC 1213</u>, Hughes LAN Systems & Performance Systems International, May 1990.
- [16] <u>Tobias Oetiker</u> and <u>Dave Rand</u>, "Multi Router Traffic Grapher", available at <u>http://ee-staff.ethz.ch/~oetiker/webtools/mrtg/mrtg.html</u>
- [17] Jürgen Schönwälder, "Scotty Tcl Extensions for Network Management Applications", available at <u>http://wwwhome.cs.utwente.nl/~schoenw/</u> <u>scotty/</u> and <u>http://www.ibr.cs.tu-bs.de/cgi-bin/sbrowser.cgi</u>, <u>TU Braunsch-weig</u>

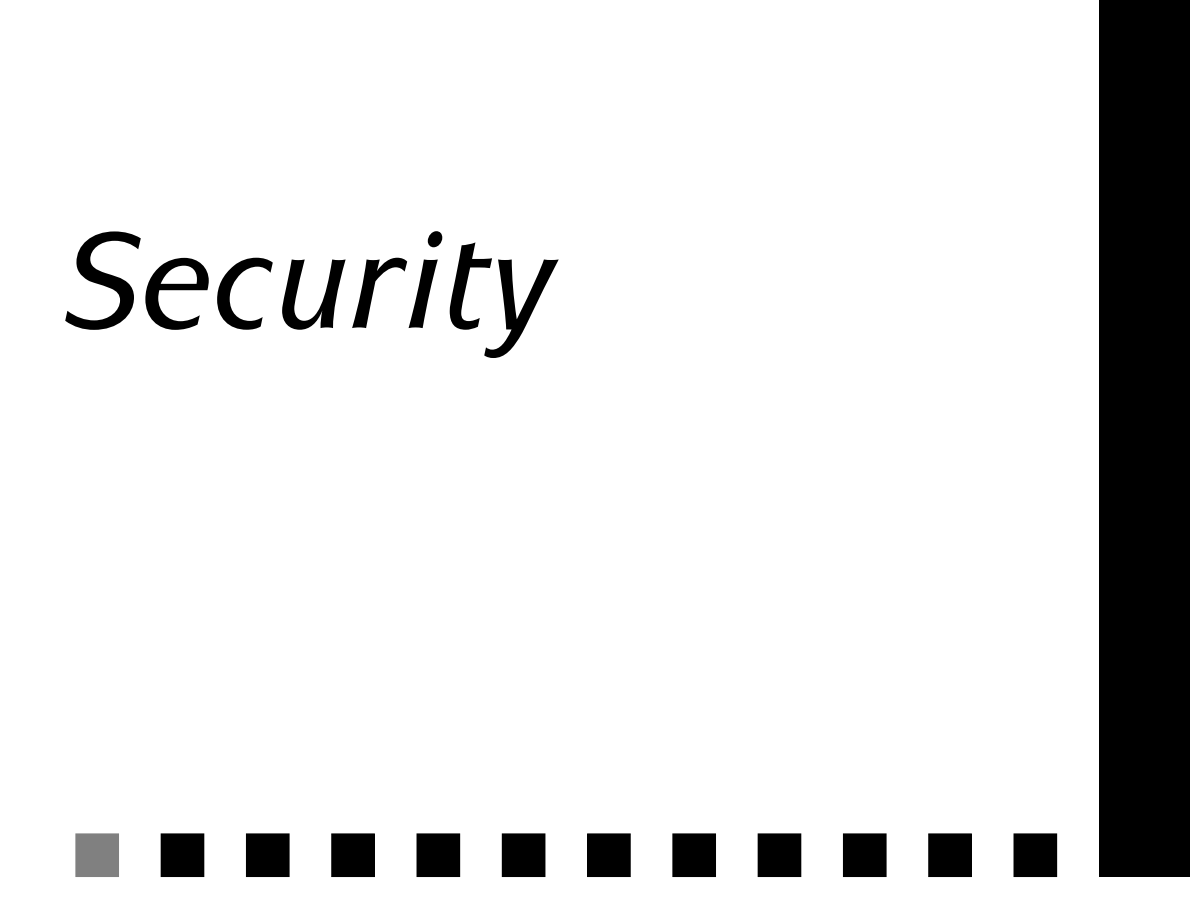

Encryption, the key to security!

| V 2.1   | IP | IPX | В | /M | /V36 | /S | /E |
|---------|----|-----|---|----|------|----|----|
| Pocket  |    |     |   |    |      |    |    |
| Classic |    |     |   |    |      |    |    |
| LAC     |    |     |   |    |      |    |    |

## INTRODUCTION

Lightning's *MultiCom* software release 2.1 introduced a powerful and proven 128 bits encryption technology: the <u>IDEATM</u> algorithm.

Lightning's *MultiCom* software release 2.4 introduces a standard encryption technology: the DES and 3DES algorithms with 40, 56 and 112 bits keys.

**NOTE - IDEA** is a trademark of <u>Ascom Systec</u>.

## LINK ENCRYPTION

The link encryption is used to encrypt all data in point-to-point configurations, using ISDN or leased lines. All data, bridged or routed, is encrypted independently of the protocol type. This can be done with MHDLC or PPP, but PPP allows you to use random session keys, for even more security.

**CAUTION** — The link encryption in version 2.2.3 and above is not compatible with version 2.2.2 and below!

## **IP-LEVEL ENCRYPTION**

The IP-level encryption is used for a secure transmission over IP networks, like the Internet, Intranets and Extranets. The difference between IP-level encryption and link-level encryption is that data going through a site can be encrypted or not, depending on its destination. This enables you, for example, to build your own

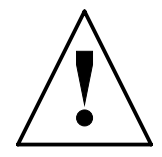

92

13.2

13.3

**INTRODUCTION** 

Virtual Private Data Network (VPDN) using the Internet, to provide low-cost secure international connections.

**CAUTION** — Only IP data are encrypted, not IPX data. The IP-level encryption can be used over MHDLC and PPP. IP broadcasts are never

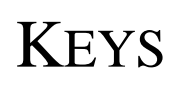

encrypted.

13.4

**IDEA** (International Data Encryption Algorithm) is an algorithm which uses symmetric secret keys. It means that you must use exactly the same key for encoding and decoding. You can share the same key between multiple sites, or use a different key for each bilateral communication, for improved security.

IDEA is a well-known algorithm which is considered by many people as the most secure public algorithm for symmetric encryption (see [21]). It is still unbroken after years of public use, <u>unlike DES</u>, the <u>Data Encryption Standard</u> of the US government. It uses long keys of 128 bits instead of the standard 40 or 56 bits used by DES. This means that it is  $2^{72}$  (not 2.3) times more secure than DES!

**CAUTION** — All the secret of your communication depends on the secrecy of your keys. Keep them secret very carefully!

## CONFIGURATION

To use encryption, the following procedure must be used:

- Create all needed encryption keys with their corresponding key id's.
- Save the keys you will use in Flash memory

13.6

CHAPTER 13 SECURITY

- Assign each key to an IP range or to a site.
- Enable the corresponding encryption (using MHDLC Encryption, PPP Encryption Or IP Router Encryption)
- If you want additional protection, lock the keys in memory with the Security command.

If this procedure is not respected, errors will occur, and in some extreme cases, the remote *MultiCom* may become unreachable.

# VISUAL STATUS DISPLAY

When the encryption option is not installed, the Power LED remains green after boot time (except when modifying the Flash memory). But when the encryption option is installed, the Power LED displays the current status of the encryption:

- Green
  - When using link encryption and all remote sites are encrypted
  - When transmitting encrypted packets in IP-level encryption

This means that your data are securely protected against listeners and intruders.

- Orange
  - When not all remote sites are encrypted in link encryption
  - When transmitting unencrypted packets in IP-level encryption

This means that some of your data may be listened to or tampered with. You should check your configuration to make sure that it is what you really want.

## MORE INFORMATION

### COMMANDS

For more details on the security-related commands, read these paragraphs:

- § 14.18.65, "Key Create" on page 201
- § 14.18.68, "Key Save" on page 205
- § 14.18.28, "IP Range" on page 146
- § 14.18.31, "IP Router Encryption" on page 150
- § 14.18.72, "MHDLC Encryption" on page 209
- § 14.18.73, "MHDLC EncryptionKeyId" on page 211
- § 14.18.82, "PPP Encryption" on page 222
- § 14.18.97, "Security" on page 241

### EXAMPLES

For examples on how to configure the encryption, see § 17.13, "Encryption: Linklevel" on page 368, § 17.14, "Encryption: IP-level" on page 372 and § 17.15, "Encryption: Ethernet-Ethernet" on page 377.

### REFERENCES

- [18] T. Brüggemann, H. Bütk, "Damit Geheimdaten vertraulich bleiben, Verschlüsselungsalgorithmus IDEA löst DES ab", Elektronik, Sonderdruck aus Heft 10/1993, München, 1993.
- [19] Bruce Schneier, "The IDEA Encryption Algorithm, an advanced blockcipher approach to encryption", Dr. Dobb's Journal, December 1993.
- [20] "IDEA<sup>TM</sup> der zukünftige Standard der Datenverschlüsselung von Ascom", <u>Ascom Systec</u>.
- [21] Bruce Schneier, "Applied Cryptography, Second Edition", John Wiley &

### 13.7.2

13.7.3

13.7

13.7.1

### Chapter 13 Security

Sons, 1996.

[22] Alfred J. Menezes, Paul C. van Oorschot and Scott A. Vanstone, "Handbook of applied cryptography", CRC Press, 1996.

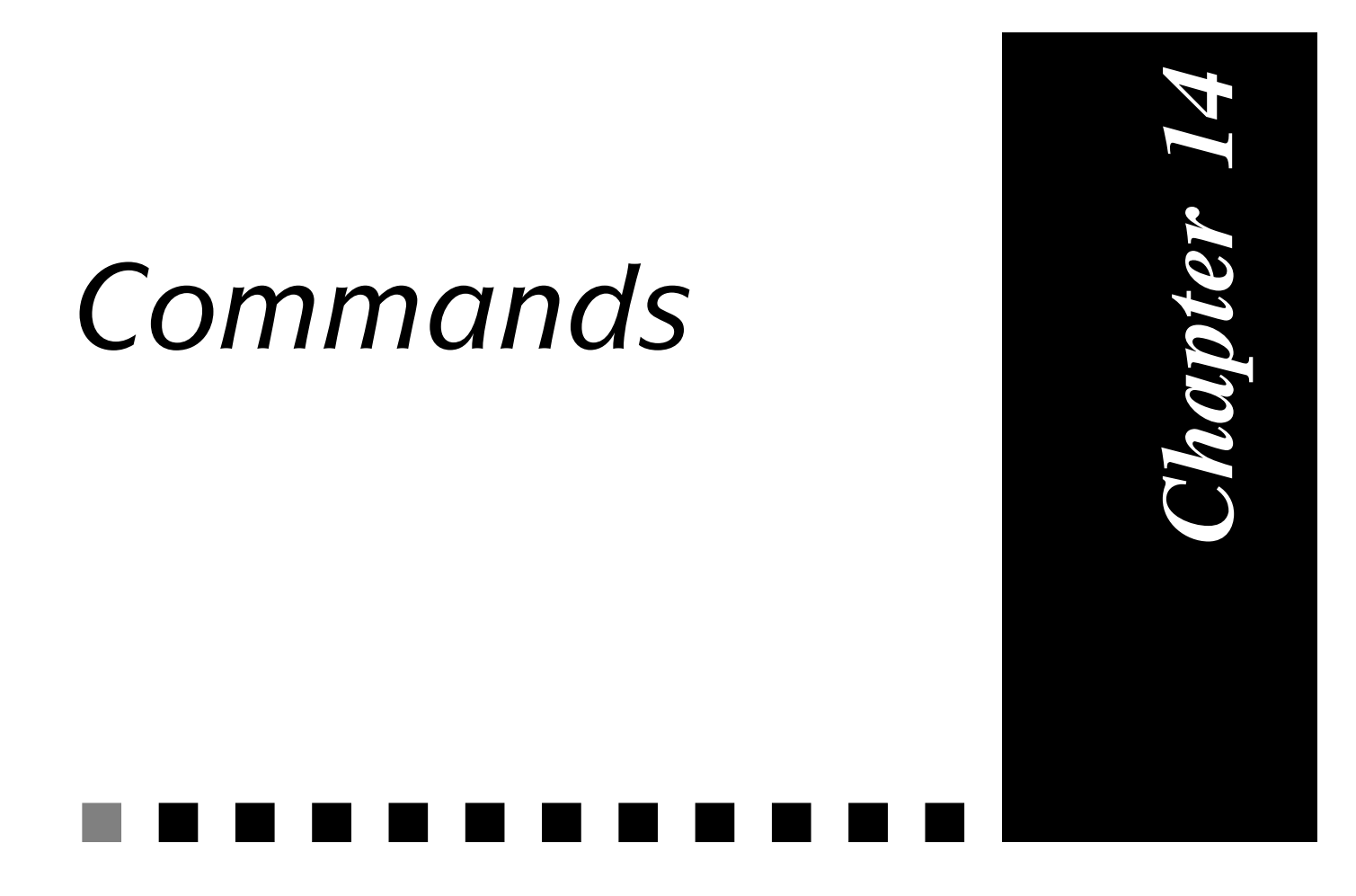

This chapter describes all the commands that are available in the *Multi*Com firmware.

14

### GENERAL

CHAPTER

The commands are not case sensitive.

COMMANDS

The command prompt shows the name of the *MultiCom* that is defined by the MyName command in the config file (see §14.18.77, "MyName" on page 215).

# The command line can be edited with bash-like control characters, including standard VT-100 arrows:

| ^A        | Goto start of line       |
|-----------|--------------------------|
| ^B, Left  | Backward char            |
| ^C        | Break                    |
| ^D        | Delete forward character |
| ∧E        | Goto end of line         |
| ^F, Right | Forward character        |
| ^H, Del   | Backspace                |
| ^K        | Kill end of line         |
| ∧L        | Refresh                  |
| ^M        | Enter                    |
| ^N, Down  | History next             |
| ^P, Up    | History previous         |
| ^T        | Transpose characters     |
| ∧U        | Kill line                |
|           |                          |

14.1.1

### TYPOGRAPHICAL CONVENTIONS

Each command will be presented in the following manner:

### Type

{Global | Site-specific | Interactive}

Commands may be grouped in different categories:

- Interactive commands that should only be used in command-line mode
- Global commands that apply to the *MultiCom* in general
- Site-specific commands that apply only to the currently selected site (see §3.3, "Sites" on page 19, to understand what is a site)

### Format

```
Command Keyword1 {Keyword2 [parameter_1] | Keyword3}
```

This is the overall format of the command.

- Keywords are written in a mono-space plain font.
- *parameters* are written in a mono-space italic font.
- Keywords or arguments between [] are optional.
- Different possibilities are inside {}, separated by a |.
- The <u>default value</u> is underlined.

### **Parameters**

argument\_1 argument\_2 [parameter\_1]

Each possible argument or parameter are described separately, if relevant.

A console output is given if relevant:

```
MultiCom: Command argument_1 argument_2 my_parameter
Command is OK.
```

The typed command is in a mono-space **bold** font.

### **Default value**

Empty

The default value is described when available.

14.1.2

## GETTING ON-LINE HELP ON COMMANDS <sup>14.2</sup>

#### Format

Help [command]

#### **Parameters**

none

Generates a list of all valid command names, depending on the installed firmware options and hardware configuration.

• command

Displays the on-line help on a specific command.

The alternate format "command Help" is also available.

## GETTING INFORMATION

14.3

#### Format

Info [*topic*]

#### **Parameters**

none

Displays the list of valid information topics.

• topic

Displays detailed information and statistics about the specified topic.

The alternate format "topic Info" is also available.

The "Info" command is further described in the paragraphs related to specific parts of the firmware. For example the "Info Bridge" command is described in §14.18.12, "Bridge Info" on page 120.

## NEW 2.2 COMMANDS

These commands have been introduced in the 2.2 firmware revision:

- §14.18.66, "Key Info" on page 203
- §14.18.68, "Key Save" on page 205
- §14.18.71, "MHDLC Encoding" on page 208
- §14.18.76, "MHDLC Padding" on page 214
- §14.18.78, "Ping" on page 216
- §14.18.79, "PPP Callback" on page 217
- §14.18.80, "PPP Compression" on page 219
- §14.18.129, "SNTP" on page 281
- §14.18.132, "Time" on page 284
- §14.18.134, "Upgrade" on page 286
- §14.18.137, "Version" on page 290

## Modified 2.2 commands

These commands have been modified in the 2.2 firmware revision:

- §14.18.3, "ARP" on page 108
- §14.18.54, "ISDN Info" on page 183
- §14.18.98, "Serial" on page 243

102

## New 2.2.9 commands

These commands have been introduced in the 2.2.9 firmware revision:

- §14.18.21, "Hardware" on page 135
- §14.18.55, "ISDN Interface" on page 186
- §14.18.82, "PPP Encryption" on page 222
- §14.18.97, "Security" on page 241
- §14.18.136, "User" on page 288

# Modified 2.2.9 commands

These commands have been modified in the 2.2.9 firmware revision:

- §14.18.50, "ISDN DChannelProtocol" on page 178
- §14.18.68, "Key Save" on page 205

# NEW 2.3 COMMANDS

These commands have been introduced in the 2.3 firmware revision:

- §14.18.16, "DHCP" on page 124
- §14.18.17, "Diagnose" on page 128
- §14.18.33, "IP SiteAddr" on page 152
- §14.18.35, "IP Translation" on page 155
- §14.18.88, "PPP Stats" on page 231
- §14.18.115, "Setup" on page 261
- §14.18.130, "Syslog" on page 282

### 14.6

14.8

## MODIFIED 2.3 COMMANDS

These commands have been modified in the 2.3 firmware revision:

- §14.18.54, "ISDN Info" on page 183
- §14.18.79, "PPP Callback" on page 217
- §14.18.83, "PPP Info" on page 224
- §14.18.117, "Site Info" on page 264

## New 2.4 commands

These commands have been introduced in the 2.4 firmware revision:

- §14.18.19, "DNS GetFrom" on page 132
- §14.18.25, "IP DynamicRange" on page 140
- §14.18.29, "IP RemoteAddr" on page 148
- §14.18.48, "ISDN Callback" on page 175
- §14.18.52, "ISDN ErrorResetTime" on page 180
- §14.18.61, "ISDN NeverBusy" on page 196
- §14.18.81, "PPP EchoRequest" on page 221
- §14.18.85, "PPP Multilink" on page 227

## Modified 2.4 commands

14.11

103

These commands have been modified in the 2.4 firmware revision:

- §14.18.47, "ISDN BChannel" on page 173
- §14.18.65, "Key Create" on page 201
- §14.18.66, "Key Info" on page 203

- §14.18.79, "PPP Callback" on page 217
- §14.18.115, "Setup" on page 261

## MODIFIED 2.4.2 COMMAND

This command has been modified in the 2.4.2 firmware revision:

• §14.18.65, "Key Create" on page 201

# Modified 2.5 commands

These commands have been modified in the 2.5 firmware revision:

- §14.18.33, "IP SiteAddr" on page 152
- §14.18.35, "IP Translation" on page 155

# New 2.6 command

This command has been introduced in the 2.6 firmware revision:

• §14.18.26, "IP Filter" on page 141

# New 2.6.1 command

This command has been introduced in the 2.6.1 firmware revision:

• §14.18.95, "RIP" on page 238

14.13

14.12

14.14

## Modified 2.6.1 Command

This command has been modified in the 2.6.1 firmware revision:

• §14.18.26, "IP Filter" on page 141

## **OBSOLETE COMMANDS**

All other commands not described in this manual are obsolete and **should not be used anymore**, however some are maintained for backward compatibility.

## ALL THE COMMANDS

They are all here, one by one, in alphabetical order.

14.18

14.16

14.18.1

| V 1.5   | IP | IPX | В | /M | /V36 | /S | / <b>E</b> |
|---------|----|-----|---|----|------|----|------------|
| Pocket  |    |     |   |    |      |    |            |
| Classic |    |     |   |    |      |    |            |
| LAC     |    |     |   |    |      |    |            |

This is not really a command. It marks the beginning of a comment in the config file.

### Туре

Global

### Format

#

The comment starts at the # and continues to the end of the line.

```
# This entire line is a comment
IP Router On  # The second half of this line is a comment
```

**NOTE -** When the '#' or ' ' characters appears in a password, they must be escaped, as well as the '\' character, by a '\', i.e. "PPP Authentication Local Password 1#2 3\4" should be "PPP Authentication Local Password 1\#2 3\4".

#

#### ALL THE COMMANDS

### ACCOUNT

14.18.2

| V 1.5   | IP | IPX | В | /M | /V36 | /S | /E |
|---------|----|-----|---|----|------|----|----|
| Pocket  |    |     |   |    |      |    |    |
| Classic |    |     |   |    |      |    |    |
| LAC     |    |     |   |    |      |    |    |

This command is used to create management user accounts on the MultiCom.

### Туре

Global

### Format

Account username password

### Parameters

username password

Creates a username with an associated password.

This command is obsolete: it has been replaced by the User command. It is maintained for backward compatibility.

**NOTE** - Multiple accounts may be created by repeating this command.

**NOTE** - When no accounts are defined (which is the case in the default configuration file), there is no check at all to access the *MultiCom*. This is to simplify the initial configuration only. We strongly advise you to create an account to protect the access to your *MultiCom*.

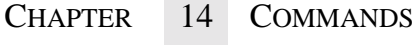

### ARP

14.18.3

| V 2.1   | IP | IPX | В | /M | /V36 | /S | /E |
|---------|----|-----|---|----|------|----|----|
| Pocket  |    |     |   |    |      |    |    |
| Classic |    |     |   |    |      |    |    |
| LAC     |    |     |   |    |      |    |    |

This command is used to configure the Address Resolution Protocol (ARP).

### Туре

Global

### Format

ARP [Delete x.x.x.x | Proxy [{On | Off}] | Info]

### **Parameters**

none

Displays the ARP lookup tables.

```
MultiCom:ARP
```

• Proxy [{<u>On</u>|Off}]

Allows or forbids the *MultiCom* to respond to ARP lookup requests on behalf of the remote sites. On a network with a single router, this should be On, but on a network with many routers, it is better to disable this feature and program an explicit Default Gateway on all connected machines. Without parameters, this command displays the current state of the ARP proxy.

```
MultiCom: ARP Proxy On
Proxy ARP enabled
MultiCom: ARP Proxy
Proxy ARP enabled
MultiCom: ARP Proxy Off
Proxy ARP disabled
MultiCom: ARP Proxy
Proxy ARP disabled
```

• Delete x.x.x.x

Deletes an entry from the ARP lookup tables. This is very useful when you replace a machine by another, which has the same IP address.

```
MultiCom: ARP Delete 193.5.1.1
arp: 193.5.1.1 deleted
```

Info

Displays statistics on ARP lookup requests.

MultiCom: ARP Info

```
ARP Configuration
_____
DefaultIPRouter = 193.5.1.1
SubNetMask
          = 255.255.255.0
Statistics for ARP
_____
Nbr Successfull Lookups
                                        = 23
Nbr Lookups Sent
                                        = 23
Nbr Replies Received
                                        = 26
Nbr Lookups Received
                                        = 23
Nbr Replies Sent
                                        = 23
Nbr Expired Entries
                                        = 8
Nbr IP_Frames Buffered
                                        = 9
Errors: Failed Lookup
                                        = 0
Errors: Nobody Responding To ARP Request = 0
Errors: IP-Frames Unresolved
                                        = 0
Errors: ARP Not Ready
                                        = 0
                                        = 0
Errors: No More Entries In ARP Table
Errors: Unsupported Protocol or Hardware = 0
Errors: Reply Not Sent
                                        = 0
Contents of ARP Table
_____
193.5.1.1 --> 08:00:20:19:97:72, Time to Live 16, Clean
193.5.1.2 --> 08:00:20:10:62:26, Time to Live 341, Stale
```

#### **Default value**

Proxy On

### CHAPTER 14 COMMANDS

### BACKUP

14.18.4

| V 1.5   | IP | IPX | В | /M | /V36 | /S | /E |
|---------|----|-----|---|----|------|----|----|
| Pocket  |    |     |   |    |      |    |    |
| Classic |    |     |   |    |      |    |    |
| LAC     |    |     |   |    |      |    |    |

This command controls the leased-line backup feature.

### Туре

```
Site-specific
```

### Format

Backup [ $\{On \mid Off\}$ ]

### **Parameters**

none

Display the status of the backup function.

• On

Turns the backup feature on.

This means that if an analog or ISDN leased-line fails, the *MultiCom* will use a dial-up ISDN connection to backup the link.

• Off

Turns the backup feature off.

### **Default value**

Off

## BRIDGE CACHE

| V 2.0   | IP | IPX | В | /M | /V36 | / <b>S</b> | /E |
|---------|----|-----|---|----|------|------------|----|
| Pocket  |    |     |   |    |      |            |    |
| Classic |    |     |   |    |      |            |    |
| LAC     |    |     |   |    |      |            |    |

This command controls the cache of MAC addresses used by the bridge.

### Туре

Global

### Format

```
Bridge Cache [{On | Off | Flush}]
```

### Parameters

• none

Without parameter, this command displays the current status of this feature.

• {On | Off}

Enables or disables the bridge cache.

• Flush

Empties the bridge cache.

### Default value

On

BRIDGE CACHE

#### ALL THE COMMANDS

CHAPTER 14 COMMANDS

### BRIDGE CLEAR-FILTER

| V 2.0   | IP | IPX | В | /M | /V36 | /S | /E |
|---------|----|-----|---|----|------|----|----|
| Pocket  |    |     |   |    |      |    |    |
| Classic |    |     |   |    |      |    |    |
| LAC     |    |     |   |    |      |    |    |

This command removes a filter from a group or from a site, for input or output traffic.

### Type

Global

### Format

```
Bridge Clear-filter filter_name {Group group_name | Site-
input site_name | Site-output site_name}
```

### **Parameters**

filter\_name Group group\_name

Clears the global filter of the group "group\_name"

filter\_name Site-input site\_name •

Clears the input filter of the site "site\_name"

filter\_name Site-output site\_name •

Clears the output filter of the site "site\_name"

14.18.6

#### ALL THE COMMANDS

#### BRIDGE CREATE

### BRIDGE CREATE

| V 2.0   | IP | IPX | В | /M | /V36 | /S | /E |
|---------|----|-----|---|----|------|----|----|
| Pocket  |    |     |   |    |      |    |    |
| Classic |    |     |   |    |      |    |    |
| LAC     |    |     |   |    |      |    |    |

This command creates new filters and new groups for bridge control.

### Туре

Global

### Format

```
Bridge Create {Filter filter_name | Group group_name}
```

### Parameters

Filter filter\_name

Creates a filter with the name "filter\_name"

• Group group\_name

Creates a group with the name "group\_name"

#### MultiCom — Reference Manual version 2.6.1

# Bridge Delete

14 COMMANDS

14.18.8

ALL THE COMMANDS

| V 2.0   | IP | IPX | В | /M | /V36 | /S | /E |
|---------|----|-----|---|----|------|----|----|
| Pocket  |    |     |   |    |      |    |    |
| Classic |    |     |   |    |      |    |    |
| LAC     |    |     |   |    |      |    |    |

This command deletes a bridge filter.

### Туре

CHAPTER

Global

### Format

Bridge Delete Filter filter\_name

### Parameters

filter\_name

Deletes the specified filter.

### BRIDGE FILTER (ASSIGNING ENTRY)

14.18.9

| V 2.0   | IP | IPX | В | /M | /V36 | /S | /E |
|---------|----|-----|---|----|------|----|----|
| Pocket  |    |     |   |    |      |    |    |
| Classic |    |     |   |    |      |    |    |
| LAC     |    |     |   |    |      |    |    |

There are two extensions to this command, one that fills an entry in a named filter table (§14.18.10, "Bridge Filter (entry filling)" on page 116) and another that assigns a filter to a group or to a site, for input or output traffic (this command).

Туре

Global

#### Format

Bridge Filter filter\_name Assign {Group group\_name | Siteinput site\_name | Site-output site\_name}

### **Parameters**

• *filter\_name* Assign Group *group\_name* 

Sets "filter\_name" as the group filter for the group "group\_name".

• *filter\_name* Assign Site-input *site\_name* 

Sets "filter\_name" as the input filter for the site "site\_name".

• filter\_name Assign Site-output site\_name

Sets "filter\_name" as the output filter for the site "site\_name".

For more information on how filters are used, see §6.2.2, "Filtering" on page 50.

**NOTE -** Before assigning a filter, you must create it (§14.18.7, "Bridge Create" on page 113) and fill it (§14.18.10, "Bridge Filter (entry filling)" on page 116).

Chapter 14 Commands

### BRIDGE FILTER (ENTRY FILLING)

14.18.10

| V 2.0   | IP | IPX | В | /M | /V36 | /S | /E |
|---------|----|-----|---|----|------|----|----|
| Pocket  |    |     |   |    |      |    |    |
| Classic |    |     |   |    |      |    |    |
| LAC     |    |     |   |    |      |    |    |

There are two extensions to this command, one that fills an entry in a named filter table (this command), and another that assigns a filter to a group or to a site, for input or output traffic (§14.18.9, "Bridge Filter (assigning entry)" on page 115).

Туре

Global

### Format

```
Bridge Filter {filter_name {Permit | Deny} {src_addr
src_addr addr_mask | dst_addr dst_addr addr_mask | llc_lsap
dsap_lsap lsap_mask | ethII prot_type type_mask | snap
snap_addr snap_mask | All | Tcpip | Ipx | AppleTalk}}
```

### Parameters

• filter\_name Permit src\_addr src\_addr addr\_mask

Allows frames with source address "*src\_addr*" masked with "*addr\_mask*" to cross the filter.

 $\texttt{MIL: bridge filter test permit src_addr 0102.0304.0506 ffff.ffff.ffff}$ 

filter\_name Permit dst\_addr dst\_addr addr\_mask

Allows frames with destination address "dst\_addr" masked with "addr\_mask" to cross the filter.

filter\_name Permit llc\_lsap dsap\_lsap lsap\_mask

Allows frames with llc field of a 802.3 Ethernet header matching the "*dsap\_lsap*" value masked with the "*lsap\_mask*" value to cross the filter.

filter\_name Permit ethII prot\_type type\_mask

Allows frames with the protocol field of a Ethernet II header matching the "prot\_type" value masked with the "type\_mask" value to cross the filter.

#### ALL THE COMMANDS

• *filter\_name* Permit snap *snap\_addr snap\_mask* 

Allows frames with the snap address field of a SNAP Ethernet header matching the "*snap\_addr*" value masked with the "*snap\_mask*" value to cross the filter.

• *filter\_name* Permit All

Allows all frames to cross the filter.

• *filter\_name* Permit Tcpip

Allows IP (and TCP, and UDP, etc...) frames to cross the filter. This is an alias that sets the proper values for the corresponding Ethernet II frames.

• *filter\_name* Permit Ipx

Allows IPX frames to cross the filter. This is an alias that sets the proper values for the corresponding Ethernet II, 802.2, 802.3 Ethernet and SNAP Ethernet frames.

• *filter\_name* Permit AppleTalk

Allows AppleTalk frames to cross the filter. This is an alias that sets the proper values for the corresponding Ethernet SNAP frames.

filter\_name Deny src\_addr src\_addr addr\_mask

Forbids frames with source address "*src\_addr*" masked with "*addr\_mask*" to cross the filter.

MULTI: bridge filter test deny src\_addr 0102.0304.0506 ffff.ffff.ffff

• filter\_name Deny dst\_addr dst\_addr addr\_mask

Forbids frames with destination address "*dst\_addr*" masked with "*addr\_mask*" to cross the filter.

• filter\_name Deny llc\_lsap dsap\_lsap lsap\_mask

Forbids frames with llc field of a 802.3 Ethernet header matching the "*dsap\_lsap*" value masked with the "*lsap\_mask*" value to cross the filter.

filter\_name Deny ethII prot\_type type\_mask

Forbids frames with the protocol field of a Ethernet II header matching the "prot\_type" value masked with the "type\_mask" value to cross the filter.

### CHAPTER 14 COMMANDS

ALL THE COMMANDS

filter\_name Deny snap snap\_addr snap\_mask

Forbids frames with the snap address field of a SNAP Ethernet header matching the "*snap\_addr*" value masked with the "*snap\_mask*" value to cross the filter.

• *filter\_name* Deny All

Forbids all frames to cross the filter.

• *filter\_name* Deny Tcpip

Forbids IP (and TCP, and UDP, etc...) frames to cross the filter. This is an alias that sets the proper values for the corresponding Ethernet II frames.

• *filter\_name* Deny Ipx

Forbids IPX frames to cross the filter. This is an alias that sets the proper values for the corresponding Ethernet II, 802.2, 802.3 Ethernet and SNAP Ethernet frames.

• *filter\_name* Deny AppleTalk

Forbids AppleTalk frames to cross the filter. This is an alias that sets the proper values for the corresponding Ethernet SNAP frames.

**NOTE -** You should not use "deny all" and then "allow something". The line "allow something" is sufficient to deny the rest of the traffic.

**NOTE -** Before filling a filter, you must create one (§14.18.7, "Bridge Create" on page 113). After filling it, you may assign it (§14.18.9, "Bridge Filter (assigning entry)" on page 115).

#### BRIDGE GROUP

### BRIDGE GROUP

14.18.11

| V 2.0   | IP | IPX | В | /M | /V36 | /S | /E |
|---------|----|-----|---|----|------|----|----|
| Pocket  |    |     |   |    |      |    |    |
| Classic |    |     |   |    |      |    |    |
| LAC     |    |     |   |    |      |    |    |

### Туре

Global

### Format

```
Bridge Group group_name {{On | Off} | {{Assign-site |
Remove-site} site_name}}
```

### Parameters

• group\_name  $\{\underline{On} \mid Off\}$ 

Enables or disables a group.

• group\_name Assign-site site\_name

Assigns the site *site\_name* to the group group\_name.

• group\_name Remove-site site\_name

Removes the site \_\_name from the group \_\_name.

### *MultiCom* — Reference Manual version 2.6.1

### BRIDGE INFO

CHAPTER

| V 2.0   | IP | IPX | В | /M | /V36 | /S | /E |
|---------|----|-----|---|----|------|----|----|
| Pocket  |    |     |   |    |      |    |    |
| Classic |    |     |   |    |      |    |    |
| LAC     |    |     |   |    |      |    |    |

Gives information on the bridge configuration.

### Туре

Interactive

### Format

```
Bridge Info [All | Groups | Group group_name | Filters |
Filter filter_name | Sites | Site [site_name]]
```

### Parameters

• none

Lists global statistics of bridging traffic.

• All

Gives all the information available with the following commands.

• Groups

Lists the available bridge groups.

• Group group\_name

Lists the sites belonging to the group "group\_name".

• Filters

Lists the available filters.

• Filter filter\_name

Lists the parameters of the filter "filter\_name", including where it is used.

• Sites

Lists all sites involved in bridging. For each site, the bridge group it belongs to is listed.

• Site [site\_name]

Lists information about the "*site\_name*" site's filters. If no site name is specified, the currently selected site is used.
#### BRIDGE ON & OFF

# BRIDGE ON & OFF

| V 1.5   | IP | IPX | В | /M | /V36 | /S | /E |
|---------|----|-----|---|----|------|----|----|
| Pocket  |    |     |   |    |      |    |    |
| Classic |    |     |   |    |      |    |    |
| LAC     |    |     |   |    |      |    |    |

Enables or disables the bridge.

### Туре

Global

### Format

Bridge {On | Off}

### Parameters

• On

Turns the bridge on.

• Off

Turns the bridge off.

### **Default value**

Off

# Сат

| V 1.5   | IP | IPX | В | /M | /V36 | /S | /E |
|---------|----|-----|---|----|------|----|----|
| Pocket  |    |     |   |    |      |    |    |
| Classic |    |     |   |    |      |    |    |
| LAC     |    |     |   |    |      |    |    |

This command allows to display the content of a file.

## Туре

Interactive

## Format

Cat filename

## Parameters

filename

Displays the contents of the file *filename*. This is very useful to get a quick look at the config file or to check for errors in the boot.rpt file.

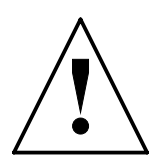

**CAUTION** — This command only displays the first 8 Kb of the target file. If you want to see the rest, use FTP or the Web interface.

14.18.14

ALL THE COMMANDS

CD

14.18.15

| V 1.5   | IP | IPX | В | /M | /V36 | /S | / <b>E</b> |
|---------|----|-----|---|----|------|----|------------|
| Pocket  |    |     |   |    |      |    |            |
| Classic |    |     |   |    |      |    |            |
| LAC     |    |     |   |    |      |    |            |

Sets the default path to the ROM disk or to the RAM disk.

### Туре

Global

Format

Cd { $\#ROM \mid \#RAM$ }

#### **Parameters**

• #ROM

MultiCom:**Cd #ROM** #ROM: is the new directory MultiCom:**Pwd** #ROM:

• #RAM

MultiCom:**Cd #RAM** #RAM: is the new directory MultiCom:**Pwd** #RAM:

# DHCP

| V 2.3   | IP | IPX | В | /M | /V36 | /S | /E |
|---------|----|-----|---|----|------|----|----|
| Pocket  |    |     |   |    |      |    |    |
| Classic |    |     |   |    |      |    |    |
| LAC     |    |     |   |    |      |    |    |
|         |    |     |   |    |      |    |    |

This command configures the Dynamic Host Configuration Protocol server, which provides configuration parameters to local machines, including: the IP address, the SubnetMask, the Gateway Address (the *MultiCom* itself) and the DNS configuration (if known).

## Туре

Global

## Format

```
DHCP {On | <u>Off</u> | LeaseTime minutes | Range from .. to {Add
| Remove} | Add {client | xx:xx:xx:xx:xx} IP_addr |
Remove {client | xx:xx:xx:xx} | Info}
```

## Parameters

• LeaseTime *minutes* 

This is the delay a DHCP client is authorized to keep an allocated IP address. Before that time, it must renew its allocation. If you have portable computers used on your network and at home, you may need a short time here.

```
• Range from .. to {Add | Remove}
```

This defines the range of IP addresses, which form a pool of available addresses for dynamic allocation. Be careful to also include these addresses in the local IP range.

```
• Add {client | xx:xx:xx:xx:xx} IP_addr
```

This defines a static binding between a client machine (defined by its name or Ethernet address) and a fixed IP address. This is needed for servers which must be accessed locally or remotely, using a fixed IP address. This may also be used to centralize the network management of PCs.

**NOTE -** This IP address will be reserved for this machine, even if it is in the address pool for dynamic allocation.

```
• Remove {client | xx:xx:xx:xx:xx}
```

This removes an entry from the static IP allocation table. This will not release the address, if allocated, until the LeaseTime expires.

• Info

This gives detailed information about the status and configuration of the DHCP server.

```
MultiCom: DHCP Info
DHCP server is running.
Configuration :
Lease time
           : 12 minutes
Renewal time : 6 minutes
Rebinding time : 10 minutes
Netmask
              : 255.255.255.0
Gateway
             : 193.5.2.180
DNS
              : 193.5.2.161, 193.246.108.10
Domain name : lightning.ch
Static allocation clients :
10.0.0.2 : www
Dynamic allocation ranges :
10.0.0.2 .. 10.255.255.255
Current clients list :
```

• On

Enables the DHCP server. All machines on the Local Area Network (LAN) can be auto-configured by the *MultiCom*. They must be set as "DHCP clients" to receive this information.

Under Windows 95/98/NT, you have to use the TCP/IP setup inside the "Net-work" control panel:

| Microsoft TCP/IP Properties                                                                                                    |  |  |  |  |  |  |  |  |  |
|----------------------------------------------------------------------------------------------------|--|--|--|--|--|--|--|--|--|
| IP Address DNS WINS Address DHCP Relay Routing                                                                                                    |  |  |  |  |  |  |  |  |  |
| An IP address can be automatically assigned to this network card<br>by a DHCP server. If your network does not have a DHCP server,<br>ask your network administrator for an address, and then type it in<br>the space below. |  |  |  |  |  |  |  |  |  |
| Adapter:                                                                                                    |  |  |  |  |  |  |  |  |  |
| [1] DEC PCI Ethernet DECchip 21041                                                                                                    |  |  |  |  |  |  |  |  |  |
| <ul> <li>Obtain an IP address from a DHCP server</li> <li>Specify an IP address</li> </ul>                                                                                                    |  |  |  |  |  |  |  |  |  |
| IP Address:                                                                                                    |  |  |  |  |  |  |  |  |  |
| Subnet Mask:                                                                                                    |  |  |  |  |  |  |  |  |  |
| Default <u>G</u> ateway:                                                                                                    |  |  |  |  |  |  |  |  |  |
| Advanced                                                                                                    |  |  |  |  |  |  |  |  |  |
| OK Cancel <u>A</u> pply                                                                                                    |  |  |  |  |  |  |  |  |  |

Under MacOS, you have to use the "TCP/IP" control panel:

| TCP/IP                                  |                         |
|-----------------------------------------|-------------------------|
| Connexion : Ethernet                    |                         |
| Réglages                                |                         |
| Configuration : Via un serveur DHCP 🜩   |                         |
|                                         |                         |
|                                         |                         |
| Adresse IP : < via le serveur >         | <b>▶</b>                |
| Masque sous-réseau : < via le serveur > |                         |
| Adresse du routeur : < via le serveur > |                         |
|                                         | Demoiner de recherche : |
| Adr. serv. de noms : < via le serveur > | lightning.ch            |
|                                         |                         |
|                                         |                         |
|                                         |                         |
| 2                                       |                         |

• Off

Disables the DHCP server immediately. Clients with an allocated IP address will lose it after the LeaseTime expires.

### **Default value**

DHCP Off LeaseTime 12 min.

### CHAPTER 14 COMMANDS

# DIAGNOSE

14.18.17

| V 2.3   | IP | IPX | В | / <b>M</b> | /V36 | /S | /E |
|---------|----|-----|---|------------|------|----|----|
| Pocket  |    |     |   |            |      |    |    |
| Classic |    |     |   |            |      |    |    |
| LAC     |    |     |   |            |      |    |    |

Displays advanced diagnostics about your *MultiCom*. This is the first command you should use in case of problems.

#### Туре

Interactive

### Format

Diagnose

#### **Parameters**

none

This command analyzes some internal counters and status variables and displays warnings about possible problems, along with suggestions for correction and the command to use for detailed troubleshooting.

#### MultiCom: Diagnose

```
Welcome to advanced diagnostics
No ethernet packets have been routed.
-> type "Info IProuter" for more info
Site: Lockeed
PPP authentication failed.
-> check PPP username and password
Site: Test
No packets are received on the PPP connection
-> check the PPP sites parameters
or try to make a connection
```

# DNS

14.18.18

| V 2.0   | IP | IPX | В | /M | /V36 | /S | /E |
|---------|----|-----|---|----|------|----|----|
| Pocket  |    |     |   |    |      |    |    |
| Classic |    |     |   |    |      |    |    |
| LAC     |    |     |   |    |      |    |    |

This command allows the management of the built-in Domain Name Service client.

#### Туре

Global

#### Format

```
DNS {Primary IP-address | Secondary IP-address | DomainName domain | Cache [{Enable | Disable}] | Info}
```

### Parameters

Primary IP-address

Sets the address of the primary DNS server.

```
MultiCom: DNS primary 196.4.2.34
Primary DNS server address : 196.4.2.34
```

• Secondary *IP-address* 

Sets the address of the secondary DNS server. The secondary server will be used if the primary server does not respond to name lookups.

```
MultiCom: DNS secondary 196.4.2.35
Secondary DNS server address : 196.4.2.35
```

DomainName the\_name

Sets the default domain name.

When doing a Telnet to a machine, you can specify the machine's complete name (e.g. "*telnet fido.cs.mit.edu*"), which is known as a fully qualified name, or you can use an unqualified name (e.g. a name without dots: "*telnet fido*"). If you use an unqualified name, the *MultiCom* will automatically append this default domain name.

MultiCom:DNS DomainName lightning.ch
The domain name is << .lightning.ch >>

Cache

Displays the current state of the cache. By default, it is enabled.

MultiCom: DNS Cache Cache management is ENABLED.

• Cache Enable

Enables the DNS cache.

This will keep in memory recent DNS queries, to speed-up further requests to the same names.

MultiCom: DNS Cache Enable Cache management is ENABLED.

Cache Disable

Disables the DNS cache.

This may be used to save memory when DNS is not used.

MultiCom: DNS Cache Disable Cache management is DISABLED.

• Info

Displays the current DNS configuration and related statistics.

```
MultiCom:DNS info
Primary DNS server address : 196.4.2.20
Secondary DNS server address : 196.4.2.21
Cache management is ENABLED.
Domain name : .cs.mit.edu
Statistics for DNS
______
Nbr Requests Received = 2
```

Nbr Requests Rejected = 0 Nbr Requests Resolved By Cache = 0 Nbr Requests Unresolved By Cache = 2 Nbr Requests Resolved By Primary DNS = 2 Nbr Requests Unresolved By Primary DNS = 0 Nbr Requests Resolved By Secondary DNS = 0 Nbr Requests Unresolved By Secondary DNS = 0Nbr Packets Sent = 2 Nbr Packets Received = 13 Nbr Packets Rejected = 11

CHAPTER 14 COMMANDS

# DNS GETFROM

This command controls the AutoDNS feature.

### Туре

Global

## Format

DNS GetFrom site

## **Parameters**

site

This specify the site from which DNS configuration should be retrieved. At start-up, if no DNS is configured, the *MultiCom* will retrieve this information from the remote site and store it in the config file for further reference. If DNS servers are manually configured anyway, they will be used until a connection takes place and a new configuration is given by PPP.

**NOTE -** The chosen site must be a PPP WAN site.

**NOTE -** The *MultiCom* is, of course, also capable to provide this information to clients requesting it ...

# Edit

| V 1.5   | IP | IPX | В | / <b>M</b> | /V36 | /S | / <b>E</b> |
|---------|----|-----|---|------------|------|----|------------|
| Pocket  |    |     |   |            |      |    |            |
| Classic |    |     |   |            |      |    |            |
| LAC     |    |     |   |            |      |    |            |

This command activates a very simple line text editor, for the initial configuration of your *MultiCom*.

Туре

Interactive

Format

Edit [filename]

#### **Parameters**

• none

Opens the current configuration file in #RAM: config for edition.

• filename

Open a specified file, for example the default configuration file in #ROM: config.

```
MultiCom:Edit #ROM:config
----- EDIT -----
Current file name is : #ROM:CONFIG
? to get this help
I to insert a line
M to modify a line
D to delete a line
S to save the file
W to save the file as ..
SPACE to go forward in the file
Q or CTRL-] to quit without saving
```

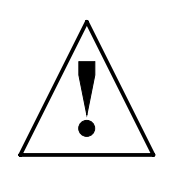

**CAUTION** — With this command, **you can only edit configuration files smaller than 4096 bytes** (typically the default configuration). Afterwards, you are strongly advised to use the EditConfig Windows application or FTP and a full-fledged text editor on your computer.

## **Default value**

#RAM:config

#### HARDWARE

## HARDWARE

14.18.21

| V 2.0   | IP | IPX | В | /M | /V36 | /S | /E |
|---------|----|-----|---|----|------|----|----|
| Pocket  |    |     |   |    |      |    |    |
| Classic |    |     |   |    |      |    |    |
| LAC     |    |     |   |    |      |    |    |

Displays hardware information.

#### Type

Interactive

#### Format

Hardware Info

#### **Parameters**

none

Displays hardware information about your *MultiCom*. This includes the type of motherboard, the optional extension cards, the physical RAM and Flash memory size. Please use this command **before** any call to Customer Support.

```
MultiCom: Hardware Info
```

Type of machine: MultiCom Lan Access Center, Motherboard version 1.1

```
Extension slots:

Slot 1 = <Empty>

Slot 2 = <Empty>

Slot 3 = <Empty>

Slot 4 = LACx4BRI

RAM size [kbytes]: 4096

Flash size [kbytes]

bank 1: 4096

bank 2: 0
```

## CHAPTER 14 COMMANDS

# Help

14.18.22

| V 1.5   | IP | IPX | В | / <b>M</b> | /V36 | /S | /E |
|---------|----|-----|---|------------|------|----|----|
| Pocket  |    |     |   |            |      |    |    |
| Classic |    |     |   |            |      |    |    |
| LAC     |    |     |   |            |      |    |    |

Our simple on-line help system.

### Туре

Interactive

## Format

Help [command]

## Parameters

• none

Displays the list of recognized commands.

| The | following | commands | are | recognized: |
|-----|-----------|----------|-----|-------------|
|-----|-----------|----------|-----|-------------|

| Account    | ARP        | Backup | Bridge  | cat    | cd     | DNS     | Edit   |
|------------|------------|--------|---------|--------|--------|---------|--------|
| Hardware   | IP         | IPX    | ISDN    | Key    | ls     | Mem     | MHDLC  |
| MyName     | Ping       | PPP    | pwd     | Quit   | Reboot | Rename  | rm     |
| Security   | Serial     | Site   | Sleep   | SNMP   | SNTP   | Syslog  | Telnet |
| Time       | Traceroute |        | Upgrade | Uptime | User   | Version |        |
| WriteConf: | ig         |        |         |        |        |         |        |

For more information, please consult the Reference Manual.

## • command

Entering Help followed by a command name generates specific help text for that command.

The alternate format Command Help is also available.

# INFO

14.18.23

| V 1.5   | IP | IPX | В | /M | /V36 | /S | /E |
|---------|----|-----|---|----|------|----|----|
| Pocket  |    |     |   |    |      |    |    |
| Classic |    |     |   |    |      |    |    |
| LAC     |    |     |   |    |      |    |    |

To get detailed information about your *MultiCom*.

#### Туре

Interactive

#### Format

Info [topic]

#### **Parameters**

• none

Without parameter, this command displays the list of valid topics.

#### MultiCom:Info

| Usage: Info topic |                                                             |
|-------------------|-------------------------------------------------------------|
| Valid topics      |                                                             |
| ARP               | displays ARP statistics and the contents of its cache       |
| Bridge            | bridge statistics                                           |
| DNS               | statistics on DNS requests                                  |
| Hardware          | displays information about the hardware platform            |
| IP                | IP config, IP Router tables and statistics on IP traffic    |
| IPX               | status of the IPX router                                    |
| ISDN              | general ISDN information                                    |
| Кеу               | displays the encryption keys currently defined              |
| Mem               | displays the amount of free memory                          |
| PPP               | information on PPP negotiations & statistics on PPP traffic |
| Site              | lists all site names or the config of a given site          |
| SNMP              | displays SNMP managers and communities                      |
| SNIP              | displays information about SNTP                             |
| Time              | Sets or displays the RTC time and date                      |
| Version           | displays the software versions and options                  |
|                   |                                                             |

#### • topic

Displays detailed information and statistics about the specified topic.

The alternate format *Topic* Info is also available.

The Info command is further described in the paragraphs related to specific parts of the firmware. For example the "Info Bridge" command is described in §14.18.12, "Bridge Info" on page 120.

# IP DEFAULTROUTER

| V 2.1   | IP | IPX | В | /M | /V36 | /S | /E |
|---------|----|-----|---|----|------|----|----|
| Pocket  |    |     |   |    |      |    |    |
| Classic |    |     |   |    |      |    |    |
| LAC     |    |     |   |    |      |    |    |

This command specifies the default gateway used by the internal IP host. It does not apply to routed traffic.

#### Туре

Global

#### Format

IP DefaultRouter IP\_Address

#### **Parameters**

none

Without parameter, this command displays the current default router.

```
MultiCom: IP DefaultRouter
Default IP router set to <NIL>
```

• IP\_Address

Set the address of the default IP router. This is only used by the IP host, not for packets in transit. Those must be explicitly routed with the command "IP Range" (see page 146).

```
MultiCom: IP DefaultRouter 128.178.149.1
Default IP router set to 128.178.149.1
```

**NOTE -** The default router must be on the local Ethernet site.

Chapter 14 Commands

14.18.25

# IP DYNAMICRANGE

| V 2.4   | IP | IPX | В | /M | /V36 | /S | /E |
|---------|----|-----|---|----|------|----|----|
| Pocket  |    |     |   |    |      |    |    |
| Classic |    |     |   |    |      |    |    |
| LAC     |    |     |   |    |      |    |    |

This command controls the pool of dynamic IP addresses distributed by PPP. See also §14.18.29, "IP RemoteAddr" on page 148.

## Туре

Global

## Format

```
IP DynamicRange {Info | x.x.x.x .. y.y.y.y {Add | Remove}}
```

## Parameters

• *none* or Info

Displays the current address pool, the list of allocated addresses and the list of used addresses.

• x.x.x.x .. y.y.y.y Add

Inserts a new range into the dynamic address pool.

• *x.x.x.x* .. *y.y.y.y* Remove

Removes a range from the dynamic address pool.

**NOTE -** The *MultiCom* tries to re-allocate the same IP address to the same remote site, if possible, to avoid disrupting idle sessions.

# IP FILTER

| V 2.6.1 | IP | IPX | В | / <b>M</b> | /V36 | / <b>S</b> | /E |
|---------|----|-----|---|------------|------|------------|----|
| Pocket  |    |     |   |            |      |            |    |
| Classic |    |     |   |            |      |            |    |
| LAC     |    |     |   |            |      |            |    |

This command controls the filtering of IP packets. See §4.6, "IP Filtering" on page 37 for more information on filtering and firewalls.

### Туре

Global

### Format

```
IP Filter {Allow | Deny} From src_addresses [Port
src_ports/{TCP|UDP}] To dst_addresses [Port dst_ports/
{TCP|UDP}] [Log]
IP Filter {Allow | Deny} From src_addresses To
dst_addresses ICMP type [Log]
IP Filter {On | Off | Clear | Info}
IP Filter RouterFrames {On | Off}
addresses = [x.x.x.x .. ]y.y.y.y
ports = [n .. ]m/{TCP|UDP}
{Allow | Deny} From src_addresses [Port src_ports/
{TCP|UDP}] To dst_addresses [Port dst_ports/{TCP|UDP}]
[Log]
```

This command adds an entry in the filtering table to allow or deny packets whose parameters are within the specified address ranges and port numbers. *src\_addresses, dst\_addresses, src\_ports* and *dst\_ports* can be a single address or port, or a range (two addresses or ports separated by ' ... '). The source and/or destination port(s) can be omitted, in which case all ports are allowed or denied. The special keyword Any can be used to replace the full range of all possible IP addresses (0.0.0.0 ... 255.255.255.255). See §4.6.1, "Examples" on page 38 for detailed examples.

 {Allow | Deny} From src\_addresses To dst\_addresses ICMP type [Log]

These commands add an entry in the filtering table to allow or deny ICMP packets within the specified source and destination address ranges. type is an integer corresponding to specific ICMP message types. The following key-

### CHAPTER 14 COMMANDS

words can be used as *type* instead of a numeric value: EchoRequest, EchoReply, DestUnreachable, Redirect, and TimeExceeded.

If the optional Log parameter is given, all packets matching this entry generate a syslog notification message. The text of the message is similar to the syslog message sent by PAT (see §14.18.35, "IP Translation" on page 155), and contains the source and destination addresses of the packet, as well as the port numbers, if applicable.

**NOTE -** The syslog client must be correctly configured for this option to work. See §14.18.130, "Syslog" on page 282.

• On | Off

These commands turn the IP filter on or off. When the IP filter is off, the filtering table is ignored and all packets are allowed through the router.

• Clear

This command clears the filtering table. After this command is executed, the filtering table is completely empty, and thus all packets are rejected (except packets to/from the router itself, depending on the IP Filter RouterFrames setup).

• Info

This command displays the content of the filtering table as well as the packet counter associated to each entry of the table.

RouterFrames On

This command turns on the filtering of the IP frames coming from or going to the router itself. This allows additional security by controlling access to the router (for example, by only allowing a single machine to manage the *Multi-Com*) but, if misused, it can result in an unreachable *MultiCom*, in which case only the console connection or a reboot in default configuration can help you regain control to it.

• RouterFrames Off

This command turns off the filtering of the IP frames coming from or going to the router itself, so that the *MultiCom* is always reachable, independently of the filtering entries. This is the (safe) default.

### **Default value**

IP Filter RouterFrames Off

By default, all packets not explicitly allowed are rejected ("IP Filter Deny From Any To Any"). If the "IP Filter Allow From Any To Any" command is added last, all packets, including ICMP packets, which have not been explicitly denied will be allowed through the router.

#### CHAPTER 14 COMMANDS

# IP MYADDR

14.18.27

| V 1.5   | IP | IPX | В | /M | /V36 | / <b>S</b> | /E |
|---------|----|-----|---|----|------|------------|----|
| Pocket  |    |     |   |    |      |            |    |
| Classic |    |     |   |    |      |            |    |
| LAC     |    |     |   |    |      |            |    |

This command allows to dynamically modify the global IP address of the *Multi-Com*.

#### Туре

Global

### Format

IP MyAddr [IP\_Address]

#### **Parameters**

none

Without parameter, this command displays the current global IP address of the *MultiCom*.

MultiCom: **IP MyAddr** My IP Address is 193.5.2.180

• IP\_Address

Defines the address of the *MultiCom* IP host, in standard dotted decimal notation (see §4.1, "IP Addresses" on page 24). If you choose an address which was already used, you may get ARP problems. In that case, flush ARP tables (i.e. by rebooting) on all client machines.

MultiCom: **IP MyAddr 193.5.2.180** My IP Address set to 193.5.2.180

### **Default value**

10.0.0.1 after firmware 2.3 1.1.1.1 before firmware 2.3

**NOTE** - If you cannot change this address using the **console** connection, you can temporarily change the address of your computer to 10.0.0.2 and connect it directly to your *MultiCom*, to be able to configure it using a **network** connection.

### CHAPTER 14 COMMANDS

## IP RANGE

14.18.28

| V 2.1   | IP | IPX | В | / <b>M</b> | /V36 | /S | /E |
|---------|----|-----|---|------------|------|----|----|
| Pocket  |    |     |   |            |      |    |    |
| Classic |    |     |   |            |      |    |    |
| LAC     |    |     |   |            |      |    |    |

This command controls the static routing table for IP.

### Туре

Site-specific

## Format

```
IP Range [from .. to {Add | RoutedOn site | RoutedTo gateway
| Remove} [Encrypted KeyID key_name]]
```

## Parameters

• none

Displays all existing IP ranges in the routing table.

```
MultiCom: IP Range
```

```
IP Range 1.1.1.1 .. 193.5.1.254 routed on "Internet"
IP Range 193.5.2.1 .. 193.5.2.200 routed on "Headquarters"
IP Range 193.5.2.201 .. 193.5.2.220 routed on "Subsidiary"
IP Range 193.5.2.221 .. 193.5.2.254 routed to 193.5.2.1
IP Range 193.5.3.1 .. 255.255.255.254 routed on "Internet"
```

• Range from .. to Add

This command instructs the router that the specified IP range belongs to the currently selected site.

```
MultiCom:Site Select Local
Site "Local" selected.
MultiCom:IP Range 193.5.2.1 .. 193.5.2.254 Add
IP Range 193.5.2.1 .. 193.5.2.254 routed on "Local" inserted
```

• Range from .. to RoutedOn site

This command is used to indicate that the specified IP range belongs to the specified site.

MultiCom: IP Range 10.0.0.2 .. 10.255.255.254 RoutedOn Local IP Range 10.0.0.2 .. 10.255.255.254 routed on "local" inserted

• Range from .. to RoutedTo gateway

This command is used to indicate that the specified IP range is behind another local router. This command is required if the other router does not do proxy ARP. The other router must be on the same Ethernet as the *MultiCom*.

MultiCom: IP Range 1.1.1.1 .. 2.2.2.2 RoutedTo 3.3.3.3 IP Range 1.1.1.1 .. 2.2.2.2 routed to 3.3.3.3 inserted

• Range from .. to Remove

Deletes an IP range from the routing table.

MultiCom: IP Range 193.5.2.1 .. 193.5.2.254 Remove IP Range 193.5.2.1 .. 193.5.2.254 deleted.

**NOTE** - Only an existing line in the router table may be deleted.

• ... Encrypted KeyID key\_name

Sets the encryption key for the specified IP range. This allows to create Virtual Private Networks (see §13.3, "IP-level Encryption" on page 92).

MultiCom: IP Range 1.1.1.1 .. 2.2.2.2 Add Encrypted KeyID my\_key IP Range 1.1.1.1 .. 2.2.2.2 routed on "Secure" inserted

**NOTE** - The encryption option (/E) is needed to use this command.

CHAPTER 14 COMMANDS

# IP REMOTEADDR

| V 2.4   | IP | IPX | В | /M | /V36 | /S | /E |
|---------|----|-----|---|----|------|----|----|
| Pocket  |    |     |   |    |      |    |    |
| Classic |    |     |   |    |      |    |    |
| LAC     |    |     |   |    |      |    |    |

This command controls the distribution of IP addresses through PPP.

### Туре

```
Site-specific
```

## Format

```
IP RemoteAddr [{None | x.x.x.x | Dynamic | Info}]
```

## Parameters

• *none* or Info

Displays the current configuration of this feature.

• None

Do not send an IP address to the remote site, even if requested.

• x.x.x.x

Sends a static IP address to the remote site, if requested.

• Dynamic

Sends a dynamic IP address from the address pool defined by "IP DynamicRange" (see page 140), when requested.

**NOTE -** IP addresses distributed either statically or dynamically are dynamically routed, independently of the defined IP ranges.

Default value None

# IP ROUTER

| V 2.1   | IP | IPX | В | /M | /V36 | /S | /E |
|---------|----|-----|---|----|------|----|----|
| Pocket  |    |     |   |    |      |    |    |
| Classic |    |     |   |    |      |    |    |
| LAC     |    |     |   |    |      |    |    |

This command is mainly useful for debugging, to enable or disable the IP routing function of your *MultiCom*.

### Туре

Global

## Format

IP Router [{On | Off}]

### **Parameters**

none

Displays the current state of the IP router.

```
MultiCom: IP Router
IP Router is off.
```

### • On

Turns the IP router on.

MultiCom: **IP Router On** IP Router is on.

## • Off

Turns the IP router off.

MultiCom: **IP Router Off** IP Router is off.

## Default value

Off

CHAPTER 14 COMMANDS

## **IP ROUTER ENCRYPTION**

14.18.31

| V 2.1   | IP | IPX | В | /M | /V36 | /S | /E |
|---------|----|-----|---|----|------|----|----|
| Pocket  |    |     |   |    |      |    |    |
| Classic |    |     |   |    |      |    |    |
| LAC     |    |     |   |    |      |    |    |

### Туре

Global

#### Format

IP Router Encryption [{On | Off}]

#### **Parameters**

• none

Without parameter, this command tells if the IP-level encryption is enabled or disabled.

MultiCom: **IP Router Encryption** IP Data encryption is enabled.

• On

Enables the IP-level encryption.

MultiCom: **IP Router Encryption On** IP Data encryption enabled.

• Off

Disables the IP-level encryption.

MultiCom: **IP Router Encryption Off** IP Data encryption disabled.

### **Default value**

Off

# IP SENDNETBROADCAST

| V 2.1   | IP | IPX | В | /M | /V36 | /S | / <b>E</b> |
|---------|----|-----|---|----|------|----|------------|
| Pocket  |    |     |   |    |      |    |            |
| Classic |    |     |   |    |      |    |            |
| LAC     |    |     |   |    |      |    |            |

This command controls the routing of IP network broadcasts.

## Туре

```
Site-specific
```

## Format

```
IP SendNetBroadcast {On | Off}
```

## Parameters

• On

Enables the sending of IP network broadcasts to the selected site. The *Multi-Com* will only send IP network broadcasts to remote sites if they contain any hosts that belong to the same IP network.

• Off

Disables the sending of IP network broadcasts to the selected site.

# Default value

Off

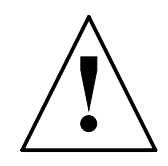

 $\ensuremath{\textbf{CAUTION}}\xspace -$  Use this feature with precautions, as it may keep your ISDN line up.

**MultiCom** — Reference Manual version 2.6.1

152

CHAPTER 14 COMMANDS

# IP SITEADDR

| V 2.3   | IP | IPX | В | /M | /V36 | /S | /E |
|---------|----|-----|---|----|------|----|----|
| Pocket  |    |     |   |    |      |    |    |
| Classic |    |     |   |    |      |    |    |
| LAC     |    |     |   |    |      |    |    |
| LAC     |    |     |   |    |      |    |    |

This command allows to set the external IP addresses of the selected site, statically or dynamically.

### Туре

Site-specific

## Format

```
IP SiteAddr [Info]
IP SiteAddr {Dynamic | None | ext_addr}
IP SiteAddr {Dynamic | Global | ext_addr} For low .. high
IP SiteAddr {Dynamic | Global | ext_addr} MapTo addr
IP SiteAddr {Dynamic | Global | ext_addr} Remove
```

## Parameters

• *none* or Info

Displays the current site address configuration of the selected site.

• Dynamic

**Requests** an IP address from the remote site, using standard PPP commands. See §14.18.25, "IP DynamicRange" on page 140 and §14.18.29, "IP RemoteAddr" on page 148 to learn how to **distribute** dynamic addresses.

• None

This site has no own IP address, it will share the global *MultiCom* address. This is backward-compatible with older versions.

• ext\_addr

Use a statically defined IP address. This is needed if you want to provide local services to the Internet, so that the DNS knows where to direct incoming requests to your servers. It is generally provided by your Internet Service Provider.

• For low .. high

Specifies that this local address range will use PAT to translate all included addresses to the given external address (either the global address of the router,

ALL THE COMMANDS

the dynamically allocated address received by PPP or a statically specified address). This command can be used many times for the same external address, to specify disjoint local address ranges.

• MapTo addr

Specifies that this local address will use NAT to translate it to the given external address (either the global address of the router, the dynamically allocated address received by PPP or a statically specified address). This command is exclusive with another Mapto or For command using the same external address.

• Remove

Removes an entry from the IP mapping table.

**Default value** 

None

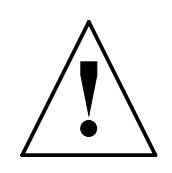

**CAUTION** — Using NAT will disable the SecureWall<sup>TM</sup> on some machines, which can open a security hole in your network, from which other machines protected by the SecureWall<sup>TM</sup> may be attacked. Use it at your own risk!

For more information about NAT and PAT, and for detailed examples, please see §14.18.35, "IP Translation" on page 155 and §4.4, "IP Translation" on page 28.

CHAPTER 14 COMMANDS

# IP SUBNETMASK

| V 2.1   | IP | IPX | В | /M | /V36 | /S | /E |
|---------|----|-----|---|----|------|----|----|
| Pocket  |    |     |   |    |      |    |    |
| Classic |    |     |   |    |      |    |    |
| LAC     |    |     |   |    |      |    |    |

This command defines the SubnetMask used on the LAN side.

## Туре

Global

## Format

IP SubnetMask x.x.x.x

## Parameters

SubnetMask x.x.x.x

Sets the IP Subnet Mask for the local Ethernet. Standard values are 255.0.0.0 for an A-class network, 255.255.0.0 for a B-class network and 255.255.255.0 for a C-class network.

```
MultiCom: IP SubnetMask 255.255.255.0
Subnet mask set to 255.255.255.0
```

## **Default value**

255.255.255.255

**NOTE -** See §4.1.2.3, "IP Subnet Masks" on page 25 for details on how to use a Subnet Mask.

#### **IP TRANSLATION**

## **IP** TRANSLATION

| V 2.3   | IP | IPX | В | /M | /V36 | /S | /E |
|---------|----|-----|---|----|------|----|----|
| Pocket  |    |     |   |    |      |    |    |
| Classic |    |     |   |    |      |    |    |
| LAC     |    |     |   |    |      |    |    |

This command controls the NAT and PAT features. With it, you can share a Single Internet User Account with an unlimited number of machines on your LAN (depending on your options), hide all your machines behind a simple firewall and translate private internal addresses into valid Internet addresses.

#### Туре

Site-specific

#### Format

```
IP Translation [{On | Off | Info}]
IP Translation Map [{Dynamic | Global | ext_addr}:]port/
protocol To addr[:dest_port]
IP Translation Unmap [{Dynamic | Global |
ext_addr}:]port/protocol
```

### Parameters

• none

Without parameter, this command displays the current status of this feature.

• On

Enables the IP address translation for the currently selected site. All outgoing IP packets will use one of the current site addresses (see §14.18.33, "IP SiteAddr" on page 152) as source address. The reverse translation will be done on reply packets.

• <u>Off</u>

Disables the IP address translation for the currently selected site.

• Info

Gives detailed information about NAT and PAT, as well as the content of the static services mapping table.

#### CHAPTER 14 COMMANDS

• Map [{Dynamic | Global | ext\_addr}:]port/protocol To addr[:dest\_port]

Allows to statically map some services (like www, mail, news, telnet, ...) to a specific internal server (and optionally change the destination port as well). You must specify these services by using their port number and protocol (tcp or udp). You can define up to 64 services in this table.

Optionally, you can specify for which external address this translation is valid, either the global address of the router, the dynamically allocated address received by PPP or a statically specified address.

To fully use these services, you need a statically assigned IP address from your Internet Service Provider (ISP), so that the DNS knows where to find your services. You should also statically configure the IP address of your servers, either on the servers themselves or by using static DHCP mapping (see §14.18.16, "DHCP" on page 124).

All other incoming requests are dropped and optionally logged with "Syslog" (see page 282) as break-in attempts, providing SecureWall<sup>TM</sup> protection.

• Unmap [{Dynamic | Global | ext\_addr}:]port/protocol

Allows to remove an entry from the static services mapping table.

### **Default value**

Off

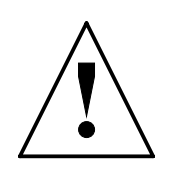

**CAUTION** — Using NAT will disable the SecureWall<sup>TM</sup> on some machines, which can open a security hole in your network, from which other machines protected by the SecureWall<sup>TM</sup> may be attacked. Use it at your own risk!

For more information about NAT and PAT, and for detailed examples, please see §14.18.33, "IP SiteAddr" on page 152 and §4.4, "IP Translation" on page 28.
# IPX ETHTYPE

| V 2.0   | IP | IPX | В | /M | /V36 | /S | /E |
|---------|----|-----|---|----|------|----|----|
| Pocket  |    |     |   |    |      |    |    |
| Classic |    |     |   |    |      |    |    |
| LAC     |    |     |   |    |      |    |    |

Sets the Ethernet frame type for the currently selected site.

# Туре

```
Site-specific
```

# Format

IPX EthType [{802.2 | 802.3 | eth2 | SNAP}]

# Parameters

none

Displays the currently selected Ethernet frame type

```
MultiCom: IPX EthType
IPX eth type for site Local is 802.2
```

• 802.2

Changes the Ethernet frame type accepted on the currently selected site to 802.2

MultiCom: **IPX EthType 802.2** IPX eth type for site Local is 802.2

• 802.3

Changes the Ethernet frame type accepted on the currently selected site to 802.3

```
MultiCom: IPX EthType 802.3
IPX eth type for site Local is 802.3
```

• eth2

Changes the Ethernet frame type accepted on the currently selected site to Ethernet II.

### IPX ETHTYPE

MultiCom: **IPX EthType eth2** IPX eth type for site Local is eth2

SNAP

Changes the Ethernet frame type accepted on the currently selected site to SNAP

MultiCom: **IPX EthType SNAP** IPX eth type for site Local is SNAP.

### **Default value**

802.2

**NOTE** - Currently, it must be done even for remote sites.

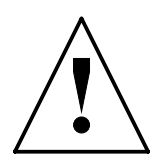

**CAUTION** — You may use different Ethernet frame types on different sites, but you may only use one type on each site. That is, all your servers on a site should use the same Ethernet frame type. In fact, this is also recommended by Novell<sup>®</sup>.

# IPX INFO

14.18.37

| V 2.0   | IP | IPX | В | /M | /V36 | /S | / <b>E</b> |
|---------|----|-----|---|----|------|----|------------|
| Pocket  |    |     |   |    |      |    |            |
| Classic |    |     |   |    |      |    |            |
| LAC     |    |     |   |    |      |    |            |

This command displays general information on IPX.

### Туре

Interactive

### Format

IPX Info

#### **Parameters**

• none

| MultiCom: <b>IPX Inf</b><br>Internal network<br>IPX: off |                    |                 |           |       |         |            |
|----------------------------------------------------------|--------------------|-----------------|-----------|-------|---------|------------|
| Site: Basel<br>IPX: on<br>RIP info: 4                    | Type:<br>SAP info: | LAN<br>18       | Protocol: | 802.3 | Net id: | 0x00000002 |
| Site: Koeln<br>IPX: on<br>RIP info: 2                    | Type:<br>SAP info: | Demand WAN<br>5 | Protocol: | 802.3 | Net id: | Not Set    |
| Site: Berlin<br>IPX: on<br>RIP info: 2                   | Type:<br>SAP info: | Demand WAN<br>6 | Protocol: | 802.3 | Net id: | Not Set    |
| Site: LISA<br>IPX: off                                   |                    |                 |           |       |         |            |
| RIP cache is on                                          |                    |                 |           |       |         |            |
| IPX router is on                                         | L                  |                 |           |       |         |            |

CHAPTER 14 COMMANDS

# IPX INTERNALNETNUMBER

This command allows you to set the Internal NetNumber. The Internal NetNumber is the address of the virtual IPX LAN present inside the *MultiCom*. It will be used in future firmware releases to support our own services like SNMP over IPX.

Туре

Global

### Format

IPX InternalNetNumber number

### Parameters

number

Sets the Internal NetNumber to number.

MultiCom: **IPX InternalNetNumber 0xaabcd1** IPX internal net number set to 0xaabcd1

**NOTE -** You must use the hexadecimal format with a leading 0x (i.e. 0xa for "a" hexadecimal = "16" decimal).

### IPX NETNUMBER

# IPX NETNUMBER

| V 2.0   | IP | IPX | В | /M | /V36 | /S | /E |
|---------|----|-----|---|----|------|----|----|
| Pocket  |    |     |   |    |      |    |    |
| Classic |    |     |   |    |      |    |    |
| LAC     |    |     |   |    |      |    |    |

Sets the Cable NetNumber for the currently selected site.

### Туре

Site-specific

### Format

IPX NetNumber number

### **Parameters**

number

Sets the Cable NetNumber to number.

```
MultiCom: IPX NetNumber 0xabc1
IPX net number for site my_site set to 0xabc1.
```

### **Default value**

Not Set

**NOTE -** You must use the hexadecimal format with a leading "0x" (i.e. 0xa for "a" hexadecimal = "10" decimal).

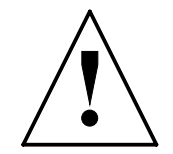

**CAUTION** — When configuring the NetNumber do not confuse the Internal NetNumber of your Novell<sup>®</sup> server and the Cable or Ethernet interface network number. **You must use the Cable network number**.

#### CHAPTER 14 COMMANDS

# IPX RESET

14.18.40

| V 2.0   | IP | IPX | В | /M | /V36 | /S | /E |
|---------|----|-----|---|----|------|----|----|
| Pocket  |    |     |   |    |      |    |    |
| Classic |    |     |   |    |      |    |    |
| LAC     |    |     |   |    |      |    |    |

This command allows you to reset the contents of RIP & SAP tables.

### Туре

Global

### Format

IPX Reset [{RIP | SAP}]

### **Parameters**

• none

Reset both RIP and SAP tables.

```
MultiCom: IPX reset
RIP & SAP tables have been reset.
```

• RIP

Empties the RIP tables.

```
MultiCom: IPX reset RIP
RIP tables have been reset.
```

• SAP

Empties the SAP tables.

MultiCom: **IPX reset SAP** SAP tables have been reset.

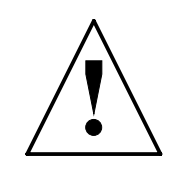

**CAUTION** — If you use **Demand RIP** and you reset the RIP or SAP tables, the remote sites will not be updated. You must turn the router OFF and ON for this to happen. But be aware that turning the router ON and OFF may cause a lot or traffic on routers with many remote sites.

### CHAPTER 14 COMMANDS

# IPX ROUTER

14.18.41

| V 2.0   | IP | IPX | В | /M | /V36 | /S | /E |
|---------|----|-----|---|----|------|----|----|
| Pocket  |    |     |   |    |      |    |    |
| Classic |    |     |   |    |      |    |    |
| LAC     |    |     |   |    |      |    |    |

This is the main switch for IPX.

### Туре

Global

### Format

IPX Router [{On | <u>Off</u>}]

### **Parameters**

none

Without arguments returns the current state:

```
MultiCom: IPX Router IPX router is off.
```

• On

Turns the IPX router on.

MultiCom: **IPX Router On** IPX router is on.

• Off

Turns the IPX router off.

MultiCom: **IPX Router Off** IPX router is off.

**Default value** Off

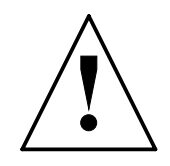

**CAUTION** — Turning the router off then on in interactive mode may cause a lot of traffic due to power-down and power-up IPX sequences. If you have remote IPX sites on ISDN, it will open your lines to these sites.

#### CHAPTER 14 COMMANDS

# IPX SITE

14.18.42

| V 2.0   | IP | IPX | В | /M | /V36 | /S | /E |
|---------|----|-----|---|----|------|----|----|
| Pocket  |    |     |   |    |      |    |    |
| Classic |    |     |   |    |      |    |    |
| LAC     |    |     |   |    |      |    |    |

Enables or disables the IPX routing for the currently selected site.

## Туре

```
Site-specific
```

# Format

IPX Site [{On | Off}]

# **Parameters**

none

Without parameter, this command displays the current status of this feature on the current site.

```
MultiCom: IPX Site
IPX protocol for site Internet is inactive.
```

• On

Turns IPX routing on, for the current site.

MultiCom: **IPX Site On** IPX protocol for site Headquarters is active.

# • Off

Turns IPX routing off, for the current site.

MultiCom: **IPX Site Off** IPX protocol for site Internet is inactive.

# **Default value**

Off

# MultiCom — Reference Manual version 2.6.1

# IPX SITETYPE

| V 2.0   | IP | IPX | В | /M | /V36 | /S | /E |
|---------|----|-----|---|----|------|----|----|
| Pocket  |    |     |   |    |      |    |    |
| Classic |    |     |   |    |      |    |    |
| LAC     |    |     |   |    |      |    |    |

Allows you to change the IPX type of a site.

# Туре

```
Site-specific
```

# Format

IPX SiteType [{LAN | WAN | DemandWAN}]

# Parameters

• none

Displays the IPX site type for the currently selected site.

• LAN

Change the site type to LAN.

# **NOTE -** LAN sites may not be changed.

• WAN

Change the site type to WAN.

**NOTE -** You can use the WAN type for permanent connections.

## IPX SITETYPE

• DemandWAN

Change the site type to DemandWAN. This includes spoofing of the RIP and SAP traffic, to avoid unneeded connections. It is best suited for dial-up connections.

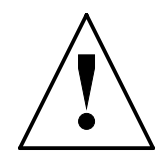

**CAUTION** — These spoofing protocols being implemented differently by each manufacturer, we cannot guarantee that a connection can be made with another router in DemandWAN mode.

**NOTE -** See §5.2, "IPX Site Types" on page 42 for details on the differences between LAN, WAN and DemandWAN.

## **Default value**

LAN (on LAN sites) DemandWAN (on WAN sites)

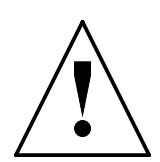

**CAUTION** — For your router to work properly, you must configure both sides of an ISDN link to use the same type, i.e. a WAN site will work only with another WAN site and a DemandWAN site with another DemandWAN site.

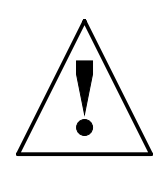

**CAUTION** — If you change the site type while the router is running, you must turn the router OFF and ON for the other site to be updated. But be aware that turning the router ON and OFF may cause a lot or traffic on routers with many remote IPX sites.

### **IPX SPOOFING**

# IPX SPOOFING

| V 2.0   | IP | IPX | В | /M | /V36 | /S | /E |
|---------|----|-----|---|----|------|----|----|
| Pocket  |    |     |   |    |      |    |    |
| Classic |    |     |   |    |      |    |    |
| LAC     |    |     |   |    |      |    |    |

This command allows you to control the IPX spoofing.

### Туре

```
Site-specific
```

### Format

```
IPX Spoofing [{IPXwatchdog | SPXwatchdog | Serial |
netBIOS | netBIOSprop} {On | Off}]
```

## **Parameters**

• none

Displays the state of IPX spoofing on the current site

• IPXwatchdog {On | Off}

Turn the spoofing of IPX watchdog packets on or off.

• SPXwatchdog {On | Off}

Turn the spoofing of SPX watchdog packets on or off.

• Serial {On | Off}

Turn the spoofing of Serial number packets on or off.

• netBIOS {On | Off}

Turn the spoofing of all netBIOS packets on or off.

• netBIOSprop {On | Off}

Turn the spoofing of netBIOS propagation packets on or off.

# **Default value**

All On

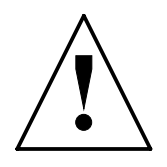

**CAUTION** — Spoofing is currently available only on LAN sites. You must therefore select a LAN site for this command to work.

#### CHAPTER COMMANDS

14

# **IPX STATS**

14.18.45

| V 2.0   | IP | IPX | В | / <b>M</b> | /V36 | /S | /E |
|---------|----|-----|---|------------|------|----|----|
| Pocket  |    |     |   |            |      |    |    |
| Classic |    |     |   |            |      |    |    |
| LAC     |    |     |   |            |      |    |    |

This command will display some statistics on incoming and outgoing packets.

### Type

Interactive

### **Format**

IPX Stats

### **Parameters**

none

Display statistics.

| MultiCom: IPX Stats                     |                                               |
|-----------------------------------------|-----------------------------------------------|
| ipxBasicSysInReceives: 68               | ipxBasicSysOutPackets: 9041                   |
| ipxBasicSysInDelivers: 0                | ipxBasicSysOutRequests: 9041                  |
| ipxBasicSysInDiscards: 0                | ipxBasicSysOutDiscards: 0                     |
| ipxBasicSysInHdrErrors: 0               | <pre>ipxBasicSysOutMalformedRequests: 0</pre> |
| <pre>ipxBasicSysInBadChecksums: 0</pre> | ipxBasicSysInUnknownSockets: 0                |
| ipxBasicSysNoRoutes: 0                  |                                               |
|                                         |                                               |
| ipxAdvSysForwPackets: 0                 | ipxAdvSysNETBIOSPackets: 0                    |
| <pre>ipxAdvSysInFiltered: 0</pre>       | ipxAdvSysOutFiltered: 0                       |
| ipxAdvSysInTooManyHops: 0               |                                               |

NOTE - These counters are in the IPX MIB, which is located at the following place:

enterprise.novell.mibDoc.ipx.ipxSystem.ipxBasicSysTable.ipxBasicSysEntry

For more information on MIB and SNMP see §12, "SNMP" on page 83.

# **ISDN** AUTO

| V 1.5   | IP | IPX | B | /M | /V36 | /S | /E |
|---------|----|-----|---|----|------|----|----|
| Pocket  |    |     |   |    |      |    |    |
| Classic |    |     |   |    |      |    |    |
| LAC     |    |     |   |    |      |    |    |
|         |    |     |   |    |      |    |    |

This command controls the automatic Dial-on-Demand feature.

### Туре

```
Site-specific
```

### Format

ISDN Auto [{On | Off}]

## Parameters

none

Without parameter, this command displays the current state of this feature.

```
MultiCom: ISDN Auto
Automatic use of the ISDN lines Disabled for site "Lausanne".
```

• On

Configure the *MultiCom* so that it automatically opens a connection when packets need to be forwarded. Further channels will be automatically opened if sufficient traffic is detected. The maximum number of used B-channels is set by "ISDN BChannel" (see page 173).

```
MultiCom:Select Geneva
Site "Geneva" selected.
MultiCom:ISDN Auto On
Automatic use of the ISDN lines Enabled for site "Geneva"
```

```
• Off
```

Setting this option to Off means that the connection has to be opened manually using "ISDN Conn" (see page 177). This is useful for dail-in sites.

This command causes all B-channels that are open for the selected site to be closed immediately and prevents them from being re-opened automatically.

**ISDN AUTO** 

#### Default value Off

**NOTE -** The *MultiCom* will close the B-channels automatically, regardless of the value of ISDN Auto. The B-channel will be closed if there is no traffic on the connection for a specified time (see §14.18.53, "ISDN IdleCloseTime" on page 181). You can also manually close a B-channel (see §14.18.51, "ISDN Disc" on page 179).

**NOTE -** The ISDN Auto command only applies to the *MultiCom*'s ability to initiate outgoing calls. It does not prevent incoming connections (for that purpose, see §14.18.62, "ISDN NumberEnabled" on page 197).

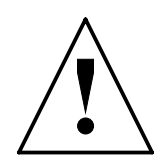

**CAUTION** — Care should be taken when ISDN Auto is set to on. If there is regular traffic over the line, the connection may remain open indefinitely, leading to large telephone bills.

### ISDN BCHANNEL

# ISDN BCHANNEL

| V 1.5   | IP | IPX | В | /M | /V36 | /S | /E |
|---------|----|-----|---|----|------|----|----|
| Pocket  |    |     |   |    |      |    |    |
| Classic |    |     |   |    |      |    |    |
| LAC     |    |     |   |    |      |    |    |

This command sets the maximum number of B-channels that the selected site is allowed to use simultaneously.

```
Туре
```

```
Site-specific
```

### Format

```
ISDN BChannel [n]
```

### Parameters

none

Without parameter, this command displays the number of allowed B-channels on the current site.

• n

Specify the maximum number of B-channels that the selected site is allowed to use concurrently when using Channel Bundling with MHDLC or PPP. A Bandwidth-on-Demand (BoD) algorithm will be used to decide how many channels are really needed. These channels can also be bundled together with a serial or ISDN leased line, to provide dynamic Overflow on ISDN.

n must be between 1 and 60, depending on your ISDN configuration.

```
MultiCom:Select Geneva
Site "Geneva" selected.
MultiCom:ISDN BChannel 10
Max number of B-channels for site "Geneva" set to 10.
```

# **Default value**

1

**NOTE -** Of course, the number of physically available B-channels will prevail over the desired maximum number of B-channels, i.e. you cannot get more than 2 B-channels on a Pocket or Classic *MultiCom*.

### ISDN CALLBACK

14.18.48

# ISDN CALLBACK

| V 2.4   | IP | IPX | В | /M | /V36 | /S | /E |
|---------|----|-----|---|----|------|----|----|
| Pocket  |    |     |   |    |      |    |    |
| Classic |    |     |   |    |      |    |    |
| LAC     |    |     |   |    |      |    |    |

This command controls the D-channel callback. This type of callback allows costfree callback. It is mainly used for convenience and by ISP clients who want dailin as well as dial-out. See also §14.18.79, "PPP Callback" on page 217.

#### Туре

Site-specific

#### Format

ISDN Callback [{On | Off | Expect}]

### **Parameters**

• none

Without parameter, this command displays the current configuration of this feature.

• On

When a call comes for the currently selected site, the *MultiCom* will reject it and call back the predefined number corresponding to that site.

• Off

Accept incoming calls. Do not call back. This does not prevent B-channel callback.

• Expect

Wait for a callback when a call is rejected. This is recommended when the remote site is in callback mode.

\_\_\_\_\_

**Default value** Off

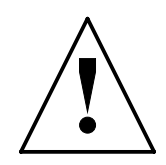

**CAUTION** — Unlike the B-channel callback, there is no authentication check for the identity of the caller. A malicious person could force you to open the line as much as it wants, without paying anything. Also, do not mix D-channel callback with B-channel callback!

### ISDN CONN

# ISDN CONN

14.18.49

| V 1.5   | IP | IPX | В | /M | /V36 | /S | /E |
|---------|----|-----|---|----|------|----|----|
| Pocket  |    |     |   |    |      |    |    |
| Classic |    |     |   |    |      |    |    |
| LAC     |    |     |   |    |      |    |    |

This command allows to manually open a B-channel. It is useful for ISDN troubleshooting.

### Type

Interactive

### Format

ISDN Conn

### **Parameters**

• none

Opens an ISDN connection for the selected site using the phone number that was set with "ISDN RemoteNumber" (see page 199).

This command must be used to open a connection if "ISDN Auto" (see page 171) is Off.

```
MultiCom:Select Zurich
Site "Zurich" selected
MultiCom:ISDN Conn
Site "Zurich" connected
```

The connection will be automatically closed if there is no traffic on the link (see §14.18.53, "ISDN IdleCloseTime" on page 181).

Each further command will open an additional B-channel, which can be closed by a matching disconnection command. See §14.18.51, "ISDN Disc" on page 179 for manually closing a B-channel.

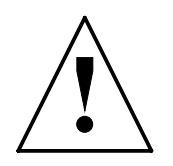

**CAUTION** — Care should be taken when an ISDN line is opened. If there is regular traffic over the line, the connection may remain open indefinitely, leading to large telephone bills.

14.18.50

Chapter 14 Commands

# ISDN DCHANNELPROTOCOL

|         |    |     |   | _  | _    | _  | _  |
|---------|----|-----|---|----|------|----|----|
| V 2.2.9 | IP | IPX | В | /M | /V36 | /S | /E |
| Pocket  |    |     |   |    |      |    |    |
| Classic |    |     |   |    |      |    |    |
| LAC     |    |     |   |    |      |    |    |

This command specifies the protocol used on the ISDN D-channel. The type of D-channel protocol depends on the type of telephone exchange to which the *Multi-Com* is connected.

# Туре

Global

# Format

```
ISDN DChannelProtocol {Info | {EuroISDN | Japan | USA | VN3}
```

# Parameters

• Info

Displays the current protocol used on the D-channel.

• EuroISDN

Selects the European protocol. It is currently available in most countries, including Asia and Africa.

• Japan

Selects the INS-64 protocol. This is a modified version of EuroISDN which is mainly available in Japan.

• USA

Selects the National ISDN 1 protocol used in the United States of America. In addition, you may need to specify your SPID using "ISDN Interface" (see page 186).

• VN3

Selects the VN3 protocol. This is an old French standard, supported only for backward compatibility. Nowadays, only EuroISDN should be used in France.

# **Default value**

EuroISDN

# **ISDN DISC**

V15

| V 1.5   | IP | IPX | В | /M | /V36 | /S | /E |
|---------|----|-----|---|----|------|----|----|
| Pocket  |    |     |   |    |      |    |    |
| Classic |    |     |   |    |      |    |    |
| LAC     |    |     |   |    |      |    |    |

This command allows to manually close a B-channel. This is useful for ISDN troubleshooting.

### Type

Interactive

### **Format**

ISDN Disc

### **Parameters**

none

Close one ISDN B-channel used by the selected site. The "ISDN Auto" (see page 171) command can be used to close all B-channels for the selected site.

Each further command will close an additional B-channel. See §14.18.49, "ISDN Conn" on page 177 for manually opening a B-channel.

**NOTE** - ISDN Disc causes one B-channel to close but does not prevent it from reopening automatically. ISDN Auto Off closes all open B-channels for the selected site and prevents them from re-opening.

14.18.51

/F

Chapter 14 Commands

# ISDN ERRORRESETTIME

| V 2.4   | IP | IPX | В | /M | /V36 | / <b>S</b> | /E |
|---------|----|-----|---|----|------|------------|----|
| Pocket  |    |     |   |    |      |            |    |
| Classic |    |     |   |    |      |            |    |
| LAC     |    |     |   |    |      |            |    |

This command defines the delay after which a permanent error condition (such as repeated ISDN and authentication errors) is reset. It avoids rebooting the *Multi-Com* to try again a bad connection.

Туре

Global

## Format

ISDN ErrorResetTime [minutes]

## Parameters

• none

Without parameter, this command displays the current configuration of this feature.

• 0

Specifies that the permanent error should not be cleared automatically. In that case, a manual intervention is needed to retry a connection. This is the same comportment as before version 2.4.

• minutes

Specifies the time after which all errors are automatically cleared.

# **Default value**

60 minutes

# ISDN IDLECLOSETIME

| V 1.5   | IP | IPX | В | /M | /V36 | /S | /E |
|---------|----|-----|---|----|------|----|----|
| Pocket  |    |     |   |    |      |    |    |
| Classic |    |     |   |    |      |    |    |
| LAC     |    |     |   |    |      |    |    |

Specifies the time after which an idle connection should be closed.

## Туре

```
Site-specific
```

## Format

ISDN IdleCloseTime [seconds]

# Parameters

none

Without parameter, this command displays the current amount of time after which an idle connection is closed.

• seconds

Sets the time after which an **outgoing** connection with no traffic in on it is closed to *seconds*. This parameter should be set carefully depending on the initial connection cost, the cost of the communication and the type of transfers (bursty or bulky).

MultiCom: Select Zurich Site "Zurich" selected MultiCom: ISDN IdleCloseTime 20 Idle Close Time for site "Zurich" set to 20 seconds

### **Default value**

60 (1 minute)

**NOTE** - The minimum value for IdleCloseTime is 10 seconds.

**NOTE** - Normally, this is the calling machine which decides when to end a call. But for safety reasons, we will also close an idle **incoming** call after 10 times the IdleCloseTime.

# **ISDN INFO**

14.18.54

| V 1.5   | IP | IPX | В | /M | /V36 | /S | /E |
|---------|----|-----|---|----|------|----|----|
| Pocket  |    |     |   |    |      |    |    |
| Classic |    |     |   |    |      |    |    |
| LAC     |    |     |   |    |      |    |    |

### Туре

Interactive

#### Format

ISDN Info [{Enabled | History | Current}]

#### **Parameters**

• none

Displays general ISDN informations.

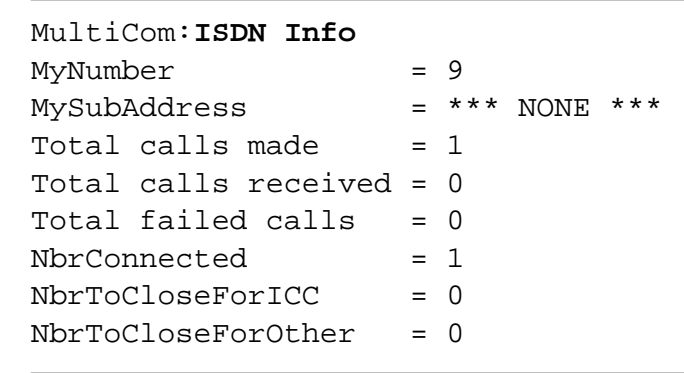

• History

Displays the log of all successful and unsuccessful ISDN connections. For successful connections, the duration and cost of the call is shown. For unsuccessful connections, the reason is shown instead. This can be very useful for troubleshooting.

MultiCom: ISDN Info History

| Call history:              |                   |                   |  |  |  |  |  |  |  |  |  |
|----------------------------|-------------------|-------------------|--|--|--|--|--|--|--|--|--|
| Time ago Kind Local number | <-> Remote number | Duration Tax      |  |  |  |  |  |  |  |  |  |
|                            |                   |                   |  |  |  |  |  |  |  |  |  |
| 00:02:15 Dat 1             | ->  91            | **user busy**     |  |  |  |  |  |  |  |  |  |
| 00:02:07 Dat 1             | ->  92            | **call rejected** |  |  |  |  |  |  |  |  |  |

| CHAPTER | 14   | COMMANDS |    |             | All th        | E COMMANI | )S |
|---------|------|----------|----|-------------|---------------|-----------|----|
|         |      |          |    |             |               |           |    |
| 00:00   | ):12 | Dat 1    | -> | 93          | **incompatibl | e dest**  |    |
| 00:20   | ):24 | Dat 1    | >  | 94          | 00:00:39      | 0         |    |
| 00:00   | ):04 | Dat 1    | -> | 0216542003  | **no route to | dest**    |    |
| 00:01   | L:07 | Dat 1    | >  | 00216542003 | 00:00:25      | 0.30      |    |

**NOTE -** This command also displays the ignored calls made to the same number but to a different MSN.

• Enabled

Displays enabled ISDN numbers and their associated site.

MultiCom: ISDN Info Enabled Number 'data/\*' enabled for Site "Remote" Number 'data/0216542003' enabled for Site "Lightning"

• Current

Displays the current incoming and outgoing ISDN calls.

The meaning of the connection indicator is as follows:

• -->

Successful outgoing call

• ->|

Unsuccessful outgoing call

- <--Successful incoming call
- | < -

Unsuccessful incoming call

• ???

Establishing/disconnecting (transient)

CHAPTER 14 COMMANDS

# **ISDN INTERFACE**

| V 1.5   | IP | IPX | В | /M | /V36 | /S | /E |
|---------|----|-----|---|----|------|----|----|
| Pocket  |    |     |   |    |      |    |    |
| Classic |    |     |   |    |      |    |    |
| LAC     |    |     |   |    |      |    |    |

This command defines low-level properties for each ISDN interface. If you don't understand what it does, don't use it!

### Туре

Global

## Format

```
ISDN Interface [Slot i] [Dj] {Mode {DDI | MSN} | TEI n | SPID spid | Info}
```

## **Parameters**

```
    ISDN Interface [Slot i] [Dj] Mode {DDI | MSN}
```

Sets the mode of an ISDN connection to Point-to-Point Direct Dial-In (DDI) or Point-to-Multipoint Multiple Subscriber Number (MSN).

• ISDN Interface [Slot i] [Dj] TEI n

Sets the Terminal Endpoint Identifier (TEI) statically to *n* (between 0 and 63). Normally, it is dynamically assigned by the central switch, to something between 64 and 127. Some switches and PBX may require TEI=0.

• ISDN Interface [Slot i] [Dj] SPID spid

Specifies the Service Profile Identifier (SPID), provided by your carrier, for the "USA" D-channel protocol (see "ISDN DChannelProtocol" on page 178).

• ISDN Interface [Slot i] [Dj] Info

Returns information on all ISDN interfaces or a specific one.

# **Default value**

DDI on PRI interfaces MSN on BRI interfaces Dynamic TEI

**MultiCom** — Reference Manual version 2.6.1

# **ISDN** LEASED

| V 2.2.6 | IP | IPX | Bridge | Μ | V36 | S | Ε |
|---------|----|-----|--------|---|-----|---|---|
| Pocket  |    |     |        |   |     |   |   |
| Classic |    |     |        |   |     |   |   |
| LAC     |    |     |        |   |     |   |   |
|         |    |     |        |   |     |   |   |

This commands attaches a Leased-ISDN (also called Semi-permanent) B-channel to the currently selected site.

```
Type
```

Site-specific

### **Format**

ISDN Leased [[Slot i] [Dj] Bk {On | Off}]

### **Parameters**

none

Displays the status of all leased B-channels

```
MultiCom: ISDN Leased
Leased B channels:
Channel Status User
_____
                _ _ _ _ _ _ _ _ _ _ _ _ _ _ _ _ _
В1
                Ok
                     Site "Permanent"
```

[Slot *i*] [D*j*] Bk On •

This records the B-channel k of D-channel j of slot i as leased.

MultiCom: ISDN Leased B1 On Added leased channel B1 for Site "Permanent"

[Slot i] [Dj] Bk Off ٠

This records the B-channel k of D-channel j of slot i as dial-up.

MultiCom: ISDN Leased B1 Off Removed leased channel B1 for Site "Dialup"

**NOTE -** The slot number and D-channel need to be specified only if you have multiple ISDN cards or multiple ISDN ports on one card.

**NOTE** - The backup of the leased B-channel works in exactly the same way as the serial leased-line. The command "Backup On" (see §14.18.4, "Backup" on page 110) instructs the *MultiCom* to open the other B-channel if the leased B-channel is not working.

**NOTE -** It is possible to add dial-up B-channels when there is heavy traffic. This is done in the same manner as with the serial leased-line. Use the command "ISDN Auto On" (see page 171). It is possible to use many B-channels as leased B-channels. They can be connected to the same site or different sites, as required. It is possible to use a serial leased and one (or both) leased B-channel on the same site, if needed. In other words, there is no limitation on the number of leased-lines that can be connected to a site. It is also possible to freely mix dial-up and leased connections.

Default value All Off

### ISDN MAXBACKOFF

# ISDN MAXBACKOFF

| V 1.5   | IP | IPX | В | /M | /V36 | /S | /E |
|---------|----|-----|---|----|------|----|----|
| Pocket  |    |     |   |    |      |    |    |
| Classic |    |     |   |    |      |    |    |
| LAC     |    |     |   |    |      |    |    |

The MaxTries parameter (see §14.18.58, "ISDN MaxTries" on page 191) is used to limit the number of times that a *MultiCom* attempts to contact a remote *MultiCom*, when the connection fails. The MaxBackoff parameter is used to control the duration between each successive attempt.

### Туре

Site-specific

### Format

ISDN MaxBackoff [seconds]

### Parameters

• none

Without parameter, this command displays the current setting of this feature.

• seconds

Sets the MaxBackoff parameter for the current site.

### **Default value**

86400 seconds (24 hours)

The *MultiCom* uses a backoff method if it experiences an error when connecting to a remote *MultiCom*. A backoff method consists of waiting a period of time before retrying. For each successive time that the connection fails, the time period is increased.

The *MultiCom* uses an initial time period of 3 seconds and doubles it for each successive failure. This gives the sequence 3, 6, 12, 24, 48... seconds. MaxBackoff limits the size to which the delay can grow. A MaxBackoff of 15 seconds would give the following sequence: 3, 6, 12, 15, 15, 15... seconds. The number of times

### CHAPTER 14 COMMANDS

that the *MultiCom* will retry the connection is limited by the MaxTries parameter (see page 191).

**NOTE** - Once the *MultiCom* successfully connects to the remote *MultiCom*, the backoff time period is reset to 3 seconds.

### ISDN MAXTRIES

# ISDN MAXTRIES

| V 1.5   | IP | IPX | В | /M | /V36 | /S | /E |
|---------|----|-----|---|----|------|----|----|
| Pocket  |    |     |   |    |      |    |    |
| Classic |    |     |   |    |      |    |    |
| LAC     |    |     |   |    |      |    |    |

If the *MultiCom* experiences an error when it tries to connect to a remote *MultiCom*, it will try again after a delay. This parameter limits the number of consecutive times that a *MultiCom* retries the connection.

### Туре

```
Site-specific
```

### Format

ISDN MaxTries [limit]

### Parameters

• none

Without parameter, this command displays the current setting of this feature.

• limit

Sets the maximum number of retries to limit.

### **Default value**

20

In some countries, the telephone companies charge the user for attempting to make a phone call, even if the attempt fails. This policy normally only applies to ISDN equipment. MaxTries limits the number of failed call attempts to help prevent excessive phone bills. In Switzerland, you only pay after the 10th failed attempt.

Some countries also set limits on the number of automatic attempts and the duration between these attempts.

# ISDN MYNUMBER

| V 1.5   | IP | IPX | B | /M | /V36 | /S | /E |
|---------|----|-----|---|----|------|----|----|
| Pocket  |    |     |   |    |      |    |    |
| Classic |    |     |   |    |      |    |    |
| LAC     |    |     |   |    |      |    |    |
|         |    |     |   |    |      |    |    |

This commands sets the own ISDN number of your MultiCom.

### Туре

CHAPTER

Global

### Format

ISDN MyNumber [msn]

### **Parameters**

none

Without parameter, this command displays the current setting of this feature.

• msn

Set the ISDN phone number (see note below) of the local *MultiCom*.

MultiCom: ISDN MyNumber 1 MyNumber set to 1

MyNumber is not defined by default. In that configuration, the *MultiCom* will answer ALL incoming DATA calls on its  $S_0$  bus. This is useful for the initial configuration, but you will have to change this for proper operation, if you have other equipments on the same bus.

**NOTE** - The structure of an ISDN number is somewhat complicated. Please read the following description before setting the MyNumber parameter.

# NUMBERS AND MSN

Some ISDN numbers contain a Multiple Subscriber Number (MSN). This is typically the last digit, or possibly the last several digits of the number.

14.18.59

14.18.59.1
For example, in Switzerland, the PTT allocates a block of five consecutive numbers for each ISDN line (e.g. 021712123x, where x is the MSN). This is for Swissnet 2 and 3. For Swissnet 3, the MSN is seven digits long. In France, the MSN is four digits long and in Germany seven.

**NOTE -** Please check the MSN length with your Telecom operator.

The MSN can be assigned by the user. It is typically used to distinguish between different devices on the same ISDN line. For example, the FAX could be assigned the number 0217121231, the telephone the number 0217121232 and the *MultiCom* the number 0217121233. In this way, it is possible to ring the FAX while not ringing the *MultiCom*, even though they are on the same ISDN line.

To put it in another way, the MSN behaves like the extension number for a device.

It is possible that a number has no MSN. This is a detail that is typically discussed when the ISDN line is ordered from the PTT.

**NOTE -** If you are connected to a PABX, the MSN could be from one to four digits long. Some PABX translate the destination number of incoming calls. Please ask your telecom specialist about your PABX configuration.

# NUMBERS AND THE MULTICOM

14.18.59.2

On the *MultiCom*, the MyNumber parameter should be set to the MSN. If there is no MSN then the MyNumber should be left empty.

The *MultiCom* uses the MyNumber in two situations:

1. When making an outgoing call, the *MultiCom* transmits the MyNumber parameter to the telephone exchange. This enables the telephone exchange to identify the caller.

In some cases it is possible to send the entire telephone number of the *Multi-Com* to the telephone exchange. It will figure out for itself which part of it corresponds to the MSN. If this is the case, MyNumber can be set to the entire telephone number. Otherwise, only the MSN should be used.

#### CHAPTER 14 COMMANDS

2. When there is an incoming call, the telephone exchange transmits the MSN to all devices on the ISDN line. The *MultiCom* will answer the incoming call if the MSN corresponds to its MyNumber. The *MultiCom* will also answer the call if the MyNumber is empty.

To be more precise, the *MultiCom* compares the MSN with the end of its MyNumber. If the MSN is one digit long, the *MultiCom* will compare it with the last digit of MyNumber. If the MSN is two digits long, it will be compared with the last two digits of MyNumber and so on. Thus, if the MyNumber is set to the complete telephone number, instead of just the MSN, the *MultiCom* will still answer the call correctly.

**NOTE -** On some PABX, data calls are blocked by default. You may need to reconfigure your PABX to use an ISDN connection in data mode.

#### ISDN MySubaddress

# ISDN MYSUBADDRESS

| V 1.5   | IP | IPX | В | /M | /V36 | /S | /E |
|---------|----|-----|---|----|------|----|----|
| Pocket  |    |     |   |    |      |    |    |
| Classic |    |     |   |    |      |    |    |
| LAC     |    |     |   |    |      |    |    |

This command defines the ISDN subaddress.

### Type

Global

### Format

ISDN MySubaddress [[<NSAP>]string]

# Parameters

none

Without parameter, this command displays the current setting of this feature.

• [<NSAP>]string

This commands sets the ISDN subaddress of the *MultiCom*. A subaddress is a string that can be used in addition to the phone number to address an ISDN terminal more precisely. It is typically used when several ISDN devices share the same phone number. The *MultiCom* can accept sub-addresses of up to 20 characters, but many telephone exchanges restrict the subaddress to a shorter length.

The use of this command is optional.

MultiCom: ISDN MySubaddress FooBar MySubaddress set to 1:FooBar

**NOTE -** The subaddress is "User-defined" by default. Prefixing it with <NSAP> sets the subaddress to the "NSAP" type.

CHAPTER 14 COMMANDS

# **ISDN NEVERBUSY**

V 2.4 IP IPX B /M /V36 /**S** /E Pocket Classic LAC

This command controls the Never Busy Line feature.

# Type

Site-specific

# Format

ISDN NeverBusy [{On | Off}]

# **Parameters**

none

Without parameter, this command displays the current setting of this feature.

• On

> Allows the current site to be temporarily disconnected to make space for an incoming call.

Off •

> Forbids to disconnect the current site when all B-channels are busy, to allow an incoming call. This must be used for stupid Terminal Adapters which don't know how to reconnect automatically when disconnected. It may also be used to guarantee access to privileged users over standard users or to reduce the costs associated with each call setup, if you don't need this feature.

# **Default value**

Οn

# ISDN NUMBERENABLED

| V 1.5   | IP | IPX | В | /M | /V36 | /S | /E |
|---------|----|-----|---|----|------|----|----|
| Pocket  |    |     |   |    |      |    |    |
| Classic |    |     |   |    |      |    |    |
| LAC     |    |     |   |    |      |    |    |

This command is used to specify which remote machines are authorized to call this *MultiCom*.

### Туре

Site-specific

### Format

```
ISDN NumberEnabled {[<UNSURE>]number | *}
```

### **Parameters**

• number

Sets the authorized remote number for the currently selected site to number.

When the *MultiCom* is called, the telephone exchange indicates the phone number of the calling device. The *MultiCom* uses this information to decide whether or not it is willing to accept the call.

On a Multi-point *MultiCom*, this command has a second function: it is used to associate incoming calls with the correct site.

```
MultiCom:Select Bern
Site "Bern" selected.
MultiCom:ISDN NumberEnabled 0187654338
ISDN Number '0187654338' enabled for Site 'BERN'
```

**NOTE** - If you wish to authorize connections from more than one ISDN number, simply define multiple NumberEnabled on different lines.

• <UNSURE>number

Under certain circumstances, the telephone exchange may consider that the authenticity of the caller's number is unsure. This usually happens if the calling *MultiCom* is connected to a private PABX. In this case, the telephone exchange informs the called *MultiCom* that the caller's number is *"insecure"*.

| CHAPTER | 14 | COMMANDS |
|---------|----|----------|
|---------|----|----------|

The *MultiCom* will only accept unsure calls if it has been explicitly configured to do so. This is done as follows:

```
MultiCom: ISDN numberEnabled <UNSURE>0223458796
ISDN Number '<UNSURE>0223458796' enabled for Site 'GENEVA'
```

•

This allows all ISDN numbers to initiate a connection to the currently selected site.

MultiCom: ISDN NumberEnabled \* ISDN Number '\*' enabled for Site 'BERN'

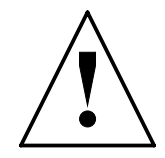

CAUTION - Currently, you must not use this command on more than one site!

### **Default value**

The default configuration permits all incoming calls, to allow remote installation and troubleshooting.

**NOTE -** The command ISDN Info Enabled (see "ISDN Info" on page 183) displays the list of currently enabled numbers.

#### ISDN REMOTENUMBER

# ISDN REMOTENUMBER

| V 1.5   | IP | IPX | В | /M | /V36 | /S | /E |
|---------|----|-----|---|----|------|----|----|
| Pocket  |    |     |   |    |      |    |    |
| Classic |    |     |   |    |      |    |    |
| LAC     |    |     |   |    |      |    |    |

This commands sets the phone number of a remote site.

#### Туре

Site-specific

#### Format

ISDN RemoteNumber [number]

#### **Parameters**

none

Without parameter, this command unsets the current remote number, thus disabling outgoing calls.

```
MultiCom: ISDN RemoteNumber
```

Remote number set to "\*\*\* NONE \*\*\*" for site "Lockeed"

• number

The remote ISDN *number* is the phone number that will be used to call the remote *MultiCom* that corresponds to the selected site.

```
MultiCom:Select Lightning
Site "Lightning" selected.
MultiCom:ISDN RemoteNumber 0216542003
Remote number set to "0216542003" for site "Lightning"
```

#### **Default value**

The remote ISDN number is not defined by default. You have to set it for proper operation.

**NOTE -** If you are connected to an internal PBX, you may have to add an extra access code to reach the public ISDN network (this is typically '0').

CHAPTER 14 COMMANDS

14.18.64

| V 1.5   | IP | IPX | В | /M | /V36 | /S | /E |
|---------|----|-----|---|----|------|----|----|
| Pocket  |    |     |   |    |      |    |    |
| Classic |    |     |   |    |      |    |    |
| LAC     |    |     |   |    |      |    |    |

Sets the remote subaddress.

### Туре

Site-specific

### Format

```
ISDN RemoteSubaddress [[<NSAP>]string]
```

# **Parameters**

none

Without parameter, this command unsets the current remote subaddress.

• [<NSAP>]string

The remote ISDN subaddress will be used when calling a remote *MultiCom*. It will be passed to the telephone exchange at the same time as the remote ISDN number. It should only be used if the remote *MultiCom* has been programmed to have a subaddress (see §14.18.60, "ISDN MySubaddress" on page 195).

```
MultiCom:Select Zurich
Site "Zurich" selected.
MultiCom:ISDN RemoteSubaddress FooBar
RemoteSubaddress set to "FooBar" for Site "Zurich"
```

**NOTE -** The subaddress is "User-defined" by default. Prefixing it with <NSAP> sets the subaddress to the "NSAP" type.

**MultiCom** — Reference Manual version 2.6.1

# Key Create

| V 2.1   | IP | IPX | В | / <b>M</b> | /V36 | /S | /E |
|---------|----|-----|---|------------|------|----|----|
| Pocket  |    |     |   |            |      |    |    |
| Classic |    |     |   |            |      |    |    |
| LAC     |    |     |   |            |      |    |    |

In order to use the encryption, you need to create encryption keys first.

# Туре

Global

# Format

Key Create  $key_{id}$  [IDEA [128] [Rounds n] | DES [{40 | 56}] | 3DES [112]] secret

# Parameters

key\_id

Each key is associated with a key id. A key id has a maximum of 8 characters. It is used to manipulate keys without seeing them.

• secret

The key itself has a minimum of 6 (DES), 13 (IDEA) or 18 (3DES) characters, and a maximum of 7 (DES 40), 10 (DES 56), 19 (3DES 112) or 21 (IDEA) characters, including a to z, A to Z, 0 to 9, '-' (minus) and '\_' (underscore).

• IDEA [ $\underline{128}$ ] [Rounds n]

Selects the International Data Exchange Algorithm from Ascom Systec to encrypt data using this key. This is a well-known and proven algorithm used for high-security applications. It is still unbroken yet and quite fast to compute. This is currently the only algorithm available for link encryption. By default, it uses the standard 8 rounds algorithm, although you can choose fewer rounds for faster but WEAKER encryption.

• DES [{40 | <u>56</u>}]

Selects the <u>Data Encryption Standard</u> from the U.S. government. This is a standard algorithm which has been broken recently by <u>brute-force attacks in</u> <u>22 hours</u>, but is still widely used. Currently, it can only be used for IP-level encryption.

### CHAPTER 14 COMMANDS

• 3DES [<u>112</u>]

Selects the Triple DES algorithm, which is a much better version of DES, still unbroken. Currently, it can only be used for IP-level encryption.

**NOTE -** A warning will be issued when trying to create so-called "weak" keys, which are less secure than normal keys. You should never use these keys!

#### **Default value**

IDEA algorithm 128 bits for IDEA 56 bits for DES 112 bits for 3DES

# KEY INFO

| V 2.1   | IP | IPX | В | /M | /V36 | /S | / <b>E</b> |
|---------|----|-----|---|----|------|----|------------|
| Pocket  |    |     |   |    |      |    |            |
| Classic |    |     |   |    |      |    |            |
| LAC     |    |     |   |    |      |    |            |

Displays the list of defined keys.

### Туре

Interactive

### Format

Key Info

### **Parameters**

none

Lists all currently defined keys, the algorithm and key size which will be used, the fingerprint of the secret part, and whether they are saved in Flash memory or not.

```
MultiCom:Key Info
Name
       Algorithm
               Key Size
                         Checksum
                                 Saved
_____
      DES
                40 bits
                         606D
Unsure
                                No
               112 bits
Weak
      3des
                         2E76
                                No
Secure IDEA
               128 bits
                         88C8
                                Yes
```

**KEY INFO** 

#### Chapter 14 Commands

# KEY REMOVE

14.18.67

| V 2.1   | IP | IPX | В | /M | /V36 | /S | /E |
|---------|----|-----|---|----|------|----|----|
| Pocket  |    |     |   |    |      |    |    |
| Classic |    |     |   |    |      |    |    |
| LAC     |    |     |   |    |      |    |    |

This command is used to erase a key.

#### Туре

Global

### Format

Key Remove key\_id

### **Parameters**

key\_id

Deletes the key whose name is key\_id.

MultiCom:Key Remove my\_key Encryption Key "my\_key" removed.

# Key Save

| V 2.2.6 | IP | IPX | В | /M | /V36 | /S | /E |
|---------|----|-----|---|----|------|----|----|
| Pocket  |    |     |   |    |      |    |    |
| Classic |    |     |   |    |      |    |    |
| LAC     |    |     |   |    |      |    |    |

This command saves a precedently created key into Flash memory, where it will persist across reboots.

Туре

Global

#### Format

Key Save key\_id

#### **Parameters**

key\_id

Store in Flash memory the key whose name is key\_id. This key can then be used like a standard key, but its secret can not be recovered in any way, for security reasons.

```
MultiCom:Key Save my_key
Key "my_key" saved in Flash-EPROM.
```

### CHAPTER 14 COMMANDS

V 1.5

# Ls

|         |  |  |  | <u> </u> |
|---------|--|--|--|----------|
| Pocket  |  |  |  |          |
| Classic |  |  |  |          |
| LAC     |  |  |  |          |
|         |  |  |  |          |

В

**/M** 

/V36

/**S** 

/E

IPX

Lists the contents of a directory.

IP

# Туре

Interactive

### Format

Ls [{#ROM: | #RAM:}]

# **Parameters**

• None

Lists the current directory.

• #RAM:

Lists the content of the read/write memory partition.

```
MultiCom:ls #RAM:
CONFIG
BOOT.RPT
```

• #ROM:

Lists the content of the read-only memory partition.

MultiCom:ls #ROM: CONFIG

# Mem

14.18.70

Mem

| V 1.5   | IP | IPX | В | /M | /V36 | /S | /E |
|---------|----|-----|---|----|------|----|----|
| Pocket  |    |     |   |    |      |    |    |
| Classic |    |     |   |    |      |    |    |
| LAC     |    |     |   |    |      |    |    |

Gives memory statistics.

#### Туре

Interactive

# Format

Mem Info

#### **Parameters**

• Info

Displays the amount of free memory.

MultiCom:**Mem Info** Total free: 1054K

14.18.71

CHAPTER 14 COMMANDS

# MHDLC ENCODING

| V 2.1.3 | IP | IPX | В | /M | /V36 | /S | /E |
|---------|----|-----|---|----|------|----|----|
| Pocket  |    |     |   |    |      |    |    |
| Classic |    |     |   |    |      |    |    |
| LAC     |    |     |   |    |      |    |    |

Selects the binary encoding type on a MHDLC link.

# Type

Site-specific

# **Format**

MHDLC Encoding {NRZ | <u>NRZI</u>}

# **Parameters**

Encoding NRZ

Selects the "Non Return to Zero" encoding scheme for the currently selected site. This is needed if you want to connect to a MultiCom LAN Access Center, a MultiCom Serial IV, a MultiCom Access IV or a MultiCom Backup IV.

MultiCom: MHDLC Encoding NRZ Encoding set to 'NRZ' for site "ISDN".

Encoding NRZI •

> Selects the "Non Return to Zero Inverted" encoding scheme for the currently selected site. This is the default for the Classic MultiCom and the Pocket Multi-*Com.* It must be used to ensure backward compatibility.

MultiCom: MHDLC Encoding NRZI Encoding set to 'NRZI' for site "ISDN".

# **Default value**

NRZI on the Classic MultiCom and the Pocket MultiCom NRZ on newer models

**NOTE** - This does not affect PPP connections, which use NRZ.

#### MHDLC ENCRYPTION

# MHDLC ENCRYPTION

Controls the MHDLC link encryption. See also §14.18.82, "PPP Encryption" on page 222.

#### Type

Site-specific

#### Format

```
MHDLC Encryption [{On | Off}]
```

#### **Parameters**

none

Without parameter, this command displays the current setting of this feature.

```
MultiCom: MHDLC Encryption
```

Data encryption is enabled for site "Secure".

#### • Off

Disables the MHDLC encryption for the selected WAN site.

```
MultiCom: MHDLC Encryption Off
Data encryption disabled for site "Unsecure".
```

#### • On

Enables the MHDLC encryption for the selected WAN site. Before enabling the encryption, a key must have been created and assigned to this site. See §14.18.65, "Key Create" on page 201 and §14.18.73, "MHDLC Encryption-KeyId" on page 211).

```
MultiCom: MHDLC Encryption On
Data encryption enabled for site "Secure".
```

| CHAPTER | 14 | COMMANDS |
|---------|----|----------|
|---------|----|----------|

# Default value

Off

# MHDLC ENCRYPTIONKEYID

14.18.73

| V 2.1   | IP | IPX | В | /M | /V36 | /S | /E |
|---------|----|-----|---|----|------|----|----|
| Pocket  |    |     |   |    |      |    |    |
| Classic |    |     |   |    |      |    |    |
| LAC     |    |     |   |    |      |    |    |

Assigns an encryption key to an MHDLC link.

# Туре

Site-specific

# Format

MHDLC EncryptionKeyId key\_id

# Parameters

key\_id

Sets the encryption key, using the associated key id, for the current site.

Before this, you must create a key (see §14.18.65, "Key Create" on page 201) and afterwards, you must enable the encryption (see §14.18.72, "MHDLC Encryption" on page 209).

```
MultiCom: MHDLC EncryptionKeyId my_key
Encryption Key ID set to "my_key".
```

CHAPTER 14 COMMANDS

# MHDLC MODE

| V 2.0   | IP | IPX | В | /M | /V36 | /S | /E |
|---------|----|-----|---|----|------|----|----|
| Pocket  |    |     |   |    |      |    |    |
| Classic |    |     |   |    |      |    |    |
| LAC     |    |     |   |    |      |    |    |

Changes the link mode of an MHDLC connection.

# Туре

```
Site-specific
```

# Format

MHDLC Mode  $\{v1 \mid v2 \mid v3\}$ 

# Parameters

Mode {v1 | Transparent}

Sets the MHDLC mode to "Transparent". This can be used for backward compatibility with very old firmware, but should be avoided.

```
MultiCom: MHDLC Mode Transparent
Mode set to `transparent' for site site_name
```

• Mode {v2 | ConnectionControl}

Sets the MHDLC mode to "Connection Control". This is specially designed for ISDN connections.

```
MultiCom: MHDLC Mode ConnectionControl
Mode set to `connection-control' for site site_name
```

• Mode {v3 | Polling}

Sets the MHDLC mode to "Polling". This is best for leased-lines.

```
MultiCom: MHDLC Mode Polling
Mode set to 'polling' for site site_name
```

# **Default value**

v2 for ISDN links v3 for Serial links

# MHDLC MODIFYIPFORMAT

| V 2.1   | IP | IPX | В | /M | /V36 | /S | /E |
|---------|----|-----|---|----|------|----|----|
| Pocket  |    |     |   |    |      |    |    |
| Classic |    |     |   |    |      |    |    |
| LAC     |    |     |   |    |      |    |    |

Changes the IP format of an MHDLC connection.

# Туре

Site-specific

# Format

MHDLC ModifyIPFormat {<u>Routed</u> | Bridged}

# Parameters

ModifyIPFormat {Routed | Bridged}

Specifies if the IP traffic on the WAN connections is routed or bridged.

*Routed* is the most efficient method, as it sends the frames without Ethernet headers. *Bridged* sends the frames with Ethernet headers. However, Routed can only be used if both *MultiCom* have the IP Router software option. The current WAN protocol format can be seen with the command "Site Info" on page 264.

# Default value

Routed

14.18.76

CHAPTER 14 COMMANDS

# MHDLC PADDING

| V 2.2.6 | IP | IPX | В | /M | /V36 | /S | /E |
|---------|----|-----|---|----|------|----|----|
| Pocket  |    |     |   |    |      |    |    |
| Classic |    |     |   |    |      |    |    |
| LAC     |    |     |   |    |      |    |    |

Change the padding mode of an MHDLC connection.

# Туре

```
Site-specific
```

# Format

MHDLC Padding {<u>On</u> | Off}

# Parameters

Padding On

Sets the MHDLC padding to an even number of bytes. This solves a rare but annoying bug.

```
MultiCom: MHDLC Padding On
Padding set to 'On' for site "ISDN".
```

• Padding Off

Resets the MHDLC padding. This is provided for backward compatibility.

```
MultiCom: MHDLC Padding Off
Padding set to 'Off' for site "ISDN".
```

# **Default value**

On

# MYNAME

| V 1.5   | IP | IPX | В | /M | /V36 | /S | /E |
|---------|----|-----|---|----|------|----|----|
| Pocket  |    |     |   |    |      |    |    |
| Classic |    |     |   |    |      |    |    |
| LAC     |    |     |   |    |      |    |    |

Changes the name of your *MultiCom*.

### Туре

Global

### Format

MyName [name]

### Parameters

none

Without parameter, this command displays the current setting of this feature.

• name

This command redefines the name of the *MultiCom*. The name will be displayed as a prompt when you log in, for informational purpose only.

MultiCom:MyName Test Test:

Default value MultiCom

#### MyName

# Ping

V 2.0

Pocket Classic LAC

CHAPTER

| IP | IPX | В | /M | /V36 | /S | /E |
|----|-----|---|----|------|----|----|
|    |     |   |    |      |    |    |

| Check the reachability and liveliness of a remote host by using ICMP. This is ver | ry |
|-----------------------------------------------------------------------------------|----|
| useful for IP routing troubleshooting.                                            |    |

### Туре

Interactive

### Format

Ping host

### Parameters

host

The name (if DNS is correctly configured) or the IP address of a remote machine you want to check for liveliness.

```
MultiCom:ping www.lightning.ch
Ping: "www.lightning.ch" (193.5.2.161) is alive !
MultiCom:ping 1.2.3.4
Ping: no answer from 1.2.3.4
```

#### 

This command controls the B-channel callback. This type of callback allows authentication of the remote caller before calling back. It is mainly used for security.

```
Type
```

Site-specific

#### Format

```
PPP Callback [{Reject | Require [WithNumber [number]]|
Accept | Force}]
```

#### **Parameters**

• none

Without parameter, this command displays the current setting of this feature.

MultiCom: **PPP Callback** Callback is in REJECT mode

Accept

Accepts to call back, if required by the peer.

• Force

Always call back, even if not required. This is useful for security reasons.

• Require

Ask peer to call back to the usual RemoteNumber for that site. This is useful for simpler cost control and billing, but see §14.18.48, "ISDN Callback" on page 175 for a better way to do that.

Require WithNumber

Ask peer to call back to the local MyNumber.

Require WithNumber number

Ask peer to call back to the provided number. This is useful when travelling.

14.18.79

**PPP CALLBACK** 

# CHAPTER 14 COMMANDS

• Reject

Refuses to call back.

# **Default value**

Reject

# PPP COMPRESSION

| V 2.2.6 | IP | IPX | В | /M | /V36 | /S | /E |
|---------|----|-----|---|----|------|----|----|
| Pocket  |    |     |   |    |      |    |    |
| Classic |    |     |   |    |      |    |    |
| LAC     |    |     |   |    |      |    |    |

This command controls the standard Stac LZS<sup>®</sup> compression from <u>Hi/Fn<sup>TM</sup></u>.

### Туре

```
Site-specific
```

### Format

```
PPP Compression [{On | Off | Stats}]
```

### **Parameters**

none

Without parameter, this command displays the current setting of this feature.

```
MultiCom: PPP Compression
PPP Compression is enabled for site "ISDN".
```

This does not mean that it **is** using compression now, just that it **may** use compression, if the remote site supports it. If you want to know the **current** state, check the CCP status with §14.18.83, "PPP Info" on page 224.

• On

This enables the negotiation of the compression option with CCP. If the remote site does not use the same compression, the *MultiCom* will fall back to normal uncompressed transmission.

• Off

This is for the rare cases where the compression is not desired or incorrectly implemented on the remote site. If such a case occurred to you, <u>please inform</u> <u>us</u>.

• Stats

Gives detailed statistics about the compression on the current link.

#### MultiCom: PPP Compression Stats

```
Compression statistics
_____
                         : 177
Frames sent compressed
                          : 0
Frames sent uncompressed
Frames received compressed : 172
Frames received uncompressed : 0
Frames discarded
                          : 0
Bytes sent
                           : 3926 / 7530
Average compression ratio : 1.91
Bytes received
                           : 4172 / 7814
Average compression ratio
                          : 1.87
CCP Renegotiations
                          : 0
                           : 0
CCP Resets
```

#### **Default value**

On

# PPP ECHOREQUEST

| V 2.4   | IP | IPX | В | /M | /V36 | /S | /E |
|---------|----|-----|---|----|------|----|----|
| Pocket  |    |     |   |    |      |    |    |
| Classic |    |     |   |    |      |    |    |
| LAC     |    |     |   |    |      |    |    |

This command controls low-level LCP options. Do not use it, unless advised to by technical people.

Туре

Site-specific

Format

PPP EchoRequest [{On | Off}]

### **Parameters**

• none

Without parameter, this command displays the current setting of this feature.

• On

Allows the *MultiCom* to send "Echo-Request" frames to check the liveliness of a PPP connection. This is desirable, but may cause problems with braindead implementations of PPP which consider this as traffic and therefore never close the line.

• Off

Forbids the *MultiCom* to send "Echo-Request" frames.

**Default value** 

On

**NOTE -** This command can be used only if the selected site is a PPP one. See §14.18.116, "Site Create" on page 262 for details on how to create a PPP site.

CHAPTER 14 COMMANDS

# **PPP** ENCRYPTION

14.18.82

| V 2.2.9 | IP | IPX | В | /M | /V36 | /S | /E |
|---------|----|-----|---|----|------|----|----|
| Pocket  |    |     |   |    |      |    |    |
| Classic |    |     |   |    |      |    |    |
| LAC     |    |     |   |    |      |    |    |

Configures the PPP link encryption.

# Туре

Site-specific

# Format

```
PPP Encryption [{On | Off | Key key_id | Session [{On |
Off | MaxDuration hours | MaxTraffic gigabytes}]}]
```

# **Parameters**

• none

Without parameter, this command displays the current setting of this feature.

```
MultiCom: PPP Encryption
Encryption is enabled for site "ISDN".
```

• {On  $| \underline{Off} \}$ 

This enables or disables the negotiation of the encryption using ECP. Unlike CCP, if the remote side refuses to use the same algorithm, the *MultiCom* will **NOT fall back to normal plain transmission**, for security reasons.

• Key *key\_id* 

Sets the MasterKey to use on that link. This will automatically enable the encryption and select the encryption algorithm depending on the provided key. Currently, only the IDEA algorithm is available for link encryption.

• Session  $\{\underline{On} \mid Off\}$ 

This enables or disables the negotiation of sessions keys on that link. When disabled, the MasterKey will be directly used to encrypt data. When enabled, each new connection will negotiate a new random SessionKey to encrypt data, so that the MasterKey is not exposed.

• Session MaxDuration hours

Sets the maximum time a SessionKey is valid. After that time has expired, a new random SessionKey will be negotiated with the remote peer. By default, this is 0 (unlimited time).

• Session MaxTraffic gigabytes

Sets the maximum amount of data that a SessionKey will encrypt. After that amount is reached, a new random SessionKey will be negotiated with the remote peer. By default, this is 0 (unlimited amount).

# CHAPTER 14 COMMANDS

# PPP INFO

14.18.83

| V 2.0   | IP | IPX | В | /M | /V36 | /S | /E |
|---------|----|-----|---|----|------|----|----|
| Pocket  |    |     |   |    |      |    |    |
| Classic |    |     |   |    |      |    |    |
| LAC     |    |     |   |    |      |    |    |

# Displays useful PPP information.

### Туре

Interactive

### Format

```
PPP Info [{LCP [Options] | PAP | CHAP | All}]
```

# **Parameters**

• none

Displays the PPP configuration and negotiation results in a synthetic format.

#### MultiCom: PPP Info

| PPP infor                                                                 | mation  | on site "       | Lockeed"     |          |  |  |  |  |          |       |         |    |  |
|---------------------------------------------------------------------------|---------|-----------------|--------------|----------|--|--|--|--|----------|-------|---------|----|--|
| Authentic                                                                 | ation   | Protocol        | UserID       | Password |  |  |  |  |          |       |         |    |  |
| Local<br>Remote<br>PPP Callback<br>Compression<br>Encryption<br>Multilink |         | CHAP            | test         | light    |  |  |  |  |          |       |         |    |  |
|                                                                           |         | Either          | test         | light    |  |  |  |  |          |       |         |    |  |
|                                                                           |         | Reject          |              |          |  |  |  |  |          |       |         |    |  |
|                                                                           |         | On<br>Off<br>On |              |          |  |  |  |  |          |       |         |    |  |
|                                                                           |         |                 |              |          |  |  |  |  | Protocol | Statu | s Messa | ge |  |
|                                                                           |         |                 |              |          |  |  |  |  | IPCP     | On    |         |    |  |
| IPXCP                                                                     | Off     |                 |              |          |  |  |  |  |          |       |         |    |  |
| BCP                                                                       | Off     |                 |              |          |  |  |  |  |          |       |         |    |  |
| CCP                                                                       | On      |                 |              |          |  |  |  |  |          |       |         |    |  |
| ECP                                                                       | Off     |                 |              |          |  |  |  |  |          |       |         |    |  |
| MP                                                                        | Off     |                 |              |          |  |  |  |  |          |       |         |    |  |
| Local rej                                                                 | ected j | protocols       | : 8031 (BCP) |          |  |  |  |  |          |       |         |    |  |
| Remote re                                                                 | jected  | protocols       | :            |          |  |  |  |  |          |       |         |    |  |

• LCP

Displays the statistics on received or sent packets, for the Link Control Protocol.

• LCP Option

Displays the negotiated Link Control Protocol options that have been accepted, refused and rejected by the remote peer (Local options) and the remote peer's options accepted, refused and rejected by the *MultiCom* (Remote options).

• PAP

Displays the statistics on received or sent packets, for the Password Authentication Protocol.

• CHAP

Displays the statistics on received or sent packets, for the Challenge Handshake Authentication Protocol.

• All

Displays all statistics informations on PPP data traffic, LCP, PAP, CHAP, and the selected NCPs (IPCP, BCP, and IPXCP). It's not recommended to use this command due to the amount of information displayed.

CHAPTER 14 COMMANDS

# PPP LOCAL AUTHENTICATION

14.18.84

| V 2.0   | IP | IPX | В | /M | /V36 | /S | /E |
|---------|----|-----|---|----|------|----|----|
| Pocket  |    |     |   |    |      |    |    |
| Classic |    |     |   |    |      |    |    |
| LAC     |    |     |   |    |      |    |    |

Туре

Site-specific

### Format

PPP [Local] Authentication  $\{None | PAP | CHAP\}$ 

### **Parameters**

• None

Do not ask the remote peer to authenticate itself.

• PAP

Sets the authentication protocol that will be asked by the *MultiCom* to the remote peer to PAP.

MultiCom: **PPP Authentication PAP** PPP Authentication protocol: PAP

• CHAP

Sets the authentication protocol that will be asked by the *MultiCom* to the remote peer to CHAP.

MultiCom: **PPP Local Authentication CHAP** PPP Authentication protocol: CHAP

#### **Default value**

None

**NOTE -** This command can be used only if the selected site is a PPP one. See §14.18.116, "Site Create" on page 262 for details on how to create a PPP site.

14.18.85

# PPP MULTILINK

| V 2.4   | IP | IPX | В | /M | /V36 | /S | / <b>E</b> |
|---------|----|-----|---|----|------|----|------------|
| Pocket  |    |     |   |    |      |    |            |
| Classic |    |     |   |    |      |    |            |
| LAC     |    |     |   |    |      |    |            |

This command controls the negotiation of the Multilink PPP (MP) option.

### Туре

Site-specific

# Format

PPP Multilink [{On | Off}]

# Parameters

none

Without parameter, this command displays the current setting of this feature.

• On

Allows the *MultiCom* to negotiate this option. It will only be used if the remote party accepts it. A second link will only be used if allowed by the command "ISDN BChannel" on page 173 and there is enough traffic. Some ISPs will only provide one link, even when MP was successfully negotiated and authorized by ISDN BChannel 2.

• Off

Forbids the *MultiCom* to ask for and accept this option. This can solve compatibility problems with some manufacturers which do not use MP correctly.

# **Default value**

On

**NOTE -** This command can be used only if the selected site is a PPP one. See §14.18.116, "Site Create" on page 262 for details on how to create a PPP site.

14.18.86

CHAPTER 14 COMMANDS

# PPP PASSWORD

| V 2.0   | IP | IPX | В | /M | /V36 | /S | /E |
|---------|----|-----|---|----|------|----|----|
| Pocket  |    |     |   |    |      |    |    |
| Classic |    |     |   |    |      |    |    |
| LAC     |    |     |   |    |      |    |    |

Sets the local or remote password for PPP authentication.

# Туре

Site-specific

# Format

PPP Authentication {Local | Remote} Password password

# Parameters

• Authentication Local Password password

Sets the local password for authentication to password

MultiCom: PPP Authentication Local Password MANAGER Local Password registered

• Authentication Remote Password *password* 

Sets the remote password for authentication to password

MultiCom: PPP Authentication Remote Password TEST\_PASSWORD Remote Password registered

**NOTE -** This command can be used only if the selected site is a PPP one. See §14.18.116, "Site Create" on page 262 and §14.18.118, "Site Modify" on page 266 for details on how to create a PPP site.

**NOTE -** When the '#' or ' ' characters appears in a password, they must be escaped, as well as the '\' character, by a '\', i.e. "PPP Authentication Local Password 1#2 3\4" should be "PPP Authentication Local Password 1\#2\ 3\\4".
# **PPP REMOTE AUTHENTICATION**

Sets the authentication protocol that the *MultiCom* will accept from the remote peer.

Туре

Site-specific

Format

```
PPP Remote Authentication {None | PAP | CHAP | Either}
```

#### **Parameters**

• None

No authentication protocol is accepted from the remote peer.

**NOTE -** This is the lowest security level. Some PPP products will consider this as a security hole and refuse the connection.

• PAP

Sets the authentication protocol that the *MultiCom* should accept from the remote peer to PAP.

```
MultiCom: PPP Remote Authentication PAP
PAP Authentication requests will be accepted for site "ascend".
```

• CHAP

Sets the authentication protocol that the *MultiCom* should accept from the remote peer to CHAP.

• Either

Sets the authentication protocol that the *MultiCom* should accept from the remote peer to CHAP or PAP. In this case, both will be accepted.

14.18.87

MultiCom: **PPP Remote Authentication Either** Both PAP and CHAP Authentication requests will be accepted for site "Internet".

#### **Default value**

Either

**NOTE -** This command can be used only if the selected site is a PPP one. See §14.18.116, "Site Create" on page 262 for details on how to create a PPP site.

# PPP STATS

14.18.88

| V 2.3   | IP | IPX | В | /M | /V36 | /S | /E |
|---------|----|-----|---|----|------|----|----|
| Pocket  |    |     |   |    |      |    |    |
| Classic |    |     |   |    |      |    |    |
| LAC     |    |     |   |    |      |    |    |

# Display PPP statistics.

### Туре

Interactive

### Format

PPP [{IPCP|IPXCP|BCP|CCP|ECP|Compression|Encryption}]
Stats

## Parameters

• none

Display general PPP statistics.

• IPCP

Displays IP negotiation statistics.

• IPXCP

Displays IP negotiation statistics.

• BCP

Displays Bridge negotiation statistics.

• CCP

Displays Compression negotiation statistics.

• ECP

Displays Encryption negotiation statistics.

• Compression

Displays Compression statistics.

• Encryption

Displays Encryption statistics.

# CHAPTER 14 COMMANDS

# PPP UserID

14.18.89

| V 2.0   | IP | IPX | В | / <b>M</b> | /V36 | /S | / <b>E</b> |
|---------|----|-----|---|------------|------|----|------------|
| Pocket  |    |     |   |            |      |    |            |
| Classic |    |     |   |            |      |    |            |
| LAC     |    |     |   |            |      |    |            |

Sets the local or remote user id for PPP authentication.

## Туре

```
Site-specific
```

# Format

```
PPP Authentication {Local | Remote} UserID userid
```

# Parameters

Authentication Local UserID userid

Sets the local user id for authentication to userid

```
MultiCom: PPP Authentication Local UserID LIGHTNING Local UserId registered
```

• Authentication Remote UserID userid

Sets the remote user id for authentication to userid

MultiCom: PPP Authentication Remote UserID TEST Remote UserId registered

**NOTE -** This command can be used only if the selected site is a PPP one. See §14.18.116, "Site Create" on page 262 for details on how to create a PPP site.

# PWD

14.18.90

| V 1.5   | IP | IPX | В | /M | /V36 | /S | /E |
|---------|----|-----|---|----|------|----|----|
| Pocket  |    |     |   |    |      |    |    |
| Classic |    |     |   |    |      |    |    |
| LAC     |    |     |   |    |      |    |    |

Displays the current path.

#### Туре

Interactive

#### Format

Pwd

MultiCom:Cd #ROM
#ROM: is the new directory
MultiCom:Pwd
#ROM:
MultiCom:Cd #RAM
#RAM: is the new directory
MultiCom:Pwd
#RAM:

# QUIT

| V 1.5   | IP | IPX | В | /M | /V36 | / <b>S</b> | /E |
|---------|----|-----|---|----|------|------------|----|
| Pocket  |    |     |   |    |      |            |    |
| Classic |    |     |   |    |      |            |    |
| LAC     |    |     |   |    |      |            |    |

Leaves an interactive Telnet or Console session.

# Туре

Interactive

# Format

Quit

This closes an active management session. You will need to identify yourself again to gain access to the *MultiCom*. It is recommended, for security reasons, to use it if you leave your computer or terminal unattended.

**NOTE -** All parameters of the *MultiCom* remain unchanged until the next session.

14.18.91

# READCONFIG

14.18.92

This command is obsolete and has been removed for security reasons.

#### CHAPTER 14 COMMANDS

# Reboot

14.18.93

| V 1.5   | IP | IPX | В | /M | /V36 | /S | /E |
|---------|----|-----|---|----|------|----|----|
| Pocket  |    |     |   |    |      |    |    |
| Classic |    |     |   |    |      |    |    |
| LAC     |    |     |   |    |      |    |    |

### Туре

Interactive

### Format

Reboot

Force the system to reboot to the configuration saved into Flash memory with the "WriteConfig" command.

**NOTE -** See your User's Manual for information on how to reset to the default configuration file.

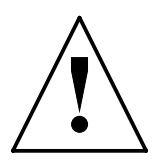

**CAUTION** — Rebooting the system interrupts all data flow through the *MultiCom* and discards all interactive modifications to the configuration. Inform users before doing this.

# RENAME

14.18.94

| V 1.5   | IP | IPX | В | /M | /V36 | /S | /E |
|---------|----|-----|---|----|------|----|----|
| Pocket  |    |     |   |    |      |    |    |
| Classic |    |     |   |    |      |    |    |
| LAC     |    |     |   |    |      |    |    |

#### Туре

Interactive

#### Format

Rename source destination

#### **Parameters**

• source destination

Renames the file named source to destination.

MultiCom:**ls** CONFIG FOO MultiCom:**rename foo bar** #RAM:FOO -> #RAM:BAR file renamed MultiCom:**ls** CONFIG BAR

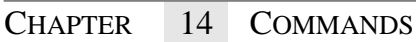

# RIP

| <b>2.6.1</b> | IP | IPX | В | /M | /V36 | /S | /E |
|--------------|----|-----|---|----|------|----|----|
| Pocket       |    |     |   |    |      |    |    |
| Classic      |    |     |   |    |      |    |    |
| LAC          |    |     |   |    |      |    |    |

This command controls the limited RIP broadcaster.

# Туре

Global

# Format

```
RIP netaddr Netmask mask Metric metric {Add | Remove}
RIP Broadcast {On | Off | ISDN}
RIP Info
```

A send-only RIP broadcaster is supported. It can send out RIP-2 frames according to the format defined in RFC 1723. The routing information that is broadcasted is defined by this command, and has nothing to do with the actual IP router configuration.

**CAUTION** — Even though the frames are in RIP-2 format, they are sent as broadcast according to the RIP-1 protocol (<u>RFC 1058</u>), instead of being sent as multicast. This may not work with all RIP-2 implementations. Incoming RIP-2 frames are ignored, except for RIP-2 requests that are processed according to the RFC. RIP-2 authentication and next hop fields are not supported.

# Parameters

```
    netaddr Netmask mask Metric metric {Add | Remove}
```

This command adds or removes an entry in the RIP broadcast table. *netaddr* and *mask* are in the standard IP address format; metric is an integer between 0 and 15 (included).

The *netaddr* must contain all zeros bits in the host part, according to the specified *mask*. An attempt to enter the same *netaddr/mask* pair twice is rejected.

The broadcast table is limited to 25 entries.

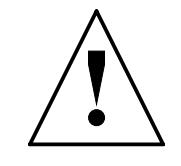

• Broadcast {On | <u>Off</u> | ISDN}

This command turns the RIP broadcaster on or off.

If the value is ISDN, the broadcaster is active when at least one ISDN interface is working. Broadcasts stop when all ISDN interfaces are out of order. There is no support for sending triggered updates, or infinity metrics, when the ISDN interfaces go down; thus the behavior in this case is the same as if the router had been completely disconnected from the LAN. Serial interfaces are not taken into account at all.

• Info

This command displays the content of the broadcast table.

## **Default value**

Broadcast Off

# CHAPTER 14 COMMANDS

# Rм

14.18.96

| V 1.5   | IP | IPX | В | /M | /V36 | /S | /E |
|---------|----|-----|---|----|------|----|----|
| Pocket  |    |     |   |    |      |    |    |
| Classic |    |     |   |    |      |    |    |
| LAC     |    |     |   |    |      |    |    |

### Туре

Interactive

### Format

Rm filename

### Parameters

• filename

Removes the file *filename* from disk. Note that only files stored on the #RAM disk can be deleted.

MultiCom:**Rm foobar** #RAM:FOOBAR file deleted

# SECURITY

| V 2.2.9 | IP | IPX | В | /M | /V36 | /S | /E |
|---------|----|-----|---|----|------|----|----|
| Pocket  |    |     |   |    |      |    |    |
| Classic |    |     |   |    |      |    |    |
| LAC     |    |     |   |    |      |    |    |

This command is used to lock/unlock the *MultiCom* into high-security mode.

### Туре

Interactive

### Format

```
Security {Info | {Lock | Unlock} [password]}
```

### **Parameters**

Info

Displays the current security mode: either "transparent", which allows all commands to be used, or "locked", which forbids to modify users and keys.

```
MultiCom:Security Info
```

Mode transparent.

Lock [password]

Locks the *MultiCom* in high-security mode where users and keys can only be listed, not modified. This allows a Security Manager to configure secret keys and management users, which cannot be modified or read back by a Network Manager.

```
MultiCom: Security Lock verysecret
```

Mode high security locked.

• Unlock [password]

Unlocks temporarily the *MultiCom* in transparent, low-security mode where all commands can be used. After reboot, the *MultiCom* will be in high-security mode again.

MultiCom: Security Unlock verysecret

```
Mode high security unlocked.
```

NOTE - To unlock it permanently, you have to lock it with a null password.

MultiCom:Security Lock password:<return> WARNING: A null password set the transparent mode. password confirm:<return> WARNING: Transparent mode is set.

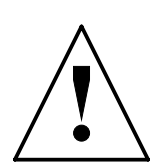

**CAUTION** — Rebooting in default configuration puts you in transparent mode. This allows to recover from a lost password situation, but for security reasons, if any user or key is saved while in this mode, ALL stored users and keys are deleted and the transparent mode is set.

# SERIAL

14.18.98

| V 2.0   | IP | IPX | В | /M | /V36 | /S | /E |
|---------|----|-----|---|----|------|----|----|
| Pocket  |    |     |   |    |      |    |    |
| Classic |    |     |   |    |      |    |    |
| LAC     |    |     |   |    |      |    |    |

This command is used to configure the serial port(s). It takes a number of options, each of which is detailed further.

NOTE - On the MultiCom LAN Access Center, MultiCom Serial IV, MultiCom Backup IV and MultiCom Access IV, the Serial command takes an additional parameter, to specify which serial port to consider (1 or 2).

CHAPTER 14 COMMANDS

# SERIAL ALARM

| V 1.5   | IP | IPX | В | /M | /V36 | /S | /E |
|---------|----|-----|---|----|------|----|----|
| Pocket  |    |     |   |    |      |    |    |
| Classic |    |     |   |    |      |    |    |
| LAC     |    |     |   |    |      |    |    |

The *MultiCom* is capable of detecting when the serial line is not working correctly and switches to ISDN backup if configured so.

# Туре

Global

# Format

```
Serial [{1 | 2}] Alarm {All | CD | DSR | Clocks | Flags} {On | Off}
```

# Parameters

Alarm All {On | Off}

Off: disables the detection of errors on the serial line. On: enables the detection of errors on all appropriate events.

• Alarm CD {On | Off}

Turn Carrier Detect alarm on or off.

CD (carrier detect 109): When this signal is active, it indicates that the modem has detected that there is a carrier on the leased-line. If CD is inactive, this indicates that either the leased-line has been disconnected or the modem on the other end of the line is not switched on.

• Alarm DSR {On | Off}

Turn DSR alarm on or off.

DSR (data set ready 107): This signal should be activated by the Modem when it is switched on.

• Alarm Clocks {On | Off}

Turn Clocks alarm on or off.

Under normal circumstances, the serial port will be configured so that it takes its clock(s) from the modem. If is possible to monitor the clock(s). If it (they) are absent then the *MultiCom* considers the serial line to be down.

14.18.99

• Alarm Flags {On | Off}

Turn Flags alarm on or off.

By default, the *MultiCom* transmits flags on the serial line when it is idle. The absence of these flags indicates either that data is not transiting the serial line correctly, or that the transmission of flags was disabled on the other *MultiCom*.

### **Default value**

All On

The *MultiCom* is capable of detecting when the serial line is not working correctly. If it detects that the serial line is down (not working) and the *MultiCom* is configured to do serial line backup (see §14.18.4, "Backup" on page 110), the ISDN line will be used to replace the serial line, as long as the erroneous condition remains

The *MultiCom* monitors certain events to decide if the serial line is up or down. The command Serial Alarm can be used to configure which events should be monitored. The command Serial Mode (page 252) will set the default values. In most cases it should not be necessary to change the alarm settings.

Switching an alarm event off tells the *MultiCom* to ignore the event. Switching the alarm event on tells the *MultiCom* that it should monitor the event *if it exists*. It may not be possible to monitor certain events. For example, if the serial port is configured as X.21, then the signal DSR does not exist, thus it makes no sense to monitor it.

THE DTR SIGNAL

14.18.99.1

**NOTE -** The *MultiCom* conforms to the V.36 standard, which does not require the use of the DTR signal. With some V.35 modems, it may be necessary to configure the modem to ignore DTR.

CHAPTER 14 COMMANDS

# SERIAL AUTORTS

14.18.100

| V 1.5   | IP | IPX | В | /M | /V36 | /S | /E |
|---------|----|-----|---|----|------|----|----|
| Pocket  |    |     |   |    |      |    |    |
| Classic |    |     |   |    |      |    |    |
| LAC     |    |     |   |    |      |    |    |

## Туре

Global

## Format

```
Serial [\{1 \mid 2\}] AutoRTS {On | <u>Off</u>}
```

## Parameters

• AutoRTS On

Turns autoRTS on. When on, the *MultiCom* activates RTS (signal 105) every time that it needs to transmit something. It will only transmit when the modem replies by activating the CTS (signal 106).

• AutoRTS Off

Turns autoRTS off. When off, the RTS signal takes the value specified by the Serial RTS (page 257) command. The CTS signal from the modem is ignored.

### **Default value**

Off

**NOTE -** When autoRTS is on and flags are on, the *MultiCom* will activate the RTS signal permanently, since it always has something to transmit.

# SERIAL BRG

| V 1.5   | IP | IPX | В | /M | /V36 | /S | /E |
|---------|----|-----|---|----|------|----|----|
| Pocket  |    |     |   |    |      |    |    |
| Classic |    |     |   |    |      |    |    |
| LAC     |    |     |   |    |      |    |    |

Chooses the source for the Baud-Rate-Generator (BRG) driving the data streams clocks.

### Туре

Global

### Format

Serial [{1 | 2}] BRG {Internal | <u>External</u>}

## Parameters

• BRG Internal

Internal uses the *MultiCom*'s system clock divided to give the correct speed.

• BRG External

External corresponds to the TCLK that is provided by the modem (signal 114).

# **Default value**

External

The rate is specified by the Serial Speed (page 258) command, when BRG is internal.

The output of the BRG is driven onto the signals 113 (TCLK from *MultiCom* to Modem) and 128 (RCLK from *MultiCom* to Modem).

#### 14.18.101

### CHAPTER 14 COMMANDS

# SERIAL FLAGS

| V 1.5   | IP | IPX | В | /M | /V36 | /S | /E |
|---------|----|-----|---|----|------|----|----|
| Pocket  |    |     |   |    |      |    |    |
| Classic |    |     |   |    |      |    |    |
| LAC     |    |     |   |    |      |    |    |

Used to turn on or off the transmission of serial flags.

# Туре

Global

# Format

Serial [ $\{1 \mid 2\}$ ] Flags  $\{\underline{On} \mid Off\}$ 

# Parameters

Flags On

Turns flags sending on.

• Flags Off

Turns flags sending off.

# **Default value**

On

The *MultiCom* normally sends flags (eight bit markers) on the serial line when the line is idle (i.e. Between frames). These flags are used by the receiving *MultiCom* to detect if the serial line is working correctly.

**NOTE -** When serial flags are being sent, the transmit and receive LEDs on the modem will remain permanently lit.

ALL THE COMMANDS

# SERIAL INFO

| SERIAL | Info |
|--------|------|
|--------|------|

14.18.103

This command displays the current status of the serial line(s).

## Туре

Interactive

### Format

Serial [ $\{1 \mid 2\}$ ] Info

# Parameters

• Info

The first block of text describes how the serial port has been configured and the second block gives the alarm details. A typical example is given below:

```
MultiCom: Info Serial
Serial Info
_____
Serial is Connected
         = Internet
Site
Mode
        = X21
Clk speed = 128Kbit/s
BRG
        = External
RCLK
         = External
TCLK
        = RCLK
RTS mode = OFF
         = ON
Flags
Alarm Details
_____
CD - 109: Alarm Disabled
DSR - 107: OK
TCLK - 114: Alarm Disabled
RCLK - 115: OK
BRG - 114: Alarm Disabled
flags- RxD: OK
Link - : OK
```

#### CHAPTER 14 COMMANDS

# SERIAL LLB

14.18.104

| V 1.5   | IP | IPX | В | /M | /V36 | /S | /E |
|---------|----|-----|---|----|------|----|----|
| Pocket  |    |     |   |    |      |    |    |
| Classic |    |     |   |    |      |    |    |
| LAC     |    |     |   |    |      |    |    |

This command is for test purposes only. Switching LLB on puts the modem in local loop-back mode.

Туре

Global

Format

Serial [ $\{1 \mid 2\}$ ] LLB {On | <u>Off</u>}

**Default value** 

Off

# SERIAL LMT

SERIAL LMT

14.18.105

| V 1.5   | IP | IPX | В | /M | /V36 | /S | / <b>E</b> |
|---------|----|-----|---|----|------|----|------------|
| Pocket  |    |     |   |    |      |    |            |
| Classic |    |     |   |    |      |    |            |
| LAC     |    |     |   |    |      |    |            |

This command is for test purposes only. Switching LMT on puts the modem in maintenance mode.

Туре

Global

Format

Serial [ $\{1 \mid 2\}$ ] LMT {On | <u>Off</u>}

**Default value** 

Off

#### CHAPTER 14 COMMANDS

# SERIAL MODE

| V 1.5   | IP | IPX | В | /M | /V36 | /S |
|---------|----|-----|---|----|------|----|
| Pocket  |    |     |   |    |      |    |
| Classic |    |     |   |    |      |    |

This command applies the default configuration for a given type of modem.

# Type

Global

LAC

# **Format**

Serial [ $\{1 \mid 2\}$ ] Mode  $\{\underline{X21} \mid V35 \mid V36 \mid NM\}$ 

# **Parameters**

Mode X21

Sets the configuration to use a X21 interface.

Mode V35 •

Sets the configuration to use a V35 interface.

Mode V36 •

Sets the configuration to use a V36 interface.

Mode NM

Sets the configuration to use a null-modem cable. This mode is for test purposes only.

# **Default value**

X21

ALL THE COMMANDS

/E

# SERIAL NS

14.18.107

| V 1.5   | IP | IPX | В | /M | /V36 | /S | / <b>E</b> |
|---------|----|-----|---|----|------|----|------------|
| Pocket  |    |     |   |    |      |    |            |
| Classic |    |     |   |    |      |    |            |
| LAC     |    |     |   |    |      |    |            |

This command is for test purposes only.

### Туре

Global

Format

Serial NS {On | Off}

**Default value** 

Off

CHAPTER 14 COMMANDS

# SERIAL ON & OFF

| V 1.5   | IP | IPX | В | /M | /V36 | /S | /E |
|---------|----|-----|---|----|------|----|----|
| Pocket  |    |     |   |    |      |    |    |
| Classic |    |     |   |    |      |    |    |
| LAC     |    |     |   |    |      |    |    |

This commands activates or de-activates the serial port. It attaches the serial line to the currently selected site.

Туре

Site-specific

Format

```
Serial [\{1 \mid 2\}] {On | <u>Off</u>}
```

### Parameters

• On

Activates the serial port.

```
MultiCom:Serial On
Serial mode on for site "Bern"
```

### • Off

De-activates the serial port.

### **Default value**

Off

14.18.108

MultiCom:Serial Pins

The signal names followed by the text (o) are output signals (MultiCom -> Modem), (i) indicates input signals (Modem -> *MultiCom*).

# SERIAL PINS

| V 1.5   | IP | IPX | В | /M | /V36 | /S | /E |
|---------|----|-----|---|----|------|----|----|
| Pocket  |    |     |   |    |      |    |    |
| Classic |    |     |   |    |      |    |    |
| LAC     |    |     |   |    |      |    |    |

Displays the status of the control signals on the serial port.

Type

Interactive

### Format

Serial  $[\{1 \mid 2\}]$  Pins

#### **Parameters**

none

| RTS  | (0)   | = | ON   |  |  |  |
|------|-------|---|------|--|--|--|
| SRS  | ( 0 ) | = | OFF  |  |  |  |
| NS   | ( 0 ) | = | OFF  |  |  |  |
| LMT  | ( 0 ) | = | OFF  |  |  |  |
| LLB  | ( 0 ) | = | OFF  |  |  |  |
| CTS  | (i)   | = | OFF  |  |  |  |
| CD   | (i)   | = | OFF  |  |  |  |
| DSR  | (i)   | = | OFF  |  |  |  |
| TI   | (i)   | = | OFF  |  |  |  |
| CI   | (i)   | = | ON   |  |  |  |
| BRG  |       | = | TCLK |  |  |  |
| RCLK | (i)   | = | OFF  |  |  |  |
| TCLK | (i)   | = | OFF  |  |  |  |
|      |       |   |      |  |  |  |

SERIAL PINS

Chapter 14 Commands

# SERIAL RCLK

14.18.110

| V 1.5   | IP | IPX | В | /M | /V36 | /S | /E |
|---------|----|-----|---|----|------|----|----|
| Pocket  |    |     |   |    |      |    |    |
| Classic |    |     |   |    |      |    |    |
| LAC     |    |     |   |    |      |    |    |

Chooses the source of the Receive Clock.

# Туре

Global

# Format

```
Serial [{1 | 2}] RCLK {Internal | External}
```

# Parameters

• RCLK Internal

Internal corresponds to the internal Bit Rate Generator (BRG).

• RCLK External

External corresponds to the RCLK generated by the modem (signal 115).

# **Default value**

External

**NOTE -** It is also possible to derive the RCLK from the modems's TCLK by configuring the BRG as external and the RCLK as internal.

# SERIAL RTS

14.18.111

| V 1.5   | IP | IPX | В | /M | /V36 | /S | /E |
|---------|----|-----|---|----|------|----|----|
| Pocket  |    |     |   |    |      |    |    |
| Classic |    |     |   |    |      |    |    |
| LAC     |    |     |   |    |      |    |    |

### Туре

Global

### Format

Serial [ $\{1 \mid 2\}$ ] RTS {On | <u>Off</u>}

### Parameters

• RTS On

Sets the state of the RTS signal to on, if AutoRTS (page 246) is off.

• RTS Off

Sets the state of the RTS signal to off, if AutoRTS (page 246) is off.

### **Default value**

Off

CHAPTER

COMMANDS

# SERIAL SPEED

14

14.18.112

| V 2.2.6 | IP | IPX | В | /M | /V36 | /S | /E |
|---------|----|-----|---|----|------|----|----|
| Pocket  |    |     |   |    |      |    |    |
| Classic |    |     |   |    |      |    |    |
| LAC     |    |     |   |    |      |    |    |

Specifies the speed of the serial line. This information is used for two purposes: if the *MultiCom* is generating the clock for the line, then this specifies the clock speed. The bandwidth-on-demand option needs to know the serial line speed so that it can decide when the serial line is saturated.

# Туре

Global

# Format

Serial [ $\{1 \mid 2\}$ ] Speed  $rate[\{K \mid M\}]$ 

# Parameters

• rate

Specifies the speed of the serial line (measured in bits/s).

• rateK

Specifies the speed of the serial line (measured in Kbits/s).

• rateM

Specifies the speed of the serial line (measured in Mbits/s).

# **Default value**

64 Kbits/s

**NOTE** - Under normal circumstances the modem generates the clock, however it is possible to configure the *MultiCom* to generate one or both clocks. The default modes that are selected by the Serial Mode (page 252) command, always assume that the clock comes from the modem.

## SERIAL SRS

# SERIAL SRS

14.18.113

| V 1.5   | IP | IPX | В | /M | /V36 | /S | / <b>E</b> |
|---------|----|-----|---|----|------|----|------------|
| Pocket  |    |     |   |    |      |    |            |
| Classic |    |     |   |    |      |    |            |
| LAC     |    |     |   |    |      |    |            |

This command is for test purposes only.

## Туре

Global

### Format

Serial SRS {On | Off}

**Default value** 

Off

Chapter 14 Commands

# SERIAL TCLK

14.18.114

| V 1.5   | IP | IPX | В | /M | /V36 | /S | /E |
|---------|----|-----|---|----|------|----|----|
| Pocket  |    |     |   |    |      |    |    |
| Classic |    |     |   |    |      |    |    |
| LAC     |    |     |   |    |      |    |    |

Chooses the source of the Transmit Clock.

# Туре

Global

# Format

```
Serial [{1 | 2}] TCLK {Internal | External | RCLK}
```

# Parameters

• TCLK Internal

Internal corresponds to the BRG.

• TCLK External

External corresponds to the TCLK generated by the modem (signal 114).

• TCLK RCLK

RCLK configures the *MultiCom* so that it takes its TCLK from the RCLK that is provided by the modem (signal 115).

# **Default value**

RCLK

# SETUP

| V 2.3   | IP | IPX | В | /M | /V36 | /S | /E |
|---------|----|-----|---|----|------|----|----|
| Pocket  |    |     |   |    |      |    |    |
| Classic |    |     |   |    |      |    |    |
| LAC     |    |     |   |    |      |    |    |

Allows you to use the EasySetup<sup>™</sup> feature from an interactive session.

### Туре

Interactive

### Format

Setup

### **Parameters**

none

This command allows you to use the Easy Internet Access Setup from the console port or from a remote Telnet session. It requires that:

- All your local machines are configured with TCP/IP as DHCP clients (see §14.18.16, "DHCP" on page 124)

- No other DHCP server is active in your Local Area Network

- Your Internet Service Provider use standard PAP or CHAP for PPP

- You get a dynamic IP address from your ISP

- You have a Single Internet User Account with username and password

- You know the nearest phone number of your ISP

You can then run the setup command and simply follow the instructions.

For more complex setup, you may use the EasyConfig<sup>TM</sup> Windows wizard.

For really complex setup and fine tuning, you can directly edit the Configuration file (see §15, "Configuration" on page 293) using the EditConfig<sup>™</sup> Windows application, <u>the built-in Web-server</u>, Telnet or FTP.

**NOTE -** You may have to know the DNS configuration of your ISP, if it doesn't provide it using PPP.

#### MultiCom — Reference Manual version 2.6.1

# SITE CREATE

| V 2.1   | IP | IPX | В | /M | /V36 | /S | /E |
|---------|----|-----|---|----|------|----|----|
| Pocket  |    |     |   |    |      |    |    |
| Classic |    |     |   |    |      |    |    |
| LAC     |    |     |   |    |      |    |    |

The following command is used to create a site.

# Туре

Global

# Format

```
Site Create site_name [{PPP | MHDLC}]
```

# Parameters

```
Create site_name [MHDLC]
```

Creates a new WAN site that will use MHDLC as the link protocol. If the site already exists, an error message is displayed.

See §14.18.71, "MHDLC Encoding" on page 208 and following paragraphs for detailed MHDLC commands.

• Create *site\_name* PPP

Creates a new WAN site that will use PPP as the link protocol. If the site already exists, an error message is displayed.

See §14.18.79, "PPP Callback" on page 217 and following paragraphs for detailed PPP commands.

WARNING FOR POCKET AND CLASSIC MULTICOM

14.18.116.1

| V 2.0   | IP | IPX | В | /M | /V36 | /S | /E |
|---------|----|-----|---|----|------|----|----|
| Pocket  |    |     |   |    |      |    |    |
| Classic |    |     |   |    |      |    |    |
| LAC     |    |     |   |    |      |    |    |

Care should be taken when using the Multi-Point option in the Pocket and Classic *MultiCom*. There are only two B-channels (and possibly one leased-line connection with a *Classic MultiCom*). If a situation arises where there is traffic for more sites than there are WAN links, the *MultiCom* will juggle the available B-channels among the sites.

Chapter 14 Commands

Juggling the B-channels means giving a B-channel to a site for 5 seconds before taking it back to give to another site. This continues until the number of sites needing to transmit data no longer exceeds the number of WAN links.

If this situation arises regularly or for long periods, *telephone bills can become very costly* since juggling the B-channels means connecting and disconnecting the B-channels frequently.

This situation can typically arise because of frequent broadcasts on the Ethernet, but may come from other sources. It can be avoided if the *MultiCom* is correctly configured to avoid these situations. This is done by filtering all unnecessary traffic. This is especially important if the number of sites exceeds the number of channels.

**NOTE -** There are many other commands that modify the individual parameters of the selected site. They are given in the other sections of this chapter.

#### CHAPTER 14 COMMANDS

#### ALL THE COMMANDS

# SITE INFO

14.18.117

| V 2.0   | IP | IPX | В | /M | /V36 | /S | /E |
|---------|----|-----|---|----|------|----|----|
| Pocket  |    |     |   |    |      |    |    |
| Classic |    |     |   |    |      |    |    |
| LAC     |    |     |   |    |      |    |    |

#### Туре

Interactive

#### Format

```
Site Info [site [{Frames | Frame n}]]
```

#### **Parameters**

• none

Displays the list of all available sites.

• site

Displays specific information about one site.

```
MultiCom: Info Site lightning
                    = lightning
Name
                    = WAN
Туре
Send IP Broadcasts
                   = OFF
WAN Protocol = Proprietary MHDLC (ROUTED)
MHDLC mode
                   = Polling (v3)
MHDLC Encryption = OFF
MHDLC encoding
                   = NRZI
Site Protocol Alarm = ON
Leased Line Backup = OFF
ISDN RemoteNumber
                   = *** NONE ***
ISDN RemoteSubAddress = *** NONE ***
ISDN BChannels (max) = 1
ISDN Auto
                    = OFF
                   = 20
ISDN MaxTries
ISDN MaxBackoff
                   = 86400s
ISDN IdleCloseTime
                   = 60s
Callback mode
                    = REJECT
Callback status
                    = Idle
```
• site Frames

Displays information about frames which caused openings of the ISDN line. This is very useful to find a misconfigured computer or application which causes a lot of unneeded traffic.

Each packet of the same type (same source, same destination and same destination port) is only recorded once, with an associated counter. If this counter is high, you can suspect a configuration problem.

• site Frame n

This command displays detailed information about a suspect packet.

#### MultiCom — Reference Manual version 2.6.1

14.18.118

# SITE MODIFY

|         | A D | /M | /V36 | /S | /E |
|---------|-----|----|------|----|----|
| Pocket  |     |    |      |    |    |
| Classic |     |    |      |    |    |
| LAC     |     |    |      |    |    |

Changes the link protocol of a site to PPP or MHDLC.

#### Туре

Global

### Format

Site Modify site\_name WANProtocol {MHDLC | PPP}

### Parameters

Modify site\_name WANProtocol MHDLC

Sets the link protocol for site *site\_name* to MHDLC.

• Modify *site\_name* WANProtocol PPP

Sets the link protocol for site *site\_name* to PPP.

**NOTE -** The link must be closed and reopen, for the change to take effect.

ALL THE COMMA

#### SITE RENAME

# SITE RENAME

14.18.119

| V 2.0   | IP | IPX | В | /M | /V36 | /S | /E |
|---------|----|-----|---|----|------|----|----|
| Pocket  |    |     |   |    |      |    |    |
| Classic |    |     |   |    |      |    |    |
| LAC     |    |     |   |    |      |    |    |

The following command is used to rename a site.

#### Туре

Global

#### Format

Site Rename old\_site\_name new\_site\_name

#### Parameters

Rename old\_site\_name new\_site\_name

Renames the site "old\_site\_name" to "new\_site\_name".

This command is useful for renaming the two default site names (ETH and ISDN) to something more meaningful. It may also be used to rename new sites that are added with the "Site Create" command.

**NOTE -** There are many other commands that modify the individual parameters of the selected site. They are given in the other sections of this chapter.

#### MultiCom — Reference Manual version 2.6.1

# SITE SELECT

| V 2.0   | IP | IPX | В | /M | /V36 | /S | /E |
|---------|----|-----|---|----|------|----|----|
| Pocket  |    |     |   |    |      |    |    |
| Classic |    |     |   |    |      |    |    |
| LAC     |    |     |   |    |      |    |    |
|         |    |     |   |    |      |    |    |

The following command is used to select the current site.

#### Туре

Global

#### Format

Site Select [site\_name]

#### Parameters

• Select

The name of the currently selected site is displayed.

• Select *site\_name* 

Makes *site\_name* the selected site.

**NOTE -** There are many other commands that modify the individual parameters of the selected site. They are given in the other sections of this chapter.

### 14.18.120

# SITE STATS

| V 2.0   | IP | IPX | В | /M | /V36 | /S | /E |
|---------|----|-----|---|----|------|----|----|
| Pocket  |    |     |   |    |      |    |    |
| Classic |    |     |   |    |      |    |    |
| LAC     |    |     |   |    |      |    |    |

The following command is used to display the status of a site.

#### Туре

Interactive

#### Format

Site Stats [site\_name]

#### Parameters

Stats

Displays traffic and ISDN statistics for the currently selected site.

0 0

• Stats *site\_name* 

Displays traffic and ISDN statistics for the named site.

| MultiCom: Site Stats werr | ner            |   |        |
|---------------------------|----------------|---|--------|
| TRAFFIC STATISTICS (Site  | e Werner):     |   |        |
| Total Packets Sent =      | = 67797        |   |        |
| Total Packets Received =  | = 65264        |   |        |
| Total Bytes Sent =        | = 44496920     |   |        |
| Total Bytes Received =    | = 5058860      |   |        |
| Total Rx Discards =       | = 0            |   |        |
| Total Tx Discards =       | = 76           |   |        |
| Total Rx Bad Protocol =   | = 0            |   |        |
| IP Packets Sent =         | = 67797        |   |        |
| IP Packets Received =     | = 65264        |   |        |
| IP Bytes Sent =           | = 43547762     |   |        |
| IP Bytes Received =       | = 4145164      |   |        |
|                           |                |   |        |
| ISDN STATISTICS (Site We  | erner)         |   |        |
| Number of outgoing calls  | 5              | = | 0      |
| Number of outgoing calls  | s for callback | = | 0      |
| Number of incoming calls  | 5              | = | 108    |
| Nbr failed outgoing call  | ls             | = | 0      |
| Total Cost                |                | = |        |
| Callback Cost             |                | = |        |
| Total Site Connection t   | ime            | = | 48660s |
| Incoming B-Channel total  | l time         | = | 48658s |

14.18.121

| CHAPTER           | 14    | Commands                  |        |      | ALL THE COMMANDS |
|-------------------|-------|---------------------------|--------|------|------------------|
| Outgoing          | я B-0 | Channel total time        | = 0s   |      |                  |
| Outgoing          | ј В-( | Channel for callback time | = 0s   |      |                  |
| Current           | :     | =                         | 0      |      |                  |
| Current           | conr  | nection time              | = 123s | 5    |                  |
| B-Channels in use |       |                           | = tx=1 | rx=1 |                  |
| Currentl          | y do  | oing callback             | = NO   |      |                  |

**NOTE -** There are many other commands that modify the individual parameters of the selected site. They are given in the other sections of this chapter.

# SLEEP

14.18.122

| V 1.5   | IP | IPX | В | /M | /V36 | /S | / <b>E</b> |
|---------|----|-----|---|----|------|----|------------|
| Pocket  |    |     |   |    |      |    |            |
| Classic |    |     |   |    |      |    |            |
| LAC     |    |     |   |    |      |    |            |

Suspends the command interpreter.

#### Type

Interactive

#### Format

Sleep delay

#### **Parameters**

delay

Causes the command interpreter to delay a specified number of seconds before executing the next command.

This is useful for testing the ability of a remote site to call back the local site. The following example shows how this can be done.

```
Local:Select RemoteSite
Site 'RemoteSite' selected.
Local:ISDN IdleCloseTime 10
Idle Close Time for site "RemoteSite" set to 10 seconds.
Local:Telnet RemoteMultiCom
TELNET V1.02 Hit CTRL-] to quit
connection open
Lightning MultiCom release 2.4 ready.
Remote:Sleep 30
Is
...
```

On the local machine the IdleCloseTime is set to 10 seconds. On the remote site the machine is to sleep for 30 seconds and the 1s command is typed immediately, before the prompt is displayed. Supposing that it took 5 seconds to type the 1s command, the output will not be displayed for another 25 seconds. Since it was the local machine that opened to connection and its Idle-

#### Chapter 14 Commands

CloseTime is 10 seconds, the local machine will close the ISDN before the output of the ls command has been displayed. Several seconds later, the remote machine will try to display the results of the ls command. Since there is no ISDN connection open, it will automatically try to open one.

If the connection is opened, this means that the remote site has been correctly configured. If it is not opened, the remote site has been incorrectly configured (e.g. wrong ISDN RemoteNumber). To recontact the remote site, simply hit any key (remember, you are still in Telnet). This will cause the local machine to re-open the connection.

#### SNMP AUTHTRAP

14.18.123

# SNMP AUTHTRAP

| V 2.0   | IP | IPX | В | /M | /V36 | /S | /E |
|---------|----|-----|---|----|------|----|----|
| Pocket  |    |     |   |    |      |    |    |
| Classic |    |     |   |    |      |    |    |
| LAC     |    |     |   |    |      |    |    |

When authentication traps are enabled, the agent will send an authenticationFailure trap to each defined manager, each time an invalid community name is used.

#### Type

Global

#### Format

```
SNMP AuthTrap {<u>Enable</u> | Disable}
```

#### **Parameters**

AuthTrap Enable

Enables SNMP authentication failure traps.

```
MultiCom: SNMP AuthTrap Enable
SNMP authentication failure traps enabled
```

• AuthTrap Disable

Disables SNMP authentication failure traps.

```
MultiCom: SNMP AuthTrap Disable
SNMP authentication failure traps disabled
```

#### **Default value**

Enabled

**NOTE -** You may also enable and disable authentication failure traps through SNMP by setting the following MIB object: iso.org.dod.internet.mgmt.mib-2.snmpEnableAuthenTraps.0 to enabled(1) or disabled(2).

CHAPTER 14 COMMANDS

# **SNMP** Community

| V 2.0   | IP | IPX | В | / <b>M</b> | /V36 | /S | /E |
|---------|----|-----|---|------------|------|----|----|
| Pocket  |    |     |   |            |      |    |    |
| Classic |    |     |   |            |      |    |    |
| LAC     |    |     |   |            |      |    |    |

To be able to access the agent with a manager you need to have a community name, which is a sort of password. This command allows you the set the community names that will be accepted by the agent.

Туре

Global

#### Format

```
SNMP Community [community_name {Read | Write | Remove}]
```

#### Parameters

Community

Displays the defined community names.

• Community community\_name Read

Adds the community name *community\_name* with "Read" permission.

```
MultiCom: SNMP Community toto Read
SNMP Community names
Name Rights
---- -----
public Read
toto Read
```

All existing community names are shown.

• Community community\_name Write

Adds the community name community\_name with "Write" permission.

#### 14.18.124

• Community community\_name Remove

Removes the community name community\_name.

The community name 'toto' has been removed. The community names that are left are shown.

#### Notes

14.18.124.1

The access type, 'Read' or 'Write' determines the type of SNMP requests the manager may issue to the agent. These are:

- For 'Read': GetRequest and GetNextRequest.
- For 'Write': GetRequest, GetNextRequest and SetRequest.

The community 'public' with 'Read' permission exists by default.

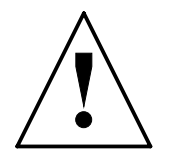

**CAUTION** — Be aware that the community name are case-sensitive, that is 'toto' is not the same as 'Toto' or 'toTo'.

#### CHAPTER 14 COMMANDS

#### ALL THE COMMANDS

# **SNMP** INFO

14.18.125

| V 2.0   | IP | IPX | В | /M | /V36 | /S | /E |
|---------|----|-----|---|----|------|----|----|
| Pocket  |    |     |   |    |      |    |    |
| Classic |    |     |   |    |      |    |    |
| LAC     |    |     |   |    |      |    |    |

#### Туре

Interactive

#### Format

SNMP Info

#### **Parameters**

• Info

Gives the managers, community names and state of the authentication failure traps.

| MultiCom: <b>Snmp</b> | Info   |
|-----------------------|--------|
| Managers:             |        |
| Address               | Port   |
|                       |        |
| 193.5.2.1             | 162    |
|                       |        |
| Communities:          |        |
| Name                  | Rights |
|                       |        |
| manager               | Write  |
| public                | Read   |

Authentification failure traps enabled.

#### SNMP MANAGER

# SNMP MANAGER

This command sets the SNMP managing stations.

#### Type

Global

#### Format

SNMP Manager [IP\_Address [port\_number [Remove]]]

#### **Parameters**

SNMP Manager IP\_Address

Adds a managing station to the manager list.

```
MultiCom: SNMP Manager 193.5.2.162

SNMP Manager

Address Port

-----

193.5.2.162 162
```

SNMP Manager IP\_Address port\_number

The port number is optional. By default it is set to 162, which is the reserved SNMP trap port in UDP. You may specify another port .

```
MultiCom: SNMP Manager 193.5.2.162 8000

SNMP Manager

Address Port

-----

193.5.2.162 162

193.5.2.162 8000
```

Where 8000 is the port number on which your SNMP manager is listening.

SNMP Manager IP\_Address port\_number Remove

Removes a manager from the manager list.

```
MultiCom: SNMP Manager 193.5.2.162 8000 Remove

SNMP Manager

Address Port

-----

193.5.2.162 162
```

In this case you must specify the port number. The display will show the managers that are left after the command.

#### NOTES

14.18.126.1

The SNMP agent is capable of sending unsolicited information to a managing station in order to report unusual events. These packets, called 'traps', may report the following events:

- coldStart (0)
- warmStart (1)
- linkDown (2)
- linkUp (3)
- authenticationFailure (4) : When an inappropriate community name is used.
- enterpriseSpecific (5)

For a *MultiCom* to send one of these traps, at least one manager must be specified.

For a *MultiCom* to send authenticationFailure traps, the authentication failure traps must be enabled.

#### SNMP RESTART

# SNMP RESTART

14.18.127

| V 2.0   | IP | IPX | В | /M | /V36 | /S | /E |
|---------|----|-----|---|----|------|----|----|
| Pocket  |    |     |   |    |      |    |    |
| Classic |    |     |   |    |      |    |    |
| LAC     |    |     |   |    |      |    |    |

#### Туре

Interactive

#### Format

SNMP Restart

#### **Parameters**

• Restart

Abort current operation, reset all variables and send warm start trap.

#### Chapter 14 Commands

#### ALL THE COMMANDS

# **SNMP STATS**

14.18.128

| V 2.0   | IP | IPX | В | /M | /V36 | /S | /E |
|---------|----|-----|---|----|------|----|----|
| Pocket  |    |     |   |    |      |    |    |
| Classic |    |     |   |    |      |    |    |
| LAC     |    |     |   |    |      |    |    |

#### Туре

Interactive

#### Format

SNMP Stats

#### Parameters

• Stats

Displays SNMP counters.

# SNTP

| V 2.2.6 | IP | IPX | В | /M | /V36 | /S | / <b>E</b> |
|---------|----|-----|---|----|------|----|------------|
| Pocket  |    |     |   |    |      |    |            |
| Classic |    |     |   |    |      |    |            |
| LAC     |    |     |   |    |      |    |            |

This command controls the Simple Network Time Protocol client.

#### Туре

Global

#### Format

```
SNTP Server {hostname | IP_number}
SNTP Offset [+|-]hh:mm
SNTP Period hours
SNTP Timeout seconds
```

#### **Parameters**

Server {hostname | IP\_number}

Sets the SNTP server. To set the server by name, a DNS must be defined.

• Offset [+|-]hh:mm

Sets the offset between UTC and your local time. If your timezone is GMT+1, set the offset to 1. For Daylight Savings Time, add one to the offset.

• Period hours

Sets the time interval at which the SNTP server will be polled for time updates. It must be in the range [1..744].

• Timeout seconds

Sets the maximum time SNTP will wait for a reply.

• Info

Displays information on the SNTP configuration.

14.18.129

### CHAPTER 14 COMMANDS

# Syslog

14.18.130

| V 2.2   | IP | IPX | В | /M | /V36 | /S | / <b>E</b> |
|---------|----|-----|---|----|------|----|------------|
| Pocket  |    |     |   |    |      |    |            |
| Classic |    |     |   |    |      |    |            |
| LAC     |    |     |   |    |      |    |            |

Configures the built-in syslog client.

#### Туре

Global

#### Format

```
Syslog {LogHost [IP_Address] | Facility [code] |
Priority [level]}
```

#### Parameters

LogHost IP\_Address

Defines the address of the machine hosting the syslog daemon. This daemon will receive notifications from the *MultiCom*, including:

- SecureWall<sup>TM</sup> break-in attempts (see "IP Translation" on page 155)

- Failed logins

- Leased Line failure and recovery (see "Backup" on page 110)

• Facility

Displays the facility currently used by the syslog client.

• Facility code

Changes the facility used by the syslog client.

• Priority

Displays the priority currently used by the syslog client.

• Priority level

Changes the priority used by the syslog client.

#### **Default value**

Facility = user Priority = info

# TELNET

| Telnet |
|--------|
|        |

| V 1.5   | IP | IPX | В | / <b>M</b> | /V36 | /S | / <b>E</b> |
|---------|----|-----|---|------------|------|----|------------|
| Pocket  |    |     |   |            |      |    |            |
| Classic |    |     |   |            |      |    |            |
| LAC     |    |     |   |            |      |    |            |

Invokes the interactive Telnet client.

#### Type

Interactive

#### Format

```
Telnet {IP_Address | hostname} [port_number]
```

#### Parameters

IP\_Address

Opens a Telnet connection to the host specified by the address *IP\_Address*.

```
MultiCom:Telnet remote
TELNET V1.02
connection open
REMOTE Server Telnet 1.1 ready.
UserName :
```

• hostname

If the DNS client is properly configured, then *hostname* can be an Internet machine name (See §14.18.16, "DHCP" on page 124).

• port\_number

TCP port number to connect to. By default: 23.

#### CHAPTER 14 COMMANDS

# TIME

#### 14.18.132

| V 2.0   | IP | IPX | В | /M | /V36 | /S | /E |
|---------|----|-----|---|----|------|----|----|
| Pocket  |    |     |   |    |      |    |    |
| Classic |    |     |   |    |      |    |    |
| LAC     |    |     |   |    |      |    |    |

Displays and configure the system clock.

#### Туре

Interactive

#### Format

Time [Set hh:mm:ss | Set Date date month year]

#### **Parameters**

None

Displays the current date and time.

• Set hh:mm:ss

Configures the system time.

• Set Date date month year

Configures the system date.

**NOTE -** On the *MultiCom LAN Access Center*, *MultiCom Access IV* and *MultiCom Backup IV*, the time and date are saved inside a Real-Time Clock (RTC) across reboots.

#### TRACEROUTE

# TRACEROUTE

14.18.133

| V 2.2.6 | IP | IPX | В | /M | /V36 | /S | /E |
|---------|----|-----|---|----|------|----|----|
| Pocket  |    |     |   |    |      |    |    |
| Classic |    |     |   |    |      |    |    |
| LAC     |    |     |   |    |      |    |    |

This command displays all routers between you and a remote machine.

#### Туре

Interactive

#### Format

Traceroute machine

#### **Parameters**

machine

The name or IP address of the remote machine you want to test.

```
MultiCom:Traceroute www.lightning.ch
traceroute to www.lightning.ch (193.5.2.161), 64 hops max
1 (193.5.2.161) 80 ms * 20 ms
-- Traceroute completed successfully
```

#### CHAPTER 14 COMMANDS

# Upgrade

14.18.134

| V 2.2.6 | IP | IPX | В | /M | /V36 | / <b>S</b> | /E |
|---------|----|-----|---|----|------|------------|----|
| Pocket  |    |     |   |    |      |            |    |
| Classic |    |     |   |    |      |            |    |
| LAC     |    |     |   |    |      |            |    |

Installs additional firmware options.

#### Туре

Interactive

#### Format

Upgrade Key UpgradeKey

#### Parameters

• UpgradeKey

This command installs additional firmware options, like multi-point (/M) or encryption (/E), without fully reprogramming your *MultiCom*, using an activation key provided by your distributor.

You can check the currently installed options with the "Version" command.

**NOTE -** Your *MultiCom* will be rebooted after successful installation of the new options, to activated them.

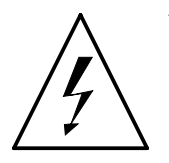

**WARNING** — While all the lights on the front panel are red, you **must not** switch off the *MultiCom*. Doing so may cause the *MultiCom* to malfunction.

# UPTIME

14.18.135

| V 1.5   | IP | IPX | В | /M | /V36 | /S | /E |
|---------|----|-----|---|----|------|----|----|
| Pocket  |    |     |   |    |      |    |    |
| Classic |    |     |   |    |      |    |    |
| LAC     |    |     |   |    |      |    |    |

#### Туре

Interactive

#### Format

Uptime

Displays the time duration for which the *MultiCom* has been running. This time is reset to zero when the *MultiCom* is switched on or reboots.

MultiCom:**Uptime** 25 days, 5 hrs, 15 mins, 41 secs

288

# USER

14.18.136

| V 2.2.9 | IP | IPX | В | /M | /V36 | /S | /E |
|---------|----|-----|---|----|------|----|----|
| Pocket  |    |     |   |    |      |    |    |
| Classic |    |     |   |    |      |    |    |
| LAC     |    |     |   |    |      |    |    |

This command is used to manage user accounts on the *MultiCom*. It replaces the obsolete "Account" command.

#### Туре

Interactive

#### Format

```
User {Create username password | Save username | Remove username | Info}
```

#### Parameters

• Create username password

Creates a temporary user account with a name and an associated password.

**NOTE** - Multiple user accounts may be created by repeating this command.

```
MultiCom: User Create toto secret_password User "toto" created.
```

**NOTE** - When no user is defined (which is the case in the default configuration file), there is no check at all to access the *MultiCom*. This is to simplify the initial configuration only. We strongly advise you to create user accounts to protect the access to your *MultiCom*.

• Save username

Saves a user account into permanent Flash-EPROM memory.

• Remove *username* 

Permanently removes a user account from memory.

CHAPTER

COMMANDS

14

• Info

Displays the list of currently defined user accounts and their state (unsaved or saved to Flash-EPROM).

MultiCom:**User Info** Username Saved -----toto Yes titi No

**NOTE -** This is the only option is available in high-security mode (see §14.18.97, "Security" on page 241).

#### CHAPTER 14 COMMANDS

### VERSION

14.18.137

| V 2.0   | IP | IPX | В | /M | /V36 | /S | /E |
|---------|----|-----|---|----|------|----|----|
| Pocket  |    |     |   |    |      |    |    |
| Classic |    |     |   |    |      |    |    |
| LAC     |    |     |   |    |      |    |    |

Displays version information.

#### Туре

Interactive

#### Format

Version Info

#### **Parameters**

• Info

Displays the current firmware revision, serial number and installed options. Please use this command **before** any call to Customer Support.

MultiCom: Version Info

```
Software Release 2.2.9
ISDN Layer2 : version 2.0
ISDN Layer3 : version 2.0
ISAC Driver : version 2.0
Serial Number = LI-MU1-CH-2167
Software Options
_____
IP Router : INSTALLED
IPX Router : INSTALLED
Bridge : INSTALLED
Serial Line : INSTALLED
Multi-point : INSTALLED
SNMP
          : INSTALLED
                           (SNMPv1)
Encryption : INSTALLED
```

# WRITECONFIG

| V 1.5   | IP | IPX | В | /M | /V36 | /S | /E |
|---------|----|-----|---|----|------|----|----|
| Pocket  |    |     |   |    |      |    |    |
| Classic |    |     |   |    |      |    |    |
| LAC     |    |     |   |    |      |    |    |

Copy (and overwrite) the current config file from the #RAM disk to Flash memory. The system will use this config file for all further boots.

Type

Interactive

#### Format

WriteConfig

#### **Parameters**

• none

```
MultiCom:WriteConfig
#RAM:CONFIG file stored in the Flash-EPROM.
```

**NOTE** - During the programming of the Flash-EPROM (typically a few seconds), all LEDs on the front panel become red and the Power LED becomes orange, indicating that all other functions of the *MultiCom* are suspended.

**NOTE -** You must reboot (see §14.18.93, "Reboot" on page 236) the *MultiCom* to use the new config file.

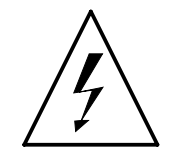

**WARNING** — While all the lights on the front panel are red, you **must not** switch off the *MultiCom*. Doing so may cause the *MultiCom* to malfunction.

| CHAPTER | 14 | COMMANDS | ALL THE COMMANDS |
|---------|----|----------|------------------|

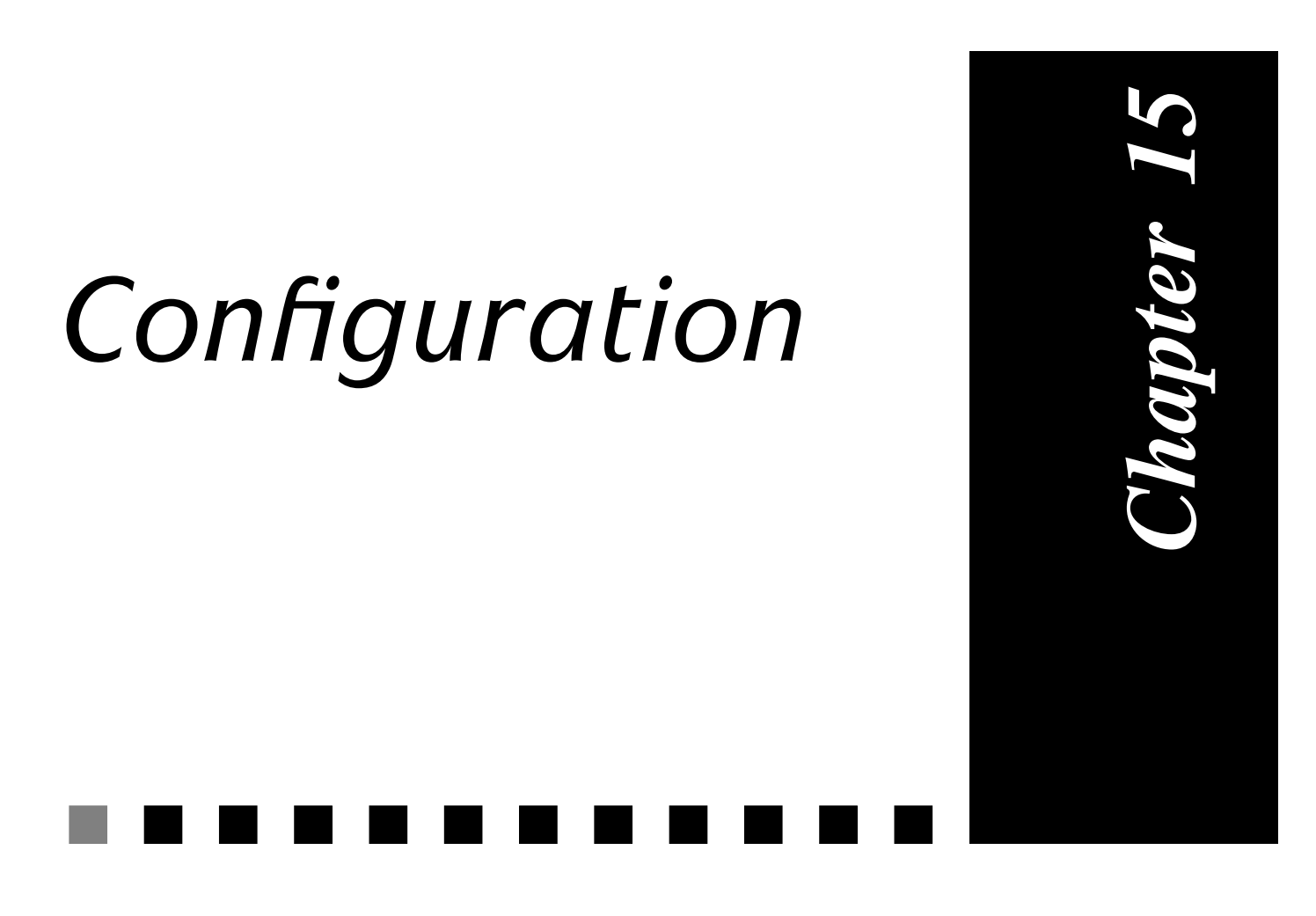

*This describes how to create your own configuration file.* 

# INTRODUCTION

15.1

Normally, the configuration commands of the *MultiCom* are stored in Flash EPROM. When the *MultiCom* boots, it creates a file named CONFIG in the #RAM: disk and copies the configuration commands from the Flash EPROM into this file. The *MultiCom* then executes the commands from this file. See figure 10 "CONFIG file mechanism" on page 295.

**NOTE -** As the *MultiCom* executes the commands in the CONFIG file, it keeps a trace in a file called "BOOT.RPT". Any errors that are encountered in the CON-FIG file will be recorded in this file. This file can be viewed with the Cat command. It is a very useful way of finding syntax errors.

However, when you receive a new *MultiCom*, there is no configuration in the Flash EPROM. In this case the *MultiCom* executes the contents of the default configuration file, which is found in the #ROM: disk. Note that the #ROM: disk is read-only, so you can not modify the default configuration file.

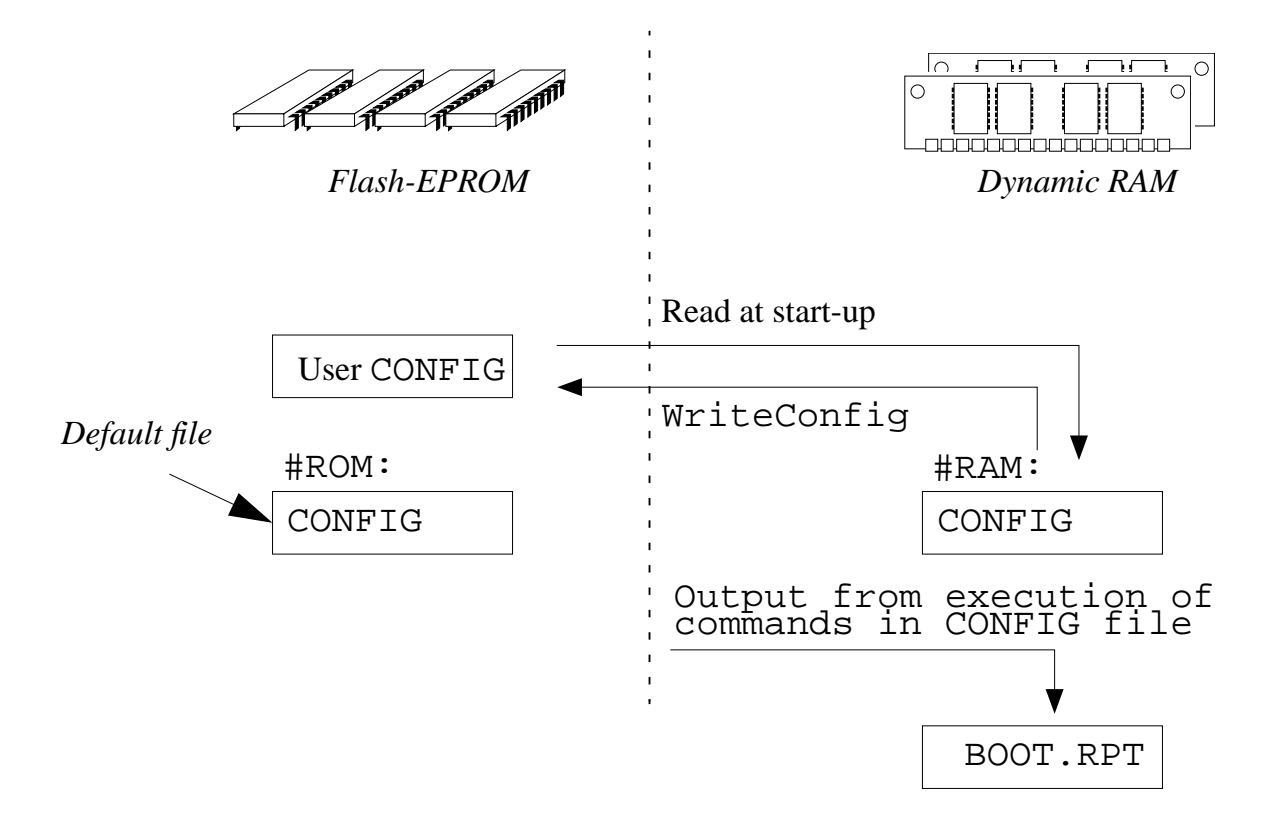

Figure 10 CONFIG file mechanism

The easiest way to create a new configuration file is to copy the default configuration file from the #ROM: disk to the #RAM: disk. Once in the #RAM: disk, the file can be modified. The *MultiCom* does not have a command to copy files, but it is possible to do the equivalent of this using the editor: simply edit #ROM:CON-FIG and save it as #RAM:CONFIG (use the "w" command to save a file under a new name).

Once the configuration file has been modified, it should be written to the Flash EPROM. Otherwise, the modifications will be lost the next time that the *MultiCom* is rebooted. The WriteConfig command must be used to store the configuration file in Flash EPROM.

15.2

# ACCESSING THE MULTICOM

In order to modify the configuration file, it is necessary to log into the *MultiCom*. There are six ways of doing this:

- Use a browser to connect to the built-in Web-server.
- Use the EasyConfig Windows wizard.
- Use the EditConfig Windows application.
- Log in using TELNET.
- Use FTP to copy files to and from the *MultiCom*.
- Log in through the CONSOLE port as described in your User's Manual.

### ACCESSING THE MULTICOM WITH A BROWSER <sup>15.2.1</sup>

There is a built-in Web-server inside your *MultiCom* (which is by default at the URL <u>http://10.0.0.1/</u>). You can access it using any Internet browser (like <u>Netscape</u> or <u>Internet Explorer</u>). It allows currently to view, edit and upload the configuration file and to automatically generate a configuration for a very easy Internet access.

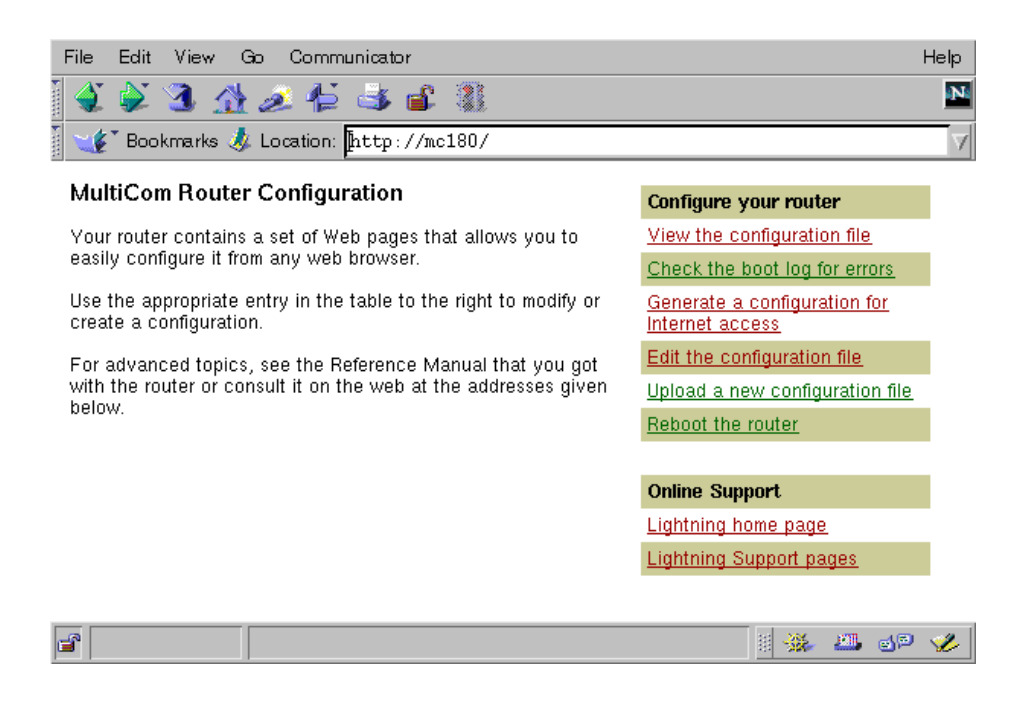

# ACCESSING THE MULTICOM WITH EASYCONFIG <sup>15.2.2</sup>

On the CD-ROM delivered with your *MultiCom*, there is an installer for a Windows wizard that let you configure your router with a simple graphical interface.

| MultiCon EasyConfig Wizard |                                                                                                    |  |  |  |  |  |
|----------------------------|----------------------------------------------------------------------------------------------------|--|--|--|--|--|
|                            | AutoConfiguration <sup>TM</sup>                                                                                                    |  |  |  |  |  |
|                            | To connect the router and your computers to the Internet, III these fields with<br>the information that has been provided to you by your Internet Service<br>Provider (ISP). |  |  |  |  |  |
| ISDN                       | ISDN Phone Number: 0842342942                                                                                                    |  |  |  |  |  |
|                            | Liter Name: name                                                                                                    |  |  |  |  |  |
|                            | Earoward                                                                                                    |  |  |  |  |  |
|                            | Advanced                                                                                                    |  |  |  |  |  |
|                            | Set ONS metadly                                                                                                    |  |  |  |  |  |
|                            | Let ne modily the generated configuration                                                                                                    |  |  |  |  |  |
|                            | Press the "Next" button to continue.                                                                                                    |  |  |  |  |  |
| About EasyConfig.          | Help < Back Next > Quit                                                                                                    |  |  |  |  |  |

# ACCESSING THE MULTICOM WITH TELNET 15.2.3

If you have a host on your network that supports TELNET, you can log in to the *MultiCom* remotely. You may be prompted for a username and password. Once logged in, the connection behaves in a similar manner as when you are logged in on the CONSOLE port.

15.3

# ACCESSING THE MULTICOM WITH FTP 15.2.4

If you have a host on the internetwork that supports FTP, you can copy files to and from the *MultiCom*. Each time that you connect to the *MultiCom*, you will be prompted for a username and password.

**NOTE** - Once a new configuration file has been downloaded to the *MultiCom*, it is still necessary to login through the console or Telnet to execute the WriteConfig command.

 $\ensuremath{\textbf{NOTE}}$  - The name of the downloaded file must be <code>config</code>

**NOTE -** Download MUST be done in text mode (ASCII).

# MODIFYING THE CONFIGURATION

To modify the *MultiCom* configuration, you need to create a new CONFIG file. There are several ways of doing this:

- 1. Connect to the built-in Web-server (by default <u>http://10.0.0.1/</u>).
- 2. Use the EasyConfig Windows wizard or the EditConfig Windows application (available on the provided CD-ROM or at <u>http://www.lightning.ch/support/index\_upgrades.html</u>).
- 3. Local modification of the default CONFIG file: Log in to the *MultiCom* and use the Edit command to modify the default CONFIG file (#ROM:CON-FIG). Save the result in #RAM:CONFIG. This is the approach that is explained in your User's Manual.
- 4. Local modification of an existing configuration: Log in to the *MultiCom*. The file can then be modified using Edit.

- 5. Remote modification of the default CONFIG file: From another host on the internetwork, use FTP to copy #ROM:CONFIG from the *MultiCom*. Edit the file on the host. Use FTP again to copy the file back to the *MultiCom* and store the file as #RAM:CONFIG. (Note: the #ROM disk is read-only).
- 6. Remote modification of an existing configuration: From another host on the internetwork, use FTP to copy #RAM:CONFIG from the *MultiCom*. Edit the file on the host. Use FTP again to copy the file back to the *MultiCom*.

**NOTE -** When using FTP to transfer the configuration file, it is essential to do it in ASCII mode.

# USING THE NEW CONFIG FILE

15.4

Once you have completed one of the above steps, you should have the new configuration stored in #RAM:CONFIG. The following steps are then necessary before the new configuration is taken into account:

- 1. If you are not already logged in to the *MultiCom*, do so.
- 2. Issue the WriteConfig command to copy #RAM:CONFIG to Flash-EPROM.
- 3. Reboot the *MultiCom* (see § 14.18.93, "Reboot" on page 236).

**NOTE -** The *MultiCom* will default to the #RAM: disk if no path name is specified. The file names CONFIG and #RAM:CONFIG are equivalent.

| CHAPTER | 15 | CONFIGURATION | USING THE NEW CONFIG FILE |
|---------|----|---------------|---------------------------|
# Trouble Shooting

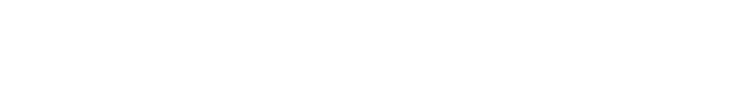

Something went wrong? Please go through our check-list!

#### Terminal

If you have connected a terminal or terminal emulation software, you should see a power-up message appear on the screen when powering the MultiCom on.

- Are the terminal settings correct (Baud rate, parity, etc...), as specified in the User's Manual?
- Is the terminal cable correctly connected at both ends? •

#### **MultiCom** — Reference Manual version 2.6.1

**TROUBLE SHOOTING** 

This check-list describe the steps you should take to verify that your MultiCom is properly configured.

This is not an exhaustive list, since the number of possible configurations is nearly infinite.

You will find in § 18.1, "Config check-list" on page 390, an empty check-list with only the check-box titles that you may use for checking your MultiCom configuration, once you are familiar with the following detailed list.

### BASICS

**CHAPTER** 

#### **Advanced Diagnostics**

have the encryption option.

If you can connect to the MultiCom, use the built-in Diagnose command (see §14.18.17), which will help you find the problem, otherwise follow the steps below:

At the beginning of the start-up procedure the power LED should turn orange. At the end of the start-up procedure the power LED should turn green, unless you

Power LED

#### Is the power cable connected as described in the User's Manual?

Is the *MultiCom* inside the operating temperature range? •

16

16.1.1

• Are you using the supplied terminal cable ? (See the package contents in your User's Manual)

You can see the power-up message but cannot type any characters.

• Make sure that the terminal settings are correct (Baud rate, parity, etc...), as specified in the User's Manual.

#### Cables

All cables for the desired configuration should be connected, as specified in the User's Manual:

- Power cable
- ISDN cable(s)
- Ethernet cable(s)
- Serial cable(s)

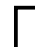

#### Ethernet LED

The Ethernet LED should turn green near the end of the start-up procedure.

- Is the Ethernet cable correctly connected ?
- Do you use the correct cable for this ? (See § 16.2.2, "Pocket MultiCom" on page 308).

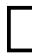

### ISDN D LED

The ISDN D LED(s) (D-channel indication) should be green or off after power-on or restart. If red, there is an ISDN connection problem.

- Is the ISDN cable correctly connected ?
- Is the D-channel protocol correct (see § 14.18.50, "ISDN DChannelProtocol" on page 178) ?
- Is your local PABX (if there is one) properly configured for data calls (see § 16.2.3, "PABX" on page 308) ?
- Is your ISDN connection in function ? Try it with an ISDN phone or ask your telecom operator.

#### CHAPTER 16 TROUBLE SHOOTING

### **CONFIGURATION: BASICS**

#### IP Number

- The IP number of the *MultiCom* must be defined. The default value is **10.0.0.1** (see § 14.18.27, "IP MyAddr" on page 144).
- If you wish to connect to the *MultiCom* via FTP, Telnet or WWW, this IP address must be a valid address on your network. This should be done with a console connection as described in your User's Manual, and before connecting the *MultiCom* to the LAN.

#### Config file

The default config file allows the *MultiCom* to start-up in a generic manner. You must configure the *MultiCom* for your specific usage by changing the config file.

- When changed on the *MultiCom* the config file must be:
- 1. Saved (§ 14.18.20, "Edit" on page 133) with the name CONFIG
- 2. Copied to Flash-EPROM (§ 14.18.138, "WriteConfig" on page 291)
- 3. The *MultiCom* should be rebooted to use the new CONFIG file.
- When changed on a PC, the config file must be:
- 1. Downloaded in ASCII mode to the *MultiCom* using a FTP software.
- 2. Copied to Flash-EPROM (§ 14.18.138, "WriteConfig" on page 291) using a console connection or a Telnet connection.
- 3. The *MultiCom* should be rebooted to use the new CONFIG file.

#### Boot.rpt

The "boot.rpt" file contains the commands used in the config file and their results.

• There should be no errors in the "boot.rpt" file. You may view this file by using the "cat boot.rpt" command (§ 14.18.14, "Cat" on page 122).

The "boot.rpt" file shows an error on each line although the commands seem correct.

- If you have downloaded the CONFIG file, make sure that the editor you have used does not add special characters at the end of each line.
- Use the local editor to edit the CONFIG file (§ 14.18.20, "Edit" on page 133).

### CONFIGURATION: ISDN

### 16.1.3

#### Length of MSN

The *MultiCom* uses the MSN part of the ISDN number to identify itself (See § 14.18.59, "ISDN MyNumber" on page 192). To determine the length of the MSN on your connection, try the following:

- 1. Ask your Telecom operator.
- 2. Do an "ISDN loop back (external)" on page 305 and look at the ISDN history (§ 14.18.54, "ISDN Info" on page 183) to determine the number.

#### Enabled ISDN numbers

Some numbers may be truncated or changed by the Telecom switch or your local PABX. When you specify allowed remote numbers (§ 14.18.62, "ISDN Number-Enabled" on page 197) you must use the number as delivered by the switch.

To determine how the numbers are truncated or changed:

- 1. Call the *MultiCom* from an external number.
- 2. Look at the ISDN history (§ 14.18.54, "ISDN Info" on page 183) to determine the number.

Your connection opens shortly then closes down right after.

- Make sure you use only one "\*" as an enabled remote number (§ 14.18.62, "ISDN NumberEnabled" on page 197).
- Verify the PPP parameters

#### ISDN loop back (external)

The same as "*ISDN loop back (internal*)" (see below) but with the full *MultiCom* number as the remote number in step 2.

#### ISDN loop back (internal)

Only applies if you are connected to a local PABX.

To verify the ISDN connection you may open a loop back connection from the *MultiCom* to itself through your PABX. To do so use the following steps:

1. Select a WAN site:

site select ISDN (or your site name) (§ 14.18.120, "Site Select" on page 268)

2. Set the remote number to the *MultiCom* number:

ISDN RemoteNumber msn (§ 14.18.63, "ISDN RemoteNumber" on page 199)

3. Open manually the connection:

ISDN Conn (§ 14.18.49, "ISDN Conn" on page 177)

Two B-channel LEDs should turn green.

If not, use the command Info site ISDN (or your site name) (§ 14.18.117, "Site Info" on page 264). It will give you the error on the previous outgoing call, returned by the PABX or telecom operator switch.

4. Close the connection:

ISDN Disc (§ 14.18.51, "ISDN Disc" on page 179)

#### Site Select + Site Info

The *MultiCom* uses a "site" philosophy and not a "port" philosophy (see § 3.3.1, "What is a Site?" on page 19). That means you should configure all the parameters for each different site.

1. Select a WAN site:

Site Select ISDN (§ 14.18.120, "Site Select" on page 268)

2. Look at the site information:

site Info (§ 14.18.117, "Site Info" on page 264)

Check whether all the displayed information corresponds to the desired configuration.

#### ISDN Info

Check whether the *MultiCom* MSN and other parameters are corresponding to the desired configuration by typing:

- Info ISDN (see § 14.18.54, "ISDN Info" on page 183)
- Info ISDN Enabled
- Info ISDN History

#### PPP Info

Check whether the PPP parameters are corresponding to the desired configuration by typing:

**PPP** Info (see § 14.18.83, "PPP Info" on page 224)

### **CONFIGURATION: IP HOST**

16.1.4

### ] Ping

To check whether the IP Host part of the *MultiCom* is properly configured:

• Use a "PING" application to "ping" the *MultiCom*'s IP address.

If this is not working, check that the host's IP address and the *MultiCom*'s IP address are in the same subnet and that the subnet mask is properly configured on the PC. See § 4.1.2, "Structure of an IP Address" on page 24, for details on IP addresses and subnet masks.

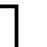

#### Telnet

If the "Ping" step is working you may now use a "Telnet" application to connect to a local *MultiCom*.

For further testing of the IP options see § 16.2.6, "IP" on page 310.

### CONFIGURATION: OTHER SOFTWARE OPTIONS <sup>16.1.5</sup>

For the other software options, use the info command to display the current settings. Check whether these settings are corresponding to the desired configuration.

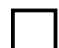

Info Bridge

] Info IP

Info IP Router

Info IPX

### FREQUENT PROBLEMS

These are some more explanations on some frequently encountered problems.

### MULTICOM

The *MultiCom* reboots endlessly at start-up.

• There may be some important errors in the CONFIG file. Go back to the default CONFIG file (see your User's Manual), and start over.

### POCKET MULTICOM

| V 2.1   | IP | IPX | Bridge | MP | V36 | SNMP | Е |
|---------|----|-----|--------|----|-----|------|---|
| Pocket  |    |     |        |    |     |      |   |
| Classic |    |     |        |    |     |      |   |
| LAC     |    |     |        |    |     |      |   |

The *Pocket MultiCom* may reboot endlessly or in default configuration if a wrong cable is used to connect it to a Hub. If so try to use a 4-wires cable :

- Use the crossed Ethernet cable to connect your router directly to a PC.
- Use the straight Ethernet cable to connect your router to a Hub.

### PABX

308

- Make sure that your PABX is configured to support data communications and the correct D-channel protocol for this port.
- There is a software bug in an early software version of the Siemens HICOM PABX. Check with your PABX distributor if you use such a PABX.
- Verify if you need to provide a prefix to dial out (usually '0' or '9') and what is the format of incoming CLI.

These problems can be verified using the "ISDN loop back (external)" test on page 305.

16.2.1

FREQUENT PROBLEMS

16.2.2

16.2.3

### Ethernet

- Do not forget to configure the IP number of the *MultiCom* (§ 14.18.27, "IP MyAddr" on page 144).
- Be careful with the cables, you may have: AUI (*Classic MultiCom* and *Multi-Com LAN Access Center*), 10-Base-2 (*Classic MultiCom*) or 10-Base-T (*Multi-Com LAN Access Center* and *Pocket MultiCom*).

See also § 16.2.2, "Pocket MultiCom" on page 308.

B

• Make sure that the default gateway of the local PC(s) is set to the local's *MultiCom* IP address.

/V36

/S

/E

### Bridge

V 2.1

| Classic     Image: Classic interval of the second second sec | Pocket  |  |  |  |  |
|----------------------------------------------------------------------------------------------------|---------|--|--|--|--|
| LAC                                                                                                    | Classic |  |  |  |  |
|                                                                                                    | LAC     |  |  |  |  |

**/M** 

- All the following steps must be completed for a bridge to work:
- 1. Create a group (§ 14.18.7, "Bridge Create" on page 113).
- 2. Add desired sites to that group (§ 14.18.11, "Bridge Group" on page 119).
- 3. Start over at step 1 for all group needed.

IPX

IP

- 4. Create a filter (§ 14.18.7, "Bridge Create" on page 113)
- 5. Configure filter (§ 14.18.10, "Bridge Filter (entry filling)" on page 116).
- 6. Assign that filter as input or output filter to a site, or as a group filter to a group (§ 14.18.9, "Bridge Filter (assigning entry)" on page 115).
- 7. Start over at step 4 for all filter needed
- 8. Turn the Bridge on (§ 14.18.13, "Bridge On & Off" on page 121).
- Do not use "deny all" combined with "allow something" (See § 14.18.10, "Bridge Filter (entry filling)" on page 116).

16.2.4

16.2.5

#### CHAPTER 16 TROUBLE SHOOTING

IP

IPX

В

V 2.1

IP

| Pocket     Image: Classic       LAC     Image: Classic  | Pocket  |
|---------------------------------------------------------|---------|
| Classic     Image: Classic       LAC     Image: Classic |         |
| LAC                                                     | Classic |
|                                                         | LAC     |

/M

• Be careful with routing tables, always use planning work-sheets (§ 18.1, "Config check-list" on page 390) and refer to the examples (§ 17.1, "IP: Point-to-Point" on page 314 & § 17.2, "IP: Multi-Point" on page 318).

/V36

/S

/E

- Check your connections using:
- 1. Ping to the local *MultiCom*
- 2. Ping to the remote *MultiCom*
- 3. Telnet to the local *MultiCom*
- 4. Telnet from the local *MultiCom* to the remote *MultiCom*
- 5. Telnet from the remote *MultiCom* to a remote host, if possible.
- 6. Telnet from a local host to a remote host via the *MultiCom* connection, if possible.

If steps 1 to 5 work and not step 6, check the following:

- The MultiCom routing table (use Info Ip Router)
- The PC's default gateway address
- The ARP tables of the remote equipment or other intermediate network devices

### IPX

| V 2.1   | IP | IPX | В | /M | /V36 | /S | /E |
|---------|----|-----|---|----|------|----|----|
| Pocket  |    |     |   |    |      |    |    |
| Classic |    |     |   |    |      |    |    |
| LAC     |    |     |   |    |      |    |    |

• The login procedure to a distant server is very long.

Usually the login program resides on the distant server and is transferred to the host before being executed. With a 64 kbits/s connection this may take several minutes.

16.2.6

310

Try to copy the login program to all the client's local disks. Refer to your Novell specialist for the procedure.

### PPP

| V 2.1   | IP | IPX | В | /M | /V36 | /S | /E |
|---------|----|-----|---|----|------|----|----|
| Pocket  |    |     |   |    |      |    |    |
| Classic |    |     |   |    |      |    |    |
| LAC     |    |     |   |    |      |    |    |

- Connection from a *MultiCom* to another machine from another vendor in PPP mode does not work.
- 1. Try connecting two *MultiCom*'s if possible, in MHDLC mode. Use this checklist to ensure the connection is working properly.
- 2. Once the connection is working change the link mode to PPP using the site Modify command (§ 14.18.118, "Site Modify" on page 266).
- 3. Once the connection is working replace the remote *MultiCom* with the other vendor's machine.
- 4. If a connection problem still remains, try the PPP info command on the *MultiCom* (§ 14.18.83, "PPP Info" on page 224).

**NOTE** - Lighting may supply PPP configuration files for the main router vendor's machines. Check our web pages: <u>http://www.lightning.ch/support/</u>

16.2.8

| CHAPTER | 16 | TROUBLE SHOOTING | FREQUENT PROBLEMS |
|---------|----|------------------|-------------------|

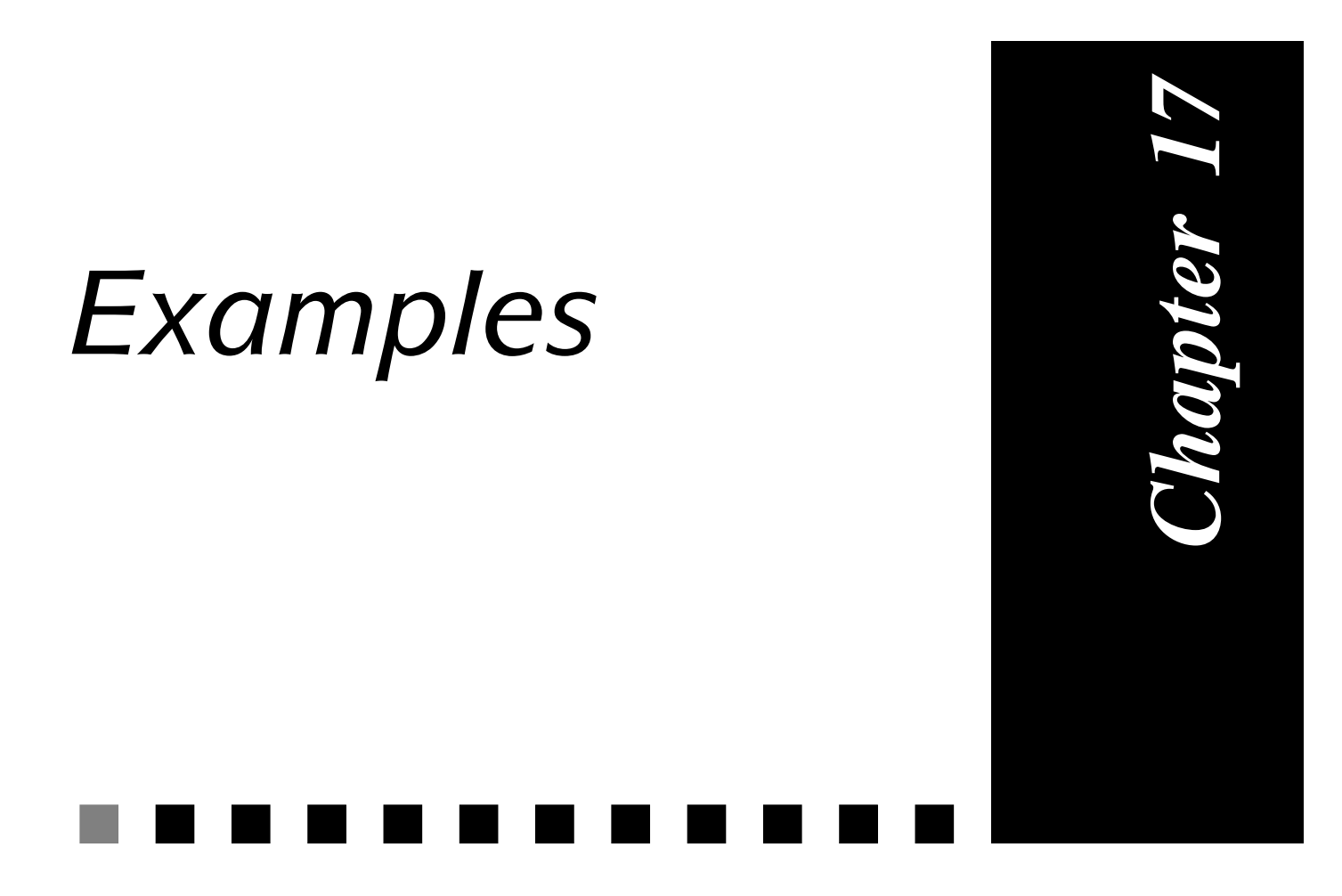

This chapter is intended to help you setup the *Multi*-*Com's* configuration file. Several typical configurations are presented and explained in detail. **IP: POINT-TO-POINT** 

**EXAMPLES** 

| V 2.1   | IP | IPX | В | /M | /V36 | /S | /E |
|---------|----|-----|---|----|------|----|----|
| Pocket  |    |     |   |    |      |    |    |
| Classic |    |     |   |    |      |    |    |
| LAC     |    |     |   |    |      |    |    |

The following is an example of a simple point-to-point configuration for TCP/IP.

### DESCRIPTION

CHAPTER

17

A company has two offices in Geneva and Bern. It wishes to connect their Local Area Networks (LANs) in routing mode.

- Each site uses the TCP/IP protocol.
- The link will be allowed 2 B-channels (128 kbits/s).

Following is the network layout and the configuration file for each site.

### NETWORK DIAGRAM

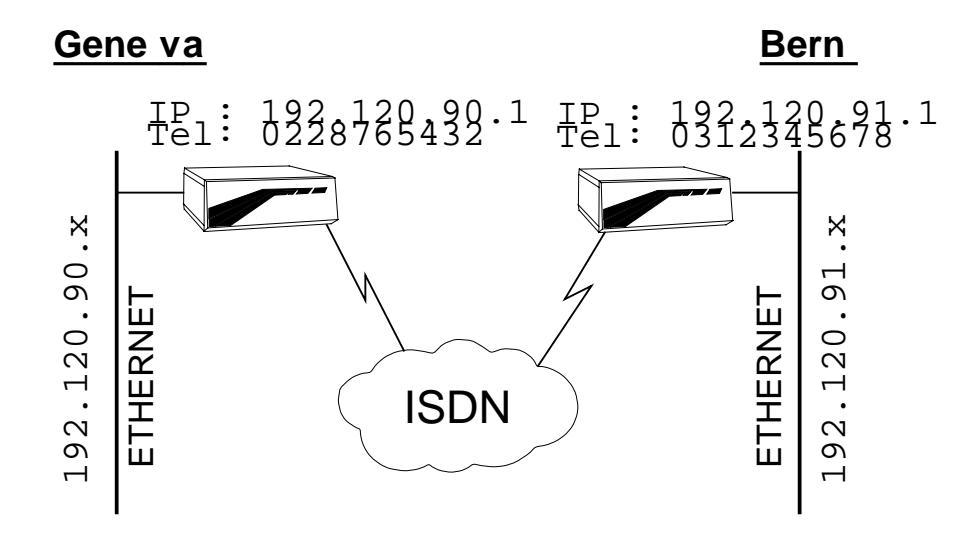

#### IP: Point-to-Point configuration Figure 11

17.1

17.1.1

17.1.2

17.1.3

### CONFIG FILES

On the following pages you will find the config files.

In *Italic*, the sections corresponding to the ISDN options. In **bold**, the section corresponding to the IP options.

- Geneva config file: page 316
- Bern config file: page 317

# Geneva config for IP point to point example. # --- General information MyName Geneva IP MyAddr 192.120.90.1 IP SubnetMask 255.255.255.0 ISDN MyNumber 0228765432 ISDN DChannelProtocol EuroISDN # --- Local site Site Rename ETH Geneva Site Select Geneva IP Range 192.120.90.1 .. 192.120.90.254 Add # --- Remote site Site Rename ISDN Bern Site Modify Bern WanProtocol PPP Site Select Bern ISDN Auto On ISDN BChannel 2 ISDN IdleCloseTime 90 ISDN RemoteNumber 0312345678 ISDN NumberEnabled 0312345678 IP Range 192.120.91.1 .. 192.120.91.254 Add

# --- Bridge and Routers activation
IP Router On

# Bern config for IP point to point example. # --- General information MyName Bern IP MyAddr 192.120.91.1 IP SubnetMask 255.255.255.0 ISDN MyNumber 0312345678 ISDN DChannelProtocol EuroISDN # --- Local site Site Rename ETH Bern Site Select Bern IP Range 192.120.91.1 .. 192.120.91.254 Add # --- Remote site Site Rename ISDN Geneva Site Modify Geneva WanProtocol PPP Site Select Geneva ISDN Auto On ISDN BChannel 2 ISDN IdleCloseTime 90 ISDN RemoteNumber 0228765432 ISDN NumberEnabled 0228765432 IP Range 192.120.90.1 .. 192.120.90.254 Add

# --- Bridge and Routers activation
IP Router On

## **IP: MULTI-POINT**

| V 2.1   | IP | IPX | В | /M                    | /V36 | /S | /E |
|---------|----|-----|---|-----------------------|------|----|----|
| Pocket  |    |     |   | a<br>om               |      |    |    |
| Classic |    |     |   | enev<br>ltiCc<br>only |      |    |    |
| LAC     |    |     |   | Mu                    |      |    |    |

This is a more advanced example using multi-point.

### DESCRIPTION

A company has a central office in Geneva and two branches in Bern and Zurich. It wishes to connect their Local Area Networks (LANs) in routing mode.

- All sites use the TCP/IP protocol.
- Each link will be allowed 1 B-channel (64 kbits/s).

Following is the network layout and the configuration files for each site.

17.2

17.2.1

17.2.2

### NETWORK DIAGRAM

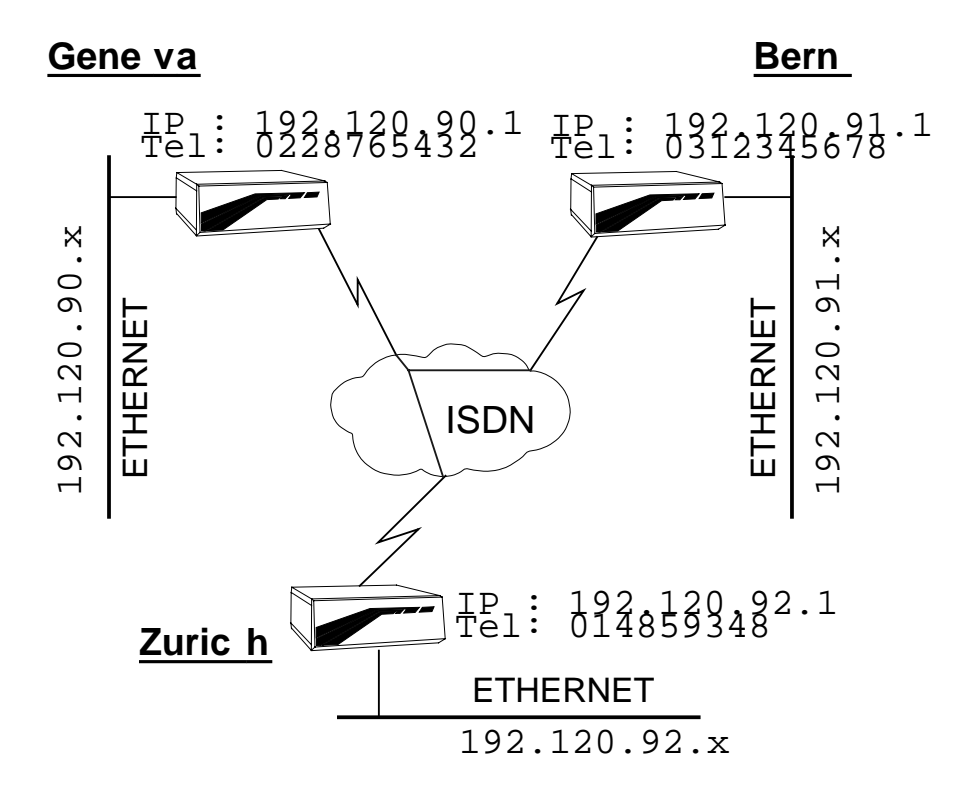

*Figure 12* IP: Multi-point configuration

### **CONFIG FILES**

On the following pages you will find the config files.

In **bold**, the section corresponding to the multi-point option.

- Geneva config file: page 320
- Bern config file: page 321
- Zurich config file: page 322

#### NOTES

• The traffic between Bern and Zurich goes through Geneva, which may cause high telephone bills. You can avoid this by having three Multi-point *Multi-Coms*, each configured to route directly to the remote site.

17.2.3

17.2.3.1

# Geneva config for IP multi-point example. # --- General information MyName Geneva IP MyAddr 192.120.90.1 IP SubnetMask 255.255.255.0 ISDN MyNumber 0228765432 ISDN DChannelProtocol EuroISDN # --- Local site Site Rename ETH Geneva Site Select Geneva IP Range 192.120.90.1 .. 192.120.90.254 Add # --- Remote site Bern Site Rename ISDN Bern Site Modify Bern WanProtocol PPP Site Select Bern ISDN Auto On ISDN BChannel 1 ISDN IdleCloseTime 90 ISDN RemoteNumber 0312345678 ISDN NumberEnabled 0312345678 IP Range 192.120.91.1 .. 192.120.91.254 Add # --- Remote site Zurich Site Create Zurich PPP Site Select Zurich ISDN Auto On ISDN BChannel 1 ISDN IdleCloseTime 90 ISDN RemoteNumber 014859348 ISDN NumberEnabled 014859348 IP Range 192.120.92.1 .. 192.120.92.254 Add # --- Bridge and Routers activation

IP Router On

# Bern config for IP multi-point example. # --- General information MyName Bern IP MyAddr 192.120.91.1 IP SubnetMask 255.255.255.0 ISDN MyNumber 0312345678 ISDN DChannelProtocol EuroISDN # --- Local site Site Rename ETH Bern Site Select Bern IP Range 192.120.91.1 .. 192.120.91.254 Add # --- Remote site Site Rename ISDN Geneva Site Modify Geneva WanProtocol PPP Site Select Geneva ISDN Auto On ISDN BChannel 1 ISDN IdleCloseTime 90 ISDN RemoteNumber 0228765432 ISDN NumberEnabled 0228765432 IP Range 192.120.90.1 .. 192.120.90.254 Add IP Range 192.120.92.1 .. 192.120.92.254 Add # --- Bridge and Routers activation

IP Router On

# Zurich config for IP multi-point example. # --- General information MyName Zurich IP MyAddr 192.120.92.1 IP SubnetMask 255.255.255.0 ISDN MyNumber 014859348 ISDN DChannelProtocol EuroISDN # --- Local site Site Rename ETH Zurich Site Select Zurich IP Range 192.120.92.1 .. 192.120.92.254 Add # --- Remote site Site Rename ISDN Geneva Site Modify Geneva WanProtocol PPP Site Select Geneva ISDN Auto On ISDN BChannel 1 ISDN IdleCloseTime 90 ISDN RemoteNumber 0228765432 ISDN NumberEnabled 0228765432 IP Range 192.120.90.1 .. 192.120.91.254 Add

# --- Bridge and Routers activation
IP Router On

**MultiCom** — Reference Manual version 2.6.1

# IPX: POINT-TO-POINT

| V 2.1   | IP | IPX | В | /M | /V36 | /S | /E |
|---------|----|-----|---|----|------|----|----|
| Pocket  |    |     |   |    |      |    |    |
| Classic |    |     |   |    |      |    |    |
| LAC     |    |     |   |    |      |    |    |

### DESCRIPTION

A company has two offices in Geneva and Bern. It wishes to connect their local area networks in routing mode.

IP: 192.120.90.1 IP: 192.120.91 Tel: 0228765432.1 Tel: 0312345678

ISDN

- Each side uses the Novell<sup>TM</sup> IPX protocol.
- The link will be allowed 2 B-Channels (128 kbits/s).

Following is the network layout and the configuration files for each site.

### NETWORK DIAGRAM

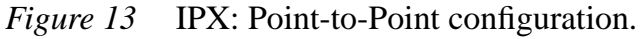

ETHERNET

Gene va

IPX Net Number:

| figuration. |  |  |  |
|-------------|--|--|--|
|             |  |  |  |

17.3.1

17.3

17.3.2

Bern

PX Net Number

ETHERNET

.1

**IPX: POINT-TO-POINT** 

### CONFIG FILES

On the following pages you will find the config files.

In **bold**, the section corresponding to the IPX options.

- Geneva config file: page 325
- Bern config file: page 326

### Notes

17.3.3.1

17.3.3

- The NetNumber must be given in hexadecimal format with a leading "0x" (zero-x) (i.e. 0xA is the "a" hexadecimal value = "10" in decimal). See § 14.18.39, "IPX NetNumber" on page 161 for more details.
- The "DemandWAN" site type is not explicitly set because it is the default value (see § 14.18.43, "IPX SiteType" on page 167).
- The Ethernet frame type is not set to 802.2 because it is the default value (see § 14.18.36, "IPX EthType" on page 157).
- All spoofing features are on by default (see § 14.18.44, "IPX Spoofing" on page 169).
- An IP number is assigned to the *MultiCom* because it is mandatory and to allow remote management through TCP/IP.

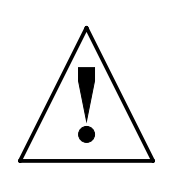

**CAUTION** — When configuring the NetNumber, do not confuse the Internal Net Number of your Novell<sup>TM</sup> server and the Cable or Ethernet Network Number. You must use the Cable Network Number! This number may be found in the server configuration.

# Geneva config for IPX point to point example. # --- General information MyName Geneva IP MyAddr 192.120.90.1 IP SubnetMask 255.255.255.0 ISDN MyNumber 0228765432 ISDN DChannelProtocol EuroISDN # --- Local site Site Rename ETH Geneva Site Select Geneva IPX NetNumber 0xA IPX Site On # --- Remote site Site Rename ISDN Bern Site Modify Bern WanProtocol PPP Site Select Bern ISDN Auto On ISDN BChannel 1 ISDN IdleCloseTime 90 ISDN RemoteNumber 0312345678 ISDN NumberEnabled 0312345678 IPX NetNumber 0xB IPX Site On

# --- Bridge and Routers activation
IPX Router On

# Bern config for IPX point to point example. # --- General information MyName Bern IP MyAddr 192.120.91.1 IP SubnetMask 255.255.255.0 ISDN MyNumber 0312345678 ISDN DChannelProtocol EuroISDN # --- Local site Site Rename ETH Bern Site Select Bern IPX NetNumber 0xB IPX Site On # --- Remote site Site Rename ISDN Geneva Site Modify Geneva WanProtocol PPP Site Select Geneva ISDN Auto On ISDN BChannel 1 ISDN IdleCloseTime 90 ISDN RemoteNumber 0228765432 ISDN NumberEnabled 0228765432 IPX NetNumber 0xA IPX Site On

# --- Bridge and Routers activation
IPX Router On

### **IPX: MULTI-POINT**

| V 2.1   | IP | IPX | В | /M | /V36 | /S | /E |
|---------|----|-----|---|----|------|----|----|
| Pocket  |    |     |   |    |      |    |    |
| Classic |    |     |   |    |      |    |    |
| LAC     |    |     |   |    |      |    |    |

### DESCRIPTION

A company has three offices in Geneva, Bern and Zurich. It wishes to connect their local area networks in routing mode.

- All sites use the Novell<sup>TM</sup> IPX protocol.
- Each link will be allowed 1 B-channel (64 kbits/s).
- The Zurich office uses the 802.3 Ethernet frame type.
- The Geneva-Bern link is considered by the company as more critical, it will be allowed 2 B-channels (128 kbits/s).

Following is the network layout and the configuration files for each site.

17.4

17.4.1

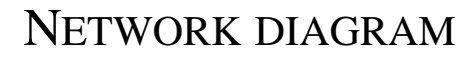

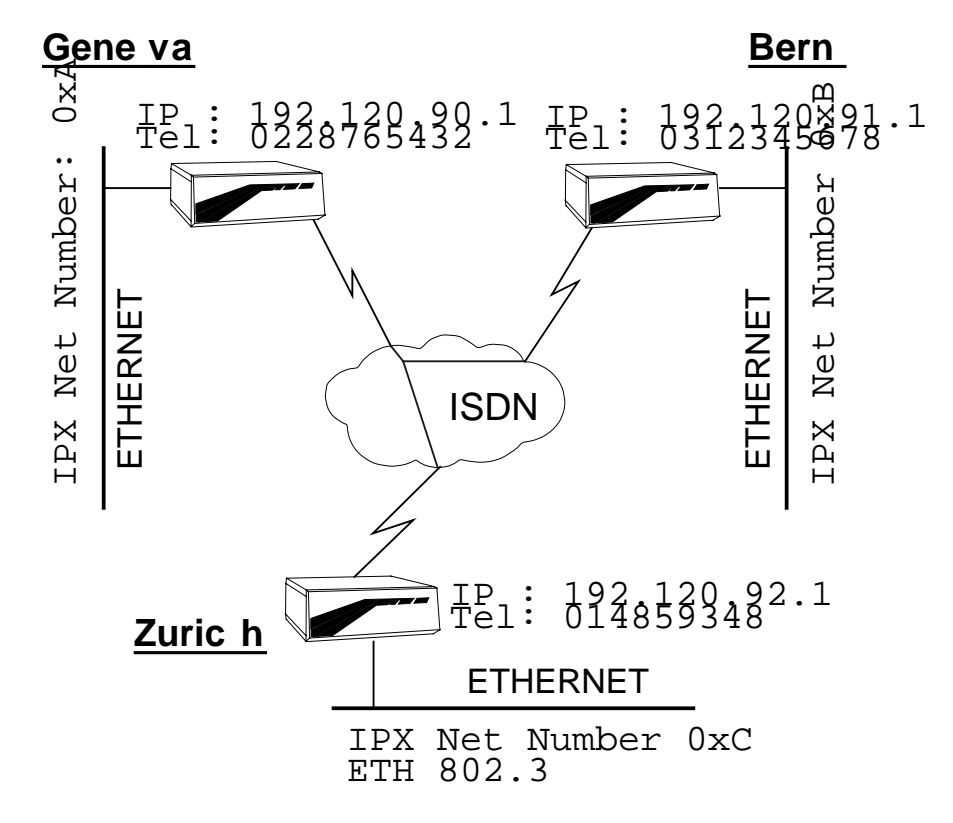

*Figure 14* IPX: Multi-point configuration

### **CONFIG FILES**

On the following pages you will find the config files.

In **bold**, the section corresponding to the IPX options.

- Geneva config file: page 330
- Bern config file: page 331
- Zurich config file: page 332

#### NOTES

- IPX supports looped networks.
- The NetNumber must be given in hexadecimal format with a leading "0x" (zero-x) (i.e. 0xA is the "a" hexadecimal value = "10" in decimal). See § 14.18.39, "IPX NetNumber" on page 161 for more details.

17.4.2

17.4.3.1

17.4.3

- The "DemandWAN" site type is not explicitly set because it is the default value (see § 14.18.43, "IPX SiteType" on page 167).
- The Ethernet frame type is not set to 802.2 because it is the default value (see § 14.18.36, "IPX EthType" on page 157).
- All spoofing features are on by default (see § 14.18.44, "IPX Spoofing" on page 169).
- An IP number is assigned to the *MultiCom* because it is mandatory and to allow remote management through TCP/IP.

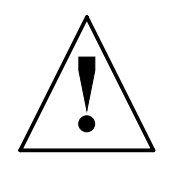

**CAUTION** — When configuring the NetNumber, do not confuse the Internal Net Number of your Novell<sup>TM</sup> server and the Cable or Ethernet Network Number. You must use the Cable Network Number! This number may be found in the server configuration.

# Geneva config for IPX multi-point example. # --- General information MyName Geneva IP MyAddr 192.120.90.1 IP SubnetMask 255.255.255.0 ISDN MyNumber 0228765432 ISDN DChannelProtocol EuroISDN # --- Local site Site Rename ETH Geneva Site Select Geneva IPX NetNumber 0xA IPX Site On # --- Remote site Bern Site Rename ISDN Bern Site Modify Bern WanProtocol PPP Site Select Bern ISDN Auto On ISDN BChannel 2 ISDN IdleCloseTime 90 ISDN RemoteNumber 0312345678 ISDN NumberEnabled 0312345678 IPX NetNumber 0xB IPX Site On # --- Remote site Zurich Site Create Zurich PPP Site Select Zurich ISDN Auto On ISDN BChannel 1 ISDN IdleCloseTime 90 ISDN RemoteNumber 014859348 ISDN NumberEnabled 014859348 ISDN BChannel 1 ISDN Auto On ISDN IdleCloseTime 300 IPX NetNumber 0xC IPX Site On # --- Bridge and Routers activation IPX Router On

# Bern config for IPX multi-point example. # --- General information MyName Bern IP MyAddr 192.120.91.1 IP SubnetMask 255.255.255.0 ISDN MyNumber 0312345678 ISDN DChannelProtocol EuroISDN # --- Local site Site Rename ETH Bern Site Select Bern IPX NetNumber 0xB IPX Site On # --- Remote site Site Rename ISDN Geneva Site Modify Geneva WanProtocol PPP Site Select Geneva ISDN Auto On ISDN BChannel 2 ISDN IdleCloseTime 90 ISDN RemoteNumber 0228765432 ISDN NumberEnabled 0228765432 IPX NetNumber 0xA IPX Site On

# --- Bridge and Routers activation
IPX Router On

# Zurich config for IPX multi-point example. # --- General information MyName Zurich IP MyAddr 192.120.92.1 IP SubnetMask 255.255.255.0 ISDN MyNumber 014859348 ISDN DChannelProtocol EuroISDN # --- Local site Site Rename ETH Zurich Site Select Zurich IPX NetNumber 0xC IPX EthType 802.3 IPX Site On # --- Remote site Site Rename ISDN Geneva Site Modify Geneva WanProtocol PPP Site Select Geneva ISDN Auto On ISDN BChannel 1 ISDN IdleCloseTime 90 ISDN RemoteNumber 0228765432 ISDN NumberEnabled 0228765432 IPX NetNumber 0xA IPX Site On

# --- Bridge and Routers activation
IPX Router On

| BRIDGE: BASIC |         |    |     |   |    |      |    |    |
|---------------|---------|----|-----|---|----|------|----|----|
|               | V 2.1   | IP | IPX | B | /M | /V36 | /S | /E |
|               | Pocket  |    |     |   |    |      |    |    |
|               | Classic |    |     |   |    |      |    |    |

This examples describes how to configure a simple LAN to LAN bridge for an AppleTalk network.

### DESCRIPTION

LAC

A company has two offices in Geneva and Bern. It wishes to connect their local area networks in bridging mode for the AppleTalk<sup>TM</sup> protocol.

Following is the network layout and the configuration files for each site.

**CAUTION** — Using a bridge in a dial-up ISDN configuration may lead to high telephone bills due to broadcast traffic. Therefore, a semipermanent line will be used (see § 14.18.56, "ISDN Leased" on page 187)

17.5

17.5.1

### NETWORK DIAGRAM

17.5.2

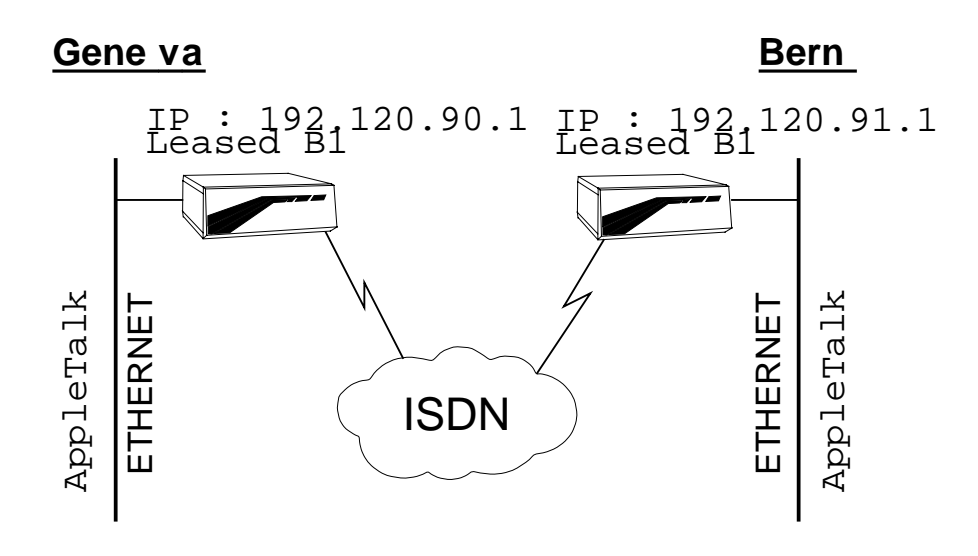

Figure 15 Bridging: Basic configuration

17.5.3

### CONFIG FILES

On the following pages you will find the config files.

In *italic*, the sections corresponding to the Leased-ISDN option. In **bold**, the section corresponding to the bridge.

- Geneva config file: page 336
- Bern config file: page 337

NOTES

17.5.3.1

• There is no "deny all" and then "allow something". The line "allow something" is sufficient to deny the rest of the traffic.

# Geneva config for Basic bridging example. # --- General information MyName Geneva IP MyAddr 192.120.90.1 IP SubnetMask 255.255.255.0 ISDN DChannelProtocol EuroISDN # --- Local site Site Rename ETH Geneva # --- Remote site Site Rename ISDN Bern Site Modify Bern WanProtocol PPP Site Select Bern ISDN Leased B1 # --- Bridge Bridge Create Group AppleGroup Bridge Group AppleGroup Assign-site Geneva Bridge Group AppleGroup Assign-site Bern Bridge Create Filter AppleFilter Bridge Filter AppleFilter Permit AppleTalk Bridge Filter AppleFilter Assign Group AppleGroup # --- Bridge and Routers activation

Bridge On
# Bern config for Basic bridging example. # --- General information MyName Bern IP MyAddr 192.120.91.1 IP SubnetMask 255.255.255.0 ISDN DChannelProtocol EuroISDN # --- Local site Site Rename ETH Bern # --- Remote site Site Rename ISDN Geneva Site Modify Geneva WanProtocol PPP Site Select Geneva ISDN Leased B1 # --- Bridge Bridge Create Group AppleGroup Bridge Group AppleGroup Assign-site Geneva Bridge Group AppleGroup Assign-site Bern Bridge Create Filter AppleFilter Bridge Filter AppleFilter Permit AppleTalk Bridge Filter AppleFilter Assign Group AppleGroup # --- Bridge and Routers activation

Bridge On

**MultiCom** — Reference Manual version 2.6.1

# BRIDGE: ADVANCED

EXAMPLES

| V 2.1   | IP | IPX | В | /M                    | /V36 | /S | /E |
|---------|----|-----|---|-----------------------|------|----|----|
| Pocket  |    |     |   | a<br>om               |      |    |    |
| Classic |    |     |   | enev<br>ltiCc<br>only |      |    |    |
| LAC     |    |     |   | Mu                    |      |    |    |

This examples describes how to configure a LAN to LAN bridge for two Apple-Talk networks and two IPX networks.

# DESCRIPTION

CHAPTER

17

A company has a central offices in Geneva, and two branches in Bern and Zurich. It wishes to connect their Local Area Networks in bridging mode.

- Geneva uses the Novell<sup>TM</sup> IPX protocol and the AppleTalk<sup>TM</sup> protocol.
- One machine in Geneva with Ethernet address 01:02:03:04:05:06 should not be seen on the other networks.
- Bern uses the AppleTalk<sup>TM</sup> protocol.
- Zurich uses the Novell<sup>TM</sup> IPX protocol.
- Each link will be allowed 1 B-Channel (64 kbits/s).

Following is the network layout, then the configuration tables that you need for configuring the *MultiComs* and finally the configuration files for each site.

**NOTE -** You will find empty tables for you own configurations in § 18.1, "Config check-list" on page 390.

**CAUTION** — Using a Bridge in a dial-up ISDN configuration may lead to high telephone bills due to the broadcast traffic.

17.6

17.6.1

17.6.2

### NETWORK DIAGRAM

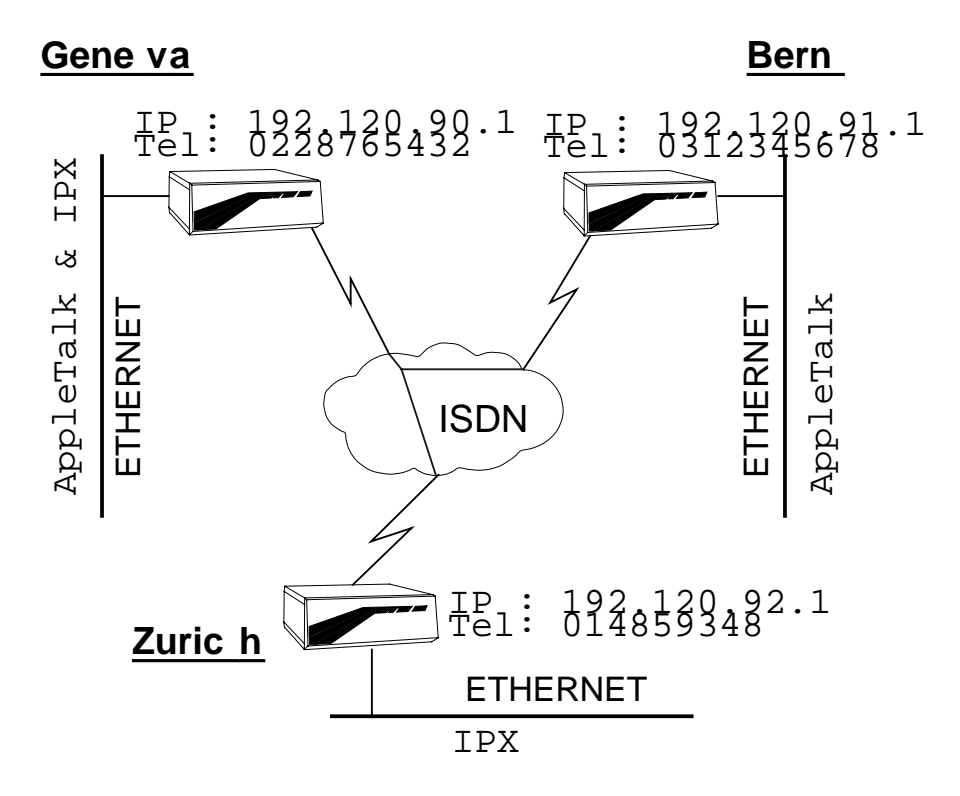

Figure 16 Bridging: Multi-Point configuration

CHAPTER 17 EXAMPLES

17.6.3

# CONFIG FILES

On the following pages you will find the config files.

In **bold**, the section corresponding to the bridge.

- Geneva config file: page 341
- Bern config file: page 343
- Zurich config file: page 344

MultiCom — Reference Manual version 2.6.1

# Geneva config for Advanced bridging example. # --- General information MyName Geneva IP MyAddr 192.120.90.1 IP SubnetMask 255.255.255.0 ISDN MyNumber 0228765432 ISDN DChannelProtocol EuroISDN # --- Local site Site Rename ETH Geneva # --- Remote sites Site Rename ISDN Bern Site Select Bern ISDN RemoteNumber 0312345678 ISDN NumberEnabled 0312345678 ISDN BChannel 1 ISDN Auto On ISDN IdleCloseTime 300 Site Create Zurich Site Select Zurich ISDN RemoteNumber 014859348 ISDN NumberEnabled 014859348 ISDN BChannel 1 ISDN Auto On ISDN IdleCloseTime 300 MHDLC Mode Polling # --- Bridge Bridge create group ApIpxGroup Bridge group ApIpxGroup assign-site Geneva Bridge group ApIpxGroup assign-site Bern Bridge group ApIpxGroup assign-site Zurich Bridge create filter GenevaFilter Bridge filter GenevaFilter permit AppleTalk Bridge filter GenevaFilter permit ipx Bridge filter GenevaFilter assign site-input Geneva Bridge create filter BernFilter Bridge filter BernFilter permit AppleTalk Bridge filter BernFilter deny src\_addr 0102.0304.0506 ffff.ffff.ffff Bridge filter BernFilter assign site-output Bern

Bridge create filter ZurichFilter Bridge filter ZurichFilter permit ipx Bridge filter ZurichFilter assign site-output Zurich

# --- Bridge and Routers activation **Bridge On** 

# Bern config for Advanced bridging example. # --- General information MyName Bern IP MyAddr 192.120.91.1 IP SubnetMask 255.255.255.0 ISDN MyNumber 0312345678 ISDN DChannelProtocol EuroISDN # --- Local site Site Rename ETH Bern # --- Remote site Site Rename ISDN Geneva Site Select Geneva ISDN RemoteNumber 0228765432 ISDN NumberEnabled 0228765432 ISDN BChannel 2 ISDN Auto On ISDN IdleCloseTime 300 # --- Bridge Bridge create group AppleGroup Bridge group AppleGroup assign-site Geneva Bridge group AppleGroup assign-site Bern Bridge create filter AppleFilter Bridge filter AppleFilter permit AppleTalk Bridge filter AppleFilter assign group AppleGroup # --- Bridge and Routers activation Bridge On

# Zurich config for Advanced bridging example. # --- General information MyName Zurich IP MyAddr 192.120.92.1 IP SubnetMask 255.255.255.0 ISDN MyNumber 0312345678 ISDN DChannelProtocol EuroISDN # --- Local site Site Rename ETH Zurich # --- Remote site Site Rename ISDN Geneva Site Select Geneva ISDN RemoteNumber 0228765432 ISDN NumberEnabled 0228765432 ISDN BChannel 2 ISDN Auto On ISDN IdleCloseTime 300 # --- Bridge Bridge create group IpxGroup Bridge group IpxGroup assign-site Zurich Bridge group IpxGroup assign-site Geneva Bridge create filter IpxFilter Bridge filter IpxFilter permit ipx Bridge filter IpxFilter assign group IpxGroup # --- Bridge and Routers activation Bridge On

# SERIAL: BASIC

| V 1.5   | IP | IPX | В | /M | /V36 | /S | /E |
|---------|----|-----|---|----|------|----|----|
| Pocket  |    |     |   |    |      |    |    |
| Classic |    |     |   |    |      |    |    |
| LAC     |    |     |   |    |      |    |    |

#### DESCRIPTION

A company has two offices in Geneva and Bern. It wishes to connect their Local Area Networks in routing mode with a permanent leased line.

- Each side uses the TCP/IP protocol.
- The link is a 128 Kbits/s synchronous leased line.
- The modems use a V.35 interface.
- For security, CHAP authentication is used.

Following is the network layout and the configuration files for each site.

#### NETWORK DIAGRAM

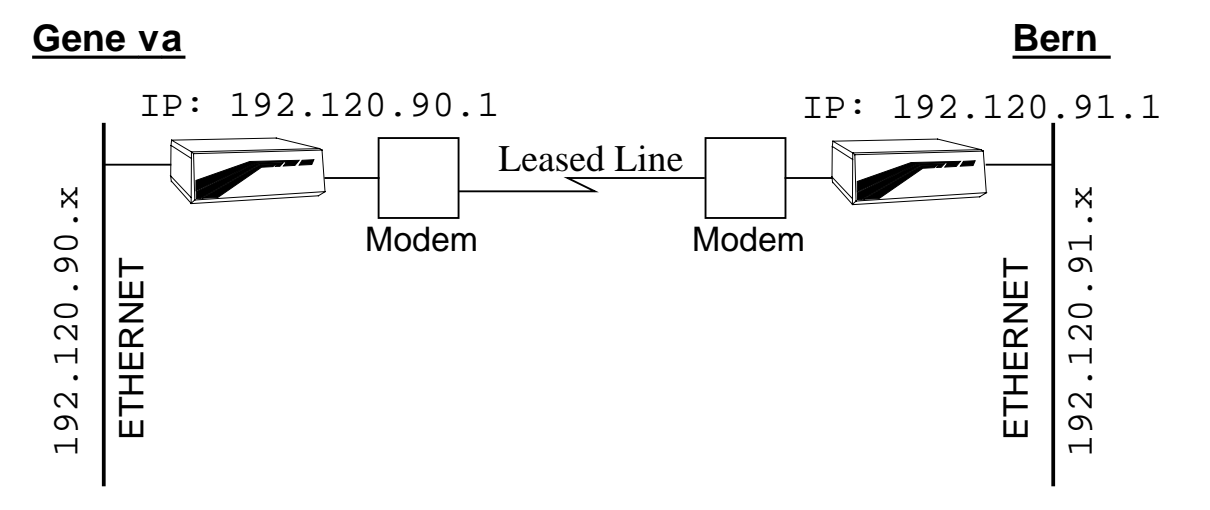

#### *Figure 17* Serial: Point-to-point leased line.

17.7.1

17.7.2

# CONFIG FILES

On the following pages you will find the config files.

In *italic*, the section corresponding to the authentication. In **bold**, the section corresponding to the Serial options.

- Geneva config file: page 347
- Bern config file: page 348

17.7.3

# Geneva config for Serial example. # --- General information MyName Geneva IP MyAddr 192.120.90.1 IP SubnetMask 255.255.255.0 # --- Local site Site Rename ETH Geneva Site Select Geneva IP Range 192.120.90.1 .. 192.120.90.254 Add # --- Remote site Site Rename ISDN Bern Site Modify Bern WanProtocol PPP Site Select Bern Serial Mode V35 Serial Speed 128K Serial On PPP Authentication CHAP PPP Local Authentication UserID Geneva PPP Local Authentication Password toto PPP Remote Authentication UserID Bern PPP Remote Authentication Password titi IP Range 192.120.91.1 .. 192.120.91.254 Add # --- Bridge and Routers activation

IP Router On

# Bern config for Serial example. # --- General information MyName Bern IP MyAddr 192.120.91.1 IP SubnetMask 255.255.255.0 # --- Local site Site Rename ETH Bern Site Select Bern IP Range 192.120.91.1 .. 192.120.91.254 Add # --- Remote site Site Rename ISDN Geneva Site Modify Geneva WanProtocol PPP Site Select Geneva Serial Mode V35 Serial Speed 128K Serial On PPP Authentication CHAP PPP Local Authentication UserID Bern PPP Local Authentication Password titi PPP Remote Authentication UserID Geneva PPP Remote Authentication Password toto IP Range 192.120.90.1 .. 192.120.90.254 Add # --- Bridge and Routers activation

IP Router On

Figure 18

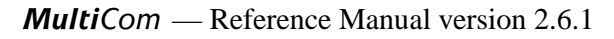

# SERIAL: BACKUP AND OVERFLOW

| V 2.1   | IP | IPX | В | /M | /V36 | /S | /E |
|---------|----|-----|---|----|------|----|----|
| Pocket  |    |     |   |    |      |    |    |
| Classic |    |     |   |    |      |    |    |
| LAC     |    |     |   |    |      |    |    |

#### DESCRIPTION

A company has two offices in Geneva and Bern. It wishes to connect reliably their Local Area Networks in routing mode.

- Each site uses the TCP/IP protocol.
- The link is a 128 Kbits/s analog leased line.
- The modems use a V.35 interface.
- Backup and overflow will be done on the ISDN line.

Following is the network layout and the configuration files for each site.

#### NETWORK DIAGRAM

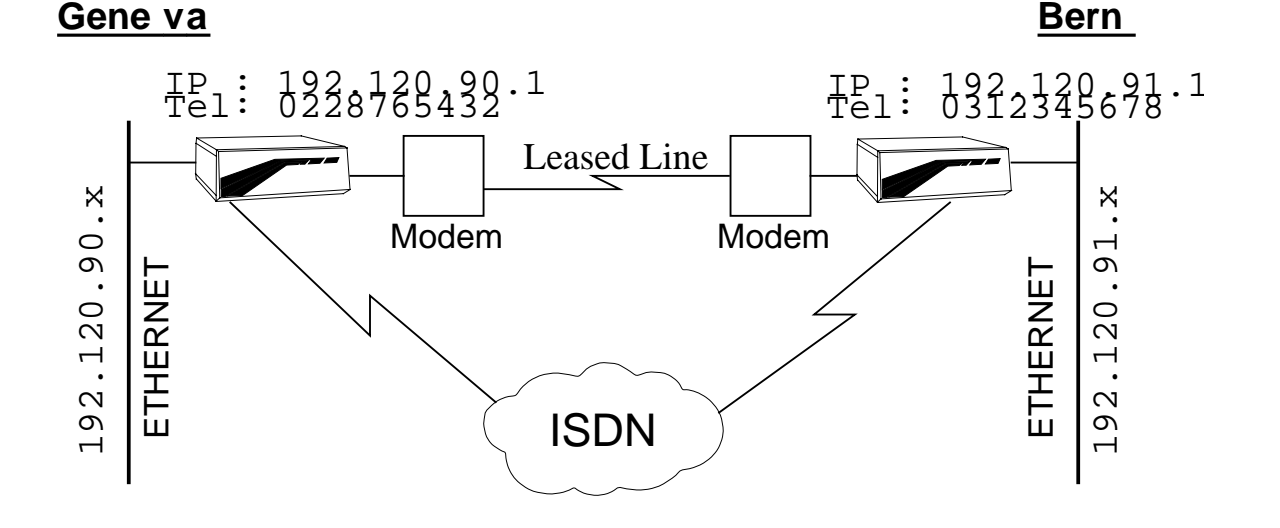

Serial: Point-to-point leased line with backup and overflow on ISDN.

349

17.8

17.8.1

17.8.2

### CONFIG FILES

On the following pages you will find the config files.

In **bold**, the section corresponding to the Serial options.

- Geneva config file: page 351
- Bern config file: page 352

#### Notes

17.8.3.1

17.8.3

- The overflow is allowed by the ISDN Auto On command which allows Bandwidth-on-Demand (BoD).
- Overflow means that if the traffic load is higher than 128 kbits/s, an ISDN line will be open. If the load is thereafter higher than 192 kbits/s (128 + 64), a second line will be opened.
- The backup is allowed by the Backup On command.
- Backup is activated as soon as an error is detected on the leased line link, either by the modem or by the link control protocol. Activation means opening one ISDN B-channel.

# Geneva config for Serial with backup & overflow example. # --- General information MyName Geneva IP MyAddr 192.120.90.1 IP SubnetMask 255.255.255.0 ISDN MyNumber 0228765432 ISDN DChannelProtocol EuroISDN # --- Local site Site Rename ETH Geneva Site Select Geneva IP Range 192.120.90.1 .. 192.120.90.254 Add # --- Remote site Site Rename ISDN Bern Site Modify Bern WanProtocol PPP Site Select Bern ISDN Auto On ISDN BChannel 2 ISDN IdleCloseTime 90 ISDN RemoteNumber 0312345678 ISDN NumberEnabled 0312345678 Serial Mode V35 Serial Speed 128K Serial On Backup On IP Range 192.120.91.1 .. 192.120.91.254 Add # --- Bridge and Routers activation

IP Router On

# Bern config for Serial with backup & overflow example. # --- General information MyName Bern IP MyAddr 192.120.91.1 IP SubnetMask 255.255.255.0 ISDN MyNumber 0312345678 ISDN DChannelProtocol EuroISDN # --- Local site Site Rename ETH Bern Site Select Bern IP Range 192.120.91.1 .. 192.120.91.254 Add # --- Remote site Site Rename ISDN Geneva Site Modify Geneva WanProtocol PPP Site Select Geneva ISDN Auto On ISDN BChannel 2 ISDN IdleCloseTime 90 ISDN RemoteNumber 0228765432 ISDN NumberEnabled 0228765432 Serial Mode V35 Serial Speed 128K Serial On Backup On IP Range 192.120.90.1 .. 192.120.90.254 Add # --- Bridge and Routers activation

IP Router On

# **PPP:** INTERNET ACCESS

| V 2.4   | IP | IPX | В | / <b>M</b> | /V36 | /S | /E |
|---------|----|-----|---|------------|------|----|----|
| Pocket  |    |     |   |            |      |    |    |
| Classic |    |     |   |            |      |    |    |
| LAC     |    |     |   |            |      |    |    |

Basic Internet Access using PAT, DHCP, AutoDNS, MP and IP filtering.

#### DESCRIPTION

A company wishes to connect their Local Area Network to the Internet, using a Single Internet User Account provided by an Internet Service Provider.

Following is the network layout and the configuration file.

#### NETWORK DIAGRAM

Figure 19 Internet Access using PAT, DHCP and AutoDNS

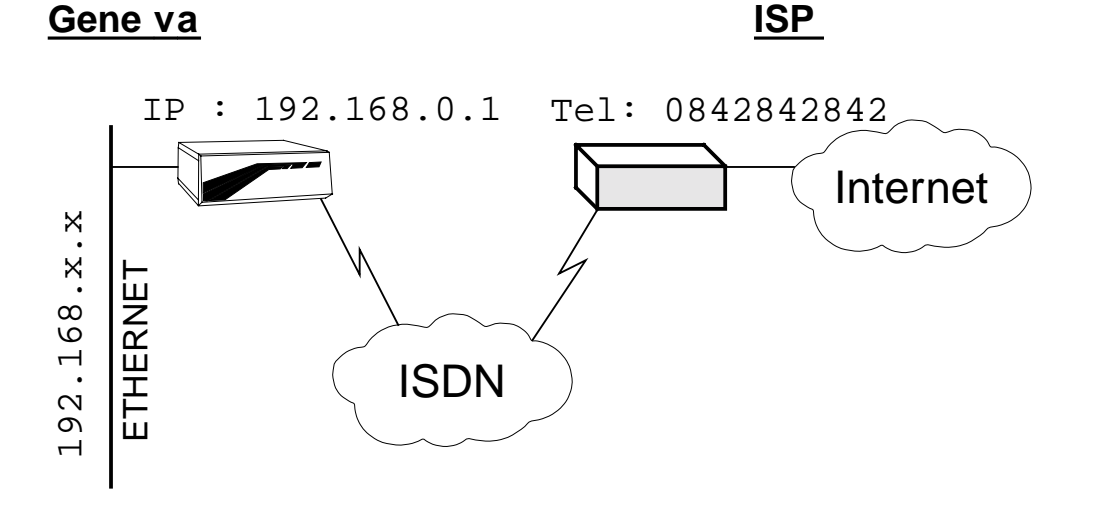

17.9

17.9.2

17.9.1

## CONFIG FILES

On the following page you will find the config file.

In **bold**, the section corresponding to the new IP filtering and remapping.

• Geneva config file: page 355

**NOTE** - This configuration can be automatically generated by the built-in Setup command, the built-in <u>Web-server</u> or the <u>EasyConfig Windows wizard</u>.

#### NOTES

- All your computers must be in DHCP client mode
- If your Internet Service Provider (ISP) doesn't support DNS configuration through PPP, you'll have to specify them manually
- NetBIOS traffic will be filtered, to avoid unneeded ISDN connections
- The ident service (port 113) will be redirected to the *MultiCom*, to avoid strange mail and ftp problems (see the FAQs on <a href="http://www.light-ning.ch/support/">http://www.light-ning.ch/support/</a>)

17.9.3

17.9.3.1

# Geneva config for the Internet Access example. # --- General information MyName MultiCom IP MyAddr 192.168.0.1 IP SubnetMask 255.255.0.0 ISDN DChannelProtocol EuroISDN # --- Local site Site Rename ETH Local Site Select Local DHCP On DHCP Range 192.168.0.2 .. 192.168.0.7 Add # IP6 IP Range 192.168.0.2 .. 192.168.0.7 Add #DHCP Range 192.168.0.2 .. 192.168.0.11 Add # IP10 #IP Range 192.168.0.2 .. 192.168.0.11 Add #DHCP Range 192.168.0.2 .. 192.168.255.254 Add # unlimited IP #IP Range 192.168.0.2 .. 192.168.255.254 Add # --- Remote Site Site Rename ISDN Internet Site Select Internet Site Modify Internet WANProtocol PPP ISDN Auto On **#ISDN BChannel 2** # If you want 128 Kbps ISDN IdleCloseTime 90 ISDN RemoteNumber 0842842842 PPP Local Authentication None PPP Remote Authentication Either PPP Authentication Local UserID toto PPP Authentication Local Password secret PPP Authentication Remote UserID toto PPP Authentication Remote Password secret IP SiteAddr Dynamic IP Translation Map 113/tcp to 192.168.0.1 IP Translation On IP Range 1.0.0.0 .. 192.167.255.255 Add IP Range 192.169.0.1 .. 255.255.255.254 Add # --- NETBIOS Filter Configuration IP Filter Deny from Any to Any Port 137 .. 139/udp IP Filter Deny from Any to Any Port 137 .. 139/tcp IP Filter Allow from Any to Any IP Filter On

CHAPTER 17 EXAMPLES

# --- Router activation IP Router On

# --- DNS Section
DNS GetFrom Internet
#DNS Primary x.x.x.x
#DNS Secondary y.y.y.y

# If AutoDNS is not # supported by your ISP

# **PPP:** TELEWORKING

| V 2.4   | IP | IPX | В | /M | /V36 | /S | /E |
|---------|----|-----|---|----|------|----|----|
| Pocket  |    |     |   |    |      |    |    |
| Classic |    |     |   |    |      |    |    |
| LAC     |    |     |   |    |      |    |    |

This is another example using new PPP features.

#### DESCRIPTION

A company wishes to connect its employees to their Local Area Networks, so that they can work from home.

- All sites use the TCP/IP protocol.
- Callback will be used to centralize costs at the headquarters.
- Laptops in DHCP configuration will be able to move between home and work (this is possible thanks to the short DHCP LeaseTime).
- The range 192.120.90.200 .. 192.120.90.254 is reserved for these DHCP clients.

Following is the network layout and the configuration files for each site.

17.10

17.10.1

### NETWORK DIAGRAM

**EXAMPLES** 

Headquar ters

17

CHAPTER

<u>Home 2 ... n</u>

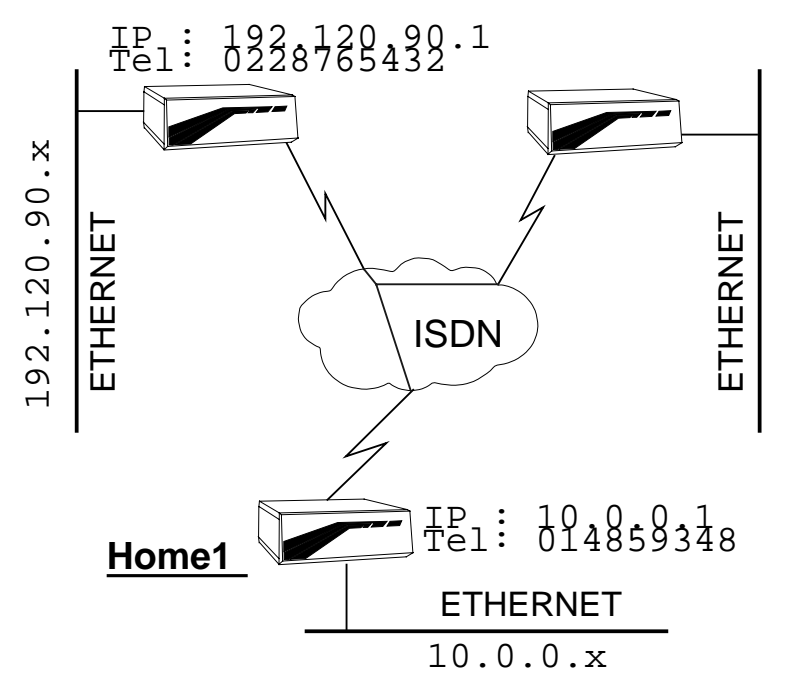

*Figure 20* Teleworking example

# **CONFIG FILES**

On the following pages you will find the config files.

In **bold** the section corresponding to the dynamic IP distribution.

- Headquarters: page 359
- Home: page 360

17.10.2

```
# Headquarters config for Teleworking example.
# --- General information
MyName Headquarters
IP MyAddr 192.120.90.1
IP SubnetMask 255.255.25.0
IP DynamicRange 192.168.0.1 .. 192.168.0.254 Add
ISDN MyNumber 0228765432
ISDN DChannelProtocol EuroISDN
# --- Local site
Site Rename ETH Headquarters
Site Select Headquarters
DHCP On
DHCP Range 192.120.90.200 .. 192.120.90.254 Add
IP Range 192.120.90.1 .. 192.120.90.254 Add
# --- Remote site 1
Site Create Homel PPP
Site Select Home1
ISDN BChannel 1
ISDN Callback On
ISDN IdleCloseTime 90
ISDN RemoteNumber 0312345678
ISDN NumberEnabled 0312345678
IP RemoteAddr Dynamic
# --- Remote site 2 .. n
# [...]
# --- Bridge and Routers activation
IP Router On
```

# Home config for Teleworking example. # --- General information MyName Homel IP MyAddr 10.0.0.1 IP SubnetMask 255.0.0.0 ISDN MyNumber 0312345678 ISDN DChannelProtocol EuroISDN # --- Local site Site Rename ETH Homel Site Select Home1 DHCP On DHCP Range 10.0.0.2 .. 10.255.255.254 Add IP Range 10.0.0.2 .. 10.255.255.254 Add # --- Remote site Site Create Headquarters PPP Site Select Headquarters ISDN Auto On ISDN Callback Expect ISDN RemoteNumber 0228765432 ISDN NumberEnabled 0228765432 IP SiteAddr Dynamic IP Translation On IP Range 1.0.0.0 .. 9.255.255.255 Add IP Range 11.0.0.0 .. 255.255.255.255 Add # --- Bridge and Routers activation IP Router On

# IP TRANSLATION: SINGLE NAT

| V 2.5   | IP | IPX | В | /M | /V36 | /S | / <b>E</b> |
|---------|----|-----|---|----|------|----|------------|
| Pocket  |    |     |   |    |      |    |            |
| Classic |    |     |   |    |      |    |            |
| LAC     |    |     |   |    |      |    |            |

Internet access for a single machine without  $SecureWall^{TM}$ .

#### DESCRIPTION

A user wants to connect his single machine to the Internet, without SecureWall<sup>TM</sup> protection.

### NETWORK DIAGRAM

*Figure 21* Internet access for a single machine without SecureWall<sup>TM</sup>

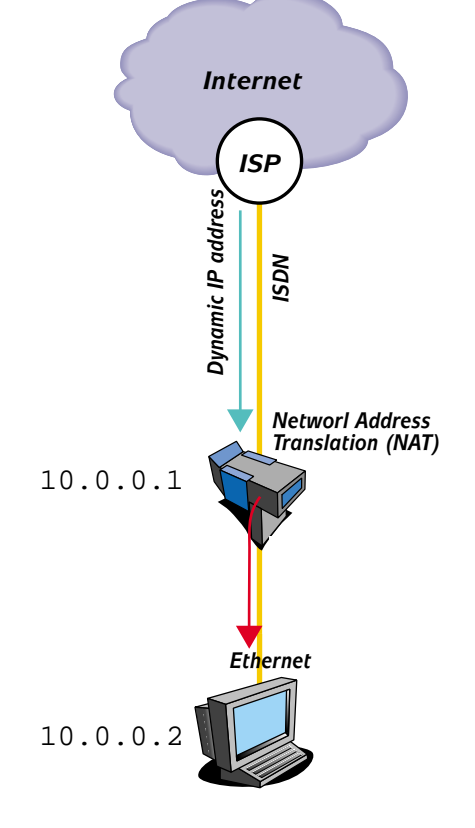

17.11

17.11.2

17.11.1

CHAPTER 17 EXAMPLES

### CONFIG FILES

17.11.3

On the following page you will find the config file.

In **bold**, the section corresponding to the new IP Translation options.

• Geneva config file: page 363

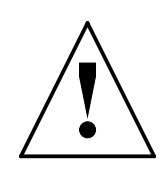

**CAUTION** — Using NAT will disable the SecureWall<sup>TM</sup> on some machines, which can open a security hole in your network, from which other machines protected by the SecureWall<sup>TM</sup> may be attacked. Use it at your own risk!

# Geneva config for the single NAT example. # --- General information MyName MultiCom IP MyAddr 10.0.0.1 IP SubnetMask 255.0.0.0 ISDN DChannelProtocol EuroISDN # --- Local site Site Rename ETH Local Site Select Local IP Range 10.0.0.2 .. 10.0.0.2 Add # --- Remote Site Site Rename ISDN Internet Site Select Internet Site Modify Internet WANProtocol PPP ISDN Auto On ISDN RemoteNumber 0842842842 PPP Authentication Local UserID toto PPP Authentication Local Password secret PPP Authentication Remote UserID toto PPP Authentication Remote Password secret IP Range 1.0.0.0 .. 9.255.255.255 Add IP Range 11.0.0.1 .. 255.255.255.254 Add IP SiteAddr Dynamic MapTo 10.0.0.2 IP Translation On

# --- Bridge and Routers activation
IP Router On

17.12.1

# IP TRANSLATION: MULTIPLE PAT/NAT <sup>17.12</sup>

| V 2.4   | IP | IPX | В | /M | /V36 | /S | /E |
|---------|----|-----|---|----|------|----|----|
| Pocket  |    |     |   |    |      |    |    |
| Classic |    |     |   |    |      |    |    |
| LAC     |    |     |   |    |      |    |    |

This describes a complex configuration with two subnets and two servers accessing the Internet, using only four static IP addresses.

#### DESCRIPTION

A company wishes to connect their Local Area Networks to the Internet, using only four IP addresses given by their Internet Service Provider.

They have two separate subnets, whose machines they want to protect from Internet intruders and two dedicated servers, which they want to be fully accessible from the Internet.

Following is the network layout and the configuration file.

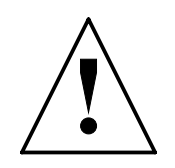

**CAUTION** — Using NAT will disable the SecureWall<sup>TM</sup> on some machines, which can open a security hole in your network, from which other machines protected by the SecureWall<sup>TM</sup> may be attacked. Use it at your own risk!

#### NETWORK DIAGRAM

17.12.2

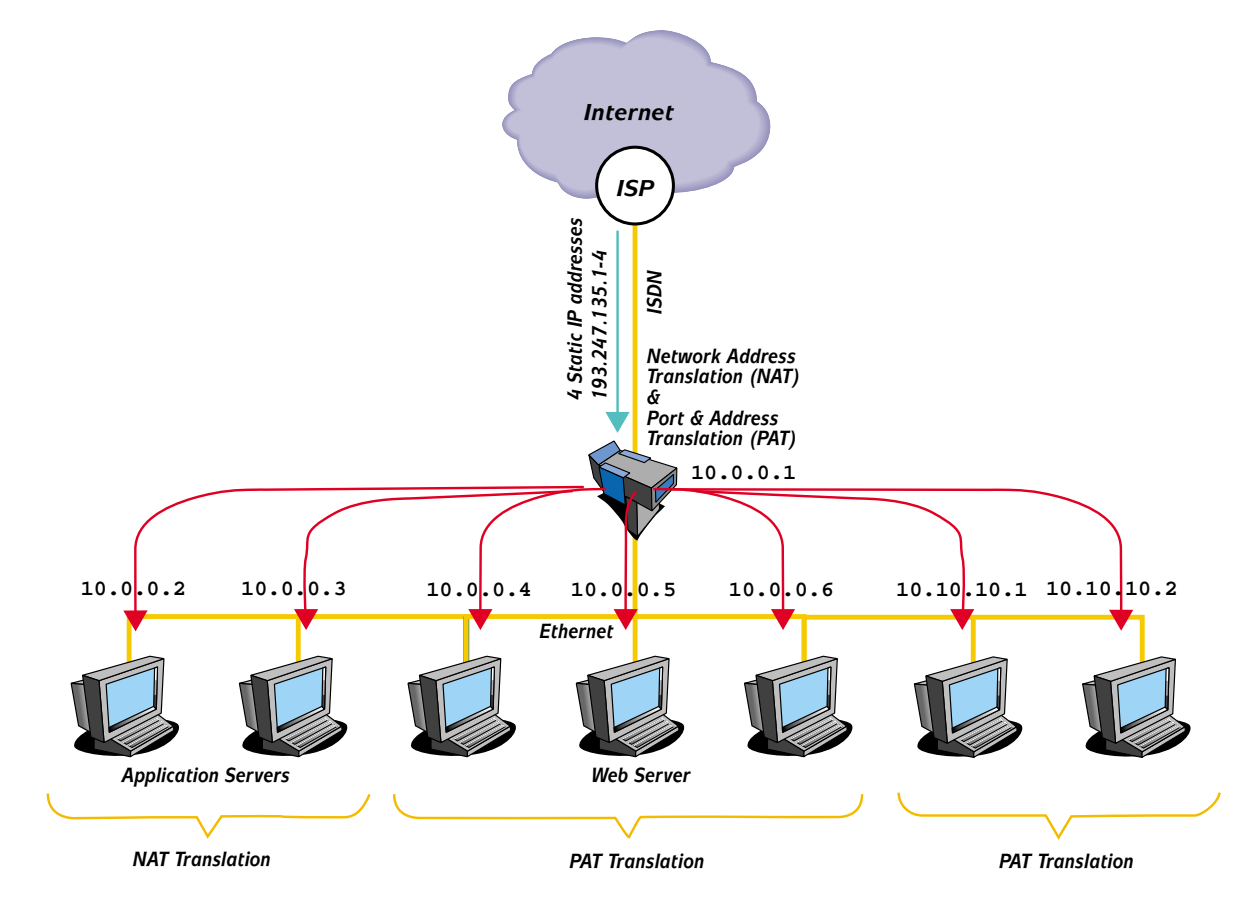

Figure 22 Internet Access using PAT, DHCP and AutoDNS

CHAPTER 17 EXAMPLES

# CONFIG FILES

17.12.3

On the following page you will find the config file.

In **bold**, the section corresponding to the new IP Translation options.

• Geneva config file: page 367

# Geneva config for the multiple PAT/NAT example. # --- General information MyName MultiCom IP MyAddr 10.0.0.1 IP SubnetMask 255.0.0.0 ISDN DChannelProtocol EuroISDN # --- Local site Site Rename ETH Local Site Select Local IP Range 10.0.0.2 .. 10.255.255.255 Add # --- Remote Site Site Rename ISDN Internet Site Select Internet Site Modify Internet WANProtocol PPP ISDN Auto On ISDN RemoteNumber 0842842842 PPP Authentication Local UserID toto PPP Authentication Local Password secret PPP Authentication Remote UserID toto PPP Authentication Remote Password secret IP Range 1.0.0.0 .. 9.255.255.255 Add IP Range 11.0.0.1 .. 255.255.255.254 Add IP SiteAddr 193.247.135.1 MapTo 10.0.0.2 IP SiteAddr 193.247.135.2 MapTo 10.0.0.3 IP SiteAddr 193.247.135.3 For 10.0.0.4 .. 10.0.0.6 IP SiteAddr 193.247.135.4 For 10.10.10.1 .. 10.10.10.2 IP Translation Map 193.247.135.3:80/tcp To 10.0.0.5 IP Translation On # --- Bridge and Routers activation

IP Router On

**MultiCom** — Reference Manual version 2.6.1

# **ENCRYPTION: LINK-LEVEL**

IPX

| Classic |  |  |  |
|---------|--|--|--|
| LAC     |  |  |  |
|         |  |  |  |

B

**/M** 

This is an example using link-level encryption.

### DESCRIPTION

A company has two offices in Geneva and Lausanne. It wishes to connect their Local Area Networks in routing mode, using link-level encryption, in order to transmit and receive data securely.

/V36

**/S** 

/E

- All sites use the TCP/IP protocol.
- All sites transmit confidential data using the IDEA algorithm.
- The secret encryption key has already been introduced in both *MultiCom* with an interactive connection:

```
MultiCom:Key Create Secret Geneva_Lausanne_secret
Standard IDEA 128 bit key.
Encryption Key "Secret" registered.
MultiCom:Key Save Secret
```

Key "Secret" saved in Flash-EPROM.

Following is the network layout and the configuration files for each site.

#### CHAPTER 17 EXAMPLES

V 2.3

Pocket

IP

17.13

17.13.1

### NETWORK DIAGRAM

17.13.2

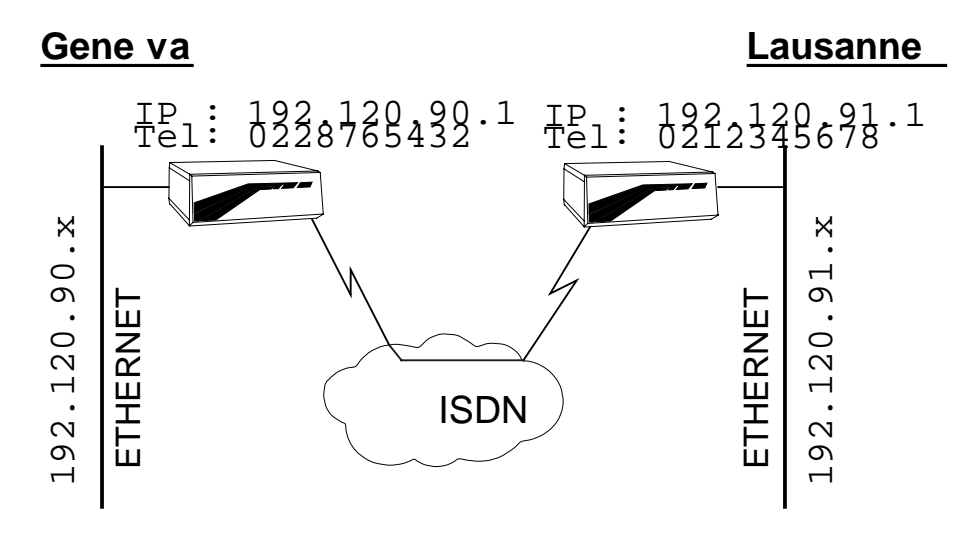

Figure 23 Link-level encryption

### **CONFIG FILES**

17.13.3

On the following pages you will find the config files.

In **bold**, the section corresponding to the encryption options.

- Geneva config file: page 370
- Lausanne config file: page 371

CHAPTER 17 EXAMPLES

# Geneva config for link encryption example. # --- General information MyName Geneva IP MyAddr 192.120.90.1 IP SubnetMask 255.255.255.0 ISDN MyNumber 0228765432 ISDN DChannelProtocol EuroISDN # --- Local site Site Rename ETH Geneva Site Select Geneva IP Range 192.120.90.1 .. 192.120.90.254 Add # --- Remote site Bern Site Rename ISDN Lausanne Site Modify Lausanne WANProtocol PPP Site Select Lausanne ISDN Auto On ISDN IdleCloseTime 90 ISDN RemoteNumber 0212345678 ISDN NumberEnabled 0212345678 PPP Encryption Key Secret IP Range 192.120.91.1 .. 192.120.91.254 Add

# --- Bridge and Routers activation IP Router On

# Lausanne config for link encryption example. # --- General information MyName Lausanne IP MyAddr 192.120.91.1 IP SubnetMask 255.255.255.0 ISDN MyNumber 0212345678 ISDN DChannelProtocol EuroISDN # --- Local site Site Rename ETH Lausanne Site Select Lausanne IP Range 192.120.91.1 .. 192.120.91.254 Add # --- Remote site Site Rename ISDN Geneva Site Modify Geneva WANProtocol PPP Site Select Geneva ISDN Auto On ISDN IdleCloseTime 90 ISDN RemoteNumber 0228765432 ISDN NumberEnabled 0228765432 PPP Encryption Key Secret IP Range 192.120.90.1 .. 192.120.90.254 Add

# --- Bridge and Routers activation IP Router On

CHAPTER 17 EXAMPLES

# **ENCRYPTION: IP-LEVEL**

17.14

| V 2.1   | IP | IPX | В | /M | /V36 | /S | /E |
|---------|----|-----|---|----|------|----|----|
| Pocket  |    |     |   |    |      |    |    |
| Classic |    |     |   |    |      |    |    |
| LAC     |    |     |   |    |      |    |    |

This is an example using multi-point and IP-level encryption.

#### DESCRIPTION

17.14.1

A company has three offices in Geneva, Bern and Zurich. It wishes to connect their Local Area Networks in routing mode, using IP-level encryption, in order to transmit and receive data securely.

- All sites use the TCP/IP protocol.
- Each link will be allowed 1 B-Channel (64 kbits/s).
- All sites transmit confidential data using the IDEA algorithm.
- The secret encryption keys have already been introduced in the corresponding *MultiCom* with an interactive connection:

```
MultiCom:Key Create KeyGE_BE Geneva_Bern_secret
Standard IDEA 128 bit key.
Encryption Key "KeyGE_BE" registered.
```

```
MultiCom:Key Save KeyGE_BE
Key "KeyGE_BE" saved in Flash-EPROM.
```

```
MultiCom:Key Create KeyGE_ZH Geneva_Zuerich_secret
Standard IDEA 128 bit key.
Encryption Key "KeyGE_ZH" registered.
```

```
MultiCom:Key Save KeyGE_ZH
Key "KeyGE_ZH" saved in Flash-EPROM.
```
17.14.2

Following is the network layout and the configuration files for each site.

### NETWORK DIAGRAM

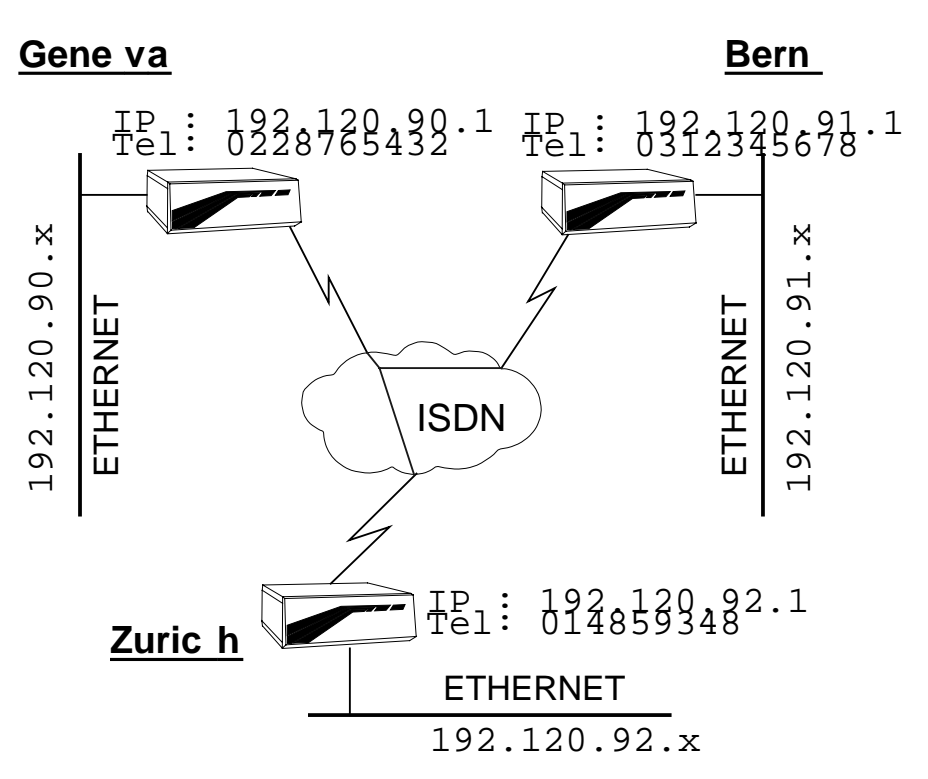

Figure 24 IP-level encryption

### **CONFIG FILES**

17.14.3

On the following pages you will find the config files.

In **bold**, the section corresponding to the encryption options.

- Geneva config file: page 374
- Bern config file: page 375
- Zurich config file: page 376

# Geneva config for Encryption multi-point example. # --- General information MyName Geneva IP MyAddr 192.120.90.1 IP SubnetMask 255.255.255.0 ISDN MyNumber 0228765432 ISDN DChannelProtocol EuroISDN # --- Local site Site Rename ETH Geneva Site Select Geneva IP Range 192.120.90.1 .. 192.120.90.254 Add # --- Remote site Bern Site Create Bern PPP Site Select Bern ISDN Auto On ISDN IdleCloseTime 90 ISDN RemoteNumber 0312345678 ISDN NumberEnabled 0312345678 IP Range 192.120.91.1 .. 192.120.91.254 Add Encrypted KeyID KeyGE\_BE # --- Remote site Zurich Site Create Zurich PPP

Site Create Zurich PPP Site Select Zurich ISDN Auto On ISDN IdleCloseTime 90 ISDN RemoteNumber 014859348 ISDN NumberEnabled 014859348 IP Range 192.120.92.1 .. 192.120.92.254 Add Encrypted KeyID KeyGE\_ZH

# --- Bridge and Routers activation IP Router On **IP Router Encryption On** 

#### **ENCRYPTION: IP-LEVEL**

# Bern config for Encryption multi-point example. # --- General information MyName Bern IP MyAddr 192.120.91.1 IP SubnetMask 255.255.255.0 ISDN MyNumber 0312345678 ISDN DChannelProtocol EuroISDN # --- Local site Site Rename ETH Bern Site Select Bern IP Range 192.120.91.1 .. 192.120.91.254 Add # --- Remote site Site Rename ISDN Geneva Site Modify Geneva WANProtocol PPP Site Select Geneva ISDN Auto On ISDN IdleCloseTime 90 ISDN RemoteNumber 0228765432 ISDN NumberEnabled 0228765432 IP Range 192.120.90.1 .. 192.120.90.254 Add Encrypted KeyID keyGE\_BE

# --- Bridge and Routers activation
IP Router On
IP Router Encryption On

# Zurich config for Encryption multi-point example. # --- General information MyName Zurich IP MyAddr 192.120.92.1 IP SubnetMask 255.255.255.0 ISDN MyNumber 014859348 ISDN DChannelProtocol EuroISDN # --- Local site Site Rename ETH Zurich Site Select Zurich IP Range 192.120.92.1 .. 192.120.92.254 Add # --- Remote site Site Rename ISDN Geneva Site Modify Geneva WANProtocol PPP Site Select Geneva ISDN Auto On ISDN IdleCloseTime 90 ISDN RemoteNumber 0228765432 ISDN NumberEnabled 0228765432 IP Range 192.120.90.1 .. 192.120.90.254 Add Encrypted KeyID keyGE\_ZU

# --- Bridge and Routers activation
IP Router On
IP Router Encryption On

### ENCRYPTION: ETHERNET-ETHERNET <sup>17.15</sup>

| V 2.1   | IP | IPX | Bridge | МР | V36 | SNMP | E |
|---------|----|-----|--------|----|-----|------|---|
| Pocket  |    |     |        |    |     |      |   |
| Classic |    |     |        |    |     |      |   |
| LAC     |    |     |        |    |     |      |   |

### DESCRIPTION

17.15.1

A company has two offices linked like in the example § 17.1, "IP: Point-to-Point" on page 314. This company would like to encrypt the communication over their Wide-Area Network. But the manager don't want to change the current network layout and the legacy routers can't provide data encryption.

The purpose of this example is to add one *MultiCom* on each site and use them to encrypt and forward the data to the existing routers.

This solution allows data encryption on the WAN with a small modification of the network's layout. Only a few changes in the configuration of the legacy routers and the modification of the gateway address of every client computers.

### NETWORK DIAGRAM

17.15.2

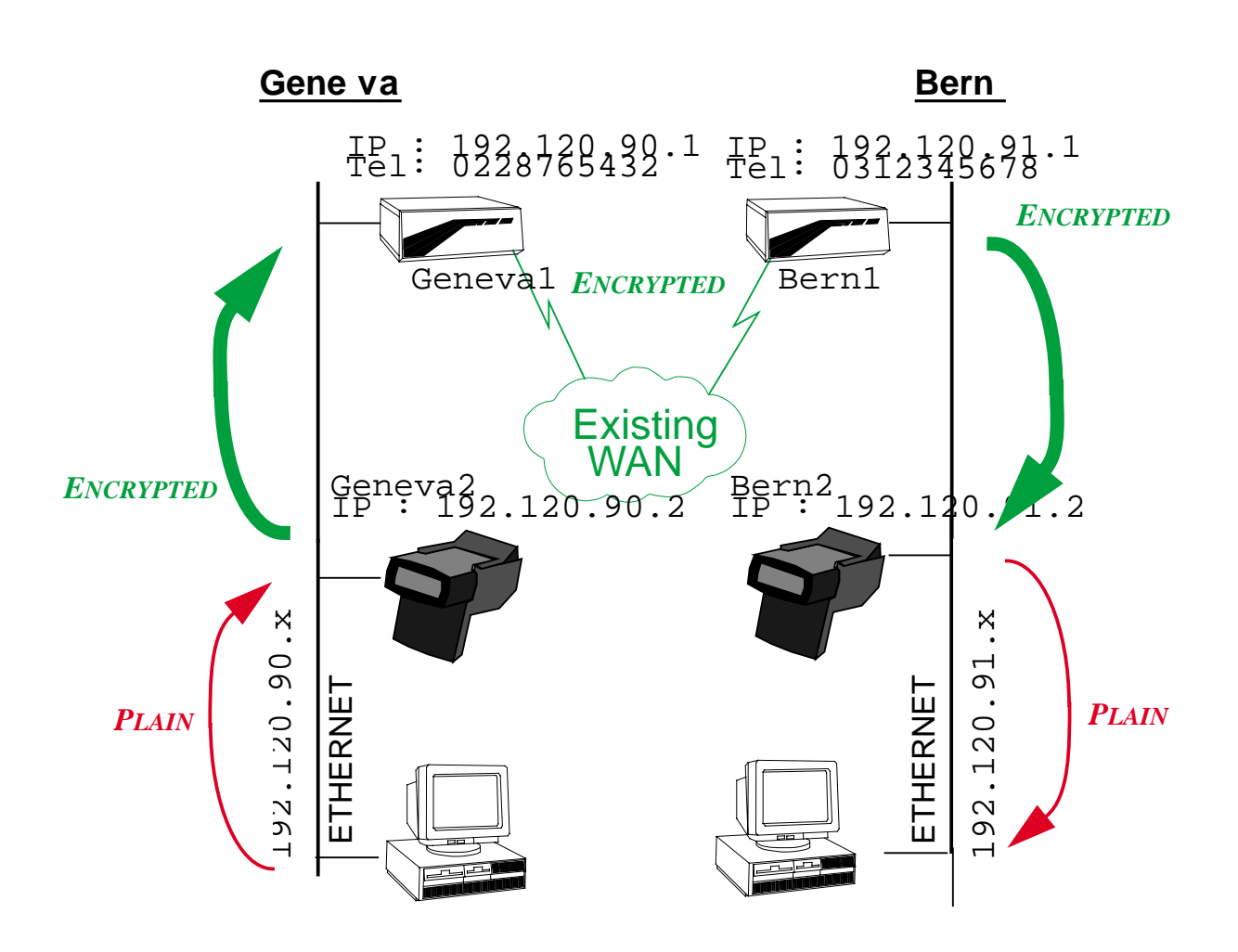

*Figure 25* Encryption: Ethernet-Ethernet

### Performance

17.15.3

The Ethernet to Ethernet encryption may affect your bandwidth because of the two added routers. The next table show you the rate in Kbyte/s of an FTP transfer between the two sites with two channels opened (available bandwidth: 128 Kbps = 16 KByte/s) with a *Pocket MultiCom* or *Classic MultiCom*. With a *MultiCom LAN Access Center*, the total performance is around 64 KByte/s = 512 Kbps.

17.15.4

| Layout of the network          | Rate<br>[KByte/s] |
|--------------------------------|-------------------|
| 2 MultiComs without encryption | 15                |
| 2 MultiComs with encryption    | 14                |
| 4 MultiComs without encryption | 15                |
| 4 MultiComs with encryption    | 14                |

It is interesting to see that Ethernet-Ethernet encryption is as efficient as direct encryption, for a 128 Kbps WAN link.

### CONFIG FILES

On the following pages you will find the config files.

In **bold**, the sections corresponding to the changed part of the config (only for Geneval and Bern1).

- Geneval config file: page 380
- Geneva2 config file: page 381
- Bern1 config file: page 382
- Bern2 config file: page 383

# Geneval config for Ethernet-Ethernet encryption # --- General information MyName Geneval IP MyAddr 192.120.90.1 IP SubnetMask 255.255.255.0 ISDN MyNumber 0228765432 ISDN DChannelProtocol EuroISDN # --- Sites Site Select ETH IP Range 192.120.90.2 .. 192.120.90.2 Add IP Range 192.120.90.3 .. 192.120.90.254 RoutedTo 192.120.90.2 # --- Remote sites Site Rename ISDN Bern Site Modify Bern WANProtocol PPP Site Select Bern ISDN Auto On ISDN BChannel 2 ISDN CloseTime 90 ISDN RemoteNumber 0312345678

ISDN NumberEnabled 0312345678 IP Range 192.120.91.1 .. 192.120.91.254 Add

# --- Bride and routers activation IP Router On

#### **ENCRYPTION: ETHERNET-ETHERNET**

# Geneva2 config for Ethernet-Ethernet encryption
# --- Required information
MyName Geneva2
IP MyAddr 192.120.90.2
IP SubnetMask 255.255.255.0

# --- Sites Site Select ETH IP Range 192.120.90.1 .. 192.120.90.254 Add IP Range 192.120.91.1 .. 192.120.91.254 RoutedTo 192.120.90.1 Encrypted KeyID key

# --- Bride and routers activation IP Router On IP Router Encryption On # Bernl config for Ethernet-Ethernet encryption # ---- General information MyName Bernl IP MyAddr 192.120.91.1 IP SubnetMask 255.255.255.0 ISDN MyNumber 0312345678 ISDN DChannelProtocol EuroISDN # --- Sites Site Select ETH IP Range 192.120.91.2 .. 192.120.91.2 Add IP Range 192.120.91.3 .. 192.120.91.254 RoutedTo 192.120.91.2 # --- Remote sites Site Rename ISDN Geneva Site Modify Geneva WANProtocol PPP Site Select Geneva UTEN Nute On

ISDN Auto On ISDN BChannel 2 ISDN CloseTime 90 ISDN RemoteNumber 0228765432 ISDN NumberEnabled 0228765432 IP Range 192.120.90.1 .. 192.120.90.254 Add

# --- Bride and routers activation IP Router On

#### **ENCRYPTION: ETHERNET-ETHERNET**

# Bern2 config for Ethernet-Ethernet encryption
# --- Required information
MyName Bern2
IP MyAddr 192.120.91.2
IP SubnetMask 255.255.255.0

# --- Sites Site Select ETH IP Range 192.120.91.1 .. 192.120.91.254 Add IP Range 192.120.90.1 .. 192.120.90.254 RoutedTo 192.120.91.1 Encrypted KeyID key

# --- Bride and routers activation IP Router On IP Router Encryption On

## SNMP

| V 2.1   | IP | IPX | В | /M | /V36 | /S | /E |
|---------|----|-----|---|----|------|----|----|
| Pocket  |    |     |   |    |      |    |    |
| Classic |    |     |   |    |      |    |    |
| LAC     |    |     |   |    |      |    |    |

### DESCRIPTION

The same configuration as § 17.1, "IP: Point-to-Point" on page 314 is used.

A manager in Bern wants to manage the *MultiCom* on his network.

• The managing station is at address 192.120.92.7

### CONFIG FILE

• Modified Bern config file: page 385.

### NOTES

- You may also change the access rights of the "public" community by using: SNMP Community public Write (See § 14.18.124, "SNMP Community" on page 274)
- or remove the "public" community by using: SNMP Community public Remove
- You may add more managers by using several times the SNMP Manager command (See § 14.18.126, "SNMP Manager" on page 277).

17.16.1

17.16.3

17.16.2

17.16

#### SNMP

# Bern config for SNMP example. # --- General information MyName Bern IP MyAddr 192.120.91.1 IP SubnetMask 255.255.255.0 ISDN MyNumber 0312345678 ISDN DChannelProtocol EuroISDN # --- Local site Site Rename ETH Bern Site Select Bern IP Range 192.120.91.1 .. 192.120.91.254 Add # --- Remote site Site Rename ISDN Geneva Site Modify Geneva WanProtocol PPP Site Select Geneva ISDN Auto On ISDN BChannel 2 ISDN IdleCloseTime 90 ISDN RemoteNumber 0228765432 ISDN NumberEnabled 0228765432 IP Range 192.120.90.1 .. 192.120.90.254 Add # --- Bridge and Routers activation IP Router On # --- SNMP SNMP Community Manager Write SNMP Manager 192.120.91.7

## DNS

| V 2.0   | IP | IPX | В | /M | /V36 | /S | /E |
|---------|----|-----|---|----|------|----|----|
| Pocket  |    |     |   |    |      |    |    |
| Classic |    |     |   |    |      |    |    |
| LAC     |    |     |   |    |      |    |    |

### DESCRIPTION

The same configuration as § 17.1, "IP: Point-to-Point" on page 314 is used.

A manager in Bern wants to be able to use Telnet from the Bern *MultiCom* with machine names. He must therefore configure DNS in this *MultiCom*.

- The DNS primary server is at address 193.5.2.161
- The DNS secondary server is at address 193.5.2.170

### CONFIG FILE

• Modified Bern config file: page 387.

17.17

17.17.1

17.17.2

```
# Bern config for DNS example.
# --- General information
MyName Bern
IP MyAddr 192.120.91.1
IP SubnetMask 255.255.255.0
ISDN MyNumber 0312345678
ISDN DChannelProtocol EuroISDN
# --- Local site
Site Rename ETH Bern
Site Select Bern
IP Range 192.120.91.1 .. 192.120.91.254 Add
# --- Remote site
Site Rename ISDN Geneva
Site Modify Geneva WanProtocol PPP
Site Select Geneva
ISDN Auto On
ISDN BChannel 2
ISDN IdleCloseTime 90
ISDN RemoteNumber 0228765432
ISDN NumberEnabled 0228765432
IP Range 192.120.90.1 .. 192.120.90.254 Add
# --- Bridge and Routers activation
IP Router On
# --- DNS
DNS DomainName lightning.ch
DNS Primary 193.5.2.161
DNS Secondary 193.5.2.17
```

#### DNS

| CHAPTER | 17 | Examples | DNS |
|---------|----|----------|-----|

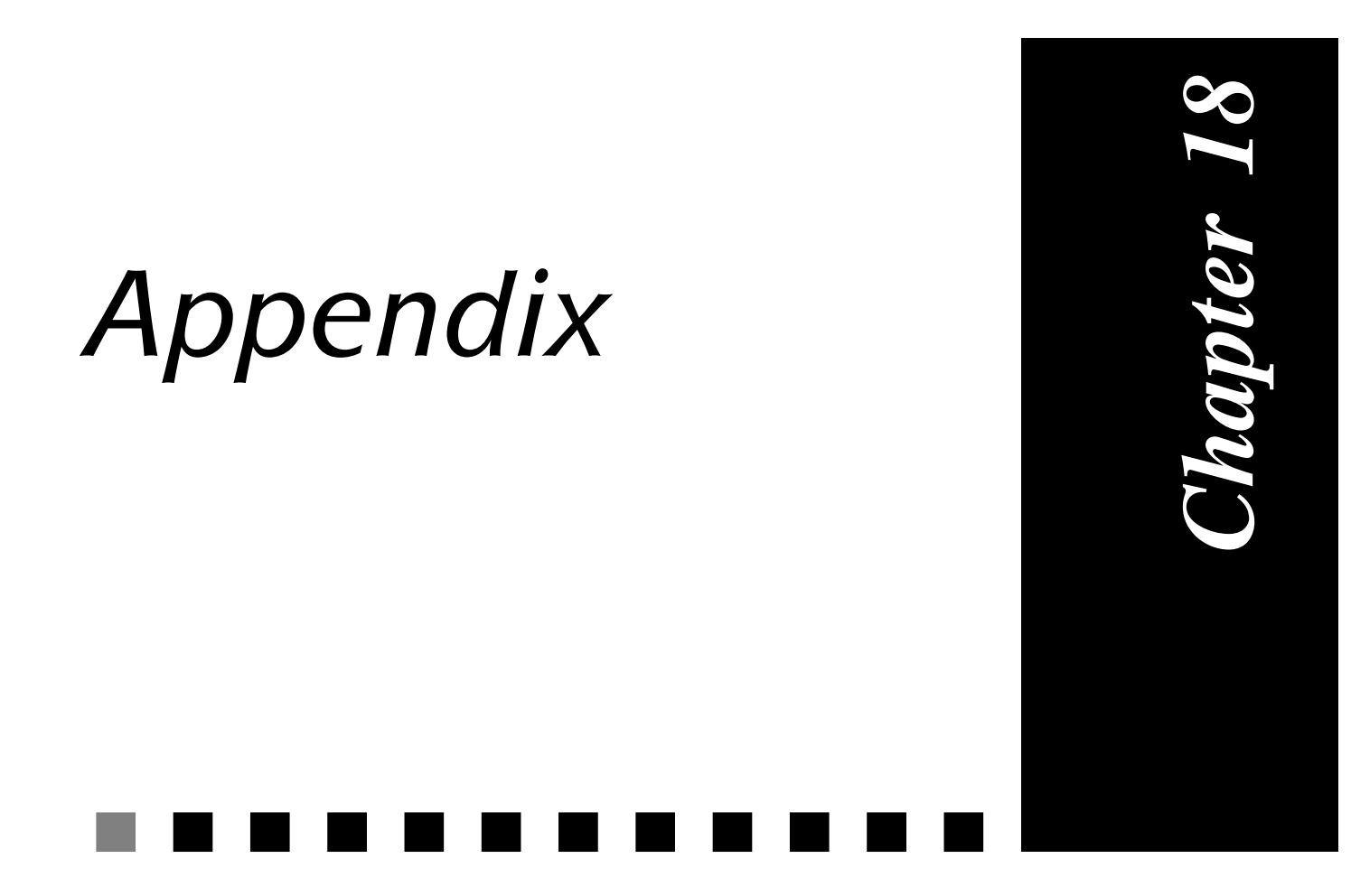

| CHAPTER 18 APPENDIX |
|---------------------|
|---------------------|

CONFIG CHECK-LIST

| Co  | NFIG CHECK-LIST           | 18.1   |
|-----|---------------------------|--------|
|     | "Diagnose" command        |        |
|     | Power LED                 |        |
|     | Terminal                  |        |
|     | Cables                    |        |
|     | Ethernet LED              |        |
|     | ISDN D LED                |        |
| Cor | NFIGURATION: BASICS       | 18.1.1 |
|     | IP Number                 |        |
|     | Config file               |        |
|     | Boot.rpt                  |        |
| Cor | NFIGURATION: ISDN         | 18.1.2 |
|     | Length of MSN             |        |
|     | Remote numbers            |        |
|     | Use of PBX                |        |
|     | ISDN loop back (internal) |        |
|     | ISDN loop back (external) |        |
|     | Site Select + Site Info   |        |

| ISDN Info                             |        |
|---------------------------------------|--------|
| PPP Info                              |        |
| CONFIGURATION: IP HOST                | 18.1.3 |
| Ping                                  |        |
| Telnet                                |        |
| CONFIGURATION: OTHER SOFTWARE OPTIONS | 18.1.4 |
| Info Bridge                           |        |
| Info IP                               |        |
| Info IP Router                        |        |
| Info IPX                              |        |

## **ISDN Errors**

### NORMAL CLASS

### • Cause #1 "unallocated (unassigned) number "

This cause indicates that the destination requested by the calling user cannot be reached because, although the number is in a valid format, it is not currently assigned (allocated)

#### • Cause #2 "no route to specifies transit network"

This cause indicates that the equipment sending this cause has received a request to route the call through a particular transit network which it does not recognise. the equipment sending this cause does not recognise the transit network either because the transit network does not exist or because that particular transit network, while it does exist, dose not service the equipment which is sending this cause. This cause is supported on a network-dependent basis.

### • Cause #3 "no route to destination"

This cause indicates that the called user cannot be reached because the network through which the call has been routed does not serve the destination desired. This cause is supported on a network-dependent basis.

### • Cause #6 "channel unacceptable"

This cause indicates the channel most recently identified is not acceptable to the sending entity for use in this call.

### • Cause #7 "call awarded and being delivered in an established channel"

This cause indicates that the user has been awarded the incoming call, and that the incoming call is being connected to a channel already established to that user for a similar calls (e.g. packet-mode X.25 virtual calls).

### • Cause #10 "no channel available"

Indicates that the connection could not be established because there were no B-channels available. This is probably a temporary situation that will be resolved when one of the current calls is completed. (protocol 1TR6 only).

### ISDN Errors

18.2.1

18.2

#### • Cause #16 "normal call clearing"

This cause indicates that the call is being cleared because one of the users involved in the call has requested that the call be cleared. Under normal situations, the source of this cause is not the network.

#### • Cause #17 "user busy"

This cause is used when the called user has indicated the inability to accept another call. It is noted that the user equipment is compatible with the call.

#### • Cause #18 "no user responding"

This cause is used when a user does not respond to a call establishment message with either an alerting or connect indication within the prescribed period of time allocated (defined in ETS 300 102-1 by the expiry of either timer T303 or T310).

#### • Cause #19 "no answer from user (user alerted)"

This cause is used when a user has provided an alerting indication but has not provided a connect indication within a prescribed period of time. Note: This cause is not necessarily generated by ETS 300 102-1 procedures but may be generated by internal network timers.

#### • Cause #20 "Subscriber absent"

This cause indicates that the remote subscriber is absent. (protocol SwissNet only ?).

#### • Cause #21 "call rejected"

This cause indicates that the equipment sending this cause does not wish to accept this call, although it could have accepted the call because the equipment sending this cause is neither busy nor incompatible.

#### • Cause #22 "number changed"

This cause is returned to a calling user when the called party number indicated by the calling user is no longer assigned. The new called party number may optionally be included in the diagnostic field. if a network does not support this capability cause #1 "unallocated (unassigned) number" shall be used.

#### • Cause #26 "non selected user clearing"

This cause indicates that the user has not been awarded the incoming call.

### • Cause #27 "destination out of order"

This cause indicates that the destination indicated by the user cannot be reached because the interface to the destination is not functioning correctly.

#### CHAPTER 18 APPENDIX

The term "not functioning correctly" indicates that a signalling message was unable to be delivered to the remote user; e.g. a physical layer or data link layer failure at the remote user, user equipment off-line, etc.

#### • Cause #28 "invalid format (address incomplete)"

This cause indicates that he called user cannot be reached because the called party number is not in a valid format or is not complete.

#### • Cause #29 "facility rejected"

This cause is returned when a facility requested by the user cannot be provided by the network.

#### • Cause #30 "response to status enquiry"

This cause is included in the STATUS message when the reason for generating the STATUS message was the prior receipt of a STATUS ENQUIRY message.

#### • Cause #31 "normal, unspecified"

This cause is used to report a normal event only when no other cause in the normal class applies.

#### • Cause #32 "Outgoing calls barred"

Indicates that the network is unable to handle outgoing calls. This may be a switch configuration problem. (protocol 1TR6 only).

#### • Cause #33 "User access busy"

Indicates that the destination was unable to accept or acknowledge the call because the access was in use. (protocol 1TR6 only).

### **RESOURCE UNAVAILABLE CLASS**

18.2.2

### • Cause #34 "no circuit/channel available"

This cause indicates that there is no appropriate circuit/channel presently available to handle the call.

### Cause #35 "Non existent Closed User Groug"

Indicates that the network rejected a connection request from a non-existent closed user group (CUG). (protocol 1TR6 only).

### • Cause #36 "(user) out of order"

Indicates that the user is out of order. (protocol ??? only).

## • Cause #37 "Communication relation as semi-permanent connection not alowed"

Indicates that the network refused a request to open a "semi-permanent" connection. (protocol 1TR6 only).

#### • Cause #38 "network out of order"

This cause indicates that the network is not functioning correctly and that the condition is likely to last a relatively long period of time; e.g. immediately reattempting the call is not likely to be successful.

#### • Cause #41 "temporary failure"

This cause indicates that the network is not functioning correctly and that the condition is not likely to last a long period of time; e.g. the user may wish to try another call attempt almost immediately.

#### • Cause #42 "switching equipment congestion"

This cause indicates that the switching equipment generating this cause is experiencing a period of high traffic.

#### • Cause #43 "access information discarded"

This cause indicates that the network could not deliver access information to the remote user as requested; i.e. a user-to-user information, low layer compatibility, high layer compatibility, or subaddress as indicated in the diagnostic. It is noted that the particular type of access information discarded is optionally included in the diagnostic.

#### • Cause #44 "requested circuit/channel not available"

This cause is returned when the circuit or channel indicated by the requesting entity cannot be provided by the other side of the interface.

#### • Cause #47 "resource unavailable, unspecified"

This cause is used to report a resource unavailable event only when no other cause in the resource unavailable class applies.

#### • Cause #49 "quality of service not available"

This cause is used to report that the requested quality of service, as defined in CCITT Recommendation X.213, cannot be provided, (e.g. throughput or transit delay cannot be supported).

#### • Cause #50 "requested facility not subscribed"

This cause indicates that the requested supplementary service could not be provided by the network because the user has not completed the necessary administrative arrangements with its supporting network.

#### CHAPTER 18 APPENDIX

#### • Cause #52 "Outgoing calls barred"

This cause indicated that the network is unable to handle outgoing calls. This may be a switch configuration problem. (protocol AT&T 5ESS 5e5 only).

#### • Cause #53 "Destination not obtainable"

Indicates that the destination could not be reached for an unspecified reason. This may be a configuration or a subscription problem. (protocol 1TR6 only).

#### • Cause #54 "Incoming calls barred"

This cause indicated that the network is unable to handle incoming calls. This may be a switch configuration problem. (protocol AT&T 5ESS 5e5 only).

#### • Cause #56 "Number changed"

Indicates that the ISDN number used to set up the call is no longer assigned to any system. If an alternate address has been assigned to the called equipment, this may be returned in the diagnostic field of this message. (protocol 1TR6 only).

#### • Cause #57 "bearer capability not authorised"

This cause indicates that the user has requested a bearer capability which is implemented by the equipment which generated this cause but the user is not authorised to use.

#### • Cause #58 "bearer capability not presently available"

This cause indicates that the user has requested a bearer capability which is implemented by the equipment which generated this cause but which is not available at this time.

#### • Cause #59 "user busy"

Indicates that the called system has acknowledged the connection request, but is unable to accept the call because the B-channels are currently in use. (protocol 1TR6 only).

#### • Cause #61 "incoming calls barred"

Indicates that the network is unable to handle incoming calls. This may be a switch configuration problem. (protocol 1TR6 only).

#### • Cause #62 "call rejected"

Indicates that the destination was capable of accepting the call (was neither busy nor incompatible) but rejected the call for some other reason. (protocol 1TR6 only).

#### • Cause #63 "service or option not available "unspecified"

This cause is used to report a service or option not available event only when no other cause in the service or option not available class applies.

### SERVICE OR OPTION NOT IMPLEMENTED CLASS 18.2.3

#### • Cause #65 "bearer capability not implemented"

This cause indicates that the equipment sending this cause does not support the bearer capability requested.

#### • Cause #66 "channel type not implemented"

This cause indicates that the equipment sending this cause does not support the channel type requested.

#### • Cause #69 "requested facility not implemented"

This cause indicates that the equipment sending this cause does not support the requested supplementary service.

#### • Cause #70 "only restricted digital information bearer capability is available"

This cause indicates that one equipment has requested an unrestricted bearer service but that the equipment sending this cause only supports the restricted version of the requested bearer capability.

#### • Cause #79 "service opinion not implemented, unspecified"

This cause is used to report a service or option not implemented event only when no other cause in the service or option not implemented class applies.

### INVALID MESSAGE CLASS

18.2.4

#### • Cause #81 "invalid call reference value"

This cause indicates that the equipment sending this cause has received a message with a call reference which is not currently in use on the user- net-work interface.

#### Cause #82 "identified channel does not exist"

This cause indicates that the equipment sending this cause has received a request to use a channel not activated on the interface for a call. For example, if a user has subscribed to those channels on a primary rate interface num-

#### CHAPTER 18 APPENDIX

bered from 1 to 12 and the user equipment or the network attempts to use channels 13 through 23, this cause is generated.

#### • Cause #83 "a suspended call exists, but this call identity does not"

This cause indicates that a call resume has been attempted with a call identity which differs from that in use for any presently suspended call(s).

#### • Cause #84 "call identity in use"

This cause indicates that the network has received a call suspend request. The call suspend request contained a call identity (including the null call identity) which is already in use for a suspended call within the domain of interfaces over which the call might be resumed.

#### • Cause #85 "no call suspended"

This cause indicates that the network has received a call resume request. The call resume request contained a Call identity information element which presently does not indicate any suspended call within the domain of interfaces over which calls may be resumed. This cause may also indicate "invalid digit value for number": Indicates that the connection could not be established because the destination address was presented in an unrecognized format or because the destination address was incomplete. (this meaning in protocol AT&T 5ESS 5e5 only).

#### • Cause #86 "call having the requested call identity has been cleared"

This cause indicates that the network has received a call resume request. The call resume request contained a Call identity information element which once indicated a suspended call; however, that suspended call was cleared while suspended (either by network timeout or by the remote user).

#### • Cause #87 "user not member of closed user group"

This cause indicates that the caller is not member of the closed user group (CUG) of the called party. (protocol SwissNet only ?).

#### • Cause #88 "incompatible destination"

This cause indicates that the equipment sending this cause has received a request to establish a call which has low layer compatibility, high layer compatibility, or other compatibility attributes (e.g. data rate which cannot be accommodated.

#### • Cause #89 "Network congestion"

Indicates that the destination could not be reached because the network switching equipment was temporarily overloaded. This is a transient problem that will be resolved after successive retries. (protocol 1TR6 only).

### • Cause #90 "Destination address missing or incomplete"

Indicates that destination address is missing or incomplete. (protocol ??? only). Cause #91 "invalid transit network selection" This cause indicates that a transit network identification was received which is of an incorrect format as defined in Annex C.

### • Cause #93 "Mandatory information element is missing"

Indicates that a mandatory information element is missing in a received frame.

### • Cause #95 "invalid message, unspecified"

This cause is used to report an invalid message event only when no other cause in the invalid message class applies.

### PROTOCOL ERROR CLASS

### Cause #96 "mandatory information element is missing"

This cause indicates that the equipment sending this cause has received a message which is missing an information element which must be present in the message before that message ca be processed.

### Cause #97 "message type non-existent or not implemented"

This cause indicates that the equipment sending this cause has received a message with a message type it does recognise either because this is a message not defined or defined but not implemented by the equipment sending this cause.

# • Cause #98 "message not compatible with call state or message TYPE NON-EXISTENT OR NOT IMPLEMENTED"

This cause indicates that the equipment sending this cause has received a message such that the procedures do not indicate that this is a permissible message to receive while in the call state, or a STATUS message was received indicating an incompatible call state.

### Cause #99 "information element non-existent or not implemented"

This cause indicates that the equipment sending this cause has received a message which includes information elements not recognised because the information element identifier is not defined or it is defined but not implemented by the equipment sending the cause. However, the information element is not required to be present in the message in order for the equipment sending the cause to process the message.

18.2.5

## ISDN Errors

### Cause #100 "invalid information element contents"

CHAPTER

18

APPENDIX

This cause indicates that the equipment sending this cause has received an information element which it has implemented; however, one or more of the fields in the information element are coded in such a way which has not been implemented by the equipment sending this cause.

### • Cause #101 "message not compatible with call start"

This cause indicates that a message has been received which is incompatible with the call state.

### • Cause #102 "recovery on timer expiry"

This cause indicates that a procedure has been initiated by the expiry of a timer in association with ETS 300 102-1 error handling procedures.

### • Cause #103 "mandatory information element of uncorrect length"

This cause indicates that an information element was received with an invalid or urecognized length. D-channel error. (protocol VN3 only).

### Cause #111 "protocol error, unspecified"

This cause is used to report a protocol error event only when no other cause in the protocol error class applies.

### • Cause #112 "local procedure error"

Indicates the occurrence of an unspecified error at the local end. D-channel error. If this error is returned systematically, please report the occurrence to your authorized service provider. (protocol 1TR6 only).

### • Cause #113 "remote procedure error"

Indicates the occurrence of an unspecified error at the remote end. D-channel error. If this error is returned sytematically, please report the occurrence to your authorized service provider. (protocol 1TR6 only).

### INTERWORKING CLASS

• Cause #127 "interworking, unspecified"

This cause indicates that there has been interworking with a network which does not provide causes for actions it takes; thus, the precise cause for a message which is being sent cannot be ascertained.

18.2.6

### INTERNAL LAYER 1 CLASS

#### • Cause #200 "deactivation received"

This cause indicates a deactivated ISDN physical layer. This may be caused by a hardware cause, including an unpluged ISDN cord or a defective NT or missing termination resistors on the S bus.

18.2.7

### ETHERNET NUMBERS

18.3

<u>RFC 1700</u>

Assigned Numbers

October 1994

ETHER TYPES

The following list of EtherTypes is contributed unverified information from various sources.

Assignments:

| Ethernet |           | Exp. Eth | ernet | Description Re           | ferences    |
|----------|-----------|----------|-------|--------------------------|-------------|
| decimal  | Hex       | decimal  | octal |                          |             |
| 000      | 0000-05DC | _        | -     | IEEE802.3 Length Field   | [XEROX]     |
| 257      | 0101-01FF | _        | -     | Experimental             | [XEROX]     |
| 512      | 0200      | 512      | 1000  | XEROX PUP (see 0A00) [   | 8,XEROX]    |
| 513      | 0201      | -        | -     | PUP Addr Trans (see 0A01 | ) [ XEROX ] |
|          | 0400      |          |       | Nixdorf                  | [XEROX]     |
| 1536     | 0600      | 1536     | 3000  | XEROX NS IDP [13         | 3,XEROX]    |
|          | 0660      |          |       | DLOG                     | [XEROX]     |
|          | 0661      |          |       | DLOG                     | [XEROX]     |
| 2048     | 0800      | 513      | 1001  | Internet IP (IPv4) [     | 105,JBP]    |
| 2049     | 0801      | -        | -     | X.75 Internet            | [XEROX]     |
| 2050     | 0802      | -        | -     | NBS Internet             | [XEROX]     |
| 2051     | 0803      | -        | -     | ECMA Internet            | [XEROX]     |
| 2052     | 0804      | -        | -     | Chaosnet                 | [XEROX]     |
| 2053     | 0805      | -        | -     | X.25 Level 3             | [XEROX]     |
| 2054     | 0806      | -        | -     | ARP                      | [88,JBP]    |
| 2055     | 0807      | -        | -     | XNS Compatability        | [XEROX]     |
| 2076     | 081C      | -        | -     | Symbolics Private        | [DCP1]      |
| 2184     | 0888-088A | -        | -     | Xyplex                   | [XEROX]     |
| 2304     | 0900      | -        | -     | Ungermann-Bass net debug | gr[XEROX]   |
| 2560     | 0A00      | -        | -     | Xerox IEEE802.3 PUP      | [XEROX]     |
| 2561     | 0A01      | -        | -     | PUP Addr Trans           | [XEROX]     |
| 2989     | 0bad      | -        | -     | Banyan Systems           | [XEROX]     |
| 4096     | 1000      | -        | -     | Berkeley Trailer nego    | [XEROX]     |
| 4097     | 1001-100F | -        | -     | Berkeley Trailer encap/I | P[XEROX]    |
| 5632     | 1600      | -        | -     | Valid Systems            | [XEROX]     |
| 16962    | 4242      | -        | -     | PCS Basic Block Protocol | [XEROX]     |
| 21000    | 5208      | -        | -     | BBN Simnet               | [XEROX]     |
| 24576    | 6000      | -        | -     | DEC Unassigned (Exp.)    | [XEROX]     |
| 24577    | 6001      | -        | -     | DEC MOP Dump/Load        | [XEROX]     |
| 24578    | 6002      | -        | -     | DEC MOP Remote Console   | [XEROX]     |
| 24579    | 6003      | -        | -     | DEC DECNET Phase IV Rout | e[XEROX]    |
| 24580    | 6004      | -        | -     | DEC LAT                  | [XEROX]     |
| 24581    | 6005      | -        | -     | DEC Diagnostic Protocol  | [XEROX]     |
| 24582    | 6006      | -        | -     | DEC Customer Protocol    | [XEROX]     |
| 24583    | 6007      | -        | -     | DEC LAVC, SCA            | [XEROX]     |
| 24584    | 6008-6009 | -        | -     | DEC Unassigned           | [XEROX]     |
| 24586    | 6010-6014 | -        | -     | 3Com Corporation         | [XEROX]     |
| 28672    | 7000      | -        | -     | Ungermann-Bass download  | [XEROX]     |
| 28674    | 7002      | -        | -     | Ungermann-Bass dia/loop  | [XEROX]     |

#### ETHERNET NUMBERS

| 28704 | 7020-7029    | - | - | LRT                       | [XEROX]   |
|-------|--------------|---|---|---------------------------|-----------|
| 28720 | 7030         | - | - | Proteon                   | [XEROX]   |
| 28724 | 7034         | - | - | Cabletron                 | [XEROX]   |
| 32771 | 8003         | - | - | Cronus VLN [13            | 1,DT15]   |
| 32772 | 8004         | - | _ | Cronus Direct [13         | 1,DT15]   |
| 32773 | 8005         | - | _ | HP Probe                  | [XEROX]   |
| 32774 | 8006         | _ | _ | Nestar                    | [XEROX]   |
| 32776 | 8008         | _ | _ |                           | [XEROX]   |
| 32784 | 8010         | _ | _ | Fycelan                   | [YEPOY]   |
| 22704 | 0010         |   |   | CCI diagnostiga           |           |
| 22707 | 8013<br>9014 |   |   | SGI ulagnostics           | [AAC]     |
| 32700 | 0014         | - | - | SGI Network games         |           |
| 32/89 | 8015         | - | - | SGI reserved              |           |
| 32790 | 8016         | - | - | SGI bounce server         |           |
| 32793 | 8019         | - | - | Apollo Computers          | [XEROX]   |
| 32815 | 802E         | - | - | Tymshare                  | [XEROX]   |
| 32816 | 802F         | - | - | Tigan, Inc.               | [XEROX]   |
| 32821 | 8035         | - | - | Reverse ARP [             | 48,JXM]   |
| 32822 | 8036         | - | - | Aeonic Systems            | [XEROX]   |
| 32824 | 8038         | - | - | DEC LANBridge             | [XEROX]   |
| 32825 | 8039-803C    | - | - | DEC Unassigned            | [XEROX]   |
| 32829 | 803D         | _ | - | DEC Ethernet Encryption   | [XEROX]   |
| 32830 | 803E         | - | - | DEC Unassigned            | [XEROX]   |
| 32831 | 803F         | - | _ | DEC LAN Traffic Monitor   | [XEROX]   |
| 32832 | 8040-8042    | _ | _ | DEC Unassigned            | [XEROX]   |
| 32836 | 8044         | _ | _ | Planning Research Corp    | [XFROX]   |
| 22020 | 8046         | _ | _ |                           | [VERON]   |
| 22020 | 0040         |   |   |                           | [ XEROX ] |
| 32039 | 0047         | - | - |                           |           |
| 32841 | 8049         | - | - | Experdata                 | [XEROX]   |
| 32859 | 805B         | - | - | Stanford V Kernel exp.    | [XEROX]   |
| 32860 | 805C         | - | - | Stanford V Kernel prod.   | [XEROX]   |
| 32861 | 805D         | - | - | Evans & Sutherland        | [XEROX]   |
| 32864 | 8060         | - | - | Little Machines           | [XEROX]   |
| 32866 | 8062         | - | - | Counterpoint Computers    | [XEROX]   |
| 32869 | 8065         | - | - | Univ. of Mass. @ Amherst  | [XEROX]   |
| 32870 | 8066         | - | - | Univ. of Mass. @ Amherst  | [XEROX]   |
| 32871 | 8067         | - | - | Veeco Integrated Auto.    | [XEROX]   |
| 32872 | 8068         | _ | - | General Dynamics          | [XEROX]   |
| 32873 | 8069         | - | - | AT&T                      | [XEROX]   |
| 32874 | 806A         | - | _ | Autophon                  | [XEROX]   |
| 32876 | 806C         | _ | _ | ComDesign                 | [XEROX]   |
| 32877 | 806D         | _ | _ | Computaraphia Corp        | [XFROX]   |
| 22077 | 806 E - 8077 | _ | _ | Landmark Craphics Corp.   | [VERON]   |
| 32070 | 800E-8077    | _ | _ | Matma                     | [XEROX]   |
| 32890 | 007A         | - | - | Malia                     | [XEROX]   |
| 32891 | 807B         | - | - | Dansk Data Elektronik     | [XEROX]   |
| 32892 | 807C         | - | - | Merit Internodal          | [HWB]     |
| 32893 | 807D-807F    | - | - | Vitalink Communications   | [XEROX]   |
| 32896 | 8080         | - | - | Vitalink TransLAN III     | [XEROX]   |
| 32897 | 8081-8083    | - | - | Counterpoint Computers    | [XEROX]   |
| 32923 | 809B         | - | - | Appletalk                 | [XEROX]   |
| 32924 | 809C-809E    | - | - | Datability                | [XEROX]   |
| 32927 | 809F         | - | - | Spider Systems Ltd.       | [XEROX]   |
| 32931 | 80A3         | - | - | Nixdorf Computers         | [XEROX]   |
| 32932 | 80A4-80B3    | - | _ | Siemens Gammasonics Inc.  | [XEROX]   |
| 32960 | 8000-8003    | - | - | DCA Data Exchange Cluster | [XEROX]   |
|       | 80C4         |   |   | Banvan Systems            | [XEROX]   |
|       | 8005         |   |   | Banyan Systems            | [XEBUA]   |
| 32966 | 8006         | _ | _ | Dager Software            | [YEDUA]   |
| 22200 | 0000         | - | - | Applitak Corporation      | LADRUA]   |
| 32901 |              | - | - | Applicek corporation      | LALKUA]   |
| 32968 | 80C8-80CC    | - | - | Intergraph Corporation    |           |
| 32973 | SUCD-SOCE    | - | - | Harris Corporation        | [XEROX]   |

| 32975 | 80CF-80D2              | _ | _ | Taylor Instrument                     | [XEROX]   |
|-------|------------------------|---|---|---------------------------------------|-----------|
| 32979 | 80D3-80D4              | _ | - | Rosemount Corporation                 | [XEROX]   |
| 32981 | 80D5                   | _ | _ | IBM SNA Service on Ether              | [XEROX]   |
| 32989 | 80DD                   | _ | - | Varian Associates                     | [XEROX]   |
| 32990 | 80DE-80DF              | _ | _ | Integrated Solutions TRFS             | S[XEROX]  |
| 32992 | 80E0-80E3              | _ | _ | Allen-Bradlev                         | [XEROX]   |
| 32996 | 80E4-80F0              | _ | - | Datability                            | [XEROX]   |
| 33010 | 80F2                   | _ | - | Retix                                 | [XEROX]   |
| 33011 | 80F3                   | _ | _ | AppleTalk AARP (Kinetics)             | [XEROX]   |
| 33012 | 80F4-80F5              | _ | - | Kinetics                              | [XEROX]   |
| 33015 | 80F7                   | _ | _ | Apollo Computer                       | [XEROX]   |
| 33023 | 80FF-8103              | _ | _ | Wellfleet Communications              | [XEROX]   |
| 33031 | 8107-8109              | _ | _ | Symbolics Private                     | [XEROX]   |
| 33072 | 8130                   | _ | _ | Haves Microcomputers                  | [XEROX]   |
| 33073 | 8131                   | _ | _ | VG Laboratory Systems                 | [XEROX]   |
|       | 8132-8136              |   |   | Bridge Communications                 | [XEROX]   |
| 33079 | 8137-8138              | _ | _ | Novell. Inc.                          | [XEROX]   |
| 33081 | חד 8139-81             | _ | _ | кті                                   | [XEROX]   |
|       | 8148                   |   |   | Logicraft                             | [XEROX]   |
|       | 8149                   |   |   | Network Computing Devices             | S[XEROX]  |
|       | 814A                   |   |   | Alpha Micro                           | [XEROX]   |
| 33100 | 814C                   | _ | _ | SNMP                                  | [JIKR1]   |
| 55100 | 814D                   |   |   | BIIN                                  | [XEROX]   |
|       | 814E                   |   |   | BIIN                                  | [XEROX]   |
|       | 814F                   |   |   | Technically Elite Concept             | ·[XEROX]  |
|       | 8150                   |   |   | Rational Corp                         | [XEROX]   |
|       | 8151-8153              |   |   |                                       | [XEROX]   |
|       | 815C-815F              |   |   | Computer Protocol Dty Ltd             | I XEBUX ] |
|       | 8164-8166              |   |   | Charles River Data System             | I XEROX ] |
|       | 817D-818C              |   |   | Protocol Engines                      | [XEROX]   |
|       | 818D                   |   |   | Motorola Computer                     | [XEROX]   |
|       | 8192-8123              |   |   |                                       | [XEROX]   |
|       | 8124                   |   |   | ARAI Bunkichi                         | [XEROX]   |
|       | 8125-812F              |   |   | RAD Network Devices                   | [XEROX]   |
|       | 81B7-81B9              |   |   | Xypley                                | [XEROX]   |
|       | 81CC-81D5              |   |   | Apricat Computers                     | [XEROX]   |
|       | 0100 01DJ              |   |   | Artisoft                              | [XEROX]   |
|       | 81F6-81FF              |   |   | Polygon                               | [XEROX]   |
|       | 81F0-81F2              |   |   | Comsat Labs                           | [XEROX]   |
|       | 81F3-81F5              |   |   | SATC                                  | [XEROX]   |
|       | 81F6-81F8              |   |   | VG Analytical                         | [XEROX]   |
|       | 8203-8205              |   |   | Quantum Software                      | [XEBUA]   |
|       | 8221-8222              |   |   | Ascom Banking Systems                 | [XEBUX]   |
|       | 8238-8240              |   |   | Advanced Encryption Systems           | XEBUX]    |
|       | 8278-8282              |   |   | Athena Programming                    |           |
|       | 8263-8267              |   |   | Charles River Data Sustan             |           |
|       | 8203-020A<br>8207-820P |   |   | Inst Ind Info Toch                    | ι ΔΈΓΟΛΊ  |
|       | 829A-029B              |   |   | The find find feel                    | [ AEROA ] |
|       | 029C-02AB              |   |   | Malker Dicher & Ouinn                 | [XEROA]   |
|       | 02AL-0093<br>9601 0605 |   |   | Tdoa Courier & Quinn                  | [ ALKUA ] |
|       |                        |   |   | Idea Courter<br>Computor Natural Wash | [ AEKUX ] |
|       | SOYE-SOAL              |   |   | Computer Network Tech                 | [XEDOX]   |
|       | 86A3-86AC              |   |   | Gateway Communications                | [XEROX]   |
|       | 86DB                   |   |   | SECTRA                                | [XEROX]   |
|       | 86DE                   |   |   | Delta Controls                        | [XEROX]   |
| 34543 | 86DF                   | - | - | A'FOMIC                               | [JBP]     |
|       | 86E0-86EF              |   |   | Landis & Gyr Powers                   | [XEROX]   |
|       | 8700-8710              |   |   | Motorola                              | [XEROX]   |
|       | 8A96-8A97              |   |   | Invisible Software                    | [XEROX]   |
| 36864 | 9000                   | - | - | Loopback                              | [XEROX]   |
| 36865 | 9001                   | - | - | 3Com(Bridge) XNS Sys Mgmt             | [XEROX]   |

ETHERNET NUMBERS

CHAPTER

18

APPENDIX

#### PLANNING WORK-SHEETS

| 36866 | 9002      | - | - | 3Com(Bridge) TCP-IP Sys  | [XEROX]   |
|-------|-----------|---|---|--------------------------|-----------|
| 36867 | 9003      | - | - | 3Com(Bridge) loop detect | [XEROX]   |
| 65280 | FFOO      | - | - | BBN VITAL-LanBridge cach | ne[XEROX] |
|       | FF00-FF0F |   |   | ISC Bunker Ramo          | [XEROX]   |

### PLANNING WORK-SHEETS

On the following pages you will find empty planning work-sheets. These are the same work-sheets that are used in the examples.

18.4

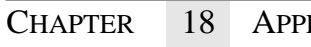

### NETWORK DIAGRAM

18.4.1

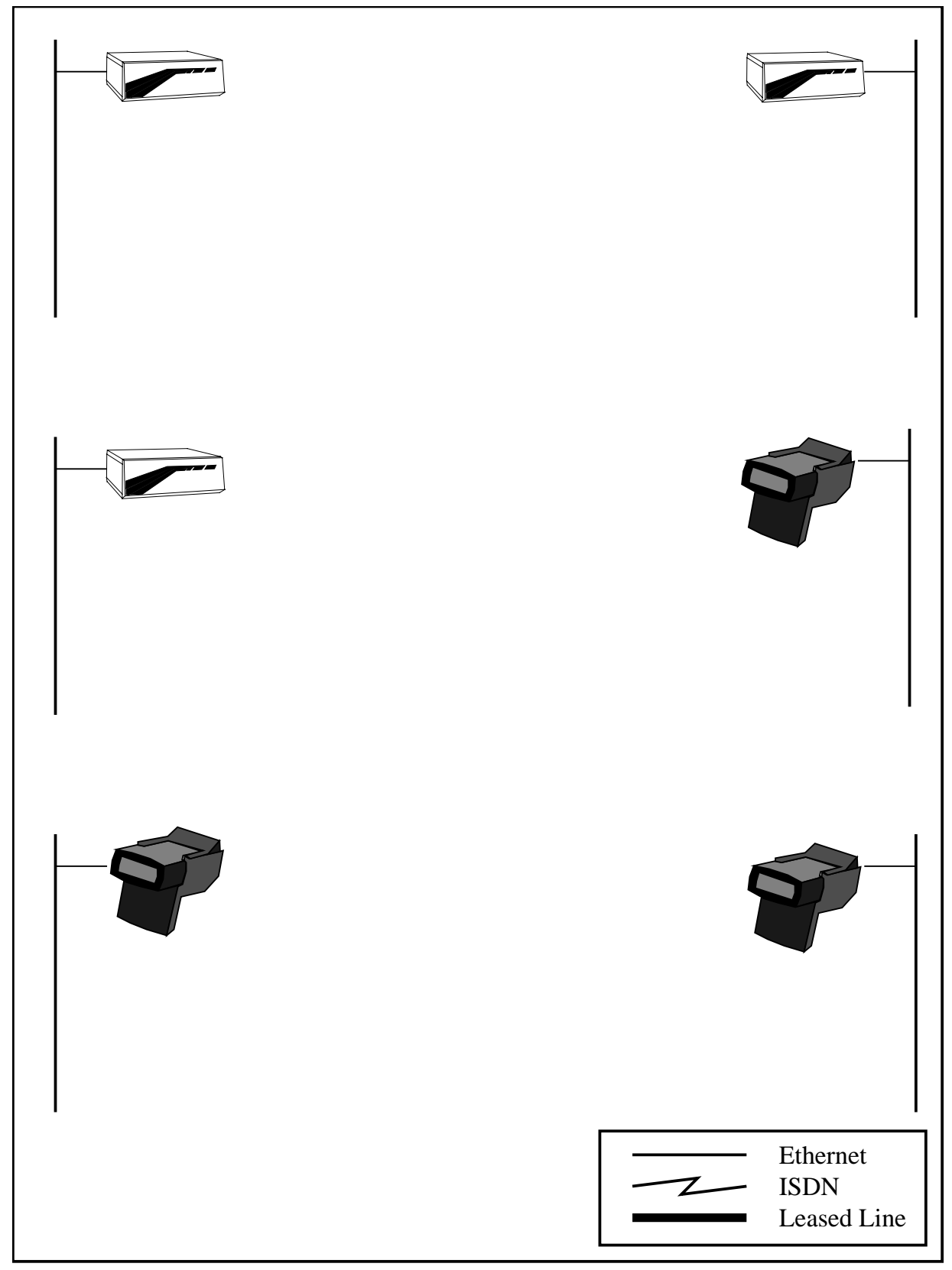

Figure 26 Blank Network diagram

### MACHINES

| Machine configuration table | Bridge           | Bridge<br>Protocols |                             |  |  |  |  |
|-----------------------------|------------------|---------------------|-----------------------------|--|--|--|--|
|                             | IPX              | ernet<br>e type     | E.208                       |  |  |  |  |
|                             |                  | Eth<br>fram         | II 419<br>dVNS              |  |  |  |  |
|                             |                  | Network<br>Number   |                             |  |  |  |  |
|                             | ISDN             | Number              |                             |  |  |  |  |
|                             | IP               | En-<br>crypt        | о <sub>N</sub><br>səд       |  |  |  |  |
|                             |                  | Host address        | To                          |  |  |  |  |
|                             |                  |                     | Local address<br>range From |  |  |  |  |
|                             | MultiCom<br>Name |                     |                             |  |  |  |  |

18.4.2

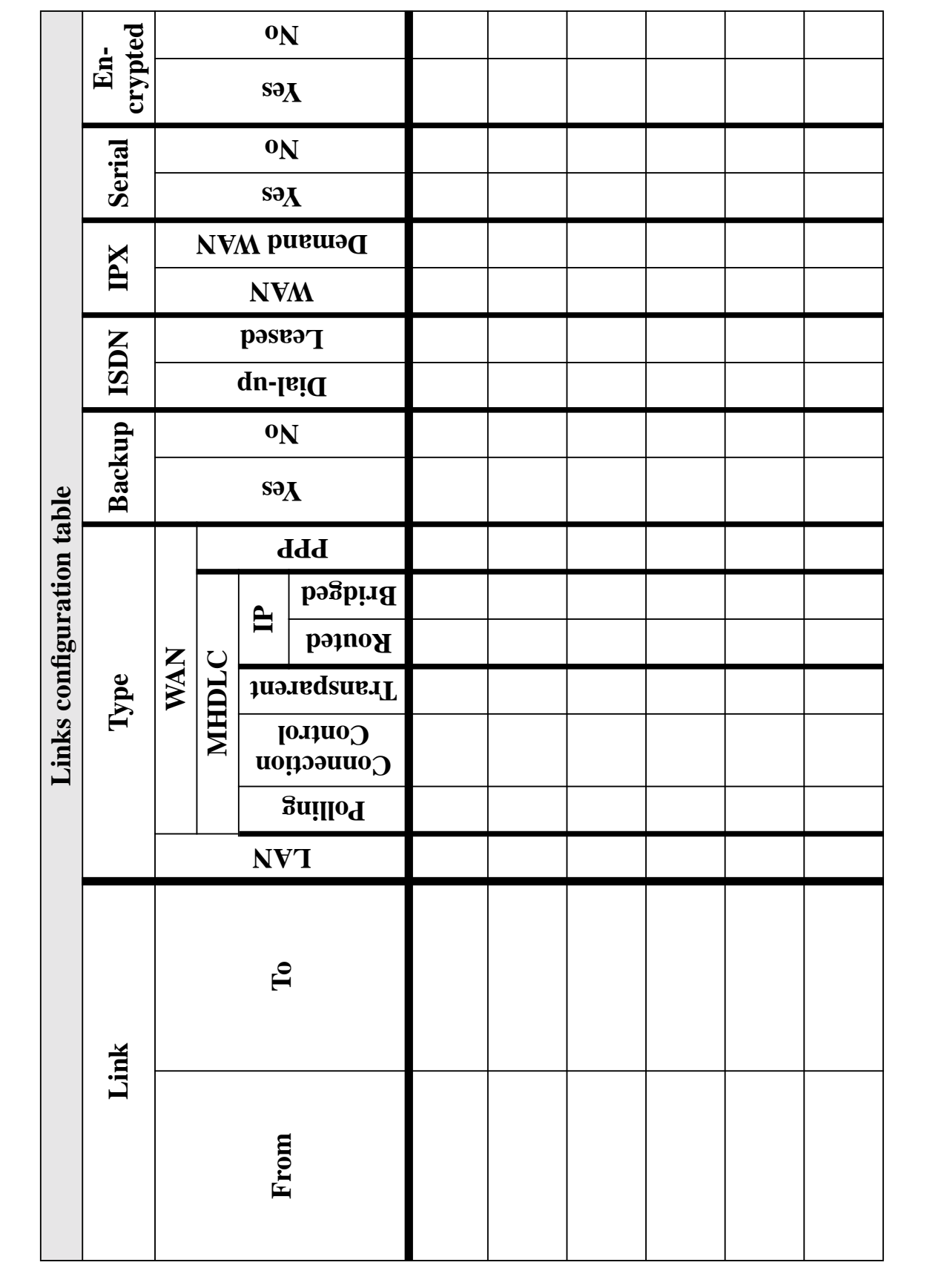

### Links

408

PLANNING WORK-SHEETS

18

APPENDIX
18.4.4

| ISDN configuration table |           |    |     |               |              |  |
|--------------------------|-----------|----|-----|---------------|--------------|--|
| <b>Multi</b> Com         | s         | Au | ito | RemoteNumber  | ne           |  |
| Site Name                | B Channel | On | Off | NumberEnabled | IdleCloseTir |  |
|                          |           |    |     |               |              |  |
|                          |           |    |     |               |              |  |
|                          |           |    |     |               |              |  |
|                          |           |    |     |               |              |  |
|                          |           |    |     |               |              |  |
|                          |           |    |     |               |              |  |
|                          |           |    |     |               |              |  |
|                          |           |    |     |               |              |  |
|                          |           |    |     |               |              |  |
|                          |           |    |     |               |              |  |
|                          |           |    |     |               |              |  |
|                          |           |    |     |               |              |  |

## CHAPTER 18 APPENDIX

# BRIDGE GROUPS

18.4.5

|                  | Bridge groups configuration table |                      |           |                                               |  |  |  |
|------------------|-----------------------------------|----------------------|-----------|-----------------------------------------------|--|--|--|
| <b>Multi</b> Com | Group name                        | Group filter<br>name | Site name | Input filter<br>name<br>Output filter<br>name |  |  |  |
|                  |                                   |                      |           |                                               |  |  |  |
|                  |                                   |                      |           |                                               |  |  |  |
|                  |                                   |                      |           |                                               |  |  |  |
|                  |                                   |                      |           |                                               |  |  |  |
|                  |                                   |                      |           |                                               |  |  |  |
|                  |                                   |                      |           |                                               |  |  |  |
|                  |                                   |                      |           |                                               |  |  |  |
|                  |                                   |                      |           |                                               |  |  |  |
|                  |                                   |                      |           |                                               |  |  |  |
|                  |                                   |                      |           |                                               |  |  |  |
|                  |                                   |                      |           |                                               |  |  |  |
|                  |                                   |                      |           |                                               |  |  |  |
|                  |                                   |                      |           |                                               |  |  |  |
|                  |                                   |                      |           |                                               |  |  |  |
|                  |                                   |                      |           |                                               |  |  |  |
|                  |                                   |                      |           |                                               |  |  |  |
|                  |                                   |                      |           |                                               |  |  |  |
|                  |                                   |                      |           |                                               |  |  |  |
|                  |                                   |                      |           |                                               |  |  |  |
|                  |                                   |                      |           |                                               |  |  |  |
|                  |                                   |                      |           |                                               |  |  |  |
|                  |                                   |                      |           |                                               |  |  |  |
|                  |                                   |                      |           |                                               |  |  |  |
|                  |                                   |                      |           |                                               |  |  |  |
|                  |                                   |                      |           |                                               |  |  |  |
|                  |                                   |                      |           |                                               |  |  |  |
|                  |                                   |                      |           |                                               |  |  |  |

# BRIDGE FILTERS

18.4.6

| Bridge filters configuration table |             |                                                                                                    |                                                                                       |                                                                                                    |                                                                                                    |                                                                                                    |                                                                                                    |                                                                                                    |                                                                                                    |                                                                                                    |                                                                                                    |
|------------------------------------|-------------|----------------------------------------------------------------------------------------------------|---------------------------------------------------------------------------------------|----------------------------------------------------------------------------------------------------|----------------------------------------------------------------------------------------------------|----------------------------------------------------------------------------------------------------|----------------------------------------------------------------------------------------------------|----------------------------------------------------------------------------------------------------|----------------------------------------------------------------------------------------------------|----------------------------------------------------------------------------------------------------|----------------------------------------------------------------------------------------------------|
|                                    | Ту          | ре                                                                                                    | e Addres s Ethernet                                                                   |                                                                                                    | et                                                                                                    | Aliases                                                                                                    |                                                                                                    |                                                                                                    |                                                                                                    |                                                                                                    |                                                                                                    |
| Filter Name                        | Permit      | Deny                                                                                                    | Source Address                                                                        | <b>Destination Address</b>                                                                                                    | LLC                                                                                                    | Ethernet II                                                                                                    | SNAP                                                                                                    | TCP/IP                                                                                                    | IPX                                                                                                    | AppleTalk                                                                                                    | All                                                                                                    |
|                                    |             |                                                                                                    |                                                                                       |                                                                                                    |                                                                                                    |                                                                                                    | Value                                                                                                    | <u>e</u>                                                                                                    |                                                                                                    |                                                                                                    |                                                                                                    |
|                                    |             |                                                                                                    |                                                                                       |                                                                                                    |                                                                                                    |                                                                                                    |                                                                                                    |                                                                                                    |                                                                                                    |                                                                                                    |                                                                                                    |
|                                    |             |                                                                                                    |                                                                                       |                                                                                                    |                                                                                                    |                                                                                                    | I                                                                                                    | I                                                                                                    |                                                                                                    |                                                                                                    |                                                                                                    |
|                                    |             |                                                                                                    |                                                                                       |                                                                                                    |                                                                                                    |                                                                                                    | 1                                                                                                    | 1                                                                                                    |                                                                                                    |                                                                                                    | I                                                                                                    |
|                                    |             |                                                                                                    |                                                                                       |                                                                                                    |                                                                                                    |                                                                                                    |                                                                                                    |                                                                                                    |                                                                                                    |                                                                                                    |                                                                                                    |
|                                    |             |                                                                                                    |                                                                                       |                                                                                                    |                                                                                                    |                                                                                                    |                                                                                                    |                                                                                                    |                                                                                                    |                                                                                                    |                                                                                                    |
|                                    |             |                                                                                                    |                                                                                       |                                                                                                    |                                                                                                    |                                                                                                    |                                                                                                    |                                                                                                    |                                                                                                    |                                                                                                    |                                                                                                    |
|                                    |             |                                                                                                    |                                                                                       |                                                                                                    |                                                                                                    |                                                                                                    |                                                                                                    |                                                                                                    |                                                                                                    |                                                                                                    |                                                                                                    |
|                                    |             |                                                                                                    |                                                                                       |                                                                                                    |                                                                                                    |                                                                                                    |                                                                                                    |                                                                                                    |                                                                                                    |                                                                                                    |                                                                                                    |
|                                    |             |                                                                                                    |                                                                                       |                                                                                                    |                                                                                                    |                                                                                                    |                                                                                                    |                                                                                                    |                                                                                                    |                                                                                                    |                                                                                                    |
|                                    |             |                                                                                                    |                                                                                       |                                                                                                    |                                                                                                    |                                                                                                    | 1                                                                                                    | 1                                                                                                    |                                                                                                    |                                                                                                    |                                                                                                    |
|                                    |             |                                                                                                    |                                                                                       |                                                                                                    |                                                                                                    |                                                                                                    |                                                                                                    |                                                                                                    |                                                                                                    |                                                                                                    |                                                                                                    |
|                                    |             |                                                                                                    |                                                                                       |                                                                                                    |                                                                                                    |                                                                                                    |                                                                                                    |                                                                                                    |                                                                                                    |                                                                                                    |                                                                                                    |
|                                    |             |                                                                                                    |                                                                                       |                                                                                                    |                                                                                                    |                                                                                                    |                                                                                                    |                                                                                                    |                                                                                                    |                                                                                                    |                                                                                                    |
|                                    |             |                                                                                                    |                                                                                       |                                                                                                    |                                                                                                    |                                                                                                    |                                                                                                    |                                                                                                    |                                                                                                    |                                                                                                    |                                                                                                    |
|                                    |             |                                                                                                    |                                                                                       |                                                                                                    |                                                                                                    |                                                                                                    |                                                                                                    |                                                                                                    |                                                                                                    |                                                                                                    |                                                                                                    |
|                                    |             |                                                                                                    |                                                                                       |                                                                                                    |                                                                                                    |                                                                                                    | <u> </u>                                                                                                    |                                                                                                    |                                                                                                    |                                                                                                    |                                                                                                    |
|                                    |             |                                                                                                    |                                                                                       |                                                                                                    |                                                                                                    |                                                                                                    |                                                                                                    |                                                                                                    |                                                                                                    |                                                                                                    |                                                                                                    |
|                                    |             |                                                                                                    |                                                                                       |                                                                                                    |                                                                                                    |                                                                                                    |                                                                                                    |                                                                                                    |                                                                                                    |                                                                                                    |                                                                                                    |
|                                    |             |                                                                                                    |                                                                                       |                                                                                                    |                                                                                                    |                                                                                                    |                                                                                                    |                                                                                                    |                                                                                                    |                                                                                                    |                                                                                                    |
|                                    | Filter Name | Brid         Ty         Filter Name         J         J | Filter Name       Type         Filter Name       iiiiiiiiiiiiiiiiiiiiiiiiiiiiiiiiiiii | Bridge filters of         Type       Ado         Type       Ado         Filter Name       I       I <thi< th=""> <thi< th=""> <thi< th="">       I</thi<></thi<></thi<> | Bridge filters config         Type       Address         filter Name       in       is       sspip       sspip       spip       sspip       sspip       sspip       sspip       sspip       sspip       spip       sspip       sspip       sspip       sspip       sspip       sspip       sspip       sspip       sspip       sspip       sspip       sspip       sspip       sspip       sspip       sspip       sspip       sspip       sspip       sspip       sspip       < | Bridge filters configurat         Addres       End         Type       Addres       End         Filter Name       index set of the set of the se | Bridge filters configuration to solution to soluti to soluti to solution to solution to solution to soluti | Bridge filters configuration table         Filter Name       Type       Addres       Ethernet         i       i       i       i       j       j< | Bridge filters configuration table         Type       Addres       Ethernet       I         Filter Name       I       I       Addres       Ethernet       I         Filter Name       I       I | Bridge filters configuration table         Type       Addres       Ethernet       Alia         s       Ethernet       Alia         s       s       S       Ethernet       Alia         s       s       s       S       L       L       Alia         r       s       s       s       S       S       L       Alia         r       s       s       s       S       S       L       L       Alia         r       s       s       s       s       S       S <td>Bridge filters configuration table         Type       Address       Ethernet       Aliases         Filter Name       Type       Address       Ethernet       Aliases         Filter Name       Type       S       Ethernet       Aliases         Filter Name       S       S       Type       Aliases         Filter Name       S       S       Aliases         Filter Name       S       S       Aliases         Filter Name       S       Aliases         Filter Name       S       Aliases         Filter Name       S       Aliases         Participation State       S       Aliases         Filter Name       S       Aliases         Aliases       Aliases         S       S         Aliases       Aliases         Aliases     </td> | Bridge filters configuration table         Type       Address       Ethernet       Aliases         Filter Name       Type       Address       Ethernet       Aliases         Filter Name       Type       S       Ethernet       Aliases         Filter Name       S       S       Type       Aliases         Filter Name       S       S       Aliases         Filter Name       S       S       Aliases         Filter Name       S       Aliases         Filter Name       S       Aliases         Filter Name       S       Aliases         Participation State       S       Aliases         Filter Name       S       Aliases         Aliases       Aliases         S       S         Aliases       Aliases         Aliases |

| AP I. | EK IO APPEN | νιλ                                        |                       |                     |        | FLANN                                  | NIING                | wOI                   | хк-5      |  |
|-------|-------------|--------------------------------------------|-----------------------|---------------------|--------|----------------------------------------|----------------------|-----------------------|-----------|--|
| PP    |             |                                            |                       |                     |        |                                        |                      |                       |           |  |
|       |             | PPP Con                                    | figu                  | rati                | on t   | able                                   |                      |                       |           |  |
| iCom  | Site Name   | Local Auther<br>(Required in<br>authentica | ntica<br>Icon<br>atio | ntion<br>ning<br>n) | n<br>Ş | Remote Autl<br>(Desired of<br>authenti | hent<br>outg<br>cati | ticat<br>joing<br>on) | tion<br>g |  |
| 1ulti | Site Maine  | User ID                                    | NP                    | Ь                   | le     | User ID                                | er                   | ٨P                    | Ч         |  |
| <     |             | Password                                   | CH                    | PA                  | Nor    | Password                               | Eith                 | CH                    | [HA]      |  |
|       |             |                                            |                       |                     |        |                                        | -                    |                       |           |  |
|       |             |                                            |                       |                     |        |                                        |                      |                       |           |  |
|       |             |                                            | _                     |                     |        |                                        | -                    |                       |           |  |
|       |             |                                            |                       |                     |        |                                        |                      |                       |           |  |
|       |             |                                            |                       |                     |        |                                        |                      |                       |           |  |
|       |             |                                            | -                     |                     |        |                                        | -                    |                       |           |  |
|       |             |                                            |                       |                     |        |                                        | -                    |                       |           |  |
|       |             |                                            |                       |                     |        |                                        |                      |                       |           |  |
|       |             |                                            |                       |                     |        |                                        | -                    |                       |           |  |
|       |             |                                            |                       |                     |        |                                        | _                    |                       |           |  |
|       |             |                                            |                       |                     |        |                                        |                      |                       |           |  |
|       |             |                                            |                       |                     |        |                                        |                      |                       |           |  |
|       |             |                                            |                       |                     |        |                                        | -                    |                       |           |  |
| -+    |             |                                            |                       |                     |        |                                        |                      |                       |           |  |
|       |             |                                            |                       |                     |        |                                        | 1                    |                       |           |  |

Required

Optional

PAP None

### PLANNING WORK-SHEETS

# Configuration file for version 2.3 on Pocket and Classic MultiComs. # Please refer to your Reference Manual for more information. # --- General information MyName MultiCom IP MyAddr 10.0.0.1 IP SubnetMask 255.0.0.0 #ISDN MyNumber 1 ISDN DChannelProtocol EuroISDN #Account Manager Manager #ARP Proxy Off # --- Sites # - Local site Site Rename ETH Local Site Select Local #IP Range 10.0.0.2 .. 10.255.255.255 Add DHCP Range 10.0.0.2 .. 10.255.255.255 Add DHCP On #IPX NetNumber 0xABCD #IPX Site On # - Remote site Site Rename ISDN Remote Site Select Remote Site Modify Remote WANProtocol PPP ISDN Auto On ISDN IdleCloseTime 90 #ISDN RemoteNumber 0041216542002 ISDN NumberEnabled PPP Authentication NONE #Serial Mode V35 #Serial Speed 128K #Serial On #Backup On #IP Range 1.0.0.0 .. 9.255.255.255 Add #IP Range 11.0.0.0 .. 255.255.255.255 Add #IPX Site On # - Another site (requires the Multi-Point option) #Site Create Lightning PPP #Site Select Lightning #ISDN Auto On #ISDN IdleCloseTime 90 #ISDN RemoteNumber 0041216542003 #ISDN NumberEnabled 0041216542003 **#PPP** Authentication CHAP #PPP Authentication Local Userid ppp\_test #PPP Authentication Local Password lightning #PPP Authentication Remote Userid ppp\_test **#PPP** Authentication Remote Password lightning #PPP Compression Off **#PPP Callback Accept** #IP Range 193.247.134.2 .. 193.247.134.2 Add # --- Bridge #Bridge Create Group example\_group #Bridge Group example\_group Assign-site Local #Bridge Group example\_group Assign-site Remote #Bridge Create Filter example\_filter #Bridge Filter example\_filter permit All #Bridge Filter example\_filter Assign Group example\_group # --- Bridge and Routers activation Bridge Off IP Router Off IPX Router Off # --- DNS client #DNS Primary 1.2.3.4 #DNS Secondary 1.2.3.5 #DNS DomainName yourdomain.com

```
CHAPTER 18 APPENDIX

# Configuration file for version 2.3 on LAN Access Center MultiComs.

# Please refer to your Reference Manual for more information.
```

# --- General information MyName MultiCom IP MyAddr 10.0.0.1 IP SubnetMask 255.0.0.0 #ISDN MyNumber 1 ISDN DChannelProtocol EuroISDN #Account Manager Manager #ARP Proxy Off # --- Sites # - Local site Site Rename ETH Local Site Select Local #IP Range 10.0.0.2 .. 10.255.255.255 Add DHCP Range 10.0.0.2 .. 10.255.255.255 Add DHCP On #IPX NetNumber 0xABCD #IPX Site On # - Remote site Site Rename ISDN Remote Site Select Remote Site Modify Remote WANProtocol PPP ISDN Auto On ISDN IdleCloseTime 90 #ISDN RemoteNumber 0041216542002 ISDN NumberEnabled PPP Authentication NONE #Serial 1 Mode V35 #Serial 1 Speed 256K #Serial 1 On #Backup On #IP Range 1.0.0.0 .. 9.255.255.255 Add #IP Range 11.0.0.0 .. 255.255.255 Add #IPX Site On # - Another site #Site Create Lightning PPP #Site Select Lightning #ISDN Auto On #ISDN IdleCloseTime 90 #ISDN RemoteNumber 0041216542003 #ISDN NumberEnabled 0041216542003 #Serial 2 Mode V36 #Serial 2 Speed 2M #Serial 2 On #Backup On **#PPP** Authentication CHAP #PPP Authentication Local Userid ppp\_test #PPP Authentication Local Password lightning #PPP Authentication Remote Userid ppp\_test #PPP Authentication Remote Password lightning **#PPP** Compression Off **#PPP Callback Accept** #IP Range 193.5.2.228 .. 193.5.2.228 Add # --- Bridge #Bridge Create Group example\_group

#Bridge Group example\_group Assign-site Local #Bridge Group example\_group Assign-site Remote #Bridge Create Filter example\_filter #Bridge Filter example\_filter permit All #Bridge Filter example\_filter Assign Group example\_group

```
# --- Bridge and Routers activation
Bridge Off
IP Router Off
IPX Router Off
```

# --- DNS client
#DNS Primary 1.2.3.4
#DNS Secondary 1.2.3.5
#DNS DomainName yourdomain.com

# Chapter 19

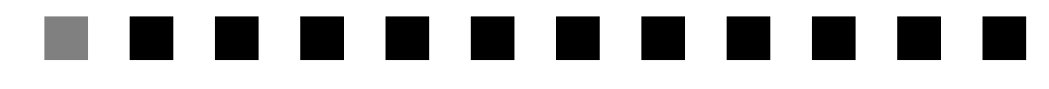

# **Symbols**

Index

| ~ J - |                        |                            |
|-------|------------------------|----------------------------|
|       | # command              | p. 106 (§ 14.18.1)         |
|       | #RAM                   | p. 16 (§ •)                |
|       | #ROM                   |                            |
| Nu    | imerics                |                            |
|       | 1.1.1.1                | p. 27 (§ NOTE -)           |
|       | 10.0.0.1               |                            |
| A     |                        |                            |
|       | Accessing the MultiCom | p. 296 (§ 15.2)            |
|       | Account command        | p. 107 (§ 14.18.2)         |
|       | address pool           | p. 140 (§ •), p. 148 (§ •) |
|       | ARP                    |                            |
|       | ARP Proxy command      | p. 108 (§ 14.18.3)         |
|       | AutoDNS                |                            |
| B     |                        |                            |
|       | Backup command         | p. 110 (§ 14.18.4)         |
|       | B-channel callback     |                            |
|       | BCP options            | p. 76 (§ 10.2.2.7)         |
|       | Boot.rpt file          |                            |
|       | BRI                    | p. 10 (§ 2.3.1)            |

| CHAPTER | 19 | INDEX |
|---------|----|-------|
|---------|----|-------|

| Euro-ISDN Net 3 in Germany              | p. 57 (§ 2)                     |
|-----------------------------------------|---------------------------------|
| Bridge                                  | -                               |
| Advanced bridging example               | p. 338 (§ 17.6)                 |
| Aliases                                 | p. 52 (§ 6.2.2.1)               |
| Basic bridging example                  | p. 333 (§ 17.5)                 |
| Bridge Cache command                    | p. 111 (§ 14.18.5)              |
| Bridge Clear-filter command             | p. 112 (§ 14.18.6)              |
| Bridge Create (filter or group) command | p. 113 (§ 14.18.7)              |
| Bridge Delete command                   | p. 114 (§ 14.18.8)              |
| Bridge Filter command (assigning)       | p. 115 (§ 14.18.9)              |
| Bridge Filter command (filling)         | p. 116 (§ 14.18.10)             |
| Bridge Group command                    | p. 119 (§ 14.18.11)             |
| Bridge groups                           | p. 49 (§ 6.2.1)                 |
| Bridge Info command                     | p. 120 (§ 14.18.12)             |
| Bridge On & Off command                 | p. 121 (§ 14.18.13)             |
| Bridge option                           | p. 2 (§ •), p. 8 (§ •)          |
| Configuration                           | p. 53 (§ 6.3)                   |
| Filtering                               | p. 50 (§ 6.2.2)                 |
| Introduction                            | p. 48 (§ 6.1)                   |
| Broadcasts                              |                                 |
| Cable                                   | p. 26 (§ 4.1.3.3)               |
| Network                                 | p. 26 (§ 4.1.3.1)               |
| Subnet                                  | p. 26 (§ 4.1.3.2)               |
| Cat command                             | p. 122 (§ 14.18.14)             |
| ССР                                     | p. 219 (§ •)                    |
| Cd command                              | p. 123 (§ 14.18.15)             |
| Class A                                 | p. 24 (§ •)                     |
| Class B                                 |                                 |
| Class C                                 |                                 |
| Classic MultiComp. 2 (§ •),             | p. 4 (§ 1.4.1), p. 10 (§ 2.3.1) |
| Command                                 |                                 |
| #                                       | p. 106 (§ 14.18.1)              |
| Account                                 | p. 107 (§ 14.18.2)              |
| ARP Proxy                               | p. 108 (§ 14.18.3)              |
| Backup                                  | p. 110 (§ 14.18.4)              |
| Bridge Cache                            | p. 111 (§ 14.18.5)              |
| Bridge Clear-filter                     | p. 112 (§ 14.18.6)              |
| Bridge Create (filter or group)         | p. 113 (§ 14.18.7)              |
|                                         | /                               |

С

| Bridge Delete                    | p. 114 (§ 14.18.8) |
|----------------------------------|--------------------|
| Bridge Filter (assigning entry)  | p. 115 (§ 14.18.9) |
| Bridge Filter (entry filling)p   | . 116 (§ 14.18.10) |
| Bridge Groupp                    | . 119 (§ 14.18.11) |
| Bridge Infop                     | . 120 (§ 14.18.12) |
| Bridge On & Offp                 | . 121 (§ 14.18.13) |
| Catp                             | . 122 (§ 14.18.14) |
| Cdp                              | . 123 (§ 14.18.15) |
| DeleteAccountp                   | . 124 (§ 14.18.16) |
| DNS DomainNamep                  | . 124 (§ 14.18.16) |
| DNS Primaryp                     | . 124 (§ 14.18.16) |
| DNS Secondaryp                   | . 132 (§ 14.18.19) |
| Editp                            | . 132 (§ 14.18.19) |
| Helpp                            | . 136 (§ 14.18.22) |
| Infop                            | . 137 (§ 14.18.23) |
| IP DefaultRouterp                | . 139 (§ 14.18.24) |
| IP MyAddrp                       | . 144 (§ 14.18.27) |
| IP Rangep                        | . 146 (§ 14.18.28) |
| IP Router                        | . 148 (§ 14.18.29) |
| IP Router Encryptionp            | . 150 (§ 14.18.31) |
| IP SendNetBroadcastp             | . 151 (§ 14.18.32) |
| IP SubnetMaskp                   | . 154 (§ 14.18.34) |
| IPX EthTypep                     | . 157 (§ 14.18.36) |
| IPX Help                         | p. 158 (§ NOTE -)  |
| IPX Infop                        | . 159 (§ 14.18.37) |
| IPX InternalNetNumberp           | . 160 (§ 14.18.38) |
| IPX NetNumberp                   | . 161 (§ 14.18.39) |
| IPX Resetp                       | . 162 (§ 14.18.40) |
| IPX Routerp                      | . 164 (§ 14.18.41) |
| IPX Sitep                        | . 166 (§ 14.18.42) |
| IPX SiteTypep                    | . 167 (§ 14.18.43) |
| IPX Spoofingp                    | . 169 (§ 14.18.44) |
| IPX Statsp                       | . 170 (§ 14.18.45) |
| ISDN Autop                       | . 171 (§ 14.18.46) |
| ISDN BChannelsp                  | . 173 (§ 14.18.47) |
| ISDN Conn p. 175 (§ 14.18.48), p | . 177 (§ 14.18.49) |
| ISDN DchannelProtocolp           | . 178 (§ 14.18.50) |
| ISDN Discp                       | . 179 (§ 14.18.51) |
| ISDN Helpp                       | . 181 (§ 14.18.53) |
| ISDN Leased B-Channel commandsp  | . 186 (§ 14.18.55) |

| CHAPTER 19 | INDEX |
|------------|-------|
|------------|-------|

| ISDN MaxBackoffp. 189 (§ 14.18                                   | .57) |
|------------------------------------------------------------------|------|
| ISDN MaxTriesp. 191 (§ 14.18                                     | .58) |
| ISDN MyNumberp. 192 (§ 14.18                                     | .59) |
| ISDN MySubAddressp. 195 (§ 14.18                                 | .60) |
| ISDN NumberEnabledp. 196 (§ 14.18                                | .61) |
| ISDN RemoteNumberp. 199 (§ 14.18                                 | .63) |
| ISDN RemoteSubAddressp. 200 (§ 14.18                             | .64) |
| Key Createp. 201 (§ 14.18                                        | .65) |
| Key Removep. 204 (§ 14.18                                        | .67) |
| Lsp. 205 (§ 14.18                                                | .68) |
| MHDLC Alarmp. 207 (§ 14.18                                       | .70) |
| MHDLC Encryptionp. 208 (§ 14.18                                  | .71) |
| MHDLC EncryptionKeyIdp. 211 (§ 14.18                             | .73) |
| MHDLC Modep. 212 (§ 14.18                                        | .74) |
| MHDLC ModifyIProutingp. 213 (§ 14.18.75), p. 216 (§ 14.18.7      | 78), |
| p. 217 (§ 14.18.79)                                              |      |
| MyName p. 215 (§ 14.18.77), p. 216 (§ 14.18.78), p. 217 (§ 14.18 | .79) |
| PPP Helpp. 217 (§ 14.18                                          | .79) |
| PPP Info (Negotiation results)p. 224 (§ 14.18                    | .83) |
| PPP Local Authenticationp. 226 (§ 14.18                          | .84) |
| PPP Passwordp. 228 (§ 14.18                                      | .86) |
| PPP Remote Authenticationp. 229 (§ 14.18                         | .87) |
| PPP Statsp. 231 (§ 14.18                                         | .88) |
| PWDp. 233 (§ 14.18                                               | .90) |
| Readconfigp. 235 (§ 14.18                                        | .92) |
| Rebootp. 236 (§ 14.18                                            | .93) |
| Renamep. 237 (§ 14.18                                            | .94) |
| Rmp. 240 (§ 14.18                                                | .96) |
| Serialp. 243 (§ 14.18                                            | .98) |
| Serial Alarmp. 244 (§ 14.18                                      | .99) |
| Serial autoRTS                                                   | .00) |
| Serial BRGp. 247 (§ 14.18.1                                      | .01) |
| Serial Flagsp. 248 (§ 14.18.1                                    | (02) |
| Serial infop. 249 (§ 14.18.1                                     | (03) |
| Serial LLBp. 250 (§ 14.18.1                                      | (04) |
| Serial LMTp. 251 (§ 14.18.1                                      | (05) |
| Serial Mode                                                      | 106) |
| Serial NSp. 253 (§ 14.18.)                                       | 107) |
| Serial On & Off                                                  | 108) |
| Serial Pinsp. 255 (§ 14.18.1                                     | 109) |

| Serial RCLK                 | p. 256 (§ 14.18.110) |
|-----------------------------|----------------------|
| Serial RTS                  |                      |
| Serial Speed                |                      |
| Serial SRS                  |                      |
| Serial TCLK                 |                      |
| Setup                       |                      |
| Site Create                 |                      |
| Site Info                   |                      |
| Site Modify                 |                      |
| Site Rename                 |                      |
| Site Select                 | p. 268 (§ 14.18.120) |
| Site Stats                  | p. 269 (§ 14.18.121) |
| Sleep                       | p. 271 (§ 14.18.122) |
| SNMP AuthTrap               | p. 273 (§ 14.18.123) |
| SNMP Community              | p. 274 (§ 14.18.124) |
| SNMP Info                   | p. 276 (§ 14.18.125) |
| SNMP Manager                | p. 277 (§ 14.18.126) |
| SNMP Restart                | p. 279 (§ 14.18.127) |
| SNMP Stats                  | p. 280 (§ 14.18.128) |
| Telnet                      | p. 281 (§ 14.18.129) |
| Typographical conventions   |                      |
| Uptime                      | p. 284 (§ 14.18.132) |
| Writeconfig                 | p. 291 (§ 14.18.138) |
| CONFIG file                 | p. 304 (§ •)         |
| Accessing the MultiCom      |                      |
| Creating your CONFIG file   | p. 293 (§ 15)        |
| Examples                    |                      |
| IP, Multi-point             | p. 319 (§ 17.2.3)    |
| IPX, Multi-point            | p. 328 (§ 17.4.3)    |
| PPP, advanced               | p. 358 (§ 17.10.3)   |
| Modifying the configuration | p. 298 (§ 15.3)      |
| Readconfig command          | p. 235 (§ 14.18.92)  |
| Using the new CONFIG file   | p. 299 (§ 15.4)      |
| Writeconfig command         | p. 291 (§ 14.18.138) |
| Configuration File          | p. 18 (§ 3.2)        |
| Configuring the Serial Port | p. 64 (§ 8.2)        |
| Creating your CONFIG file   | p. 293 (§ 15)        |
| D-channel callback          | p. 175 (§ 14.18.48)  |

D

| CHAPTER | 19 | INDEX |
|---------|----|-------|
|         |    |       |

| DDI p. 186 (§ •)                                               |
|----------------------------------------------------------------|
| DeleteAccount commandp. 124 (§ 14.18.16)                       |
| DHCPp. 124 (§ 14.18.16)                                        |
| Diagnosep. 128 (§ 14.18.17)                                    |
| Direct Dial-In p. 186 (§ •)                                    |
| DNS                                                            |
| DNS DomainName commandp. 124 (§ 14.18.16)                      |
| DNS Primary commandp. 124 (§ 14.18.16)                         |
| DNS Secondary commandp. 132 (§ 14.18.19)                       |
| Introduction                                                   |
| DTR signal (serial port)                                       |
| Dynamic Host Configuration Protocolp. 124 (§ 14.18.16)         |
|                                                                |
| EasySetup <sup>TM</sup>                                        |
| EchoRequestp. 221 (§ 14.18.81)                                 |
| Edit commandp. 132 (§ 14.18.19)                                |
| Encryption                                                     |
| Encryption option p. 2 ( $\S \bullet$ ), p. 8 ( $\S \bullet$ ) |
| IP Router Encryption command                                   |
| Key Create command                                             |
| Key Remove command                                             |
| MHDLC Encryption commandp. 208 (§ 14.18.71)                    |
| MHDLC EncryptionKevId commandp. 211 (§ 14.18.73)               |
| Multi-point example                                            |
| TCP/IP encryption                                              |
| ETH                                                            |
| Ethernet                                                       |
| portp. 10 (§ 2.3.1)                                            |
| EuroISDN                                                       |
| Example                                                        |
| Bridge, advanced bridgingp. 338 (§ 17.6)                       |
| Bridge, basic bridging                                         |
| Encryption, multi-point                                        |
| IP, multi-point                                                |
| IP, point-to-point                                             |
| IPX, multi-pointp. 327 (§ 17.4)                                |
| IPX, Point-to-point                                            |
| PPP, Advanced                                                  |
| PPP, Basic PPP Link with IP networkp. 353 (§ 17.9)             |

E

|   | Serial, backup and overflow            | p. 349 (§ 17.8)           |
|---|----------------------------------------|---------------------------|
|   | Serial, basic                          |                           |
| F |                                        | <b>-</b>                  |
|   | File manager                           | p. 16 (§ 2.4.4)           |
|   | Flash-EPROM                            | p. 8 (§ •), p. 18 (§ 3.1) |
| Η |                                        |                           |
|   | Help                                   |                           |
|   | Help command                           | p. 136 (§ 14.18.22)       |
|   | IPX Help command                       |                           |
|   | ISDN Help command                      | p. 181 (§ 14.18.53)       |
|   | PPP Help command                       | p. 217 (§ 14.18.79)       |
| I | I I I I I I I I I I I I I I I I I I I  | I (0                      |
| _ | Info                                   |                           |
|   | Bridge Info command                    | p. 120 (§ 14.18.12)       |
|   | Info command                           |                           |
|   | IPX Info command                       |                           |
|   | PPP Info command (Negotiation results) |                           |
|   | Serial info command                    | p. 249 (§ 14.18.103)      |
|   | Site Info command                      |                           |
|   | SNMP Info command                      |                           |
|   | IP                                     | 1 (0 /                    |
|   | Addresses                              | p. 24 (§ 4.1)             |
|   | Broadcasts                             | p. 26 (§ 4.1.3)           |
|   | Configuration                          |                           |
|   | Host                                   | p. 26 (§ 4.2)             |
|   | IP DefaultRouter command               | p. 139 (§ 14.18.24)       |
|   | IP MyAddr command                      |                           |
|   | IP Range command                       |                           |
|   | IP Router command                      |                           |
|   | IP Router Encryption command           | p. 150 (§ 14.18.31)       |
|   | IP Router option                       | p. 2 (§ •), p. 8 (§ •)    |
|   | IP Routing                             |                           |
|   | IP SendNetBroadcast command            | p. 151 (§ 14.18.32)       |
|   | IP SubnetMask command                  | p. 154 (§ 14.18.34)       |
|   | Multi-point example                    | p. 318 (§ 17.2)           |
|   | Networks                               |                           |
|   | Point-to-point example                 | p. 314 (§ 17.1)           |
|   | Router                                 | p. 27 (§ 4.3)             |
|   | Subnet Masks                           | p. 25 (§ 4.1.2.3)         |
|   |                                        |                           |

| CHAPTER | 19 | INDEX |
|---------|----|-------|
|---------|----|-------|

| Subnetsp. 25 (§ 4.1.2.2)                                  |
|-----------------------------------------------------------|
| Translationp. 28 (§ 4.4)                                  |
| IPCP options                                              |
| IPX                                                       |
| Ethernet frame type                                       |
| Installation guide                                        |
| IPX EthType commandp. 157 (§ 14.18.36)                    |
| IPX Help commandp. 158 (§ NOTE -)                         |
| IPX Info commandp. 159 (§ 14.18.37)                       |
| IPX InternalNetNumber commandp. 160 (§ 14.18.38)          |
| IPX NetNumber commandp. 161 (§ 14.18.39)                  |
| IPX Reset commandp. 162 (§ 14.18.40)                      |
| IPX Router command                                        |
| IPX Router option                                         |
| IPX Site commandp. 166 (§ 14.18.42)                       |
| IPX SiteType command                                      |
| IPX Spoofing command                                      |
| IPX Stats command                                         |
| Multi-point example                                       |
| Point-to-point example                                    |
| Router                                                    |
| Site type Demand WAN                                      |
| Site type LAN                                             |
| Site type WAN                                             |
| Site typesp. 42 (§ 5.2)                                   |
| Spoofing                                                  |
| IPXCP options                                             |
| ISDN                                                      |
| ISDN Auto commandp. 171 (§ 14.18.46)                      |
| ISDN BChannels command                                    |
| ISDN Conn commandp. 175 (§ 14.18.48), p. 177 (§ 14.18.49) |
| ISDN DchannelProtocol commandp. 178 (§ 14.18.50)          |
| ISDN Disc commandp. 179 (§ 14.18.51)                      |
| ISDN Help commandp. 181 (§ 14.18.53)                      |
| ISDN Leased B-Channel commandsp. 186 (§ 14.18.55)         |
| ISDN MaxBackoff commandp. 189 (§ 14.18.57)                |
| ISDN MaxTries commandp. 191 (§ 14.18.58)                  |
| ISDN MyNumber command                                     |
| ISDN MySubAddress commandp. 195 (§ 14.18.60)              |
| ISDN NumberEnabled commandp. 196 (§ 14.18.61)             |

| ISDN RemoteNumber command         | p. 199 (§ 14.18.63)                         |
|-----------------------------------|---------------------------------------------|
| ISDN RemoteSubAddress command     | p. 200 (§ 14.18.64)                         |
| public network                    | p. 10 (§ 2.3.1)                             |
| ISDN Leased                       | p. 187 (§ 14.18.56)                         |
| ISDN MaxBackoff                   |                                             |
| ISDN MaxTries                     |                                             |
| ISDN MyNumber                     | p. 192 (§ 14.18.59)                         |
| ISDN MySubAddress                 |                                             |
| ISDN NumberEnabled p. 196 (§ 14.1 | 8.61), p. 197 (§ 14.18.62)                  |
| ISDN RemoteNumber                 | p. 199 (§ 14.18.63)                         |
| ISDN remoteSubAddress             | p. 200 (§ 14.18.64)                         |
| Japan                             | p. 178 (§)                                  |
|                                   |                                             |
| Key                               |                                             |
| Key Create command                | p. 201 (§ 14.18.65)                         |
| Key Remove command                | p. 204 (§ 14.18.67)                         |
| Key Create                        | p. 201 (§ 14.18.65)                         |
| Key Info                          | p. 203 (§ 14.18.66)                         |
| Key Save                          | p. 205 (§ 14.18.68)                         |
|                                   |                                             |
|                                   |                                             |
| LAN Access Center MultiCom        | p. 10 (§ 2.3.1)                             |
|                                   | p. 20 ( $\S$ 3.3.2)                         |
| LAN Access Center MultiCom (LAC)  | p. 2 ( $\S \bullet$ ), p. 10 ( $\S 2.3.1$ ) |
|                                   | p. $/2 (\$ \bullet)$                        |
| LCP options                       | p. 75 (§ 10.2.2.2)                          |
| Link Control Protocol             | p. 72 (§•)                                  |
| Leased                            |                                             |
| Adding a leased B-Channel         | p. 58 (§ 7.3.2.1)                           |
| B-Channel                         | p. 57 (§ 7.3)                               |
| ISDN Leased B-Channel commands    | p. 186 (§ 14.18.55)                         |
| Leased B-Channel Backup           | p. 60 (§ 7.3.2.5)                           |
| Leased B-Channel errors           | p. 60 (§ 7.3.3.1)                           |
| leased line modems                | p. 64 (§ 8.1)                               |
| Removing a leased B-Channel       | p. 59 (§ 7.3.2.2)                           |
| Leased-line support option        | p. 2 (§ •), p. 8 (§ •)                      |
| License                           |                                             |
|                                   | I (0 )                                      |

J

K

L

| CHAPTER | 19 | INDEX    |
|---------|----|----------|
|         | 1/ | II (DL/I |

# $\mathbf{M}$

| Management Information Base (MIB) | p. 89 (§ 12.5)              |
|-----------------------------------|-----------------------------|
| Master Key                        | p. 222 (§ •)                |
| Mem                               | p. 207 (§ 14.18.70)         |
| MHDLC                             |                             |
| Alarm                             | p. 70 (§ 9.3)               |
| Connection-Control (v2)           | p. 69 (§ 9.2.2)             |
| MHDLC Alarm command               | p. 207 (§ 14.18.70)         |
| MHDLC Encryption command          | p. 208 (§ 14.18.71)         |
| MHDLC EncryptionKeyId command     | p. 211 (§ 14.18.73)         |
| MHDLC Mode command                | p. 212 (§ 14.18.74)         |
| MHDLC ModifyIProuting command     | p. 213 (§ 14.18.75),        |
| p. 216 (§ 14.18.78),              | p. 217 (§ 14.18.79)         |
| Modes                             | p. 68 (§ 9.2)               |
| Polling Mode (v3)                 | p. 69 (§ 9.2.3)             |
| Site Modify command               | p. 266 (§ 14.18.118)        |
| Transparent Mode (v1)             | p. 68 (§ 9.2.1)             |
| MHDLC Encoding                    | p. 208 (§ 14.18.71)         |
| MHDLC Encryption                  | p. 209 (§ 14.18.72)         |
| MHDLC EncryptionKeyId             | p. 211 (§ 14.18.73)         |
| MHDLC Mode                        | p. 212 (§ 14.18.74)         |
| MHDLC Padding                     | p. 214 (§ 14.18.76)         |
| Modifying the configuration       | p. 298 (§ 15.3)             |
| MP                                | p. 227 (§ 14.18.85)         |
| MSN                               | p. 186 (§ •)                |
| MultiCom                          |                             |
| Classicp. 2 (§ •), p. 4           | (§ 1.4.1), p. 10 (§ 2.3.1)  |
| LAN Access Center (LAC)           | p. 2 (§ •), p. 10 (§ 2.3.1) |
| Pocketp. 2 (§ •), p. 4            | (§ 1.4.1), p. 10 (§ 2.3.1)  |
| Multilink PPP                     | p. 227 (§ 14.18.85)         |
| Multiple Subscriber Number        | p. 186 (§ •)                |
| Multi-Point option                | p. 2 (§ •), p. 8 (§ •)      |
| MyName                            | p. 215 (§ 14.18.77)         |
| MyName commandp. 215 (§ 14.18.    | 77), p. 216 (§ 14.18.78),   |
| p. 217 (§ 14.18.79)               |                             |
| NAT                               | p. 31 (§ 4.4.2)             |
| NCP                               | ,                           |

| Network Control Protocolsp | . 72 | 2 (§ | •) |
|----------------------------|------|------|----|

Ν

| Network Address Translation p. 31      | . (§ 4.4.2), p. 155 (§ 14.18.35)   |
|----------------------------------------|------------------------------------|
| Never Busy Line                        | p. 196 (§ 14.18.61)                |
| New Features                           | p. 3 (§ 1.3)                       |
| PAT                                    | p. 29 (§ 4.4.1)                    |
| PBX                                    | p. 186 (§ •)                       |
| permanent error condition              | p. 180 (§ 14.18.52)                |
| Ping                                   | p. 216 (§ 14.18.78)                |
| Pocket MultiCom p. 2 (§ •)             | ), p. 4 (§ 1.4.1), p. 10 (§ 2.3.1) |
| Point-to-Point Protocol                | p. 72 (§ 10.1.1)                   |
| port                                   |                                    |
| Ethernet                               | p. 10 (§ 2.3.1)                    |
| Multiple ports                         | p. 10 (§ 2.3.1)                    |
| Port & Address Translation             | p. 29 (§ 4.4.1)                    |
| PPP                                    | p. 71 (§ 10), p. 72 (§ 10.1.1)     |
| Advanced example                       |                                    |
| Authentication failures                | p. 75 (§ 10.2.2.1)                 |
| Basic PPP Link with IP network example | p. 353 (§ 17.9)                    |
| BCP options                            | p. 76 (§ 10.2.2.7)                 |
| IPCP options                           | p. 76 (§ 10.2.2.5)                 |
| IPXCP options                          | p. 76 (§ 10.2.2.6)                 |
| LCP options                            | p. 75 (§ 10.2.2.2)                 |
| PPP Help command                       | p. 217 (§ 14.18.79)                |
| PPP Info command (Negotiation results) | p. 224 (§ 14.18.83)                |
| PPP Local Authentication command       | p. 226 (§ 14.18.84)                |
| PPP Password command                   | p. 228 (§ 14.18.86)                |
| PPP Remote Authentication command      | p. 229 (§ 14.18.87)                |
| PPP Stats command                      | p. 231 (§ 14.18.88)                |
| Site Modify command                    | p. 266 (§ 14.18.118)               |
| PPP Callback                           | p. 217 (§ 14.18.79)                |
| PPP Compression                        | p. 219 (§ 14.18.80)                |
| PPP EchoRequest                        | p. 221 (§ 14.18.81)                |
| PPP Encryption                         | p. 222 (§ 14.18.82)                |
| PPP Info                               | p. 224 (§ 14.18.83)                |
| PPP Local Authentication               | p. 226 (§ 14.18.84)                |
| PPP Multilink                          | p. 227 (§ 14.18.85)                |
| PPP Periodic CHAP                      |                                    |
| PPP UserID                             |                                    |
| PRI                                    |                                    |

P

| FuroISDN Net 5 in Germany                                                                | n 57 (8 2                                                                                |
|------------------------------------------------------------------------------------------|------------------------------------------------------------------------------------------|
| PWD command                                                                              | n 233 (8 14 18 90                                                                        |
|                                                                                          | p. 233 (§ 14.10.90                                                                       |
| Quit                                                                                     | p. 234 (§ 14.18.91                                                                       |
| Readconfig command                                                                       | p. 235 (§ 14.18.92                                                                       |
| Reboot                                                                                   | p. 236 (§ 14.18.93                                                                       |
| Reboot command                                                                           | p. 236 (§ 14.18.93                                                                       |
| Rename command                                                                           | p. 237 (§ 14.18.94                                                                       |
| RIP                                                                                      | p. 238 (§ 14.18.95                                                                       |
| Rm command                                                                               | p. 240 (§ 14.18.96                                                                       |
| Rounds                                                                                   | p. 201 (§                                                                                |
| Routing                                                                                  | -                                                                                        |
| Advantages of routing                                                                    | p. 10 (§ 2.3.2.1                                                                         |
|                                                                                          |                                                                                          |
| SecureWall <sup>TM</sup>                                                                 | p. 156 (§ •                                                                              |
| Security                                                                                 | p. 241 (§ 14.18.97                                                                       |
| Serial                                                                                   | p. 243 (§ 14.18.98                                                                       |
| Backup and overflow example                                                              | p. 349 (§ 17.8                                                                           |
| Basic example                                                                            | p. 345 (§ 17.7                                                                           |
| Configuring                                                                              | p. 64 (§ 8.2                                                                             |
| DTR signal                                                                               | p. 110 (§ 14.18.4                                                                        |
| Info Serial command                                                                      | p. 249 (§ 14.18.103                                                                      |
| Introduction                                                                             | p. 64 (§ 8.1                                                                             |
| Serial Alarm command                                                                     | p. 244 (§ 14.18.99                                                                       |
| Serial autoRTS command                                                                   | p. 246 (§ 14.18.100                                                                      |
| Serial BRG command                                                                       | p. 247 (§ 14.18.101                                                                      |
| Serial command                                                                           | p. 243 (§ 14.18.98                                                                       |
| Serial Flags command                                                                     | p. 248 (§ 14.18.102                                                                      |
| Serial LLB command                                                                       | p. 250 (§ 14.18.104                                                                      |
| Serial LMT command                                                                       | p. 251 (§ 14.18.105                                                                      |
| Serial Mode command                                                                      | p. 252 (§ 14.18.106                                                                      |
| Serial NS command                                                                        | p. 253 (§ 14.18.107                                                                      |
| Serial On & Off command                                                                  | p. 254 (§ 14.18.108                                                                      |
|                                                                                          |                                                                                          |
| Serial Pins command                                                                      | p. 255 (§ 14.18.109                                                                      |
| Serial Pins command<br>Serial RCLK command                                               | p. 255 (§ 14.18.109<br>p. 256 (§ 14.18.110                                               |
| Serial Pins command<br>Serial RCLK command<br>Serial RTS command                         | p. 255 (§ 14.18.109<br>p. 256 (§ 14.18.110<br>p. 257 (§ 14.18.111                        |
| Serial Pins command<br>Serial RCLK command<br>Serial RTS command<br>Serial Speed command | p. 255 (§ 14.18.109<br>p. 256 (§ 14.18.110<br>p. 257 (§ 14.18.111<br>p. 258 (§ 14.18.112 |

19

INDEX

CHAPTER

| Serial TCLK command                   | p. 260 (§ 14.18.114)          |
|---------------------------------------|-------------------------------|
| Serial AutoRTS                        | p. 246 (§ 14.18.100)          |
| Serial BRG                            | p. 247 (§ 14.18.101)          |
| Serial Mode                           | p. 252 (§ 14.18.106)          |
| Serial RTS                            | p. 257 (§ 14.18.111)          |
| Serial Speed                          | p. 258 (§ 14.18.112)          |
| Serial TCLK                           | p. 260 (§ 14.18.114)          |
| Session Key                           | p. 222 (§ •), p. 223 (§ •)    |
| Single Internet User Account p. 29 (§ | 4.4.1), p. 155 (§ 14.18.35)   |
| Site                                  |                               |
| Adding a new site                     | p. 21 (§ 3.3.7)               |
| Site Create command                   | p. 262 (§ 14.18.116)          |
| Site Info command                     | p. 264 (§ 14.18.117)          |
| Site Modify command                   | p. 266 (§ 14.18.118)          |
| Site Rename command                   | p. 267 (§ 14.18.119)          |
| Site Select command                   | p. 268 (§ 14.18.120)          |
| Site Stats command                    | p. 269 (§ 14.18.121)          |
| The ETH site                          | p. 20 (§ 3.3.3)               |
| The ISDN site                         | p. 20 (§ 3.3.4)               |
| The LAN site                          | p. 20 (§ 3.3.2)               |
| The WAN site                          | p. 20 (§ 3.3.2)               |
| Types of site                         | p. 20 (§ 3.3.2)               |
| Site Create                           | p. 262 (§ 14.18.116)          |
| Site Modify                           | p. 266 (§ 14.18.118)          |
| Site Rename                           | p. 267 (§ 14.18.119)          |
| Site Select                           | p. 268 (§ 14.18.120)          |
| Sleep command                         | p. 271 (§ 14.18.122)          |
| SNMP                                  |                               |
| Authentication failure traps          | p. 88 (§ 12.3.3)              |
| Communities                           | p. 85 (§ 12.2)                |
| Features                              | p. 84 (§ 12.1.2)              |
| Management Information Base (MIB)     | p. 89 (§ 12.5)                |
| Setting managers                      | p. 87 (§ 12.3.2)              |
| SNMP AuthTrap command                 | p. 273 (§ 14.18.123)          |
| SNMP Community command                | p. 274 (§ 14.18.124)          |
| SNMP Info command                     | p. 276 (§ 14.18.125)          |
| SNMP Manager command                  | p. 277 (§ 14.18.126)          |
| SNMP optionp. 2 (§                    | §•), p. 8 (§•), p. 70 (§ 9.3) |
| SNMP Restart command                  | p. 279 (§ 14.18.127)          |
| SNMP Stats command                    | p. 280 (§ 14.18.128)          |

| Traps                                      | p. 86 (§ 12.3)                   |
|--------------------------------------------|----------------------------------|
| What is SNMP                               | p. 84 (§ 12.1.1)                 |
| SNMP AuthTrap                              | p. 273 (§ 14.18.123)             |
| SNMP Community                             | p. 274 (§ 14.18.124)             |
| SNMP Manager                               | p. 277 (§ 14.18.126)             |
| SNMP option                                |                                  |
| SNTP                                       | p. 281 (§ 14.18.129)             |
| Software                                   |                                  |
| Software option                            | p. 4 (§ 1.4.1), p. 28 (§ NOTE -) |
| Bridge                                     | p. 2 (§ •), p. 8 (§ •)           |
| Encryption                                 | p. 2 (§ •), p. 8 (§ •)           |
| IP Router                                  | p. 2 (§ •), p. 8 (§ •)           |
| IPX Router                                 | p. 2 (§ •), p. 8 (§ •)           |
| Leased-line support                        | p. 2 (§ •), p. 8 (§ •)           |
| Multi-Point                                | p. 2 (§ •), p. 8 (§ •)           |
| SNMP                                       | p. 2 (§ •), p. 8 (§ •)           |
| SNMP option                                | p. 70 (§ 9.3)                    |
| SPID                                       | p. 186 (§ •)                     |
| Stac LZS® compression                      | p. 219 (§ 14.18.80)              |
| Stats                                      | p. 269 (§ 14.18.121)             |
| SUA                                        | p. 29 (§ 4.4.1)                  |
| Syslog                                     | p. 282 (§ 14.18.130)             |
| TCP/IP encryption                          | n. 92 (§ 13.3)                   |
| TEI                                        | n 186 (§ •)                      |
| Telnet command                             | p. 281 (§ 14.18.129)             |
| Terminal Adapters                          |                                  |
| Terminal Endpoint Identifier               | n. 186 (§ •)                     |
| Time                                       | p. 284 (§ 14.18.132)             |
| Typographical conventions                  | p. 5 (§ 1.5)                     |
| Typographical conventions for the commands | sp. 99 (§ 14.1.2)                |
| TT J.                                      | -206(8,14,10,124)                |
|                                            | p. 286 (§ 14.18.134)             |
|                                            | p. 284 (§ 14.18.132)             |
|                                            |                                  |
|                                            | p. 288 (§ 14.18.136)             |
| Using the new CONFIG file                  | p. 299 (§ 15.4)                  |
| Version                                    | p. 290 (§ 14.18.137)             |

V

Т

U

|   | VN3                 | p. 178 (§)           |
|---|---------------------|----------------------|
| W |                     |                      |
|   | WAN                 | p. 20 (§ 3.3.2)      |
|   | Warranty            |                      |
|   | Writeconfig         | p. 291 (§ 14.18.138) |
|   | Writeconfig command |                      |